# **SHARP**®

| 电」叶言                                                    |     |   |                |
|---------------------------------------------------------|-----|---|----------------|
|                                                         |     |   | $\sim -\infty$ |
|                                                         |     |   |                |
| 型PW-GC610                                               |     |   |                |
|                                                         |     |   | 1.1            |
| المحد العجي مطلب بطبار مطلب                             |     |   |                |
| 本体内マニュ                                                  | r   | Л | 1 -            |
|                                                         | - I |   | 1.1            |
| 「估い方の部                                                  | : = |   |                |
| 「「大マリノシ」の                                               | 77  |   |                |
|                                                         |     |   | 1.1            |
|                                                         |     |   |                |
|                                                         |     | - |                |
|                                                         |     | - |                |
|                                                         |     |   |                |
|                                                         |     |   |                |
|                                                         |     |   |                |
|                                                         |     |   |                |
|                                                         |     |   |                |
|                                                         |     |   |                |
|                                                         |     |   |                |
|                                                         |     | 1 | 1.1            |
|                                                         |     |   |                |
|                                                         |     |   |                |
| · · · · · · · · · · · · · · · · · · ·                   |     |   |                |
|                                                         |     |   |                |
|                                                         |     |   |                |
|                                                         |     |   |                |
| ブレー                                                     | ン   |   |                |
|                                                         |     |   |                |
|                                                         |     |   |                |
|                                                         |     |   |                |
| お買いあげいただき、まことに                                          | あり  |   |                |
| がとうございました                                               |     |   |                |
|                                                         | ÷ - |   |                |
| このマニュアルをよくお読み                                           | のつ  | - |                |
| え、正しくお使いください。ご                                          | 使用  |   |                |
|                                                         |     |   |                |
| の前に竹周の取扱説明書に                                            | らす  | 5 | 1.1            |
| の「安全にお使いいただくため                                          | に」  |   |                |
| を必ずお読みください                                              |     |   |                |
| ייעבט פינאיט און אין אין אין אין אין אין אין אין אין אי |     | - | •              |
|                                                         |     |   |                |
|                                                         |     |   |                |
|                                                         |     |   | 1.1            |
|                                                         |     |   |                |
|                                                         |     |   |                |

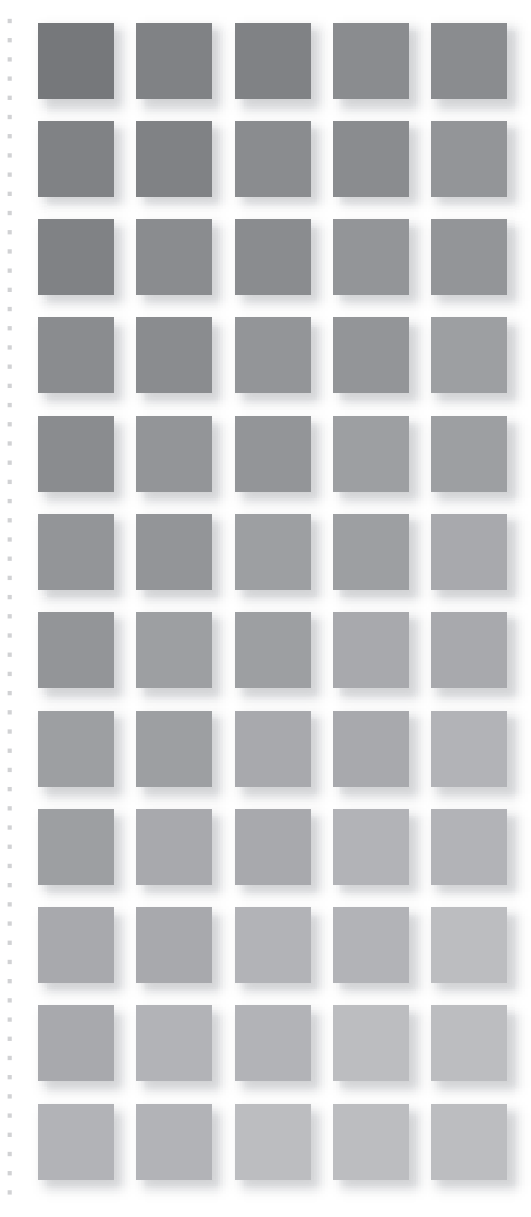

| はじめに・・・・・・・・・・・・・・・・・・・・・・ 1                 |
|----------------------------------------------|
| 初めてお使いになるとき・・・・・2                            |
| 充電をする・・・・・ 2                                 |
| 【ACアダプターで使用する】・・・・・・・・・・・・・・・・・・・・・・・・・・・・・3 |
| 【充電池の残量の目安】・・・・・・・・・・・・・・・・・・・・・・・・・・・・・・・4  |
| 初めて電源を入れたとき・・・・・・・・・・・5                      |
| 使用上のご注意とお手入れ・・・・・・・・・・・・ 9                   |
| 基本の操作・・・・・12                                 |
| キーなどの表記のしかた・・・・・・・・・・・・・・・・・・12              |
| 各部のなまえとはたらき・・・・・・・・・・13                      |
| 電源を入れる/切る・・・・・・・・・・・・・・・17                   |
| 画面表示について・・・・・・・・・・・・・・・・・18                  |
| 【操作ガイドメッセージ (ヒント)】                           |
| 画面タッチ操作のしかた・・・・・・・・・・・20                     |
| 使いたいコンテンツ(辞書)の選びかた・・・・・21                    |
| 【辞書メニュー画面で選ぶ】・・・・・・・・・・・・・・・・・・21            |
| 【すべてのコンテンツリスト (一覧) で選ぶ】・・・・・22               |
| 【その他の方法で選ぶ】 ・・・・・・・・・・・・・・・・・ 22             |
| Home画面の使いかた ・・・・・23                          |
| 文字入力と修正・・・・・ 24                              |
| キーによる文字の入力と修正のしかた・・・・・・24                    |
| 【日本語の入力方法】・・・・・・・・・・・・・・・・・・・・・・・・24         |
| 【英語の入力方法】・・・・・・・・・・・・・・・・・・・・・・・・27          |
| 【中国語や日本語の漢字、韓国語の入力は?】・・・・・ 28                |
| 【入力した文字の修正のしかた】・・・・・・・・・・・ 29                |
| 手書きパッドで文字を手書き入力する・・・・・・30                    |
| 【手書きパッドの各部のはたらき】 30                          |
| 【1枠入力パッドで手書き入力をする】・・・・・・・33                  |
| 【2枠入力パッドで手書き入力をする】・・・・・・・ 35                 |

| 【枠無し入力パッドで手書き入力をする】・・・・・・ 36                    |
|-------------------------------------------------|
| 【手書き入力のご注意】・・・・・・・・・・・・・・・・・・38                 |
| 手書きパッドの他の機能・・・・・・41                             |
| 辞書を引く・・・・・ 43                                   |
| 文字を入力して調べる・・・・・・・・・・・・・・・・43                    |
| リストの項目を選んで調べる・・・・・・・・・46                        |
| タッチ操作で辞書を引く・・・・・・・・・・・47                        |
| 項目の選択と画面送り・・・・・・・・・・・ 49                        |
| リスト表示画面などでの項目の選択と画面送り・49                        |
| 詳細画面などでの画面送り・・・・・50                             |
| オートスクロール機能での自動画面送り50                            |
| 画面表示を変える・・・・・ 51                                |
| 立 ウサイブを なう ス                                    |
| ステライスで交える<br>詳細両両を筒を書きで目ろ(早日継能を伝う)51            |
|                                                 |
|                                                 |
|                                                 |
| 画面に後数の (97) がながられたとき 300<br>両面に / フークが表示されたとき   |
|                                                 |
| 音声を聞く・・・・・                                      |
| < □ マークを表示する (音声を聞く)・・・・・・・57                   |
| 英単語をネイティブの発音で聞く59                               |
| 英語例文などの読み上げ (TTSでの音声読み上げ)・・・61                  |
| イヤホンで音声を聞くときは・・・・・・・・・・64                       |
| 字幕リスニング機能を使う・・・・・・65                            |
| 【字幕リスニング再生をする】                                  |
| 【表示する言語を切り替える】・・・・・・・・・・・・・・・・67                |
| 【冉生速度を設定する】・・・・・・・・・・・・・・・・・・・・・・・・・・・・・・・・・・・・ |
| 【襟り返し冉生を設定する】                                   |
| 便利な使いかた・・・・・・・・・・・・・・・・・・・ 69                   |
| 読みやスペルの一部を省略して検索する・・・・・69                       |

| スペルチェックをする・・・・・・・・・・・・71                           |   |
|----------------------------------------------------|---|
| 複数の辞書を調べる (一括検索) ・・・・・・・72                         | 2 |
| 英語の例文を検索する・・・・・・・・・・・・73                           | 3 |
| 詳細画面から別の語を調べる(W検索を使う)・・74                          | 1 |
| 画面内の語を調べる (Sジャンプを使う)・・・・・ 75                       | 5 |
| 詳細画面の見出し語を他の辞書で調べる・・・・・ 78                         | 3 |
| 一度調べた語を再度調べたいとき                                    |   |
| (しおりを使う)・・・78                                      | 3 |
| 繰り返し見たい語を登録する                                      |   |
| (単語帳・マーカーを使う)・・・80                                 | ) |
| 【単語帳に語を登録する】・・・・・・・・・・・・80                         | ) |
| 【各コンテンツの画面から、登録した語を見る】・・80                         | ) |
| 【コンテンツ一覧から、登録した語を見る】 ・・・・・ 8                       | l |
| 【覚えたい語句にマーカーを引く】・・・・・・・82                          | 2 |
| 【マーカー部分を使ってテストをする】84                               | 1 |
| 【単語帳を削除 (登録を解除) する方法】・・・・・・ 85                     | 5 |
| 学習帳を作る・学習する・・・・・・・・・・87                            | 7 |
| 【学習帳を作る】 ・・・・・ 87                                  | 7 |
| 【学習帳の内容を見る/学習する】・・・・・・・・89                         | 9 |
| 【覚えたかどうかテストする】・・・・・・ 89                            | 9 |
| 【学習帳を削除する】 ・・・・・・・・・・・・・・・・ 90                     | ) |
| 手書き暗記メモを使う・・・・・・・・・・・91                            |   |
| 【手書き暗記メモを登録する】・・・・・・・・・・・・・・・・・・・・・・・・・・・・・・・・・・・・ | l |
| 【手書き暗記メモを見る・編集する】・・・・・・・ 92                        | 2 |
| 【手書き暗記メモを削除する】・・・・・・・・・・・93                        | 3 |
| 手紙文を作成する・・・・・94                                    | 1 |
| コンテンツの説明を見る・・・・・・・・・96                             | 3 |
| カラー図鑑を見る・・・・・ 97                                   | 7 |
| 画像から、説明内容を探す・・・・・・・・・・・97                          | 7 |
| 動画を見る・・・・・98                                       | 3 |
| 【動画繰り返し再生を設定する】・・・・・・・・・                           | 9 |
| 地図から探す (地図検索)・・・・・・・・・・・・・・・・・・・・・・・・・・・・・・・・・・・・  | ) |

| 各種設定                                                        |
|-------------------------------------------------------------|
| キータッチ音の入/切を設定する・・・・・・・・ 103                                 |
| かなの入力方法を設定する・・・・・・・・・・・103                                  |
| オートパワーオフの時間を設定する・・・・・・ 103                                  |
| バックライト設定をする・・・・・・・・・・・・ 104                                 |
| プレビュー表示のありなしを設定する・・・・・・ 105                                 |
| 音声の再生速度を設定する・・・・・・・・・・・・・・・・・・・・・・・・・・・・・・・・・・・・            |
| 音量を調整する・・・・・・・・・・・・・・・・・・・・・・105                            |
| 辞書メニューの設定・・・・・・・・・・・・・・・・・・・・・・・・・・・・・・・・・・・・               |
| よく使うコンテンツはMy辞書に登録                                           |
| (My辞書設定)・・・ 107                                             |
| 【コンテンツの登録を解除する】108                                          |
| 【My辞書を使う】・・・・・・・・・・・・・・・・・・・・・・・・108                        |
| ダッナハット(メイン画面)の調整をする・・・・109                                  |
| 手書きハットの設定をする・・・・・・・・・・・・・・・・・・・・・・・・・・・・・・・・・・・・・           |
| 電子辞書に名前・暗証番号を登録する 112                                       |
| 【                                                           |
| 【石則をオーノーノク回回に改足9る】・・・・・・・113<br>【登録していろ陪証番号を恋面する】・・・・・・・113 |
| 【登録している名前を変更する】・・・・・・・・・・・・・・・・・・114                        |
| 【登録している名前、暗証番号を削除する】 ・・・・・ 115                              |
| 日付と時刻の設定・・・・・・・・・・・116                                      |
| 電源を入れたときの画面                                                 |
| (オープニング画面)を設定する・・・ 117                                      |
| 辞書メニューをよく使う順番に並べ替える・・・ 119                                  |
| 【並べ替えの手順】 ・・・・・・・・・・・・・・・・119                               |
| 【辞書メニューの並びを初期設定に戻す】・・・・・・120                                |
| 会話アシスト機能を使う・・・・・・・・・・・121                                   |
| 【会話文を探し発音させる】・・・・・・・・・・・・・・・・・・・・・・・・・・・・・・・・・・・・           |
| 【単語を入れ替えて会話文を作る】・・・・・・・・・・・・・・・・・・・・・・・・・・・・・・・・・・・・        |
| 電卓/便利計算機能を使う・・・・・・・・・・・・・・・・・・・・・・・・・・・・・・・・・・・・            |

| 【電卓(消費税電卓)で計算をする】・・・・・・・・・・・・・・・・・・・・・・・・・・・・・・・・・・・・ | 27       |
|-------------------------------------------------------|----------|
| 【通貨換算をする】・・・・・・・・・・・・・・・・・・・・・・・・・・・・・・・・・・・・         | 30       |
| 【単位換算をする】・・・・・・・・・・・・・・・・・・・・・・・・・・・・・・・・・・・・         | 32       |
| 【年号計算をする】・・・・・・・・・・・・・・・・・・・・・・・・・・・・・・・・・・・・         | 32       |
| 【年齢計算をする】・・・・・・・・・・・・・・・・・・・・・                        | 33       |
| カードやパソコンを使う・・・・・13                                    | 5        |
| カードの取り付け/取り外し・・・・・・13                                 | 35       |
| 電子ブックリーダーを使う・・・・・・13                                  | 39       |
| 【テキストデータを表示させる】・・・・・・・・・・・・・・・・・・・・・・・・・・・・・・・・・・・・   | 10       |
| 【本を操作する】・・・・・・・・・・・・・・・・・・・・・・・・・・・・・・・・・・・・          | 11       |
| MP3プレーヤーを使う・・・・・・・・・・・・・・・・・・・・・・・・・・・・・・・・・・・・       | 15       |
| 【MP3プレーヤーの使いかた】・・・・・・・・・・・・・・・・・・・・・・・・・・・・・・・・・・・・   | 15       |
| 【MP3繰り返し再生を設定する】・・・・・・・・14                            | 17       |
| フォトスライドで写真を見る・・・・・・・・・・14                             | 9        |
| 【写真を見る】・・・・・・・・・・・・・・・・・・・・・・・・・・・・・・・・・・・・           | 19       |
| 【操作メニューを使う】・・・・・・・・・・・・・15                            | 52       |
| 【設定メニューを使う】・・・・・・・・・・・・・・15                           | 55       |
| 字幕リスニング追加コンテンツを使う・・・・・ 15                             | 57       |
| 追加のアプリケーションを使う・・・・・・・・15                              | 57       |
| メモリーのデータを削除する・・・・・・・・・15                              | 58       |
| メモリーを確認する・・・・・・・・・・・・・15                              | 59       |
| カードを初期化 (フォーマット) する ・・・・・・ 15                         | 59       |
| パソコンと接続する・・・・・・・・・・・・16                               | 30       |
| ダウンロードコンテンツ管理ソフトをパソコンへ                                |          |
| インストールする・電子辞書と接続する・16                                 | 31       |
| 【管理ソフトをインストールする】・・・・・・16                              | 32       |
| 【管理ソフトを起動させ電子辞書を接続する】・・・16                            | 33       |
| 国語系コンテンツ I ・・・・・・16                                   | 5        |
| 広辞苑 第六版 ・・・・・・・・・・・・・・・・・・・・・ 16                      | 35       |
| 新明解国語辞典・・・・・・・・・・・・・・・・・・・・・                          |          |
|                                                       | 67       |
| 全訳古語辞典・・・・・・・・・・・・・・・・・・・・・・16                        | 67<br>67 |

| ビジュアル古典ミニ図鑑・・・・・・・・・・・                            | 167 |
|---------------------------------------------------|-----|
| 写真で味わう名歌名句・・・・・・・・・・・・・・・・・・・・・・・                 | 168 |
| 故事ことわざ辞典&四字熟語辞典・・・・・・・・                           | 168 |
| パーソナルカタカナ語辞典・・・・・・・・・・                            | 169 |
| 漢字源 (JIS第1~第4水準版) ・・・・・・・・・                       | 169 |
| 国語系コンテンツⅡ・・・・・・・・・・・・・・・・・・・・・・・・・・・・・・・・・・・      | 171 |
| 日本語コロケーション辞典・・・・・・・・・・                            | 171 |
| 敬語早わかり辞典・・・・・・・・・・・・・・・・                          | 171 |
| 例解慣用句辞典・・・・・・・・・・・・・・・・・                          | 172 |
| 言葉の作法辞典・・・・・・・・・・・・・・・・・・・・・・・・・・・・・・・・・・・・       | 172 |
| 日本語知識辞典・・・・・・・・・・・・・・・・・・・・・・・・・・・・・・・・・・・・       | 173 |
| 全国方言一覧辞典・・・・・・・・・・・・・・・・・・・・・・・・・・・・・・・・・・・・      | 174 |
| 常用漢字の難読辞典・・・・・・・・・・・・・・・・・・・・・・・・・・・・・・・・・・・・     | 175 |
| 天声人語・・・・・・・・・・・・・・・・・・・・・・・・・・・・・・・・・・・・          | 175 |
| 英語系コンテンツ [・・・・・・・・・・・・・・・・・・・・・・・・・・・・・・・・・・・・    | 176 |
| ジーニアス英和&和英辞典・・・・・                                 | 176 |
| ベーシックジーニアス英和辞典・・・・・                               | 176 |
| OXFORD現代英英辞典 ·····                                | 177 |
| 英語類語使い分け辞典・・・・・・・・・・・・・・・・・・・・・・・・・・・・・・・・・・・・    | 177 |
| 英会話110番 日常生活編 ・・・・・・・・・・・                         | 177 |
| 英会話とっさのひとこと辞典・・・・・                                | 178 |
| 英会話Make it! · · · · · · · · · · · · · · · · · · · | 180 |
| 音声付き英会話・・・・・・・・・・・・・・・・・・・・・・・・・・・・・・・・・・・・       | 180 |
| 音声付き英語発音解説・・・・・・・・・・・・・・・・・・・・・・・・・・・・・・・・・・・・    | 180 |
| 英語系コンテンツⅡ・・・・・・・・・・・・・・・・・・・・・・・・・・・・・・・・・・・      | 182 |
| キクタン 【Entry】 2000                                 | 182 |
| 英語名演説・名せりふ集・・・・・・・・・・・・・・・・・・・・・・・・・・・・・・・・・・・・   | 182 |
| 使ってトクする英語 損する英語・・・・・・・・                           | 182 |
| 理科&社会コンテンツ・・・・・・・・・・・・・・・・・・・・・・・・・・・・・・・・・・・     | 183 |

| ブリターカ国際大百科事曲・・・・・・・・・・                                         | . 183 |
|----------------------------------------------------------------|-------|
| とうう 二,5 回,5 パロ 「手」、<br>生物 車曲                                   | . 18/ |
|                                                                | . 19/ |
|                                                                | . 104 |
| 口华文争兴 但外文争兴                                                    | . 104 |
|                                                                | . 100 |
| 字習(国語)コンテンツ」・・・・・・・・・・・                                        | · 186 |
| 漢検ドリル・・・・・・・・・・・・・・・・・・・・・・・・・・・・・・・・・・・・                      | • 186 |
| 漢検プチドリル3級・準2級・2級・・・・・・・                                        | · 187 |
| 漢字ターゲット1700 ・・・・・・                                             | • 187 |
| 現代文名作選・・・・・・・・・・・・・・・・・・・・・                                    | • 189 |
| 読めそうで読めない漢字・・・・・                                               | • 189 |
| もっと読めそうで読めない漢字・・・・・・・・                                         | · 190 |
| やっぱり読めそうで読めない漢字・・・・・                                           | • 191 |
| 学習 (国語) コンテンツ II ・・・・・                                         | · 193 |
| 日本語ドリル485 ・・・・・                                                | • 193 |
| 間違いことば500・・・・・・・・・・・・・・・・・・・・・・・・・・・・・・・・・・・                   | · 193 |
| 百人一首                                                           | · 194 |
| 古典名作冒頭選・・・・・・・・・・・・・・・・・・・・・・・・・・・・・・・・・・・・                    | · 195 |
| 古文単語・熟語ターゲット270・・・・・・・・                                        | · 195 |
| 学習(描語) コンテンツ [                                                 | . 197 |
| テロ (天田) コン ブン ブ ゴ                                              | . 107 |
| 天候下レ ニノノ                                                       | . 100 |
|                                                                | . 100 |
|                                                                | . 200 |
| 央話リスニノク刈束 スタート柵・・・・・・・・・・・・・・・・・・・・・・・・・・・・・・・・・・・・            | · 200 |
| ビノダー 武 駅 火 治 リ 人 二 ノ ク 向 退 · · · · · · · · · · · · · · · · · · | · 201 |
| 新TUEIU®テスト元主以哈・・・・・・・・・・・・・・・・・・・・・・・・・・・・・・・・・・・・             | · 201 |
| IUEIU®アストの央义法・・・・・・・・・・・・・・・・・・・・・・・・・・・・・・・・・・・・              | · 202 |
| 学習 (英語) コンテンツⅡ・・・・・・・・・・・                                      | · 204 |
| 基本英単語・熟語ターゲット1100 ・・・・・                                        | · 204 |

| 英単語ターゲット1900 ・・・・・・・・・・                                                   | 205 |
|---------------------------------------------------------------------------|-----|
| 英単語ターゲット1900 BRUSH-UP TEST                                                | 206 |
| 英熟語ターゲット1000 ・・・・・・・・・・                                                   | 207 |
| 英熟語ターゲット1000 BRUSH-UP TEST                                                | 208 |
| 山口英文法講義 問題演習 ・・・・・・・・・・・                                                  | 208 |
| 英語長文講義(初級・中級・上級)・・・・・・・                                                   | 209 |
| 学習 (英語) コンテンツⅢ・・・・・・・・・・・・・・・・・・・・・・・・・・・・・・・・・・・                         | 210 |
| 動詞活用マスタードリル・・・・・・・・・・・・・・・・・・・・・・・・・・・・・・・・・・・・                           | 210 |
| 学習 (理科 & 社会) コンテンツ・・・・・・・・・・・・・・・・・・・・・・・・・・・・・・・・・・・                     | 211 |
| テロ(注付の社公) コンテンフ<br>辞書式配列化学反応式・・・・・・・・・・・・・・・・・・・・・・・・・・・・・・・・・・・・         | 211 |
| 物理公式集                                                                     | 211 |
| や<br>ンター<br>地学9<br>割GFTの<br>ひ<br>略法<br>・・・・・・・・・・・・・・・・・・・・・・・・・・・・・・・・・・ | 212 |
| 日本史年代暗記ターゲット312・                                                          |     |
| 世界史年代暗記ターゲット315・・・                                                        | 212 |
| Z会 地理B用語&問題2000 · · · · · · · · · · ·                                     | 213 |
| 現代社会テーマ集・日本国憲法・・・・・・・・・                                                   | 214 |
| きめる!センター倫理・・・・・・・・・・・・・・・・・・・・・・・・・・・・・・・・・・・・                            | 214 |
| センター政治・経済集中講義・・・・・・・・・・                                                   | 215 |
| 学習 (その他) コンテンツ・・・・・・・・・・・・・・・・・・・・・・・・・・・・・・・・・・・                         | 216 |
| 数学公式集 · · · · · · · · · · · · · · · · · · ·                               | 216 |
| 日経パソコン用語事典2010                                                            | 216 |
| 日経エレクトロニクス略語小辞典・・・・・・                                                     | 217 |
| 環境経営事典・・・・・                                                               | 218 |
| 7ヵ国会話コンテンツ ・・・・・                                                          | 219 |
| 会話アシスト・・・・・                                                               | 219 |
| わがまま歩き旅行会話 英語・・・・・・・・・・・・・・・・・・・・・・・・・・・・・・・・・・・・                         | 219 |
| わがまま歩き旅行会話 イタリア語・・・・・・・                                                   | 219 |
| わがまま歩き旅行会話 フランス語・・・・・・・・                                                  | 220 |
| わがまま歩き旅行会話 スペイン語・・・・・・・                                                   | 220 |

|   | わがまま歩き旅行会話 ドイツ語・・・・・・・・ 221         |
|---|-------------------------------------|
|   | わがまま歩き旅行会話 韓国語 ・・・・・・・・・ 222        |
|   | わがまま歩き旅行会話 中国語 ・・・・・・・・・・ 222       |
|   | トラベル英会話・・・・・・・・・・・・・・・・・ 223        |
| 木 | ったときは・・・・・・・・・・・・・・・・・・・224         |
|   | よくあるご質問・・・・・ 224                    |
|   | 故障かな?と思ったら・・・・・・・・・・・・・・ 230        |
|   | 異常が発生したときの処理・・・・・・・・・・・・・・・232      |
|   | ご購入直後の状態 (初期状態) に                   |
|   | 戻したいときは ・・ 233                      |
| 付 | 録                                   |
|   | 電池について・・・・・・・・・・・・・・・・・・ 235        |
|   | 【充電池について】                           |
|   | 【充電池の交換手順】 ・・・・・・・・・・・・・・・・・・・・・236 |
|   | ローマ字→かな変換表・・・・・ 238                 |
|   | 仕 様                                 |
|   | 索 引                                 |
|   |                                     |

# はじめに

<u>ご使用前のおことわり</u>

- この製品は厳重な品質管理と検査を経て出荷しておりますが、万一故障または不具合がありましたら、お買いあげの販売店またはシャープお客様ご相談窓口までご連絡ください。
- お客様または第三者がこの製品および付属品の使用を誤ったことにより生じた故障、不具合、またはそれらに基づく損害については、法令上の責任が認められる場合を除き、当社は一切その責任を負いませんので、あらかじめご了承ください。
- この製品は付属品を含め、改良のため予告なく変更すること があります。

記憶内容保存のお願い

この製品は、別売のカードの使用時を含め、使用誤りや静電気・ 電気的ノイズの影響を受けたとき、また、故障・修理のときや 電池交換の方法を誤ったときは、お客様が記憶させた内容など が変化・消失する場合があります。

重要な内容は必ず紙などに控えておいてください。

#### TFT カラー液晶パネルについて

TFTカラー液晶パネルは非常に精密度の高い技術で作られて おりますが、画面の一部に点灯しない画素や常時点灯する画素 がある場合があります。また、見る角度によって色むらや明る さむらが見える場合があります。これらは、故障ではありませ んので、あらかじめご了承ください。

#### 本製品の説明について

本製品には、この「使い方の説明」の他に、「取扱説明書」が 付属しています。取扱説明書では、本製品の基本的な使い かたを説明しています。まず、「取扱説明書」をご覧いただ いて基本的な操作を学習いただき、その後必要に応じて「使 い方の説明」を参照ください。

# 初めてお使いになるとき

この製品を初めてお使いになるときは、必ず充電してからご使 用ください。

## 充電をする

- 1 この製品の電源が入っている(画面に何か表示している)ときは(2/切)を押して電源を切ってください。
- 2 ①、②の順番でACアダプター EA-80Aを接続します。 充電ランプが赤く点灯して充電が始まります。

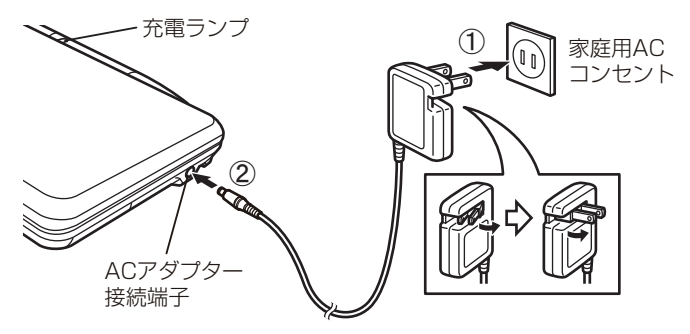

 充電ランプが点灯しないときは、ACアダプターが付属の EA-80Aか、正しく接続されているか、などを確認して、 接続し直しなどをしてみてください。それでもなお点灯 しないときは、「異常が発生したときの処理」のリセッ ト操作を行ってみてください。

? 充電が終了すると充電ランプが消えます。

- 充電が終了するまでには約5時間30分かかります(充電時間は使用温度や使用状況によって変わります)。
- **4** ACアダプターを接続端子およびコンセントから取り外します。

★注意★

\*ACアダプターの抜き差しは、必ず電源が切れていることを確認し て行ってください。 電源が完全に切れる前にACアダプターを抜き差しすると、追加コンテンツや単語帳など記憶内容、各種の設定内容などが消えることがあります。

\*ACアダプターの取り扱いについては、取扱説明書の「◎ACアダプ ターの取り扱いについて」「◎本体・ACアダプターの取り扱いについ て」も十分お読みください。

#### 【ACアダプターで使用する】

ACアダプターを正しく接続し、(ス/町)を押して電源を入れれ ば本製品を使用することができます。

●本製品を使用しているときは、充電に長い時間がかかります。 電源を切っておいたほうが早く充電できます。(ACアダプター で使用中は、充電ランプが赤く点灯し、消灯しません。)

★注意★

\*ACアダプターで正しく充電できないときは、充電ランプが赤色で 点滅して充電異常を知らせます。このときは、ACアダプターおよ び充電池を取り外し(「充電池の交換手順」を参照)、充電池が破損し ていないか、指定の充電池(EA-BL14)か、周囲温度が0℃~40℃ か確認してください。

指定の充電池で、外観に異常がない場合は、取扱説明書の「アフター サービスについて」をご覧のうえ、修理を依頼してください。

- \*ACアダプターを接続して電源を入れたとき、充電池を装着していないと「<br />
  「<br />
  </>
- \*ACアダプターを市販の「電子変圧器」などに接続しないでくださ い。ACアダプターが故障することがあります。
- \*充電は、周囲の温度が0℃~40℃の場所で行ってください。0℃~ 40℃以外の環境では温度異常と見なして充電を行わないことがあ ります。
- \*充電は途中で止めないで、終了するまで行ってください。
- \* 長時間使用しなかった充電池の充電には、通常より長く時間がかか ります。
- \*長時間使用しているときや、充電しているとき、ACアダプターや充 電池が温かくなりますが故障ではありません。
- \*ACアダプターEA-80Aは、日本国内での使用を目的に設計されて います。海外では電源事情により電源供給が安定していない地域が あります。海外でACアダプターを使用したことに起因するトラブ ルに関しては当社では責任を負いかねますので、あらかじめご了承 ください。

## 【充電池の残量の目安】

充電池の残量は、画面右上に表示される電池マークおよび充電 ランプを目安にしてください。

| 電池マーク | 残量の目安                   |  |
|-------|-------------------------|--|
| (青色)  | 良好です。                   |  |
| (青色)  | すこし少なくなりました。            |  |
| (青色)  | 少なくなりました。充電することをお勧めします。 |  |
| (赤色)  | とても少なくなりました。速やかに充電してくだ  |  |
|       | さい (このとさは、 画面が暗くなります)。  |  |

なお、ACアダプターで本製品を使用しているときは、電池マー クの代わりに次のマークが表示されます。

■ CPダプターで使用中(充電池なし)

Image: ACアダプターで使用中(充電池あり)

<u>充電池は消耗品です。</u>充放電を繰り返すうちに劣化し、 使用時間が極端に短くなります。満充電にしても極端に 使用時間が短くなったときは、「電池について」をご覧い ただき、新しい充電池と交換してください。 本製品にはリチウムイオン充電池を使用しています。 リチウムイオン充電池は特性上、<u>劣化にともない膨らむ</u> 場合があります。取扱説明書の「安全にお使いいただく ために」の「充電池の取り扱いについて」をお読みいた だいて、安全にご使用ください。

## 初めて電源を入れたとき

お買いあげ後、はじめて電源を入れると、初期設定を行う画面 が表示されますので、順番に設定してください。

1本体を開き、〔入/切〕(へいの)を押して電源を入れます。 しばらくすると表示部(メイン表示)のタッチパッド調整画面 が表示されます。

表示部(メイン表示)

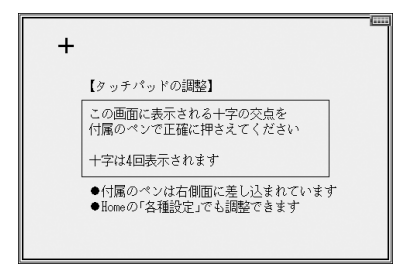

- 違う画面が表示されたときは「ご購入直後の状態(初期状態)
   に戻したいときは」を参照してリセットスイッチを押し、初期化の確認画面が表示されたら
   Nキーを押してください。
- 電源が入らないときはACアダプターを接続する、または接続し直してみてください。
- 2 タッチペンを取り出して、画面に表示される+(十字)マー クの交点に正確にタッチします。

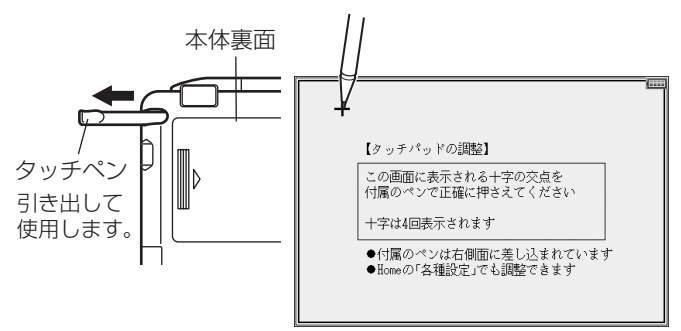

+マークは、タッチすると別の場所に表示されますので、順番 にその交点にタッチしてください。+マークは4カ所に表示 され、全てタッチすると手書きパッドの位置調整画面が表示 されます。

**3** タッチパッドの調整と同じように、キーボード手前の手 書きパッドに表示される+(十字)マークの交点に正確に タッチしていきます。

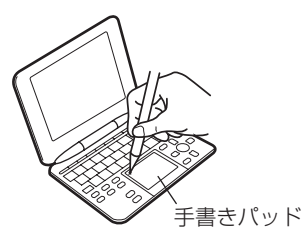

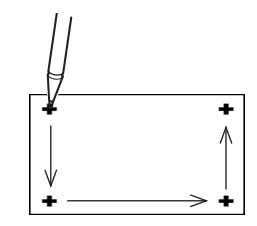

+マークは4カ所に表示され、全てタッチすると手書きパッドの表示濃度調整画面が表示されます。

| 「「「キキ」、 Not The provident」 |                        |
|----------------------------|------------------------|
| 「十書さハットの衣小痕及調楚」            |                        |
|                            | 淡く 濃く                  |
| [◀]淡〈 [▶]濃〈                | ペンでタッチして表示<br>濃度を調整します |
| [検索/決定]キーで終了します            |                        |

- 5 調整後[検索/決定]キーを押します。 キータッチ音(キーを押したときや画面タッチ時に"ピッ"と 鳴る音)の設定確認画面が表示されます。

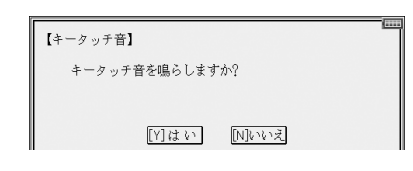

**6** 「ヽ」または ヽ」キーを押し\*鳴らす鳴らさないを選びます。 かな入力方法の設定画面が表示されます。

| 【かな入力方法】         |        |        | 1 |
|------------------|--------|--------|---|
| かな入力方法<br>ローマ字入力 | を設定します |        |   |
| - (1)0)          |        |        |   |
|                  | [Y]はい  | [N]いいえ |   |

7 ローマ字入力に設定する場合は <sup>[\*</sup>▼<sup>6</sup>] キーを、50音入力に設定する場合は N キーを押します\*。

日付/時刻の設定画面が表示されます。

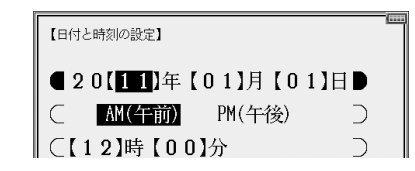

- \* (Y)、Nの代わりに(Y)はい、(N)いいえにタッチして選ぶ こともできます。
- **8**「年」「月」「日」 を入力し、「AM (午前)」「PM (午後)」 を選んで 「時」 「分」 を入れます。

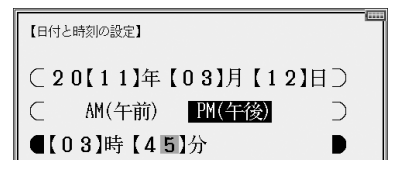

- 例 2011年3月12日 → 「11 03 12」を入力
   PM(午後) → [▶]、[◀]で「PM (午後)」を選択
   3時45分 → [▼]を押し、「03 45」を入力
- 数字は手書きパッドの数字ボタンで入れます。
   入力欄の上下移動は [♥][▲] で行い、左右移動は [▶][◀] で行います。また、それぞれにタッチして移動させることもできます。
- 入れまちがえたときは、その欄に戻って入れなおしてください。
- ●「時」の欄に13~23を入れた場合は、PM(午後)1時~
   PM11時を指定したものと見なします。24以上を入れたときは設定できません。
- 9入力内容が正しいことを確認して[検索/決定]を押します。 Home (ホーム) 画面が表示されます。

〓参考〓

\* ここで設定した内容は、Home画面の「各種設定」で変更すること ができます。 電池が消耗した場合は

充電池の残量が少なくなると電源を入れたとき「<br/>
「<br/>
「<br/>
電池残量が<br/>
少なくなりました<br/>
充電してください」と一時表示される、あるいは画面右上に表示される電池マークが<br/>
"<br/>
「<br/>
」"(赤色)になり、画面は最小の明るさに(暗く)なります。<br/>
この場合は、すぐにACアダプターを接続してください。

〓参考〓

- \* 充電池が消耗すると、次のような動作ができなくなります。
  - 音声の再生 (MP3プレーヤーの再生、字幕リスニング等を含む)
  - 動画の再生
  - 手書きパッドのバックライトの点灯
  - 単語帳や学習帳などの削除、カードの初期化
  - •本製品の初期化など

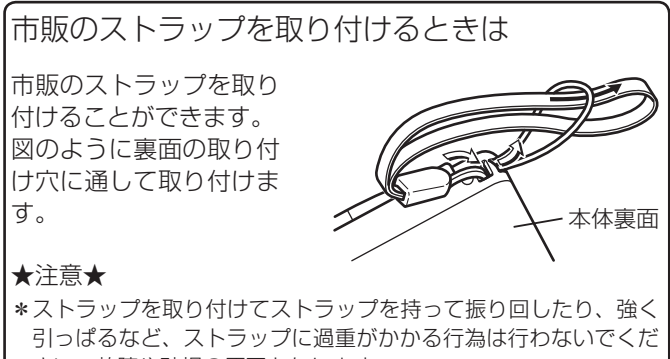

さい。故障や破損の原因となります。

# 使用上のご注意とお手入れ

製品をズボンのポケットに入れたり、落としたり、強いショックを与えたりしないでください。
 大きな力が加わり、液晶表示部が割れたり、本体が破損することがあります。特に満員電車の中などでは、強い衝撃や圧力がかかる恐れがありますので注意してください。

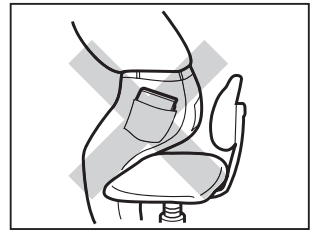

- ポケットやカバンに、硬いもの や先のとがったものと一緒に入 れないでください。
   傷がついたり、液晶表示部が割 れたりすることがあります。
- キーやタッチパッド(表示部)、 手書きパッドを爪や硬いもの、 先のとがったもので操作した り、必要以上に強く押さえない でください。 キーやタッチパッド、手書き

イードラックバット、子盲と パッドを傷めることがありま す。(タッチパッド、手書きパッ ドは付属のタッチペンで操作し てください。)

 ● 表示部を強く押さえないでくだ さい。 割れることがあります。

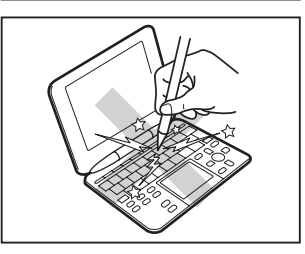

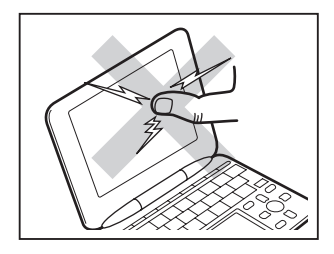

 日の当たる自動車内・直射日光 が当たる場所・暖房器具の近く などに置かないでください。
 高温により、変形や故障の原因 になります。

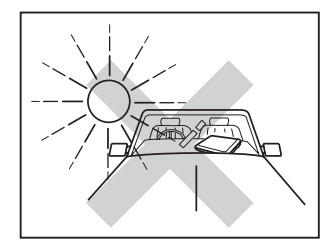

- 防水構造になっていませんので、 水など液体がかかるところでの 使用や保存は避けてください。
   雨、水しぶき、ジュース、コー
   ヒー、蒸気、汗なども故障の原
   因となります。
- <u>お手入れは、乾いたやわらかい</u>
   <u>布で軽くふいてください。</u>
   シンナーやベンジンなど、揮発
   性の液体やぬれた布は使用しな
   いでください。変質したり色が
   変わったりすることがあります。

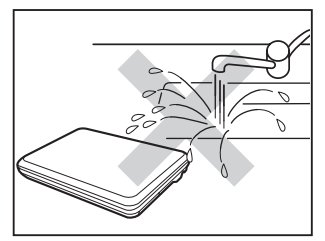

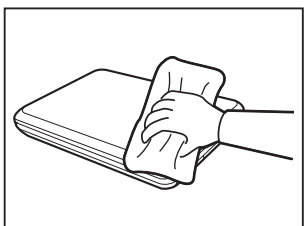

 <u>キャッシュカードなど、磁気カードを近づけないでください。</u> データが消える恐れがあります。

#### 著作権に関するご注意

本製品を利用して著作権の対象となっている著作物を利用すること は、著作権法上、個人的にまたは家庭内でその複製物や編集物を使用 する場合に限って許されています。利用者自身が複製対象物について 著作権などを有しているか、あるいは複製などについて著作権者など から許諾を受けているなどの事情が無いにもかかわらず、この範囲を 超えて複製・編集や複製物・編集物を使用した場合には、著作権などを 侵害することとなり、著作権者などから損害賠償などを請求されるこ ととなりますので、そのような利用方法は厳重にお控えください。

おことわり

本製品に収録されている辞書などの各コンテンツの内容は、それぞれ の書籍版コンテンツに基づいて出版社より電子データとして作成、提 供された著作物であり、著作権法により保護されております。した がって弊社において、その内容を改変/改良することはできません。 それぞれのコンテンツにおける、誤記・誤植・誤用につきましては、 判明したものについて、出版社に連絡させていただいておりますが、 修正の是非/時期については、出版社の意向によるため、改善しかね ることがございますので、あらかじめご了承ください。

#### 商標·登録商標

- TOEIC is a registered trademark of Educational Testing Service (ETS). This (publication/product) is not endorsed or approved by ETS.
- ●「漢字検定」・「漢検」は財団法人日本漢字能力検定協会の商標です。
- Microsoft、Windows、Windows Vistaは、米国 Microsoft Corporationの 米国及びその他の国における登録商標または商標です。
- ●本「使い方の説明」中の社名、団体名、商品名は各社の登録商標または商標です。
- microSD、microSDHC はSDアソシエーションの商標です。

この製品では、シャープ株式会社が液晶画面で見 やすく、読みやすくなるよう設計したLCフォント が搭載されています。LCフォント/LCFONTお よびLCロゴマークは、シャープ株式会社の登録商 標です。 ただし記号など、一部LCフォントでないものもあります。

◆この製品では、JIS第1水準、第2水準の9ドットの文字に縦、横1ドットずつの空白領域を含めた「10×10ドットLCフォント」を採用しています。

# 基本の操作

#### キーなどの表記のしかた

- キーは[]で囲んで表します。また、手書きパッドのボタンなどは《 》で囲んで表し、メイン表示画面のボタンなどは[]で囲んで表します。
- •2種類以上の機能が書かれているキーは、そのとき使用する 機能のみを記載します。

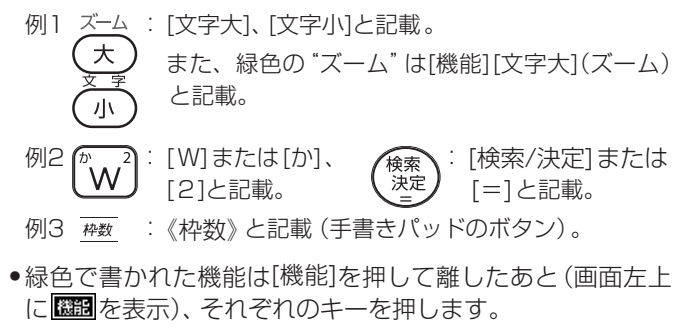

例:[機能][後退](削除)、[機能][X](?)と記載

画面例について

記載されている画面例は説明用のため、実際の製品で表示される 画面と異なる場合があります。

記号について

- ★注意★… 故障の原因になる注意事項および注意していただき たいことを記載しています。
- ■参考■… 参考情報や関連事項、操作上の制限事項などを記載しています。

説明方法について

本製品の操作は、キーによる操作、メイン表示 (画面) および手書 きパッドでのタッチ操作と、複数の方法が使用できます。

本「使い方の説明」では、基本的にキーによる操作で説明し、必要な場合 は適宜、他の操作を補足する方法で説明を行いますので、ご了解ください。 各部のなまえとはたらき

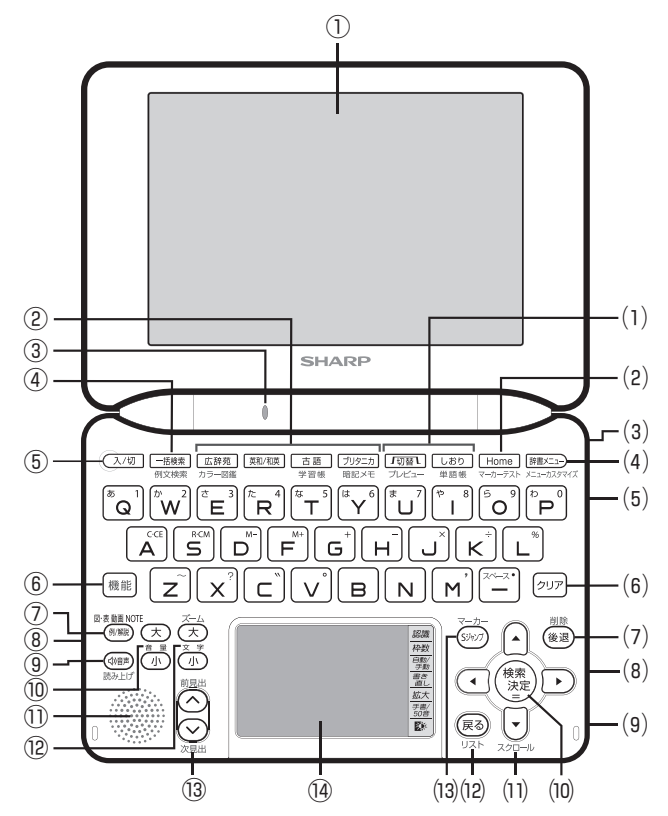

- 表示部 (メイン表示) または タッチパッド メニューや辞書の内容などを表示します。また、メニューやボ タンにタッチして画面切り替えや、機能の実行を行います。
- ② コンテンツ選択キー キーに書かれているコンテンツの画面が表示されます。 また、緑色で書かれている機能を使うとき、[機能]キーに続い て、それぞれのキーを押します。
- ③ 充電ランプ 電源オフ時、充電中は赤く点灯し、終了すると消灯します。 電源オン時、ACアダプター(AC電源)で使用中は常に赤く点 灯します。

- ④ 一括検索キー
   一括検索の入力画面が表示されます。
   [機能]キーに続いて押すと例文検索の入力画面が表示されます。
- ⑤ 入/切キー 電源を入れたり切ったりします。
- ⑥ 機能キー 緑色で書かれている機能を使うとき、各キーの前に押します。
- ⑦ 例/解説キー (小)以外の(型型マーク((例)、(解説、(動画など)が表示 されているとき、このキーでマークを選び[検索/決定]キーを 押すと、収録内容の表示や、動画再生などができます。
- ⑧ イヤホン端子(側面) 付属のイヤホンを接続します。
- 9 音声キー

✓ √ マークが表示されているとき、このキーでマークを選び [検索/決定]キーを押すと音声が再生されます。また、単語な どをネイティブ発音させる場合に、音声モードにします。 [機能]キーに続いて押すと合成音声(TTS)による読み上げモー ドになります。

- ⑩ 音量大/音量小キー
   音声モードなどで、音量を調整します。
- ① スピーカー
- ② 文字大/文字小キー リスト画面や詳細画面で文字の大きさを切り替えます。 広辞苑の詳細画面などで、[機能][文字大](ズーム)と押すと、 内容の一部を最大文字で見ることができます。
- <sup>(3)</sup> ページ送りキー リスト画面や詳細画面などで画面に表示し切れていない内容 があるとき、1 画面分ずつ内容を送ります。 調べたい語を入れて表示させた詳細画面などで、[機能]キーに 続いて押すと、次(前)の見出し語の詳細画面が表示されます。
- ④ 手書きパッド
   場面によって表示される機能をタッチして使用します。
   主に手書き入力、コンテンツ選択、機能選択などを行います。

- (1) コンテンツ使用時の補助キー
  - [切替]:詳細画面の上部に複数のタブが表示されているとき、 タブを切り替えます。
  - [機能][切替] (プレビュー) :プレビュー表示の表示位置および 有り/無しを切り替えます。
  - [しおり]:しおりがあるコンテンツの画面で、しおりを表示さ せます。
  - [機能][しおり](単語帳):単語帳があるコンテンツの画面で、 単語帳を表示させます。また、辞書メニュー画面で押 すと、コンテンツの分類から単語帳を表示させること ができます。
- (2) Home (ホーム) キー Home画面を表示させます。
   [機能]キーに続いて押すと、マーカーテストリスト画面が表示 されます。
- (3) タッチペン収納部(側面) タッチペンを収納します。
- (4) 辞書メニューキー
   辞書メニューを表示させます。
   辞書メニューで分類を選んだ後、[機能]キーに続いて押すと、
   その分類内のコンテンツを並べ替えるメニューカスタマイズ
   画面が表示されます。
- (5) ACアダプター接続端子(側面) 付属のACアダプターを接続します。
- (6) クリアキー 入力欄への文字入力中などでは、入力した文字を消去します。 リスト画面や詳細画面などでは、コンテンツの先頭の画面など に戻ります。
- (7)後退キー
   入力欄への文字入力中などに押すと、カーソルの左側の文字を
   削除します。
   [機能]キーに続いて押すとカーソル位置の文字を削除します。
- (8) カードスロット(側面のカバー内)市販のmicroSD/microSDHCメモリーカードを装着します。
- (9) USB端子(側面のカバー内)
   付属のUSBケーブルを接続します(USBケーブルを介してパ ソコンと接続します)。

(10) 検索/決定キー

メニュー選択や文字入力を確定するときなどに押します。 電卓で計算を実行するときにも押します。

(11) カーソルキー

カーソルを移動させます。メニューやリストの項目の選択、ボ タンやマークの選択、文字の範囲選択、画面送りなど、多くの 場面で使用します。

オートスクロール機能を使用するときに[機能][▼](スクロール)と押します。

(12) 戻るキー

前の画面に戻ります。

[機能]に続いて押すと、表示されていた見出し語から始まるリ スト画面が表示されます。

- 詳細画面などでタブ(画面)を切り替えていた場合や、画面を送っ ていた場合でも[戻る]キーを押すと前のリスト画面などに戻り ます。
- (13) Sジャンプキー

詳細画面内の言葉を調べるとき、言葉を選択できる状態にします。 詳細画面でマーカーを引くとき、[機能]に続いて押してマー カーを引ける状態にします。

## 電源を入れる/切る

下表のキーを押すと電源が入り、押したキーに対応した画面が 表示されます。電源を切るときは[入/切]キーを押します。

| 電源を入れるキー                                      | 表示される画面                                                                                  |
|-----------------------------------------------|------------------------------------------------------------------------------------------|
| [入/切]                                         | 電源が切れる前の画面が表示されます(レジューム機能)。なお、オープニング設定によっては、<br>オープニング画面や、デモ(スライドショー)の<br>開始確認画面が表示されます。 |
| [辞書メニュー]<br>[Home]                            | 辞書メニュー画面またはHome画面が表示され<br>ます。                                                            |
| [一括検索]<br>[広辞苑]<br>[英和/和英]<br>[古語]<br>[ブリタニカ] | それぞれのコンテンツや機能の最初の画面(入<br>カ画面など)が表示されます(ダイレクトオン機<br>能)。                                   |

自動的に電源が切れたときは・暗くなったときは

上表に示すキーを押して電源を入れます。

この製品は電池の消耗を防ぐため、下記の場合を除き一定時間 (初期は約5分間)キー操作がないと自動的に電源が切れます\*\* (オートパワーオフ機能)。

また、電池で使用しているとき、一定時間(初期は約30秒間) キー操作をしないと画面が暗くなります(減光されます)。こ のときは、何かキーを押せば元の明るさに戻ります。

※次の場合は、オートパワーオフ機能が働きませんので、 電源の切り忘れなどに注意してください。

- MP3プレーヤー再生中
   動画再生中
- ●字幕リスニング再生中
- ACアダプターを接続して、フォトスライドのスライド ショーを行っているとき

〓参考〓

\*オートパワーオフ時間、減光時間は、Home画面の「各種設定」か ら「オートパワーオフ時間」および「バックライト設定」を選んで変 更できます。 手書きパッドのバックライトを点ける/消す

手書きパッドの《ひゃ》ボタンにタッチすると、手書きパッドの バックライトが点灯/消灯します。 なお、電池で使用しているとき、バックライトは30秒間キー 操作がないと自動的に消灯します。

便利な機能

本製品は電池の消耗を少なくするため、MP3プレーヤー再生 中を除いて、本体を閉じると電源が切れ、動作している機能が すべて終了します。MP3プレーヤー再生中は電源の切り忘れ に注意してください。

#### 画面表示について

画面に表示される表示シンボルやマークは、製品の状態などを 示します。

| シンボル | 意味                                                                                                    |
|------|----------------------------------------------------------------------------------------------------|
|      | 充電池の残量(目安) を示します。                                                                                                    |
|      |                                                                                                    |
|      | ACアダプターの使用を示します。                                                                                                    |
| \$₽  | <ul> <li>画面の右上に表示され、矢印の方向に表示されていないデータがあることを示します。</li> <li>【▼】、〔▲〕:1行ずつ画面を送ります。</li> <li>[∨]、〔∧〕:1画面ずつ画面を送ります。</li> <li>このシンボルにタッチすると1画面ずつ画面を送ります。</li> </ul> |
| IJĵ  | <ul> <li>ズームウィンドウ内などで表示されていないデータがあります。</li> <li>[▶]、[◀]:内容を左右に送ります。</li> <li>このシンボルにタッチすると内容を左右に送ります。</li> </ul>                                             |
| 機能   | このシンボルは画面の左上に表示されます。<br>[機能] キーが押されたことを示し、キーボード上の緑<br>色で書かれた機能を選択できます。<br>(状況により選択できない機能があります。)                                                              |

| マーク                                                       | 意味                                                                                |
|-----------------------------------------------------------|-----------------------------------------------------------------------------------|
| <ul><li>例 (解説)</li><li>⟨NOTE (図)</li><li>表 (動画)</li></ul> | 関連する例文や解説、コラム(NOTE)、図、表、<br>動画が収録されていることを示します。<br>マークにタッチすると、収録内容を表示または<br>実行します。 |
| ( <b>1</b> )                                              | 音声データが収録されていることを示します。<br>マークにタッチすると、音声を再生します。                                     |
|                                                           | ジャンプして参照することを示します。<br>マークまたはマークが示す用語にタッチすると<br>ジャンプ機能が働きます。                       |

## 【操作ガイドメッセージ (ヒント)】

画面下や画面上部に操作ガイドメッセージが表示されること があります。

操作ガイドメッセージには、状況に応じた簡単な使いかたが記 載されています。操作が分からなくなったときなどに利用し ます。

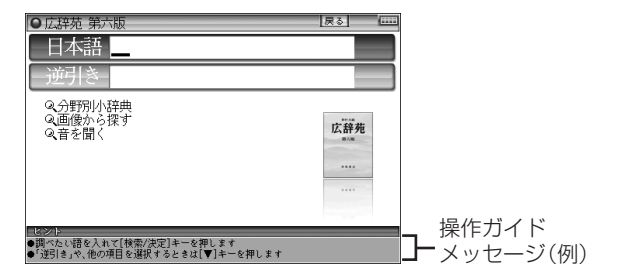

### 画面タッチ操作のしかた

メイン画面 (メイン表示)と手書きパッドの両方の画面とも タッチペンでタッチして操作できます。

メニューの項目を選んだり、〔戻る〕などのボタン、〈

《タッチ操作の種類》

タッチ:画面に軽く触れ(軽く押し)、離す操作です。

型マーク、"全""↓"の操作など、多くの操作に使用します。

2回タッチ:同じところに2回タッチします。

辞書を引いて候補がリスト表示されている画面などで は、1回目のタッチで候補が選択され、2回目で詳細画 面などに切り替わります。なお、すでに選択されている 候補は、1回のタッチで画面が切り替わります。

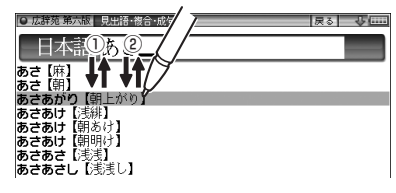

ドラッグ:タッチペンで画面にタッチしたままペンを別の点まで 移動させます。文字の範囲指定などに使います。

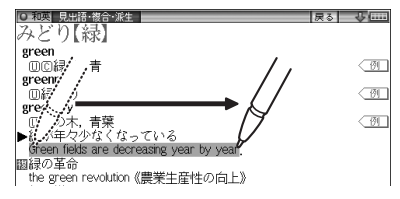

#### ★注意★

\* 画面を強く押さえたり、たたいたりしないで軽く操作してください。 強い力やショックを加えると傷がつき、破損の原因になります。

## 使いたいコンテンツ(辞書)の選びかた

#### 【辞書メニュー画面で選ぶ】

[辞書メニュー]を押して表示される辞書メニュー画面で、まず <u>分類メニュー</u>を選び、次に<u>個別メニュー</u>から使いたいコンテン ツを選びます。

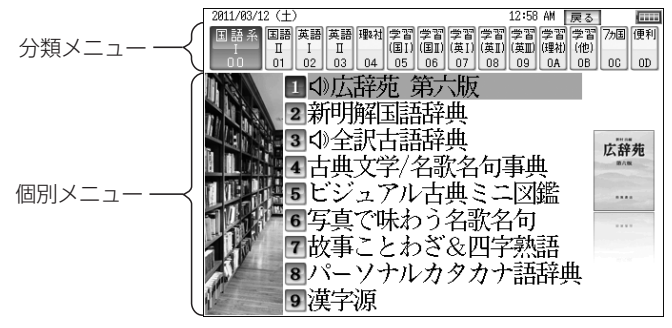

辞書メニュー画面 (コンテンツ等選択画面)

<u>分類メニューの選択</u>

[▶]や[◀]で選びます。または[0][0]~[0][9]、[0][A]~[0][D] で選びます。

個別メニューの選択

[▼]や[▲]で選んで [検索/決定] キーを押します。または [1]~[9]で選びます。

それぞれ、画面にタッチして選ぶこともできます。

以降、上記の操作は、次のように説明します。 例:[辞書メニュー]を押し、「国語II」から「例解慣用句辞 典」を選びます。

#### 【すべてのコンテンツリスト(一覧)で選ぶ】

[辞書メニュー]を押し、「便利」(便利機能) から「すべてのコン テンツを見る」 を選ぶと、 すべてのコンテンツリスト (一覧) が 表示されます。

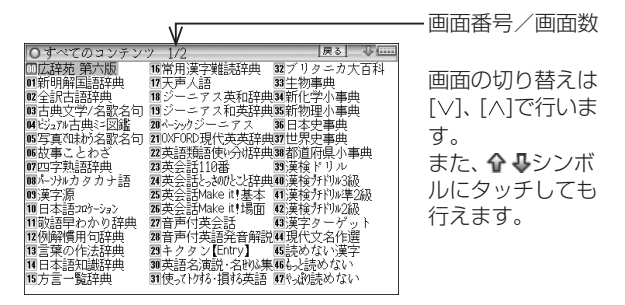

[▼]、[▲]、[▶]、[▲]で選択したいコンテンツにカーソル(数字の反転表示)を移して[検索/決定]を押すとコンテンツの画面が表示されます。

また、コンテンツ名にタッチしても、コンテンツの画面が表示 されます。

#### 〓参考〓

\* コンテンツ名の前に表示されている番号(00~92)を[0]~[9] キーで入力しても、コンテンツを選ぶことができます。

#### ★注意★

\*「会話アシスト」などの機能はコンテンツに含みません。

#### 【その他の方法で選ぶ】

●手書きパッドにコンテンツリスト(My辞書)が表示されているときは、コンテンツ名にタッチして選びます。

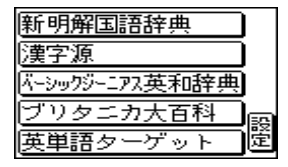

● コンテンツ選択キー([広辞苑]、[英和/和英]、[古語]、[ブリ タニカ])で直接選びます。

# Home 画面の使いかた

[Home]を押すとHome (ホーム) 画面が表示されます。 Home画面からは、本製品の機能を選択して使用することが できます。

表示されているアイコン(絵記号)にタッチして選択します。 または、カーソルを移して[検索/決定]を押して選択します。

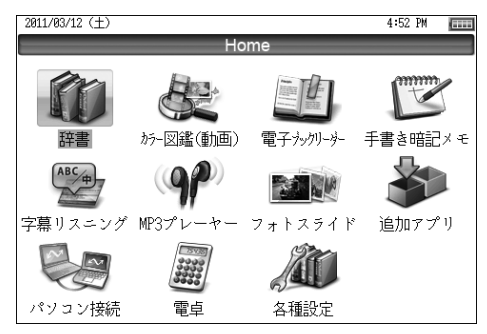

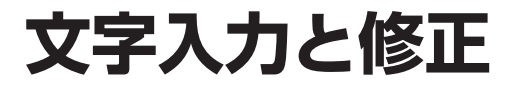

## キーによる文字の入力と修正のしかた

【日本語の入力方法】

キーによる日本語の入力方式は、「ローマ字かな入力」と 「50音かな入力」の2種類があります。

入力方式を切り替えるときは[Home]キーを押し、「各種 設定」「かな入力方法」と選んで、設定してください。

キーで文字を入力する練習をしましょう。

\* 入れまちがえたときは[後退]キーで消して入れ直してください。 \* 漢字は手書きで入力します。

1日本語入力欄に「じゅんぷう」と入れます。

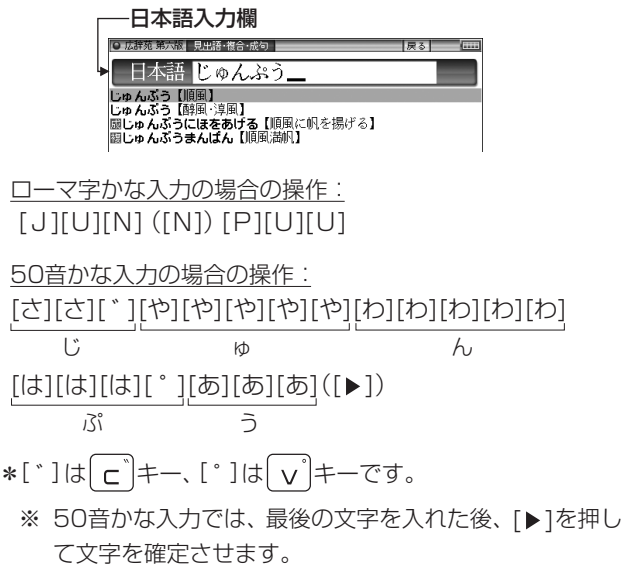

〓参考〓

\*新しい言葉を引くときは[クリア]を押して前に入れた文字をすべて 消します。 ローマ字かな入力方式での入力について

ローマ字のスペルでひらがなを入力する方法は、「ローマ字→ かな変換表」を参照してください。

\* "ゐ"は [W][Y][I]、"ゑ"は [W][Y][E] とキーを押して 入れます。

50音かな入力方式での入力方法

50音によるひらがなの入力では、例えば [あ]キーを押していくと、次の順番で表示が変わります。

あ→い→う→え→お→ぁ→ぃ→ぅ→ぇ→ぉ→あ・・・・

入力したい文字を表示させて、次の文字を入れるか、[▶]キー を押すと入力文字が確定されます。

[あ]… あいうえおぁぃぅぇぉ [か]… かきくけこ [さ]… さしすせそ [た]… たちつてとっ [な]… なにぬねの [は]… はひふへほ [ま]… まみむめも [や]… やゆよゃゅょ [ら]… らりるれろ [わ]… わゐゑをんゎ

1. 濁音、半濁音は清音の後に [\*]、[°]キーを押して入れます。

(例) ざっぴ → [さ][゛][た][た][た][た][た] [は][は][゜]([▶])

 同じ行(あ行など)の文字が続くときは[▶]キーで文字を確 定させます。

(例) あいあい → [あ][▶][あ][あ][▶][あ][▶] [あ][あ] ([▶])

3. 長音符は[-]( ( \*\*\*\*\*\*\*\*\*\*\*\*\*\*\*\*\*\*) を押して入れます。

(例) あーち → [あ][-][た](た]([▶])

数字やアルファベットの入力

数字やアルファベット、Σなどは、読みを入力してください。

スペースやアポストロフィ(')、ハイフン(-)は入る?

スペースやアポストロフィ(')、ハイフン(-)、中点(・)な どは入れることができません。探したい語にこれらの文字・ 記号がある場合は、省いて入力してください。

ひらがな、カタカナを切り替えて入れる方法は?

キーで入力する場合、コンテンツによってひらがなが入力され るかカタカナが入力されるか決まっていて、切り替えることは できません。

手書きパッドを使った手書き入力では、ひらがな、カタカナの 両方を入れることができます。

ただし、検索はひらがな、カタカナを区別せずに行いますので、 どちらを入れて検索しても同じ言葉が探し出されます。

手書きパッドで50音かな入力をする(かなタッチ入力) 手書きパッドで50音かな入力をする方法を説明します。

1日本語入力欄が選ばれているときのように、かなが入力できる状態で手書きパッドの《手書/50音》ボタンにタッチし、50音かな入力パッドに切り替えます。

行選択画面が表示されます。

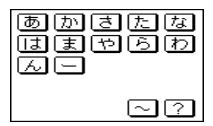

**2**入力したい文字が含まれる行を、ボタンにタッチして選びます。

選んだ行に含まれる文字のボタンが表示されます。

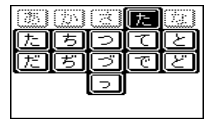

3 入力したい文字ボタンにタッチします。

文字がコンテンツの入力欄に入り、入力パッドは行選択画面 (最初の画面)に戻ります。

以降、手順2~3の操作でかなを入力します。
〓参考〓

- \*「ん」「ー」「~」「?」は、手順1の画面でそれぞれのボタンにタッチ すると入力されます。
- \* 手順2で行をまちがって選択したときは、薄く表示されているボタ ンや、下の空いている所にタッチして、行選択画面に戻ります。
- \*手書き入力パッドに戻るときは《手書/50音》ボタンにタッチします。

#### 【英語の入力方法】

英字などの入力のしかたを練習しましょう。入れまちがえた ときは[後退]キーで消して入れ直してください。

【スペル入力欄に「clean」と入れます。 [C][L][E][A][N]と押します。

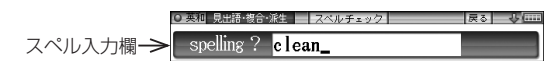

〓参考〓

\*新しい言葉を引くときは[クリア]キーを押して前に入れた文字をす べて消します。

スペル入力時の参考

- 1. 見出し語にスペース、「一」、「'」、「/」、「.」などがある場合、 これらは省いて入力し、検索します。
  - (例) fast food → fastfood
     weak-kneed → weakkneed
     let's → lets
- キー入力では大文字と小文字は切り替えられません。検索 は大文字と小文字を区別せずに行われます。
- 3. 数字は英語のスペルで検索します。
- 4. [&]は[and]と入力します。

〓参考〓

M」、(~~)キーの使いかた

- \* Mキーの","は、テスト機能があるコンテンツで、答えにアポス トロフィー","が含まれているときに、(機能) Mと押して入力し ます。
- \* (三)キーは、読みの入力での長音符(ー)の入力や、電卓/便利計算機 能での小数点の入力に使用します。また、テスト機能があるコンテ ンツで、答えが2語以上になるときに、区切りのスペースの入力に も使用します。

アポストロフィーやスペースは英和や英英などの辞書では入力でき ません。

#### 【中国語や日本語の漢字、韓国語の入力は?】

中国語の漢字(簡体字)や、日本語の漢字、韓国語(ハングル) は手書き入力します。「手書きパッドで文字を手書き入力す る」をお読みのうえ、手書き入力をしてください。 これらをキーで入力することはできません。

### 【入力した文字の修正のしかた】

余分な文字を削除する

**1** [▲]、[▶]キーで削除したい文字の後ろにカーソルを移します。

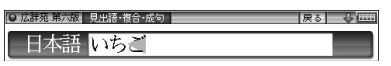

2 [後退]キーを押します。 カーソルの前(左)の文字が削除されます。

| ◎ 広辞苑 第六版 見出語·複合・成句 | 戻る 🕹 🏧 |
|---------------------|--------|
| 日本語 いご              |        |

カーソル位置の文字を削除する

カーソル位置の文字は[機能][後退](削除)と押すと削除されます。

入力した文字をすべて削除する

[クリア]キーを押すと入力した文字がすべて削除されます。

文字を追加する

[◀]、[▶]キーで文字を追加したい位置にカーソルを移し、文字を入力します。

#### 〓参考〓

\* 50音かな入力では文字が確定するまでカーソル( ◀ または\_)が 表示されません。[▶]キーで確定させてください。

# 手書きパッドで文字を手書き入力する

各コンテンツの入力画面では、手書きパッドを使って文字など を手書き入力することができます。

複雑な漢字は大きな1枠入力パッドで、文字を連続して入力す るときは2枠入力パッドで、というように目的に応じて使い分 けられます。

なお、漢字源ではメイン表示画面で大きく書いて漢字を調べる ことができます。(「漢字源」を参照)

#### 【手書きパッドの各部のはたらき】

各コンテンツの入力画面などで入力欄にカーソルがあると、手 書きパッドに手書き入力パッドが表示されます。

【1枠入力パッド】

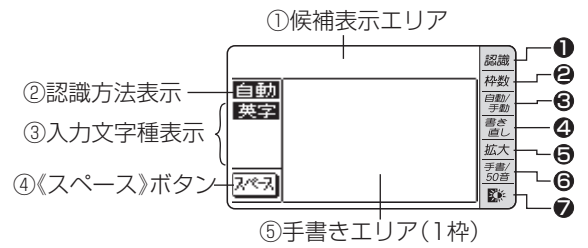

【2枠入力パッド】

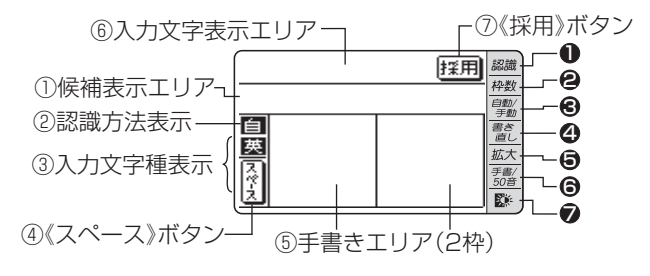

【枠無し入力パッド】 英字(アルファベット)入力時にのみ使用で きます。

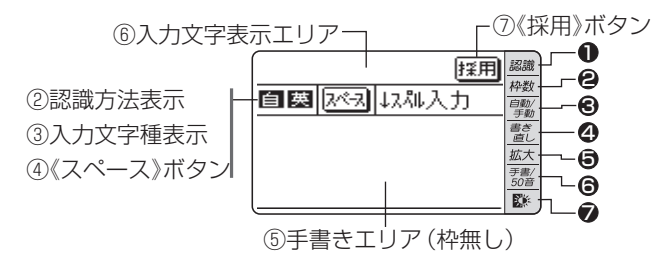

①候補表示エリア:1枠入力パッドでは手書きした文字の候補 文字が表示されます。

> 2枠入力パッドでは第一候補の文字が入力文字表示 エリアに入ります。その文字にタッチすると、候補 表示エリアに候補文字が表示されます。

 ②認識方法表示:手書きした文字の認識方法を示します( @ 《自動/手動》)。

- 自動、自:自動認識
- 手動、手:手動認識

③入力文字種表示:入力できる文字種を示します。

- **漢字、漢**:漢字入力 仮名、仮:かな入力
- 英字、英:英字入力
- 中国、中:中国語(簡体字)入力

韓国、韓:韓国語(ハングル)入力

- ④《スペース》:テスト機能で、解答にスペースを入れるボタン です。スペースを入れられるときにのみ表示されま す。
- ⑤手書きエリア:タッチペンで文字を手書きします。
- ⑥入力文字表示エリア:2枠入力パッド、枠無し入力パッドで表示されます。調べたい文字・言葉をいったんここへ入力した後、《採用》ボタンでコンテンツの入力欄へ移して検索します。
- ⑦《採用》:2枠入カパッド、枠無し入カパッドで表示されます。入力文字表示エリアに入力された文字・言葉を コンテンツの入力欄へ移して、検索を行います。

- ●《認識》:手書きした文字を認識させたいときにタッチします。自動認識に設定されている場合でも、このボタンにタッチすると直ちに認識が開始されます。
- ❷《枠数》:手書き入力パッドを切り替えます。タッチするたびに1枠入力パッドと2枠入力パッドが切り替わります。
   また、英字入力では枠無し入力パッドにも切り替わ

のます。

- ●《自動/手動》:手書きした文字を認識させる方法を切り替え ます。タッチするたびに自動認識と手動認識が切り 替わります。
- ④《書き直し》:候補や、書きかけの文字を消去します。入力 文字表示エリアに複数の文字が入っているときは、 一番右の文字を消去します。
- ●《拡大》:候補表示エリアの候補を拡大表示させたり、元に 戻したりします。拡大した文字は手書きエリアに表 示されます。
- ●《手書/50音》:かな入力できる状態で、手書き入力パッド と50音かな入力パッドを切り替えます。
- ⑦ 《
  登 》(バックライトボタン):手書きパッドのバックライト を点灯/消灯させます。
- 《別候補》:枠無し入力パッドで表示されます。認識した語の別 の候補を表示させます。

#### ★注意★

\* 文字を書くときは、強く押さえないで軽く書いてください。 手書きパッド表面やペン先にゴミが付着している状態で使用すると、 タッチパネルに傷がついたり、破損の原因になります。

#### 〓参考〓

- \* 文字を仮名で入れて漢字に変換する機能はありません。
- \* 次の場合は手書きパッドの位置調整をしてみてください([Home] キーを押し、「各種設定」「手書きパッド設定」「手書きパッドの調整」 と選んで、調整してください)。
  - ·手書きしている文字とペンの位置がずれている。
  - ・候補の文字にタッチしても、ずれた位置で選択される。
  - ・ボタンが、タッチした位置とずれた位置で働く。

#### 【1 枠入力パッドで手書き入力をする】

【例】「持つ」を入れます。

┫ 手書きエリアにタッチペンで 「持」 と書きます。

自動認識の場合、手書きパッドからペンを離して1~2秒で手 書き文字が認識され、候補の文字が候補表示エリアに表示され ます。候補表示エリアの左端の文字が入力欄にも入り、辞書の 検索が行われます。

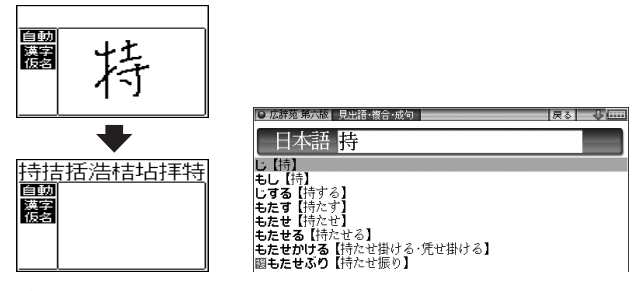

〓参考〓

- \* 手動認識や書き終わって直ぐに認識させる場合は《認識》ボタンに タッチします。
- 2 もし、入力欄に目的と違う文字が入ったときは候補表示エ リアの目的の文字にタッチ(選択)します。

入力欄の文字が、選択した文字に入れ替わります。

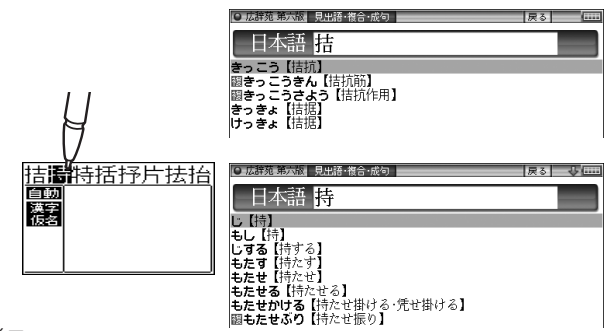

〓参考〓

\* 候補にないときは《書き直し》ボタンや[後退]キーで消し、もう一度 手書きしてください。 \* 韓国語文字(ハングル)には、書体によって違った文字に見えるもの があります(例: ひとひは スとスが異なって違う文字に見えます が、同じ文字です)。ハングルを手書き入力するときにはご留意く ださい。

3 同様にして「つ」を書き、入力欄に入れます。

新たに書き始めると、前の文字が確定され候補が消えます。※

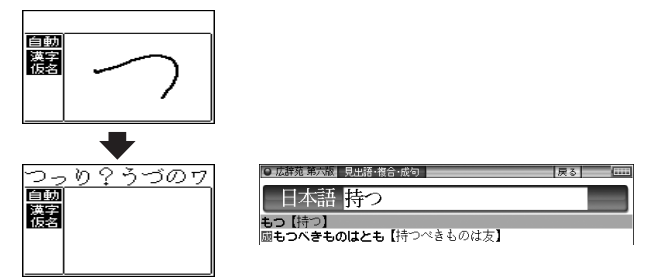

※《スペース》ボタンでスペースを入れたときや、キーで文字を 入れたとき、また[◀]、[▶]キーで入力欄のカーソルを移動させ たときなどにも、文字が確定されて候補が消えます。

候補の文字を大きく表示させたいときは

《拡大》ボタンにタッチすると、候補表示エリアの候補が手書 きエリアで拡大表示されます。拡大表示された候補の文字に タッチすれば、その文字が選択されて入力欄に入り、通常の画 面に戻ります。

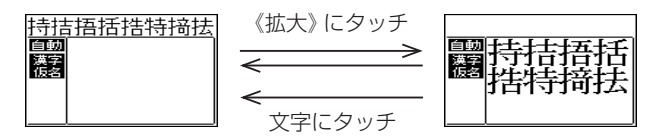

\*新たに文字を書くときは通常の画面に戻してから書いてく ださい。

### 【2枠入力パッドで手書き入力をする】

【例】「案山子」(かかし)を入れます。

1 《枠数》ボタンにタッチして2枠入カパッドに切り替えます。
 2 左右どちらかの枠内にタッチペンで「案」と書きます。

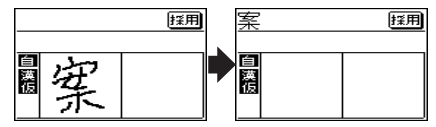

自動認識では手書きパッドからペンを離して1~2秒で文字が 認識され、候補の文字が入力文字表示エリアに入ります。なお、 1文字書いた後、すぐにもう1つの枠に書き始めると、先に書 いた文字の認識が開始されます。

手動認識では最後の文字を書いた後《認識》ボタンにタッチして認識させます。

3 もし、目的と違う文字が入ったときは、タッチペンでその 文字にタッチし、候補表示エリアに表示される候補の中の 目的の文字にタッチ(選択)します。

入力文字表示エリアの文字が選択した文字に入れ替わります。

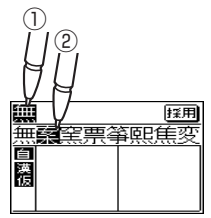

〓参考〓

\* 候補にないときは《書き直し》ボタンにタッチして候補を消し、も う一度、枠内に手書きしてください。

4 手順2~3と同様の操作で「山」「子」を入れます。 長い言葉は6文字ごとに《採用》ボタンにタッチしてコンテン ツの入力欄に移します。 5 文字を入れ終わったら《採用》ボタンにタッチしてコンテンツの入力欄に移します。

辞書などの検索が行われます。

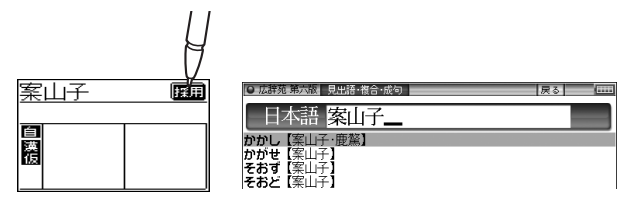

#### ■参考■

\* 入力文字表示エリアの文字を変更するときは 入力文字表示エリアの文字にタッチすると、文字が反転し、候補表 示エリアに候補が表示されるので、選び直すことができます。

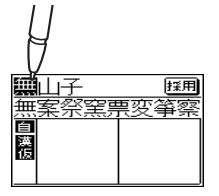

- \*《書き直し》ボタンにタッチすると、入力文字表示エリアの一番右の 文字が消去されます。書き直すときに利用します。
- \*2枠入力の場合、入力した文字は《採用》ボタンにタッチするまでコ ンテンツの入力画面には表示されません。

#### 【枠無し入力パッドで手書き入力をする】

アルファベットは枠を気にせずに手書きして認識させること ができます。

【例】「clump」を入れます。

1 英和辞典などの入力画面で《枠数》ボタンにタッチして枠 無し入力パッドに切り替えます。

**2**手書きエリアにタッチペンで「clump」と書きます。

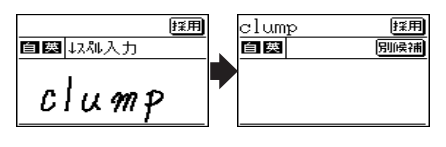

自動認識の場合、ペンを離して1~2秒で認識され、候補の文字が入力文字表示エリアに入ります。

手動認識の場合は、最後の文字を書いた後《認識》 ボタンにタッ チして認識させます。

長い単語は12文字ごとに《採用》ボタンにタッチしてコンテンツの入力欄に移します。

3 正しく認識されたら《採用》ボタンにタッチしてコンテン ツの入力欄に移します。

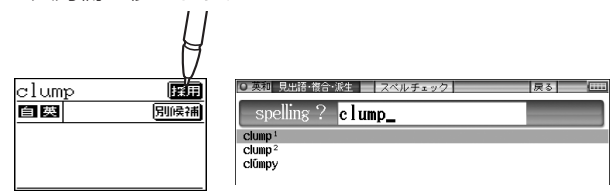

4 もし、正しく認識されなかった場合は、次の方法で対応してください。

〈文字を入れ替える〉

認識した文字数が同じで、文字が違っているときは、違ってい る文字にタッチします。下段に候補の文字が表示されますの で、正しい文字にタッチすると入れ替わります。

| cl <b>a</b> mp |              |   | 採用  |
|----------------|--------------|---|-----|
| 自英             |              |   | 別候補 |
| a              | $\mathbf{q}$ | n | e   |
| h              | r            | с | u   |

〈候補から選択する〉

認識した文字数が違っている(文字も違う)ようなときは、文字の区切りが正しく認識されていません。このときは《別候補》 ボタンにタッチし、下段に表示される候補から、正しいスペルの語を選択します。

| dump  | 採用  |
|-------|-----|
| 自英    | 別候補 |
| dump  |     |
| clump |     |
| dmp   |     |

〓参考〓

\* 候補にないときは《書き直し》ボタンにタッチして候補を消し、も う一度、手書きしてください。

### 【手書き入力のご注意】

\* 自動認識の場合、文字は途中で止めないで速やかに書く。 文字を書いて手書きパッドからペンを離すと、約1秒後に認識 が行われます。ただし、英字や漢字など、文字によって認識が 行なわれる時間は異なります。

早く認識させたいときは《認識》ボタンで認識させてください。

★ 自動認識の場合、文字を書いている途中でペンを離して間を おくと、文字を書き終わったものとみなして認識しますので、 途中で止めないで速やかに書いてください。 また、印刷している文字を確認しながら書く場合は《自動/手 動》ボタンで手動認識に設定し、文字を書き終えてから《認識》

ボタンにタッチして認識させてください。

- \*漢字や仮名は楷書で1字ずつ、はねのある字は最後のはねまで 丁寧に書く。行書など続け字は認識されない場合があります。
- \*数字や文字などは1字ずつ書いて認識させる。

1つの枠に数字を2桁以上書いたり、アルファベットを筆記体 で続けて書いたりすると違う文字と認識されます。

\* 文字は手書きエリア (枠) 内からはみ出さない範囲で、大きく書く。

ただし、仮名の小さい文字は、小さく書いてください。

- \* なるべく正しい筆順で書く。
- \* 文字の1画(線)が途切れないように書く。
- \* 文字が傾きすぎないように書く。
- \* はねやかざりをつけすぎないように書く。

枠無し入力パッドでの手書き入力のご注意

- \*英字はブロック体で書き、線の端に飾りなどを付けない。
- \*英字は1字ずつ離して書く。続けて書くと正しく認識されません。
- \* 英字は1字ずつ書く。前の文字に戻って線や点を追加すること はできません。
- \*単語などは1行で書く。2行で書くことはできません。

〓参考〓

手書きパッドで認識する文字について

- \*日本語はJIS X 0213-2004に基づくJIS第1水準~第4水準、お よびJIS X 0212-1990に基づく補助漢字を認識します。「JIS X 0213」の改定前の漢字と改定後の漢字の字形が異なる場合、どち らで書いても改定後の漢字と認識します(例: "祇"と書いても "祇" と認識します)。
- \*中国語は簡体字GB2312に準拠の漢字を認識します。
- \* ハングル (韓国語) はKSC5601 に準拠の字を認識します。「○」 (ieung) が認識されにくい場合は、○の部分を左回りで書いてくだ さい。

★手書き入力で辞書を引くときのご注意★

JIS第1~第4水準の漢字に対応している辞書は「漢字源」の みです。

本製品の手書きパッドは、JIS第1~第4水準の漢字を手書き 入力で認識しますが、「漢字源」以外の辞書はJIS第3・第4水 準に対応していないため、検索できない場合があります。 手書き認識について

手書き入力の際には、次のような点に気をつけていただくと認 識されやすくなります。

●続け字にならないように(画数がはっきりとわかるよう に)書きます。

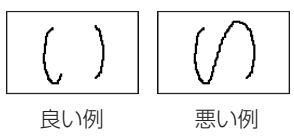

●崩さず、ていねいに書きます。

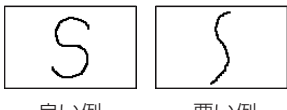

- 良い例
- 悪い例
- ●あまり傾かないように書きます。

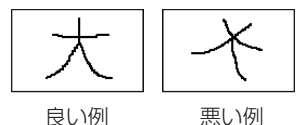

●1枠入力パッド、2枠入力パッドでは、「C|と「c|など 大文字と小文字が同じような文字は、区別がつきやすい ように、小文字を小さく書きます。

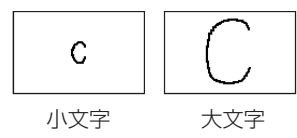

「っ」などの小さい文字も小さく書きます。

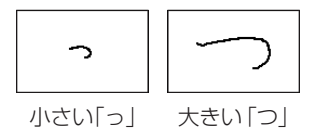

# 手書きパッドの他の機能

手書きパッドは、手書き入力以外にも状況に応じて機能が切り 替わります。下記に主に表示される画面を示します。

●My辞書画面

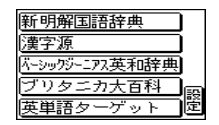

My辞書に設定されているコンテンツ名が表示されます。コ ンテンツ名にタッチすると、そのコンテンツの画面が表示 されるので、よく使うコンテンツを登録して利用します。 《設定》ボタンにタッチするとMy辞書の設定画面が表示さ れます(「よく使うコンテンツはMy辞書に登録」を参照)。

●詳細画面操作画面

| W検索         | 他の辞書<br>で調べる |
|-------------|--------------|
| 早見          | 単語帳に<br>登録   |
| <br>暗記メモを作成 |              |

コンテンツの詳細画面で表示されます。 それぞれタッチすれば、機能を利用することができます。 なお、画面によって利用できない機能は薄く表示されます。

●暗記メモ作成画面

| 緑<br> ピンク | 太 | _<br>元に<br>戻す |
|-----------|---|---------------|
| 青         | 中 | 戻る            |
| <br>消いゴム  | 細 | 登録            |

手書き暗記メモを入力するときに表示されます。

●数字入力画面

| 7                  | 8           | 9 |
|--------------------|-------------|---|
| $\left[ 4 \right]$ | 5           | 6 |
| $\Box$             | $\boxed{2}$ | 3 |
| $\Box$             | ( 決)        | 定 |

数字を入力する場面で表示されます。 場面に合わせて少しずつ違った画面が表示されます。

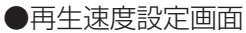

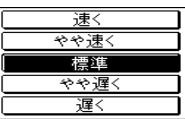

音声など、再生速度が変えられるときに表示されます。

この他にも設定画面や選択画面などが表示されます。

# 辞書を引く

辞書の引きかたは、大きく分けると2種類になります。

文字を入力して調べる

- 見出し語や、その読み、スペルなど、文字を入力して言葉を調べます。
   一般的には文字を入力していくと、その文字が先頭に含まれる見出し語を検索してリスト(一覧)表示します。リ
  - ストから目的の語を選んで、説明内容などを見ます。
- 広辞苑の逆引きや"?"、"~"を用いた検索、複数の検索 語を入力して行う検索などでは文字を入力した後[検索/決 定]を押して検索を行います。

リストの項目を選んで調べる

リストから項目を選んでいって目的の言葉などを調べます。

〓参考〓

\*テストなどを行う場合は操作が異なりますので、それぞれのコンテンツの説明を参照してください。

# 文字を入力して調べる

【例1】 広辞苑で「ひまわり」 を調べる

**1** [辞書メニュー]を押し「国語 I 」から「広辞苑 第六版」を選びます。

日本語入力欄にカーソルが表示されます。

| ●広辞苑 第六版                    | 戻る (**** |
|-----------------------------|----------|
| 日本語                         |          |
| 逆引き                         |          |
| Q分野別小辞典<br>Q画像から探す<br>Q音を聞く | 広辞苑      |
|                             |          |
|                             |          |

**2**日本語入力欄に「ひまわり」と入れます。

入力した文字を先頭に持つ語が候補としてリスト表示されま

す(1字入力ごとに候補が絞りこまれます)。

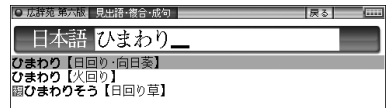

- ●漢字は手書き入力します。
- 3 [▼]、[▲]で目的の語を選び[検索/決定]を押します。 詳細画面が表示され、意味などが表示されます。

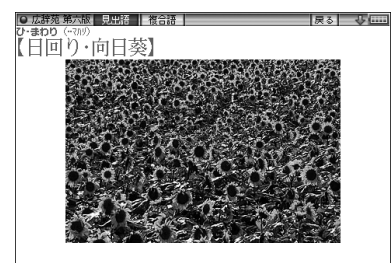

- ●画面右上に "◆" "◆" が表示されているときは、そこにタッチ または[∨][∧]や[▼][▲]で画面を送って隠れている内容 を確認します。
- •[戻る]を押すと前の画面に戻ります。
- ●[機能][戻る](リスト)と押すと辞書順(収録順)リスト表示になります。

【例2】 広辞苑の逆引きで後ろに「ブルー」が付く語を調べる

- **1** [辞書メニュー]を押し「国語 I 」から「広辞苑 第六版」を 選びます。
- **2** [▼]で逆引き入力欄を選び、「ぶる一」と入れます。 (逆引き入力欄はタッチして選ぶこともできます。)

| ● 広辞苑 第六版             | 戻る ( |
|-----------------------|------|
| 一日本語                  |      |
| 逆引き <mark>ぶる-_</mark> |      |
| Q分野別小辞典               |      |
| Q. 画像から探す<br>Q.音を聞く   | 広辞苑  |
|                       |      |

3 [検索/決定]を押します。

「ブルー」を後ろに持つ語が候補としてリスト表示されます。

| ● 逆引き広辞苑 第六版【~ぶるー】 戻る     |  |
|---------------------------|--|
| 11週コバルトブルー【cobalt blue】   |  |
| 図題スカイブルー【sky blue】        |  |
| ③闘ネービーブルー【navy blue】      |  |
| 回 ブルー【blue】               |  |
| <b>⑤ぶるう</b>               |  |
| 「「ゴルシアンブルー【Prussian blue】 |  |
| 図 闘 マタニティ ーブルー            |  |
| 回園マリンブルー                  |  |
| 回メチレンブルー【methylene blue】  |  |
| 回園ライトブルー【ight blue】       |  |

#### 4 [▼]、[▲]で目的の語を選び[検索/決定]を押します。

(目的の語に2回タッチします。)

詳細画面が表示され、意味などが表示されます。

#### 新しい言葉を引くときは

[クリア]を押して入力画面に戻り、読みなどを入れます。 詳細画面では、キーで文字を入れると入力画面に戻りますの で、読みなどを入れます。

中国語(簡体字)や日本文字、スペルを入力中に候補がなくなると 文字を入れていくと候補が絞り込まれていく検索では、該当す る候補がなくなると次のような画面を表示します。

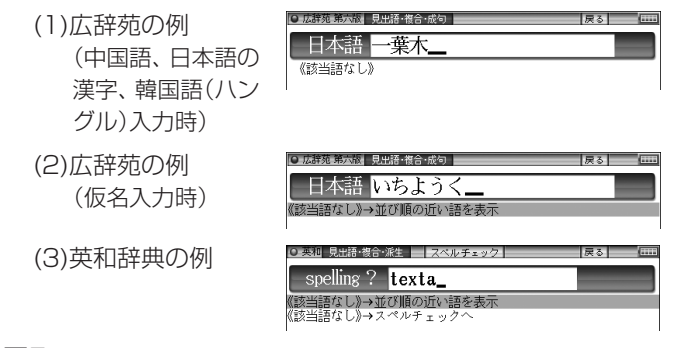

[戻る]を押したときは、入力画面に戻ります。

(2)、(3)の例で、[検索/決定]を押すと、50音順またはアル ファベット順で、入力した仮名(読み)またはスペルよりも後の 語がリスト表示されます。

(3)の例で、[▼] [検索/決定]と押す(または[切替]を押す)と スペルチェック画面が表示されます。 【検索の種類】

検索には次の種類があり、コンテンツによって使い分けられて います。

- 絞り込み検索 :文字を1文字入れるごとに候補が絞り込まれ ていきます。
- 頭出し検索 :入れた文字が先頭に含まれる語を探し、その 語から始まる収録順リストを表示します。該 当する語がないときは、並び順で次の語から 始まるリストを表示します。
- キーワード検索:入れた文字(単語)が含まれる文を探します。 英和辞典の成句検索などで用いられます。
- 完全一致検索 :入れた文字と読みや見出し語、またはスペル が完全に一致する語を探します。一括検索で 用いられます。

#### 〓参考〓

\*検索する語によっては検索に時間がかかることがあります。

### リストの項目を選んで調べる

【例】慣用句辞典で調べる

【辞書メニュー]を押し、「国語Ⅱ」から「例解慣用句辞典」を 選びます。

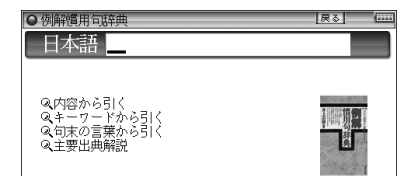

2 [▼]、[▲]で項目(例えば「内容から引く」)を選び[検索/決定]を押します。
 (または選びたい項目にタッチします。)

リストが表示されます。

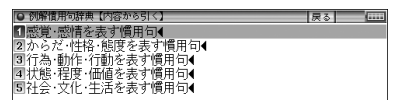

- 後ろに ◆がある項目を選ぶと、もう一段リストが表示されます。
- 3 手順2と同様にリストの項目を選んでいき目的の言葉を表示させます。

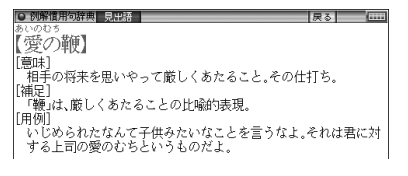

# タッチ操作で辞書を引く

メイン画面 (メイン表示) のタッチ操作で辞書を引く場合の基 本的な流れを示します。

- 【例】ジーニアス和英辞典で調べる
- **1** [辞書メニュー]を押し、分類メニューの「英語I」をタッチ して選びます。

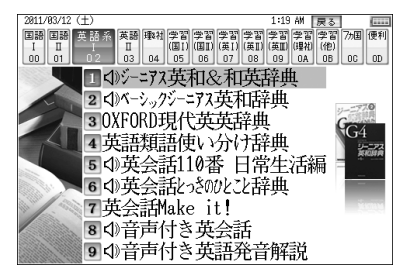

2 個別メニューの「ジーニアス英和&和英辞典」をタッチして選び、日本語入力欄をタッチして選びます。

| ○ ジーニアス英和&和英辞典        | 戻る (*** |
|-----------------------|---------|
| -spelling ?-          |         |
| 日本語                   |         |
| Q英和成句検索<br>Q英和スペルチェック | Gran    |

**3** 手書きパッドなどから、検索する文字を入力します。 候補がリスト表示されます。

| ● 和英 見出語·複合·派生 | 戻る 🕹 📖 |
|----------------|--------|
| - 日本語 はる       |        |
| はる【春】          |        |
| はる【張る】         |        |
| はる【貼る】         |        |
| はるいちばん【春一番】    |        |
| はるか(に)【遥か(に)】  |        |
| はるがすみ【春霞】      |        |
| はるかせ【春風】       |        |
| はるか(に)【遥か(に)】  |        |

4 表示させたい候補の語に2回タッチします。 詳細画面に説明などが表示されます。

| O:和英 見出語·複合·派生                                                                        | 戻る 🍑 🗄   |     |
|---------------------------------------------------------------------------------------|----------|-----|
| 日本語 はる                                                                                |          |     |
| はる(香)<br>はる(張る)<br>はる(既る)<br>はるいちばん(香一番)<br>はるいちばん(香一番)<br>はあか(こ)(這か(に))<br>はるかすみ(香露) |          |     |
| はるかせ【春風】<br>はるか(に)【遥か(に)】                                                             |          |     |
|                                                                                       | 戻る 🕹 🗄   |     |
| はるか(に)【遥か(に)】                                                                         |          |     |
| () []]世南庄]<br>far                                                                     |          |     |
| [場所]遠くに[へ,から,まで]                                                                      | Ø        | ij. |
| ▶はるか速万に町が見えた<br>I gaw a town in the far distance [far in the distance]                |          |     |
| ②[時間]                                                                                 |          |     |
| far                                                                                   | _        | _   |
| [時間](現時風からJ風へ,すっと<br>▶ける売芸に                                                           | <u>_</u> | 9   |
| in the remote past                                                                    |          |     |
| ③[程度]                                                                                 |          |     |
| INCON<br>「形容詞・副詞の比較級、形容詞の最上級を修飾して                                                     | コずっと     |     |
|                                                                                       | i í C    | I.  |
| far                                                                                   |          |     |

- ●画面右上に♥や☆が表示されているときは、これらのシンボルにタッチして画面(内容)を送ることができます。
- ●画面右上の戻るにタッチすれば前の画面に戻ります。

# 項目の選択と画面送り

## リスト表示画面などでの項目の選択 と画面送り

英和辞典や広辞苑などの辞書で最初の画面に何も入力せずに [検索/決定]を押すと、リスト(一覧表示)画面が表示されます。 ここでは例として、[英和/和英][検索/決定]と押し、英和辞典 のリスト画面を表示させています。

リスト画面(見出し語(辞書順)リスト)

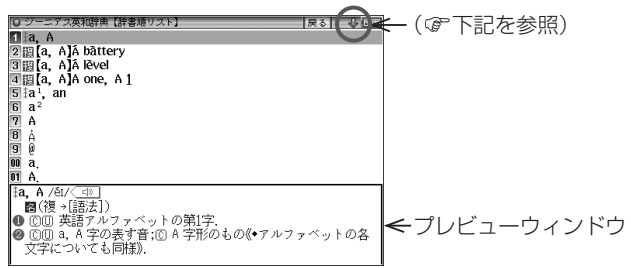

各項目(各語)を選択する方法

[▼]、[▲]でカーソル(青い線)を目的の項目へ移動させて [検索/決定]を押す。または目的の項目に2回タッチします。

画面を送って別の内容を見る方法

画面右上に "♣" や "♠" が表示されたときは画面外に隠れて いる内容があります。

- (1) [▼]、[▲]でカーソルを1行ずつ移動させていくと、最下(上)行以降は画面が1行分ずつ送られます。
- (2) [∨]、[∧]で1画面分ずつ送られます。 なお、"♥"や"♠"にタッチした場合も、1画面分ずつ送られます。
  - 上記キーを押したままにすると、連続して画面が送られます(画面タッチを除く)。

# 詳細画面などでの画面送り

先のリスト画面で、[▼]で「a<sup>1</sup>, an」を選び[検索/決定]を押し てください(または「a<sup>1</sup>, an」に2回タッチします)。

[a<sup>1</sup>, an] (見出し語)の詳細画面が表示されます。

詳細画面(1件表示画面)

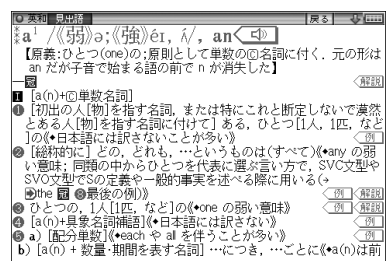

#### 次(前)の見出し語の内容を見る

[機能][∨](次見出)、[機能][∧](前見出)と押すと、並び順 で次または前の見出し語などが表示されます。

### オートスクロール機能での自動画面送り

[▼]、[▲]や[∨]、[∧]で画面を送っていく代わりに、自動的に 画面を送ることもできます。

"◆"シンボルが表示されている画面で、[機能][▼](スクロール)と押すと、自動的に画面 (カーソル) が順方向に送られていきます。送られている方向と逆向きの[∧]または[∨]を押すと、送り方向を変更することができます。

また、送り方向と同じ向きの[∨]または[∧]を押すとスピード が速くなり、もう一度押すと元の速さに戻ります。 目的の語や内容が表示されたときは[▼]を押して自動送りを 止めます。

# 画面表示を変える

### 文字サイズを変える

リスト画面や詳細画面で[文字小]、[文字大]を押すと表示され る文字の大きさが、次のように切り替わります。

詳細画面 (国語系):9↔12↔16↔24↔48ドット文字 詳細画面 (英語系):9↔12↔16↔24ドット文字 リスト画面 :9↔12↔16ドット文字

■参考■

\*コンテンツや画面によっては、文字サイズを切り替えられない場合 や、切り替えられるサイズの範囲が異なる場合があります。

### 詳細画面を箇条書きで見る(早見機能を使う)

早見機能は、コンテンツの詳細画面の例文や補足説明などを省 略し、意味などを箇条書きで表示させることができます。

【例】英和辞典の画面で早見機能を使ってみましょう。

- 【 [英和/和英] [検索/決定]と押し、[▼]で「a<sup>1</sup>, an」を選び [検索/決定]を押し、英和辞典の詳細画面にします。
- 2 詳細画面で手書き パッドの《早見》に タッチします。
   早見画面が表示され ます。

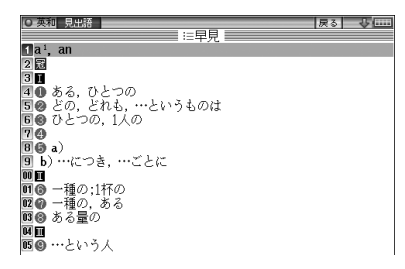

**3** [▼]、[▲]で見たい語(意味)を選び[検索/決定]を押しま す。(または見たい語(意味)に2回タッチします。)

選んだ語(意味)を先頭に表示した詳細画面が表示されます。

〓参考〓

\*コンテンツや画面によっては早見機能が使えない場合があります。

### 候補の言葉の意味を一部見る(プレビュー表示)

用語(候補)のリスト画面で、説明などの一部を見る機能です。 例えば[広辞苑][検索/決定]と押すと広辞苑の辞書順リスト が表示され、先頭の言葉の説明の一部が下または右の窓(プレ ビューウィンドウ)に表示されます。もし、表示されないとき は[機能][切替](プレビュー)と押してください。

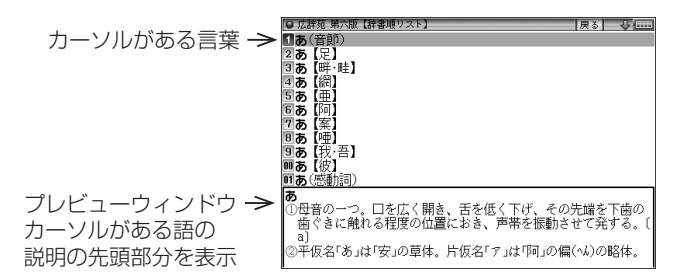

- [▼]、[▲] (またはタッチ)でカーソルを別の語へ移すと、その語の説明などが表示されます。
- ●[機能][切替](プレビュー)と押すごとに、プレビュー表示の 「入(下表示)」、「入(右表示)」、「切(なし)」が切り替わります。

〓参考〓

\* 漢字源や、タイトルなどの項目を選んでいく形式のリスト画面、窓 (ウィンドウ)に表示されるリスト画面などではプレビュー表示は 行われません。

### 文字を1行ごとに拡大して見る(ズーム機能)

例えば広辞苑などの詳細画面で[機能] [文字大] (ズーム) と押 してください。画面下にズームウィンドウ (窓) が表示され、対 条にの立ちままでの立ち

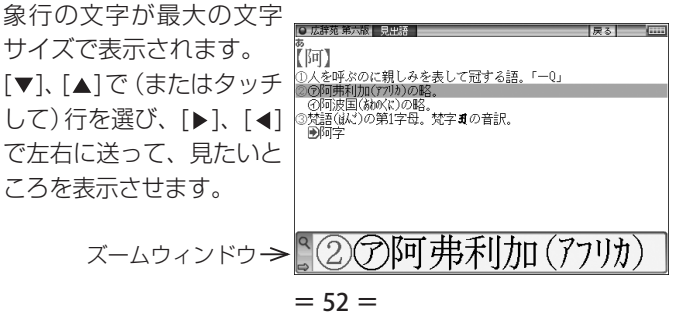

- ズームウィンドウ内は "➡"、"➡" シンボルの表示に従って
   [▶]、[◀]で、またはシンボルにタッチして1文字ずつ左右に送ることができます。
   また [▼]、[▲]で1行ずつ送ることができます。
- ウィンドウを閉じるときは「戻る」を押します。

#### ■参考■

\*ズーム機能はコンテンツによって、使える場合と使えない場合があ ります。

### 画面に複数の──(タブ)が表示され たとき

英和辞典などでは詳細画面の上部に マーク (タブ) が表示され、現在の表示の種類 (見出語など) を示します。 タブが複数表示されているときは、 関連する内容があることを

示し、[切替]を押して、またはタブにタッチして切り替え、内容を見ることができます。

ここでは例として、[英和/和英] [検索/決定] [検索/決定]と押し、英和辞典の詳細画面を表示させています。

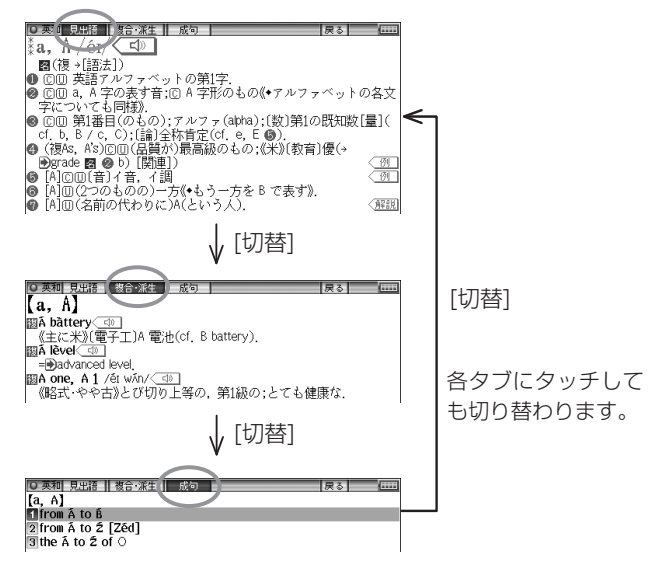

# 画面に 🔵 マークが表示されたとき

型マークは下記の種類があり、関連する例文や解説、コ ラム (NOTE)、図、表、動画が収録されていることを示します。 このマークが表示されている画面で [例/解説]を押すとマーク が反転表示になります (マークにタッチしたときは収録されて いる内容が表示されます)。

マークが複数あるときは[▼]、[▲]、[▶]、[◀]で反転表示を調 べたいマークに移します。[検索/決定]を押すと、収録されて いる内容が表示されます。

- 例や解説を表示させた後、[▶]や[◀]で違う例や解説を順番に 表示させることができます(例や解説マークが複数あるとき)。
- 図や表を表示させた後、違う図や表を表示させるときは[戻る] で図などを閉じて、マークを選び直します(図や表マークが複 数あるとき)。

終了するときは[戻る]を2回押します。

マークの種類と、表示されるコンテンツ例

| 〈例、〈解説      | :英和辞典、和英辞典など            |
|-------------|-------------------------|
| <b>NOTE</b> | :英英辞典                   |
|             | : ブリタニカ国際大百科事典、全訳古語辞典など |
| < 表         | :日経パソコン用語事典など           |
| 〈動画         | : ブリタニカ国際大百科事典、英会話110番  |
| (音声マ        | ーク)は後の項をご覧ください。         |

【例1】英和辞典の画面で例や解説を見ます。

【 [英和/和英] [検索/決定] と押し、 [▼]で「a<sup>1</sup>, an」を選んで [検索/決定]を押し、英和辞典の詳細画面にします。

2 [例/解説]を押します。

マークが反転表示されます。

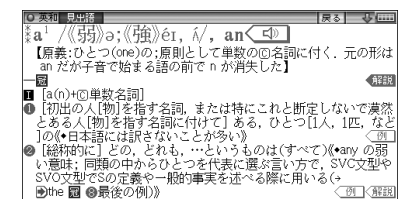

= 54 =

**3** [▼]、[▲]、[▶]、[▲]でマークを選び、[検索/決定]を押します。

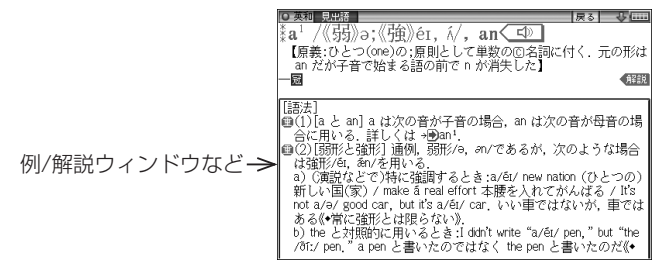

画面右上に"◆"や"◆"が表示されたときはウィンドウ内に表示されていない部分があります。[∨]、[∧]などで送って確認します。

⊿ 別の例や解説があるときは [▶] や [◀] で表示させます。

- 5 終了するときは[戻る]を2回押します。 1回目でウィンドウが閉じ、2回目でマークの反転表示が解除 されます。
- 【例2】ブリタニカ国際大百科事典で動画を見ます。
- **1** [辞書メニュー]を押し「理&社」(理科&社会)から「ブ リタニカ国際大百科事典」を選びます。
- 2「かるでらこ」と入れて[検索/決定]を押します。

3[例/解説] (動画) を押します。

(動画マークが反転表示になります。

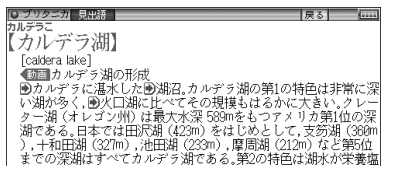

**4** [検索/決定]を押します。 動画の再生が開始されます。

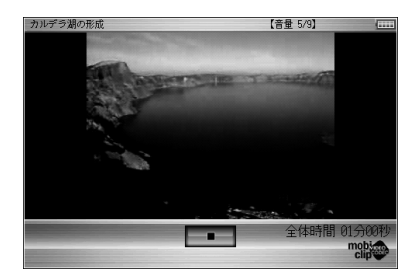

- •表示されている〈動画にタッチしても、動画が再生されます。
- ●動画再生中に[戻る]を押すと再生が停止します。
- 再生停止または終了後[戻る]を押すとマークの反転が解除されます。

〓参考〓

\*動画再生時に再生される音声の音量は[音量小]、[音量大]で調整で きます。

# 音声を聞く

◆はじめに適正な音量に調整してください (☞下記)。

### <・> マークを表示する(音声を聞く)

辞書メニューで 🕼 マーク付きのコンテンツは、MP3形式の 音声データが収録されていて、その箇所が < 🖤 マーク (音声 マーク) で示されます (字幕リスニングのコンテンツを除く) 。

【音声再生方法】

1 例えばジーニアス英和辞典で「famous」の詳細画面を表示 させます。

< □ マークが、再生対象の語や文の後ろ等に表示されます。

2 [ψ請]を押してマークを反転表示(< 𝔹)させ[検索/決定] を押します(またはマークにタッチします)。

音声が再生されます。

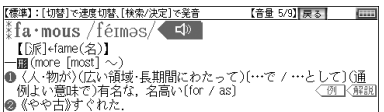

- 反転表示時(< □ )は[検索/決定]を押すたびに音声が再生 されます。
- 再生を中止するときや、マークの反転を戻すときは[戻る]
   を押します。

#### 〓参考〓

- \*[小 静]を押すと音声再生が始まる場合もあります。
- \* < 1</li>
   や英単語などが反転(cp 次項)しているときは一度音声を再 生した後、[切替](または手書きパッド)で音声の再生速度を切り替 えることができます。
- \*イヤホンを使用するときは「イヤホンで音声を聞くときは」を参照 してください。

#### 音量を調整する

マーク反転表示(▲)時に[音量小]、[音量大]で調整します。
 音量を上げすぎるとスピーカーやイヤホンからの音が割れたり、歪んだりすることがありますので、聞きやすい音になるように調整してください。

#### ★注意★

\*スピーカーで聞くときは MP3データはコンテンツによって音の大きさが異なります。 スピーカーで聞いたとき、音量調整を大きくしても音が小さい/音が 歪む場合は、付属のイヤホンで聞いていただくことをお勧めします。

MP3形式の音声データは各国のネイティブスピーカー (native speaker) の音声を収録しています。「百人一首」などでは日本語 音声データを収録しています。「広辞苑 第六版」は日本民謡やクラ シック音楽 (一部)、鳥の鳴き声を収録しています。

音声が聞けるのは・・・

前記の音声再生、および後に説明の合成音声 (TTS) による音声読 み上げにより音声を聞くことができます。また、ダウンロードコ ンテンツなどに音声データが含まれている場合は音声を再生して 聞くことができます。

## 英単語をネイティブの発音で聞く

各コンテンツの詳細画面に表示されている英単語などをジー ニアス英和辞典の音声データを利用して発音させることがで きます。

〈キーで操作する場合〉

- 1 和英辞典などで詳細画面を表示させます。 例えば[英和/和英]を押し、日本語入力欄に「したしい」と入れ、 [検索/決定]を押して詳細画面にします。
- 2 [♪) 静]を押します。

先頭の英単語などにカーソルが表示されます。(〈\_)マークがあるとマークが反転表示されます。)

3 発音させたい単語にカーソルを移し[検索/決定]を押します。 英和辞典が参照され、ウィンドウに候補が表示されます。(次の例では音声も再生されます。)

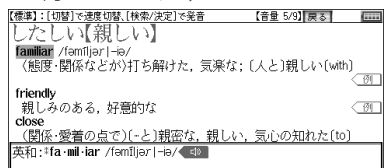

● <u>音声データが収録された英単語などが1つだけ見つかったと</u> <u>きは</u>

上の例のように、自動的に音声を再生します。

• 英単語などが複数見つかったときは

| 再生する音声を選択してください                         | _ |
|-----------------------------------------|---|
| 英和: iclose 1 /klous/                    |   |
| 英和:#close²/klőuz;醫❷, ❸klőus, 《米+》klőuz/ |   |
| TTS音声: close                            |   |
|                                         |   |

音声の選択ウィンドウに表示される候補を選び[検索/決定] を押すと音声が再生されます。

- ●音声再生を途中で止めるときや、画面を戻るときは[戻る]を 押します。
- <u>ネイティブ音声データが収録されていない英単語が見つかったときは</u>
   選択ウィンドウに「TTS音声:」と表示した候補が表示されます。その候補を選び[検索/決定]を押すとTTS音声で読み上げられます。

〓参考〓

\*TTS音声により、単語などが読み上げられているときは、画面右上に にTTSシンボルが表示されます。

〈画面タッチで操作する場合〉

1 和英辞典などで詳細画面を表示させます。 先の説明と同様、したしい【親しい】の詳細画面にします。

2 発音させたい単語にタッチします。

単語が選ばれ、機能の選択ウィンドウが表示されます。

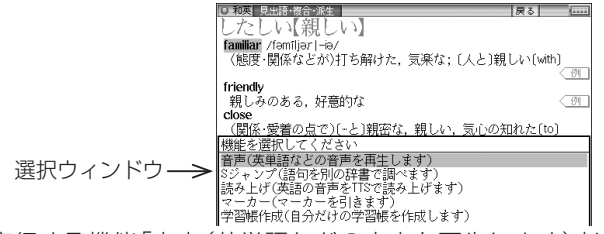

3 実行する機能「音声(英単語などの音声を再生します)」に タッチします。

〈キーで操作する場合〉の手順3の後の画面と動作になります。

英単語が複数見つかった場合は、選択ウィンドウに候補が表示されます。その候補にタッチすれば音声が再生されます。

■参考■

## 英語例文などの読み上げ (TTSでの 音声読み上げ)

多くの収録コンテンツで、表示される英単語や英語例文、数字 などをTTS (Text To Speech:合成音声)で読み上げさせる ことができます。

範囲を指定して読み上げさせる

1 例えば和英辞典などの詳細画面で[機能][√) 前(読み上げ) と押します。

■カーソルが表示されます。

| 【標準】:[切替]で速度切替、[検索/決定]で発音                | 【音量 5/9】戻る |        |
|------------------------------------------|------------|--------|
| みどり【緑】                                   |            |        |
| green                                    |            |        |
| □□□緑色, 青                                 |            | Ø      |
| greenness                                |            |        |
| □緑(色)                                    |            | - (191 |
| greenery                                 |            |        |
| 回緑の木、青葉                                  |            | - 191  |
| ▶緑が年々少なくなっている                            |            |        |
| Green fields are decreasing year by year |            |        |
| 闘緑の革命                                    |            |        |
| the green revolution 《農業生産性の向上》          |            |        |
|                                          |            |        |

2 [▼]、[▶]などでカーソルを読み上げたい範囲の先頭の単 語へ移して[検索/決定]を押し、[▶]でカーソルをのばして 範囲を指定します。

| 【標準】:ペンかキーで範囲選択します                        | 【音量 | 5/9] 戻る | ₹     |
|-------------------------------------------|-----|---------|-------|
| みどり【緑】                                    |     |         |       |
| green                                     |     |         |       |
| □□□緑色,青                                   |     |         | - 191 |
| greenness                                 |     |         |       |
| □緑(色)                                     |     |         | < 🕅   |
| greenery                                  |     |         |       |
| 回緑の木,青葉                                   |     |         | < 🕅   |
| ▶緑が年々少なくなっている                             |     |         |       |
| Green fields are decreasing year by year, |     |         |       |
| 闘緑の革命                                     |     |         |       |
| the green revolution 《農業生産性の向上》           |     |         |       |

3 [検索/決定]を押します。 範囲指定した文が読み上げられます。

 再生中に[戻る]を押すと再生が中止されます。読み上げ終 了後に[戻る]を1回押すと範囲指定が解除され、もう1回押 すと■カーソルが消えます。 〈画面タッチで操作する場合〉

詳細画面で読み上げさせたい範囲の先頭から最後の単語までド ラッグして、画面からペンを離します。

実行する機能の選択ウィンドウが表示されます。

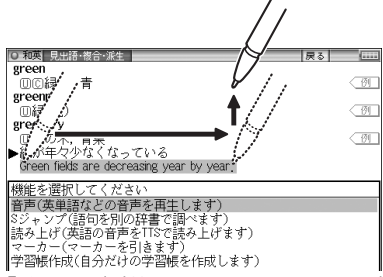

実行する機能「読み上げ(英語の音声をTTSで・・・・)」にタッチし ます。範囲指定した文が読み上げられます。

- 〓参考〓
- \*範囲指定できるのは、半角のアルファベット、数字です。それ以外 の文字や記号があると、範囲を広げることができません。また、文 末の改行を超えて範囲を広げることはできません。

なお、英文の途中にカッコで囲まれた部分がある場合、カッコで囲 まれた部分を含んだ範囲を指定できる場合がありますが、カッコ内 は発音しません。

- \*選択できる範囲は画面に表示されている内容のみです。必要な文全 体を画面に表示させてから範囲指定をしてください。
- \*単語などの音声の再生速度は一度再生した後、[切替]や手書きパッ ドで切り替えることができます。

例文を読み上げさせる

1 詳細画面に 例 が表示されているときは [例/解説]を 押し、 [検索/決定]を押して例文を表示させます (または 例 にタッチします)。

| 0 被馬思想走谷城曲<br>みどり【禄】<br>green<br>回回線已,青<br>greenness                                                      | 戻る | (IIII) |
|----------------------------------------------------------------------------------------------------|----|--------|
| 【用例】<br>輻射が数々の部屋の基調になっている<br>Green is the prevaing color in her room<br>縁色の淡い色合い<br>a thin shade of green |    |        |

= 62 =
2 [機能][4) 請(読み上げ)と押します。

詳細画面に用例が表示され、■カーソルが表示されます。

- 3■カーソルを読み上げたい例文の例文マーク(¶)へ移し[検 索/決定]を押します(または例文マークにタッチします)。 例文が読み上げられます。
  - 読み上げ終了後[戻る]で前の画面に戻ります。

〓参考〓

\* 例文内のカッコで囲まれた語は読み上げません。

\*前記の例では、〈例 マークに例文が収録されている場合について 説明しましたが、詳細画面の解説などの中に例文が収録されている 場合は、手順1の操作は行いません。

例文を読み上げ可能なコンテンツと例文マーク

- ◆英語例文の読み上げ可能なコンテンツと、『 』内に例文マークを 示します。
  - 故事ことわざ辞典『英語』」
  - ジーニアス英和辞典、ジーニアス和英辞典『¶』
  - ベーシックジーニアス英和辞典『¶』
  - OXFORD現代英英辞典『◇』
  - 英会話とっさのひとこと辞典 『・』、『▷』、『▶』、『↔』、『→』
  - 英会話Make it! 『・』、『A:』、『B:』、『C:』
  - 英語類語使い分け辞典『・』
  - 使ってトクする英語 損する英語 [○]、『◎]、『△]、『×』、『例:』
  - 英単語ターゲット1900『¶』(「テストをする」は除く)
  - 英熟語ターゲット1000『¶』(「テストをする」は除く)
  - 基本英単語·熟語ターゲット1100『¶』(「テストをする」は除く)
  - 英検Pass単熟語3級/準2級/2級『¶』(「テストをする」は除く)
  - TOEIC<sup>®</sup> テストの英文法『●』、『・』(「テストをする」は除く)
  - 音声付き英会話『¶』(「関連表現」の例文)
  - 旅行会話『英』
  - トラベル英会話『英』

TTSの読み上げ機能が働かないコンテンツ

◆次のコンテンツではTTSでの読み上げ機能は働きません。

- · 漢検ドリル
   · 英検トレーニング
- 新TOEIC<sup>®</sup>テスト 完全攻略
- 代ゼミ センター照準シリーズ英語

また、テスト機能があるコンテンツのテスト画面でも働きません。

TTSによる音声読み上げ機能について TTSによる音声読み上げ機能は音声合成技術により英単語など を読み上げます(会話アシストでは、中国語も読み上げます)。 音声読み上げ機能は、英単語や英語例文および中国語などを一 切の誤りなく読み上げることを保証するものではありません。 また、

- 英語以外(ドイツ語など)を読み上げた場合、英語と見なして 読み上げるため発音は正しいものではありません。
- 同じつづりで意味合いにより発音が異なる語などは正しく発音されないことがあります。

なお、お客様または第三者が本機能の使用により生じた損害、逸 失利益につきましては、法令上賠償責任が認められる場合を除 き、当社および使用許諾権者は一切責任を負いませんので、あら かじめご了承ください。

## イヤホンで音声を聞くときは

付属のイヤホンで音声を聞くときは、イヤホンのプラグを本体 左側面のイヤホン端子に接続します。

1 [入/切]を押して電子辞書の電源を切り、イヤホンのプラ グをイヤホン端子に接続します。

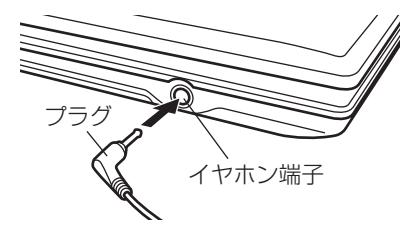

- プラグは奥まで完全に差し込んでください。
- ●プラグの抜き差しは必ずプラグを持って行ってください。 コードを引っ張ると故障の原因になります。

2 電子辞書の電源を入れ、音声を再生させます。

•[音量小]、[音量大]で、適正な音量に調整してください。

〓参考〓

\*内蔵スピーカーで音声などを聞くときはイヤホンのプラグをイヤホ ン端子から抜いておいてください。

## 字幕リスニング機能を使う

字幕リスニング機能は会話文を音声で読み上げながら、その文 章を表示させていく機能です。本機能対応コンテンツとして 「キクタン【Entry】2000」と「英語名演説・名せりふ集」を収 録しています。(「字幕リスニング追加コンテンツを使う」も参 照ください。)

#### 【字幕リスニング再生をする】

【辞書メニュー]を押し、「英語Ⅱ」から「英語名演説・名せ りふ集」を選び[検索/決定]を押します。

再生方法の選択画面が表示されます。

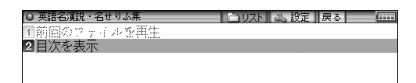

前回のファイルを再生:前回再生していると濃く表示され、選 択すると前回再生していた項目 (ファイル)を再生 します。

目次を表示:分類(フォルダ)、項目(ファイル)を選んでいって 再生させます。

- 2 ここでは「目次を表示」を選び、[検索/決定]を押します。 分類(フォルダ)の選択画面が表示されます。
- 3 分類 (フォルダ)を選び [検索/決定]を押し、再生したい項 目 (ファイル)を選び [検索/決定]を押します。

選んだ項目(ファイル)が再生されます。

〓参考〓

- \*音声再生される文がカラーの線で示され、1文単位で移動していき ます。
- \*再生中に再生速度を切り替えるときは、手書きパッドに表示される ボタンにタッチするか、[切替]を押します。

| 英語   | 速く<br> やや速く         |
|------|---------------------|
| 日本語  | 標準                  |
| 同時表示 | <u>やや遅く</u><br>  遅く |

= 65 =

再生の操作

次のキーで再生時の操作をします。

- [八]:再生中のデータ(ファイル)の先頭へ戻って再生します。先 頭から3秒以内に押すと同じフォルダ内で並びが前のデー タ\*1を再生します。
- [∨]:同じフォルダ内で並びが次のデータ\*2を再生します。
- [◀]:再生中のデータを約10秒分戻って、または先頭から再生します。
- [▶]:再生中のデータを約10秒分送って再生します。データの 最後を超えるときは、「繰り返し再生を設定する」の設定に 従った再生を行います。
- [▲]:再生中のデータ(ファイル)内で、一文前に戻ります。ただし、文の再生開始から3秒を超えているときは、再度その文の先頭から再生します。
- [▼]:再生中のデータ(ファイル)内で、一文次へ進みます。[戻る]:再生を中止して、前の画面に戻ります。

[検索/決定]:再生の一時停止、解除を交互に行います。

- 画面の文にタッチすると、その文の先頭から再生します。
- ※1 繰り返し再生設定を「全ファイル(選択フォルダ内)」に設定している場合で、フォルダ内の先頭データ再生時は、並び順で最後のデータを再生します。
- ※2 繰り返し再生設定を「全ファイル(選択フォルダ内)」に設定している場合で、フォルダ内の最後のデータ再生時は、並び順で先頭のデータを再生します。

★注意★

\* 再生中はオートパワーオフ機能が働きません。電池が消耗しますの で、再生状態のままで放置しないでください。

### 【表示する言語を切り替える】

#### 1 コンテンツ再生中に手書きパッドの《日本語》や《同時表示》 などをタッチします。

タッチした表示画面に切り替わります。

日本語表示画面

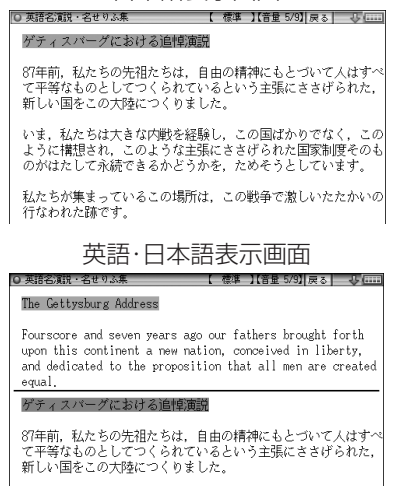

### 【再生速度を設定する】

字幕リスニングの再生速度を設定することができます。

1 字幕リスニングの各選択画面(リスト画面)で[切替]を押します(または(設定)タブにタッチします)。

字幕リスニング設定画面が表示されます。

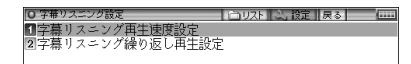

**2** 「字幕リスニング再生速度設定」を選び[検索/決定]を押します。

再生速度設定画面が表示されます。

3 "✓"を設定したい項目へ移し[検索/決定]を押します(または画面の項目にタッチします)。

再生速度が設定され、字幕リスニング設定画面に戻ります。

**4** [切替]を押して(〔リスト〕タブにタッチして)もとの選択 画面(リスト画面)に戻ります。

#### 【繰り返し再生を設定する】

次の繰り返し再生を設定することができます。

- オフ : 繰り返し再生を行いません。 再生を開始したフォルダ内のデータをリ ストで表示された順番に、最後まで再生 して終了します。
  - 1ファイル : 再生を開始したデータ(ファイル)を繰り返し再生します。
- 全ファイル : 再生を開始したフォルダ内のデータをリ (選択フォルダ内) ストで表示された順番に繰り返し再生し ます。
- 1 先の字幕リスニング設定画面で「字幕リスニング繰り返し再 生設定」を選び、[検索/決定]を押します。 繰り返し設定画面が表示されます。
- 2 "✓"を設定したい項目へ移し[検索/決定]を押します(または画面の項目にタッチします)。 繰り返し再生が設定され、字幕リスニング設定画面に戻ります。
- 3 [切替]を押して、もとの選択画面(リスト画面)に戻ります。

〓参考〓

\* 字幕リスニングコンテンツはWebからダウンロードしてご購入い ただき、本体またはカードに入れてご利用いただくことができます (「字幕リスニング追加コンテンツを使う」を参照)。

# 便利な使いかた

言葉を探すいろいろな方法を説明します。

### 読みやスペルの一部を省略して検索 する

読みやスペルの一部を"?" (ワイルドカード) または"~" (ブ ランクワード) に置き換えて検索することで、はっきりしない 語も探すことができます。

ワイルドカード:"?"は不明な文字の代わりに入力します。

(読み:最大12個、スペル:最大19個)(例)「う???ざくら」「se????y」

[favo??b??]

ブランクワード:"~"は複数の文字の代わりに1個だけ入力します。

(例)「う~ざくら」「se~y」「~men」

- "?"は[機能][X](?)、"~"は[機能][Z](~)と押して入れ ます。
- "?" は先頭に使えません。"~" は最後に使えません。
- "?"と"~"を同時に使うことはできません。

また、後述の「"?"、"~"が使えるコンテンツ」の入力画面および一括検索の入力画面で、次の場合に利用できます。

- ●「日本語」入力欄、「読み」入力欄に入力する場合 ただし、漢字を入力したときは利用できません。 また、広辞苑の逆引き、分野別小辞典でも利用できません。
- 「スペル」入力欄に入力する場合 ただし、スペルチェックや成句検索の入力画面では利用で きません。

┫例えば広辞苑の入力画面で「みず??り」と入れます。

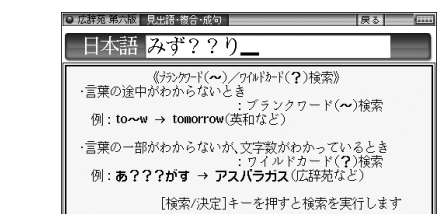

2 [検索/決定]を押して検索します。 該当する語がリスト表示されます。

3 [▼]、[▲]で目的の語を選択し[検索/決定]を押します。
 詳細画面が表示され、意味などが表示されます。

"?"、"~"が使えるコンテンツ

広辞苑(逆引、分野別除く) 新明解国語辞典 全訳古語辞典 故事ことわざ&四字熟語辞典 パーソナルカタカナ語辞典 例解 慣用句辞典 言葉の作法辞典 ジーニアス英和辞典 ジーニアス和英辞典 ベーシックジーニアス英和辞典 OXFORD現代英英辞典 英語類語使い分け辞典 ブリタニカ国際大百科事典 牛物事典 新化学小事典 新物理小事典 日本史事典 世界史事典 日経パソコン用語事典2010

### スペルチェックをする

探したい単語のスペルがはっきりわからないときなどにはスペルチェック機能で目的の単語を探すことができます。

- ●スペルチェックはジーニアス英和辞典、ベーシックジーニアス英和 辞典、OXFORD現代英英辞典でできますが、ここではジーニアス英 和辞典を使って説明します。
- [英和/和英]を押し、入力/選択画面で「英和スペルチェック」を選び[検索/決定]を押します。

スペルチェック機能の入力画面が表示されます。

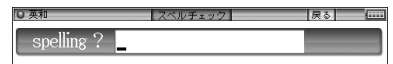

2 単語のスペル(例:「skate」)を入れ[検索/決定]を押します。 検索が開始され、入力したスペルと一致した単語(該当語)、ま たは類似した単語(候補)がリスト表示されます。

| ◎ 英和スペルチェック【skate】   | 戻る | V |
|----------------------|----|---|
| 该当:1 skate1          |    |   |
| 2 skate <sup>2</sup> |    |   |
| 候補:3‡skirt           |    |   |
| 4 SCART              |    |   |
| 5 scoot              |    |   |
| 6 *Scott             |    |   |
| 7 ‡scout             |    |   |
| 8 *squat             |    |   |
| 9 *skåter            |    |   |
| 00 *scarce           |    |   |
| 01 skit              |    |   |
|                      |    |   |

3 目的の単語(またはそう思われるもの)を選び[検索/決定] を押します。

詳細画面に意味などが表示されます。

〓参考〓

\*候補は、該当語を含めて最大100件まで検索されます。

\*「見つかりません」と表示される場合は入力したスペルなどを変更 して、再度検索をしてみてください。

\*検索中に目的の単語を見つけたときは

- 検索中に[検索/決定]を押すと検索が一時止まります。その状態で 表示されている候補を選び[検索/決定]を押すと、その意味などが 表示されます。候補のリスト画面に戻るときは[戻る]を押します。
   検索を再開するときは候補のリスト画面で[戻る]を押します。
- •検索を中止するときは[クリア]を押します。
- \* 各辞典は、それぞれ収録語・語数が異なるため、同じスペルでスペ ルチェックを行っても同じ結果が得られない場合があります。

## 複数の辞書を調べる (一括検索)

複数のコンテンツ(辞書など)から言葉を調べることができま す。文字の入力中は1字ごとに候補を絞り込む<u>絞り込み検索</u>で 探し、候補が多い場合などには、<u>完全一致検索</u>に切り替えて探 すことができます。

●日本語の読み(仮名)やスペルで検索するときは、"~"や"?" を使用することもできます。

【例】「かいけい」を一括検索します。

この例ではプレビュー表示を「切」にして説明しています。

┫ [一括検索]を押します。

一括検索入力画面が表示されます。

| ○一括検索        | (    |
|--------------|------|
| 日本語          |      |
| -spelling ?- |      |
|              | 1114 |
|              | 「古」  |
|              |      |

入力する文字種に合わせて[▼]、[▲]で入力欄を選びます(またはタッチして選びます)。

2日本語入力欄に「かいけい」を入れます。 候補が絞り込まれていきます。

| O 一括検索 絞り込み検索 完全一致検索 戻る ↓ ( |
|-----------------------------|
| [切替]キーで入力した語と同じ言葉を表示します     |
| 日本語 かいけい                    |
| 広辞苑:かいけい【会計】                |
| 広辞苑:かいけい【会稽】                |
| 広辞苑:かいけい【快慶】                |
| 広辞苑:かいけい【塊茎】                |
| 広辞苑:かいけいかく【会計学】             |
| 広辞苑:かいけいかんさ【会計監査】           |
| 広辞苑:かいけいかんさにん、(会計監査人)       |
| 仏群苑:かいけいきじゅん【会計墨準】          |
| 仏辞苑:かいけいけんざいん【会計預算院】        |
| 仏辞苑:かいけいけんさかん(会計検貨官)        |
| 上辞知:かいけいけんそく   会計原則         |
| 上辞知:かいけいさん   会情山            |
| 以辞免:かいけいさんよ【会計参与】           |

日本語の漢字は手書き入力します。

3 完全一致検索で見るときは、[切替]を押します(または (完全一致検索)タブにタッチします)。

入力した文字と一致する見出し語がリスト表示されます。

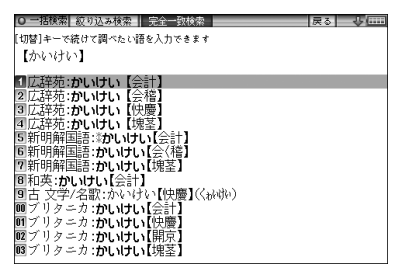

•入力文字の変更は[切替]で絞り込みの画面に戻って行います。

**4** [▼]、[▲]で目的の語を選び[検索/決定]を押します。 辞書などの詳細画面が表示され、意味などが表示されます。

## 英語の例文を検索する

[辞書メニュー]を押し「便利」(便利機能)から「例文検索」を 選びます(または[機能][一括検索](例文検索)と押します)。 入力画面が表示されます。

2 スペル入力欄または日本語入力欄に調べたい語を入れます。

| O 例文検索     |       | 戻る |  |
|------------|-------|----|--|
| spelling1? | have  | _  |  |
| spelling2? | your_ | _  |  |
| spelling3? |       |    |  |
| 日本語        |       |    |  |

●スペルを3語まで、または日本語を1語入れることができます。

3 [検索/決定]を押します。

入力した語の例文がリスト表示されます。

### 詳細画面から別の語を調べる

(W検索を使う)

詳細画面に別のウィンドウを開いて、別の語を調べることがで きます。

1 例えば英和辞典で「apple」の詳細画面を表示させ、手書き パッドの《W検索》にタッチします。 W検索ウィンドウが表示されます。

2検索する言葉(例えば「ぶどう」)を入れます。

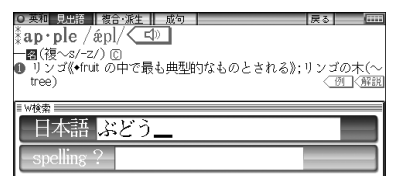

入力する文字種に合わせ、[▼]、[▲]またはタッチで入力欄を 選んで入力します。

3 [検索/決定]を押します。

W検索ウィンドウに候補が表示されます。

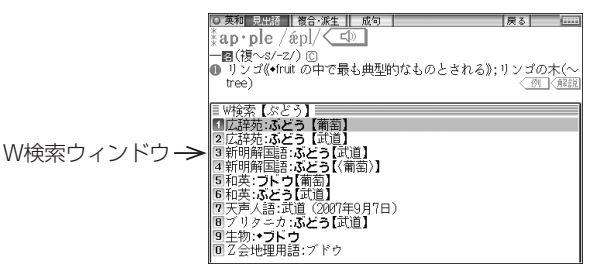

- 4 [▼]、[▲]で表示させたい語を選び[検索/決定]を押します。 W検索ウィンドウに意味などが表示されます。
- 5 もう一度[検索/決定]を押す(W検索ウィンドウ内にタッチする)と、詳細画面が表示されます。

### 画面内の語を調べる (Sジャンプを使う)

詳細画面に表示されている言葉を、コンテンツ間を飛び越えて 調べます。

- ●日本語の漢字、ひらがな、カタカナの語は、範囲指定して調べます。
- ●英単語やジャンプマーク(●)が示す語は、カーソルキーなどで選んで、またはタッチして調べることができます。
- 1 例えば[辞書メニュー]を押し、「国語I」から「パーソナルカ タカナ語辞典」を選んで「ロココ」と入れ[検索/決定]を押 して詳細画面にします。
- **2** [Sジャンプ]を押します。

■カーソルが表示されます。

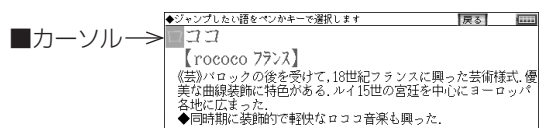

3 調べたい語を選びます。

「バロック」を範囲指定する場合

- ●先頭文字「バ」にカーソル "■"を移して[検索/決定]を押し、 続いて[▶]で最後尾の文字「ク」までカーソルを移して[検索 /決定]を押します(1文字の指定では最後尾へのカーソル移 動は不要です)。
- タッチ操作では先頭の「バ」から最後尾の「ク」までをドラッ グします。

ジャンプウィンドウに候補が表示されます。

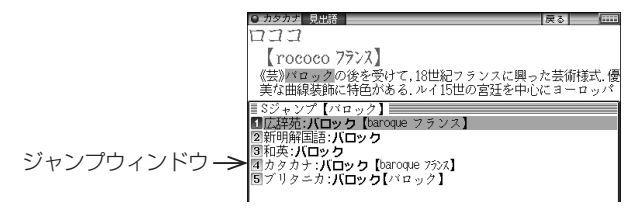

- 後述の「範囲指定について」 も参照ください。
- 指定を解除するときは[戻る]や[クリア]を押します。

|英単語や "��" マークが示す語を指定する場合

- カーソルをその語に移し[検索/決定]を押します。または、 その語にタッチします。
- 〓参考〓
- \*テスト画面など、画面やコンテンツによりジャンプできないこ とがあります。
- \*[Sジャンプ]を押さずにタッチやドラッグをしたときは、操作したい機能の選択ウィンドウが表示されます。「Sジャンプ(語句を別の辞書で調べます)」を選ぶとジャンプウィンドウが表示されます。
- \* 候補は、選択した語と一致する語、一致する語がないときは選 択した語を先頭に含む語 (英単語は一致する語のみ) が表示され ます。なお ➡が示す語や、1語だけ一致するときはウィンドウ に詳細画面が表示されます。
- **4** [▼]、[▲]で調べたいコンテンツを選び[検索/決定]を押し ます。

ジャンプウィンドウに説明などが表示されます。

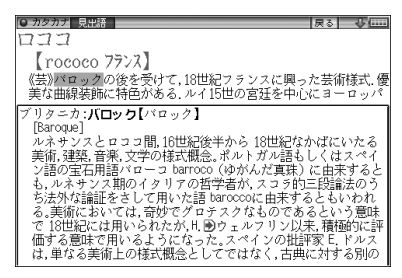

画面右上に "♥"や "♥"が表示されているときは[∨]、[∧]、な どでウィンドウ内を送ることができます。

5 [検索/決定]を押してジャンプし、選択した語の詳細画面 にします。

コンテンツを指定してジャンプするには

 手順3で調べたい語を選び[広辞苑]、[英和/和英]、[古語]、[ブリ タニカ]キーを押すと、そのコンテンツ(ジャンプ対象コンテン ツ)のみが検索対象になります。 ジャンプについて

- ジャンプ先の画面で[クリア]を押すと、ジャンプを始める前に 使用していたコンテンツの入力画面などに戻ります。
- ジャンプ先でジャンプをする、というようにジャンプを重ねた場合、[戻る]で最大10回までは戻ることができます。10回を超えてジャンプを重ねた場合、11回目の戻りでリスト画面などへ戻ります。

#### ジャンプマーク " 🗩 " のジャンプ

各コンテンツの詳細画面で<sup>™</sup> → マークの後に示される語は同じコンテンツ内でジャンプします。この場合ジャンプ候補は表示されません。

● マークで示す語や英単語の選択

 ● 画面内に "●"で示す語や、英単語が表示されている場合は [Sジャンプ]を押すたびに "■"カーソルが、後ろの "●"で示 す語や英単語へ移っていきます。
 画面の最後の語までカーソルが移った後は1行ずつ画面を送り、 対象の語が出てくれば、その語にカーソルが移ります。
 行き過ぎたときは[▼]や[▲]でカーソルを戻してください。

範囲指定について

1 "■"カーソルが表示されている場合、漢字、ひらがな、カタカ ナが連続しているときに範囲指定できます。英字、数字、記号、 マークなどがあると、そこで範囲指定は止まります。また、範 囲指定できない文字、記号、マークなどからドラッグを始める と何も反応せず、範囲が指定されません。

2 "■"カーソルが表示されていない場合、ドラッグで範囲指定を した先頭に漢字、ひらがな、カタカナ、または英字があるとき、 その文字列を対象にSジャンプができます。先頭にジャンプ対 象外の数字、記号、マークなどがあると、使いたい機能の選択画 面でSジャンプが選択できません。 なお、コンテンツによっては「・」(中点)などを含んだ文字列で 複合語が検索できることもあります。 「・」などが検索語の対象になるかどうかは、上記1の操作で範囲

指定できるかどうかで判断できます。

- 3 範囲指定をしているときは画面を送ることはできません。範囲 指定したい語が、すべて表示されていることを確認してから操 作をしてください。
- 注: XMDFコンテンツには、文字などを図形にして文章の中に配置 している場合があります。そのような図形文字はジャンプの対象にならない「範囲指定できない文字」として扱われます。

### 詳細画面の見出し語を他の辞書で調 べる

詳細画面に表示されている見出し語を他の辞書で調べること ができるときは、手書きパッドに《他の辞書で調べる》 ボタン が表示されます。

《他の辞書で調べる》にタッチすると検索が行われ、候補があれ ばウィンドウが開いて候補のコンテンツなどが表示されます。 [▼]、[▲]で候補を選び[検索/決定]を押すと詳細画面が表示 されます。

#### 一度調べた語を再度調べたいとき

(しおりを使う)

この製品では、一度調べた語は"しおり"として、各コンテンツ で新しいものから100件まで自動的に記憶されます。もう一 度同じ語を調べたいときは、しおりのリスト(一覧)表示から 調べることができます。

┩ 調べたいコンテンツの画面で[しおり]を押します。

しおり表示画面に、新しく調べた語から順にリスト表示され ます。

2 [▼]、[▲]などで目的の語を選び[検索/決定]を押します。 選択した語の詳細画面が表示されます。

〓参考〓

\*しおり機能があるコンテンツは、次ページのしおり削除画面で確認 できます。 \*しおりの記憶件数が100件を超えるときは、古いものが消されます。 \*XMDFコンテンツのしおり機能は、ここでの説明と異なる場合があ りますので、「電子ブックリーダーを使う」を参照ください。また、し おりがない場合もあります。

#### しおりを1件ずつ削除する方法

- **1** 各コンテンツの画面で[しおり]を押し、しおり表示画面にします。
- **2** [▼]、[▲] などで削除したい語にカーソルを移し[後退]を 押します。
- 3 削除の確認画面が表示されるので[Y]キーを押します。 選択した語が削除されます。

#### しおりをまとめて削除する方法

- ┫ [Home]を押し「各種設定」を選びます。
- **2** [▼]、[▲]で「しおり削除」を選び[検索/決定]を押します。 しおり削除画面が表示されます。

| ○ 各種設定<br>【グしおり削除 1/4】 | 戻る                                                                                                    |
|------------------------|----------------------------------------------------------------------------------------------------|
|                        | 町日本語コロケーション辞典<br>戦防語早わかり辞典<br>戦の開催用句辞典<br>両常常のた法辞典<br>両常用東字の難読辞典<br>職天戸人語<br>部大野別小辞典<br>職シーテス英和辞典<br>職業の句 |

- ●この画面は[∨][∧]で切り替えます。
- **3** [▼]、[▲]、[▶]、[◀]でしおりを削除するコンテンツ、または「全部」を選び[検索/決定]を押します。

4 削除の確認画面が表示されるので[Y]キーを押します。 選択したコンテンツのしおり、またはすべてのしおりが削除されます。

### 繰り返し見たい語を登録する

(単語帳・マーカーを使う)

繰り返し見たい語や覚えたい語などを「単語帳」に登録してお きます。

●単語帳があるコンテンツは「コンテンツー覧」で確認できます。

#### 【単語帳に語を登録する】

- 1 登録したい語の詳細画面にします。 例えば英和辞典の画面で、「text」と入れて[検索/決定]を押します。
- **2** 手書きパッドの《単語帳に登録》にタッチします。

詳細画面の語が単語帳に登録されます。

● 例文検索で検索した画面では上記操作で例文の前に "➡" が 表示されますので [▼]、[▲]で登録したい例文を選択して [検索/決定]を押します。

#### 〓参考〓

\*単語帳の詳細画面からは登録できません。

\*単語帳は各コンテンツで最大500件登録できます。なお、単語帳以 外の詳細画面でマーカーを引いた場合、その語も単語帳に登録され ます。

### 【各コンテンツの画面から、登録した語を見る】

1 見たい辞典などの画面(例えば英和辞典の入力/選択画面、 詳細画面など)にします。

2 [機能][しおり](単語帳)と押します。

単語帳リスト画面が表示されます。

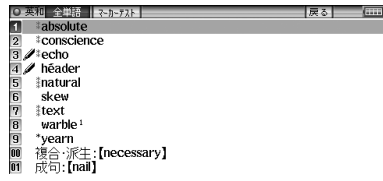

**3** [▼]、[▲]で目的の語を選び[検索/決定]を押します。 選んだ語の詳細画面が表示されます。

 データは各コンテンツと同様の順番、または登録順で並び ますが、成句などは見出し語よりも後に並びます。

#### 【コンテンツー覧から、登録した語を見る】

登録した単語帳のデータをコンテンツ一覧から見ることがで きます。

[辞書メニュー]を押し「便利」(便利機能)から「すべての 単語帳を見る」を選びます。

単語帳がある分類の一覧が表示されます。

| O 単語帳      | 戻る |     |
|------------|----|-----|
| 1 国語系      |    | 1/1 |
| 2 英語系      |    |     |
| 3 理科&社会    |    |     |
| 4学習(国語)    |    |     |
| 51字習(英語)   |    |     |
| 回字習(埋料:社会) |    |     |
| 7字習(その他)   |    |     |
| 이 // 희중:감  |    |     |
| ai1941X    |    |     |

〓参考〓

- \* [辞書メニュー] [機能] [しおり] (単語帳) と押しても、単語帳が ある分類の一覧を表示させることができます。
- 2 [▼]、[▲]目的の分類を選び[検索/決定]を押します。 選んだ分類のコンテンツー覧が表示されます。

| <ul> <li>ジーニアス英和辞典</li> <li>13件</li> </ul> | 1/1 |
|--------------------------------------------|-----|
| 2ジーニアス和英辞典 7件                              |     |
| ③ベーシックジーニアス英和辞典 24件                        |     |
| 40XFORD現代英英辞典 O件                           |     |
| 5英語類語使い分け辞典〇件                              |     |
| 6英会話110番 日常生活編 0件                          |     |
| 7英会話とっさのひとこと辞典 0件                          |     |
| B英会詁Make it! 4件                            |     |

3 同様の操作で目的のコンテンツ、語を選び詳細画面を表示 させます。

### 【覚えたい語句にマーカーを引く】

覚えたい語句にマーカーを引いて登録し、その部分を集中的に 覚えたり、マーカー部分を隠しておいて、その部分を言い当て るテストができます。

1 例えば英和辞典で「header」と入力し、詳細画面を表示させます。

2 [機能] [Sジャンプ] (マーカー) と押します。

カーソルが表示されます。

- 3 [▶]、[◀]などでカーソル "■"を先頭の文字「文」に移します。
- 4 必要に応じ、手書きパッドでマーカーの色(緑、黄、ピンク、 オレンジ、紫)を選びます。 カーソルが選んだ色になります。
- ₲ [検索/決定]を押します。
- 6 [▶]でカーソル "■"を最後尾の文字「ど」まで移します。 (1文字の指定では、この操作は不要です。)

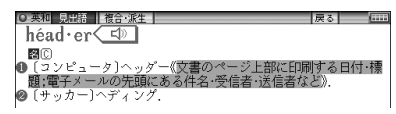

7 [検索/決定]を押します。

単語帳に登録した(またはマーカーを追加した)旨のメッセージが一時表示され、登録されます。

#### 〓参考〓

\*マーカーの色は手順5で[検索/決定]を押すまでに選んでください。 \*マーカーは1回で最大120文字まで引くことができます。 \*マーカーは1つのデータに10カ所まで引くことができます。

\*項目の終わり(改行)を超えてマーカーを引くことはできません。

\*今引いているマーカーを消したいときは[戻る]を押します。もうー度[戻る]を押すと、カーソル "■"が消えます。

\* 例文検索機能で探し出した例文は、いったん単語帳に登録し、その あと単語帳の詳細画面に表示させてからマーカーを引きます。

登録したマーカーを消すときは

\*手順1~3と同様の手順でマーカーが引かれている文字にカーソル を移して[検索/決定]または[後退]を押し、メッセージに従って[Y] を押します。

1つのデータに引かれている全てのマーカーを消すときは

\*マーカーテストのリスト画面で、語を選んで[後退]を押し、表示されるマーカー削除の確認メッセージに従って[Y]を押します。

コンテンツごとに、または全コンテンツのマーカーをまとめて消すときは \*「マーカーだけをまとめて消去(削除)する方法」を参照ください。

〈画面タッチで操作する場合〉

- 1 例えば英和辞典で「header」と入力し、詳細画面を表示させます。
- 2 先頭文字「文」から最後尾の文字「ど」までドラッグします。 実行する機能の選択ウィンドウが表示されます。

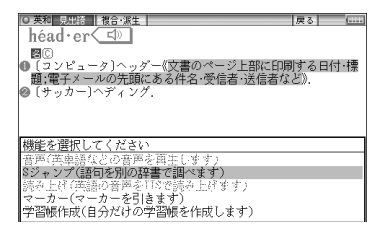

3 実行する機能「マーカー (マーカーを引きます)」にタッチ します。

マーカー色の選択ウィンドウが表示されます。

**4** マーカーの色(緑、黄、ピンク、オレンジ、紫)を選びます。 マーカーが選択した色になり、単語帳に登録されます。

■参考■

登録したマーカーを消すときは

\*手順2で、マーカーが引かれている文字にタッチし、手順3を行い ます。

画面に表示されるマーカー削除の確認で〔[Y]はい〕にタッチしま す。

### 【マーカー部分を使ってテストをする】

覚えたい語句にマーカーを引いて登録し、その部分を集中的に 覚えたり、マーカー部分を隠しておいて、その部分を言い当て るテストができます。

**1** 例えば英和辞典の入力画面などで[機能][Home](マーカー テスト)と押します。

マーカーテストリスト画面が表示されます。

| ○ 英和 全単語 【24.0=7.2.1= | 戻る | (;;;;; |
|-----------------------|----|--------|
| 1 / echo              |    |        |
| 2 🖉 héader            |    |        |
|                       |    |        |
|                       |    |        |

- 単語帳リスト画面で、[切替]を押すか(マーカーテスト)タブ にタッチしてもマーカーテストリスト画面が表示されます。
- 2 テストしたい語を選び[検索/決定]を押します。 マーカーを引いた箇所の文字が隠された詳細画面が表示されます。

| 戻る |
|----|
|    |
|    |
| »  |
|    |
|    |

- 3 隠されている内容を言います(または考えます)。
- 4 手書きパッドでマーカーの色を選ぶと、その色のマーカー で隠れている内容が表示されますので、言った(考えた)答 えと一致しているか確認します。
  - もう一度手書きパッドで同じ色を選ぶと表示された内容が 隠れます。
  - 手書きパッドの《全部表示》、《全部隠す》にタッチすれば、 全てのマーカーが引かれている個所の内容を表示させたり、 隠したりできます。
- 5 [戻る]でマーカーテストリスト画面に戻って、手順2~4の操作でテストをします。

〓参考〓

\*単語帳の画面などで、前に \* 🖋 マークが表示されている語は、マー カーが付けられていることを示します。

### 【単語帳を削除 (登録を解除) する方法】

単語帳は、1件ずつの削除、コンテンツ別にすべて削除、製品内 のすべての削除ができます。単語帳を削除しても、元の辞書など のデータは削除されません。

ただし、削除した語にマーカーが引かれていた場合、そのマー カーは消去されます。

#### 単語帳を1件ずつ削除する方法

- 1 各コンテンツの画面で[機能][しおり](単語帳)と押して単 語帳リスト画面を表示させます。
- 2 削除したい語にカーソルを移して[後退]を押します。
- 3 削除の確認画面で[Y]キーを押して削除します。

■参考■

\*単語帳の詳細画面で[後退]を押して削除することもできます。

単語帳をまとめて削除する方法

┫ [Home]を押し「各種設定」を選びます。

2 [▼]、[▲]で「単語帳削除」を選び[検索/決定]を押します。

| <ul> <li>O 各種設定</li> </ul> | 戻る               |
|----------------------------|------------------|
| 【221単語帳削除 1/3】             |                  |
| 1全部                        |                  |
| 2 広辞苑 第六版                  | 凹日本語コロケニション辞典    |
| 国新明解国語辞典                   | ME W語早わかり辞典      |
| 4全訳古語辞典                    | 13例解慣用句辞典        |
| 5 古典文字/名歌名句事典              | ■言葉の作法辞典         |
| 16ビジュアル古典ミニ図鑑              | 15 常用漢字の難読辞典     |
| 「写真で味わう名歌名句」               | ◎︎天声人語           |
| ■故事ことわざ&四字熟語               | ■ジーニアス英和辞典       |
| 9パーソナルカタカナ語                | ■ジーニアス和英辞典       |
| 00漢字源                      | 19ペーシックジーニアス英和辞典 |

- ●画面は[∨][∧]で切り替えます。
- 3 単語帳を削除するコンテンツなどを選び[検索/決定]を押します。

▲ 削除の確認画面で[Y]キーを押して削除します。

#### ★注意★

\*電子ブックリーダーに追加したXMDFコンテンツの単語帳データは、

カードまたは本体に記憶されます。これらの単語帳データを削除す る場合は、上記の方法で「電子ブックリーダー(本体メモリー)」または「電 子ブックリーダー(カード)」を選んで削除します。XMDFコンテンツご とに削除することはできません。

マーカーだけをまとめて消去(削除)する方法

- ┫ [Home]を押し「各種設定」を選びます。
- 2 [▼]、[▲]で「タマーカー削除」を選び[検索/決定]を押します。
- **3** マーカーを消去するコンテンツなどを選び[検索/決定]を 押します。

▲ 削除の確認画面で[Y]キーを押して削除します。

〓参考〓

\*上記操作でマーカーは消去されますが、単語帳のデータは削除され ません。

## 学習帳を作る・学習する

辞書内の言葉や説明を利用して学習帳を作成し、その内容で学 習することができます。

### 【学習帳を作る】

学習帳は3つの分類「学習帳A」「学習帳B」「学習帳C」に分け て作成することができ、それぞれ500件まで登録できます。 1件のデータは、見出し語1語と内容を3項目まで登録できま す。なお、各語・項目を一度に登録することはできませんので、 必要な回数、繰り返して登録操作を行います。

1 コンテンツの詳細画面で、登録したい言葉または内容をド ラッグして範囲指定します。

下段に機能選択ウィンドウが表示されます。

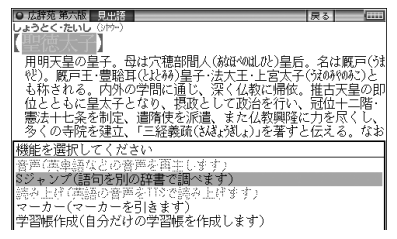

2機能選択ウィンドウ内の〔学習帳作成〕 にタッチします。

学習帳作成画面が表示されます。

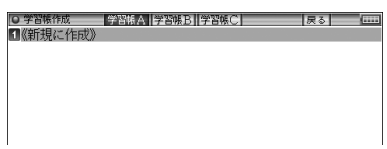

- 3 分類は「学習帳A」が選ばれています。分類を選ぶ場合は画面 上部の分類タブ(〔学習帳A〕、〔学習帳B〕、〔学習帳C〕)に タッチします。
- 4 画面の〔《新規に作成》〕にタッチします(または手書きパッドの《新規に作成》にタッチします)。

学習帳の入力画面が表示されます。

| <ul> <li>○ 学習帳作成</li> <li>見出語:【登録名001</li> <li>分野 : 『学習帳A</li> <li>内容①:【未登録</li> <li>②:【未登録</li> <li>③:【未登録</li> <li>③:【未登録</li> </ul> | ■学習帳B | 】<br>■学習帳C | 戻る | ]<br>]<br>] |
|----------------------------------------------------------------------------------------------------|-------|------------|----|-------------|
|----------------------------------------------------------------------------------------------------|-------|------------|----|-------------|

5 入力画面内の入力したい入力欄(例えば、見出語の【】内) にタッチします。

登録内容の確認画面が表示されます。

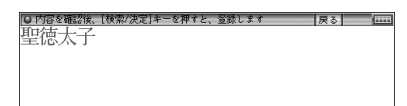

 見出し語を入力せずに内容欄にタッチしたときは、「登録名 001」のように仮の見出し語が入ります。

6 内容を確認し、良ければ[検索/決定]を押して登録します。 登録した旨の一時表示をして、コンテンツの画面に戻ります。

7 同様の手順で他の項目も追加登録します。

手順4では〔《新規に作成》〕の代わりに、先に登録したデー タの見出し語(上例では「聖徳太子」)にタッチして入力画 面にします。

手順5では、入力したい入力欄の【】内にタッチします。

 すでに入力されている入力欄にタッチすると、入れ替えの 確認画面が表示されます。[Y]キーを押すと登録内容確認画 面に進み、[N]キーを押すと入力画面に戻ります。

#### ■参考■

- \*内容①~③には、別々のコンテンツの内容が登録できます。登録された内容の後ろには出典を示すコンテンツ名が表示されます。
- \* 見出し語入力欄には約64文字、内容入力欄にはそれぞれ約128文 字まで入ります。 範囲指定した文字数が上記文字数を超えていると、超えた部分が切 り捨てられて入力されます。
- \*範囲指定した内容の中に → やく → などのマークがあった場合、これらのマークは無視されて 】内には入力されません。また、先頭のスペースも入力されません。特殊な文字・記号で範囲指定できないものも入力されません。
- \* コンテンツカードで提供されるコンテンツの内容を利用することは できません。

### 【学習帳の内容を見る/学習する】

┫ [辞書メニュー]を押し「便利」(便利機能)から「学習帳」を選 びます(または[機能][古語](学習帳) と押します)。 学習帳の見出し語がリスト表示されます。

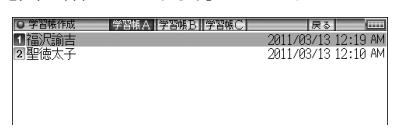

必要に応じて分類タブにタッチして分類を選びます。

3 見たい見出し語に1~2回タッチします。

詳細画面に内容が表示されますので、その内容を覚えます。

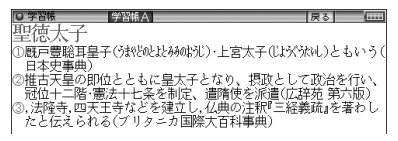

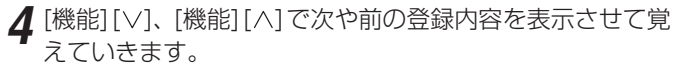

 リスト表示や手順4で表示される順番は手書きパッドに表 示される《新しい順》、《古い順》、《名前順》 ボタンで切り替 えることができます。 「名前順 | は見出し語の文字により次の順番になります。 数字、英字、半角ひらがな・カタカナ、全角ひらがな・カタカ ナ、漢字など

### 【覚えたかどうかテストする】

▲上記手順3の前に、手書きパッドに表示される《非表示》ボ タンにタッチします。

詳細画面で、内容が隠されて表示されるようになります。

2 詳細画面を表示させ、見出し語からその内容を考えて、紙 に書くなどします。

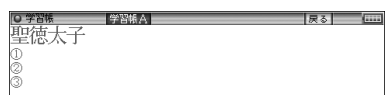

3 手書きパッドの《表示》ボタンにタッチして隠れている内容を表示させ、考えた(紙に書いた)内容が合っているかどうか確認します。

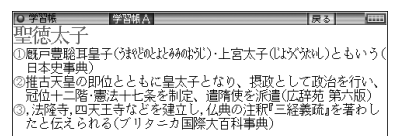

**4** 手書きパッドの《非表示》ボタンにタッチして内容を隠し、 [機能][∨]で次の登録内容を表示させて、同様にテストします。

### 【学習帳を削除する】

学習帳を1件ずつ、または内容を削除する

- 1 削除したいデータを表示させます。リスト表示画面では削除したいデータを選びます。
- ク手書きパッドに表示される《削除》ボタンにタッチします。
- 3 手書きパッドに表示される《1件データ削除》ボタンまたは削除したい内容のボタンにタッチします。
- **4** 表示される削除確認画面を確認し、[Y]キーを押して削除します。

学習帳をまとめて削除する

- ┫ [Home]を押し、「各種設定」を選びます。
- 2 [▼]、[▲]で「学習帳削除」を選び[検索/決定]を押します。
- **3** [▼]、[▲]で削除する学習帳(分類)を選び[検索/決定]を押します。
- ▲ 削除の確認画面で[Y]キーを押して削除します。

## 手書き暗記メモを使う

詳細画面に、重要な内容、覚えたい内容が表示されたとき、そ の画面をコピーし、手書きでコメントなどを書き込んで保存す ることができます。保存した内容は、必要なときに確認したり、 内容を覚えるために利用できます。また、白紙の画面にメモを 手書き入力して保存しておくこともできます。

### 【手書き暗記メモを登録する】

コンテンツの詳細画面から登録する

- 1 例えば英和辞典で「among」と入力し、詳細画面を表示させます。
- 2 手書きパッドの《暗記メモを作成》にタッチし、操作ガイ ドメッセージを確認後[検索/決定]を押します。
- **3**手書きパッドで、書きこむ線の色と太さを選びます。

線または消しゴムの太さを選びます

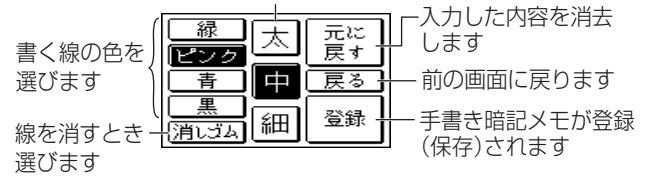

▲ タッチペンでメイン画面にメモしたいことを書きこみます。

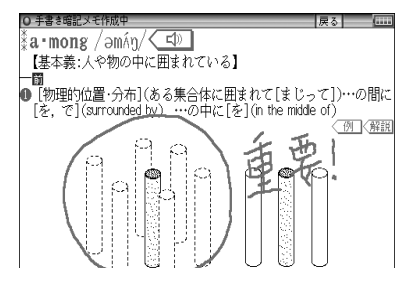

5 手書きパッドの《登録》にタッチします。 メッヤージが表示され、手書き暗記メモが登録されます。 ■参考■

- \*手書き暗記メモに書き込んだ内容は《登録》 にタッチするまでは登録されません。
- \*手書き暗記メモは100件まで登録できます。なお、カードへの登録は できません。
- \*手書き暗記メモの画面では〈↓》(読み上げ)や〈例、〈解説 な どの機能は働きません。また、画面送りやスクロール、文字サイズ の切り替えなどもできません。
- \*手書き暗記メモを登録する前に《戻る》にタッチして作成を中止し たときは各コンテンツの最初の画面に戻ります。

手書き暗記メモを新規に作成する

白紙の画面に覚えておきたいことを書き込んで登録すること ができます。

- **1** [Home]を押し「手書き暗記メモ」を選んで手書き暗記メモのリスト画面を表示させます。
- **2** 手書きパッドの《新規》にタッチし、操作ガイドメッセージ を確認後[検索/決定]を押します。

3 上記と同様の操作でメモを書いて登録します。

#### 【手書き暗記メモを見る・編集する】

登録された手書き暗記メモを見たり、編集したりします。

┫ [Home]を押し「手書き暗記メモ」を選びます。

手書き暗記メモのリスト表示画面が表示されます。

| ○ 手書き暗記メモ        | 戻る         | (        |
|------------------|------------|----------|
| ■手書きメモ 002       | 2011/03/18 | 4:45 PM  |
| ②手書きメモ 001       | 2011/03/18 | 4:45 PM  |
| ◙ジーニアス英和辞典:among | 2011/03/15 | 3:30 PM  |
| ₫漢字源:宝           | 2011/03/15 | 3:30 PM  |
| ⑤広辞苑 第六版:雨       | 2011/03/13 | 10:10 AM |
| ◎広辞苑 第六版:晴れ・霽れ   | 2011/03/12 | 5:00 PM  |
| ◙広辞苑 第六版:雲       | 2011/03/12 | 5:00 PM  |

- **2** [▼]、[▲] で編集したい手書き暗記メモを選び、[検索/決定] を押します。
- **3** 手書きパッドの《編集》にタッチし、操作ガイドメッセージを確認後、[検索/決定]を押します。
- ▲ メモを書き直したり、追加したりします。

- 5 手書きパッドの《登録》にタッチし、登録方法などを選択します。
  - 編集したファイルを上書きするときは《上書き保存》にタッ チします。
  - ●編集したファイルを別ファイルとして新規保存するときは 《新規登録》にタッチします。
  - ●編集に戻るときは《編集に戻る》にタッチします。
  - ●リスト表示画面で表示される順番は手書きパッドに表示される《新しい順》、《古い順》、《名前順》ボタンで切り替えることができます。

「名前順」は見出し語の文字により次の順番になります。 数字、英字、半角ひらがな・カタカナ、全角ひらがな・カタカ ナ、漢字など

#### 【手書き暗記メモを削除する】

手書き暗記メモは、1件ずつの削除、すべての削除ができます。 手書き暗記メモを削除しても、元の辞書などのデータは削除さ れません。

手書き暗記メモを1件ずつ削除する

- **1** [Home]を押し、「手書き暗記メモ」を選び、削除したい手 書き暗記メモを選びます。
- **2**手書きパッドの《削除》ボタンにタッチします。
- 3 削除の確認画面で[Y]キーを押して削除します。

手書き暗記メモをまとめて削除する

- ┫ [Home]を押し、「各種設定」を選びます。
- **2** [▼]、[▲]で「手書き暗記メモ削除」を選び[検索/決定]を押します。
- **3**削除の確認画面で[Y]キーを押して削除します。

### 手紙文を作成する

「手紙文作成」は、質問に答えていくだけで手紙の文例を作成 することができます。実際に手紙を書くときには、作成した文 例を参照しながら書くことができます。

[辞書メニュー]を押し「便利」(便利機能)から「手紙文作成」 を選びます。

文例種類選択画面が表示されます。

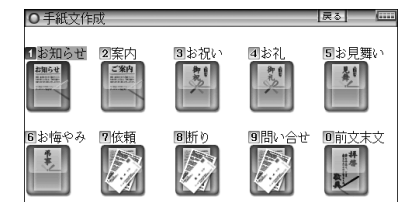

- 注:画面のイラストは文例の種類を表すイメージとして使用していま す。
- 2 文例の種類、タイトルを選び、それぞれ[検索/決定]を押します。

質問が表示されます。

3 答えを選び [検索/決定]を押すと、次の質問が表示されますので、順番に答えていきます。\*

最後の質問に対する答えの選択が終わると「作成終了しました」と表示した後、作成した文例が表示されます。

※ 時候の挨拶文を選ぶ場合は、画面下に表示されるメッセージにしたがって[∨]、[∧]で採用する挨拶文を表示させ [検索/決定]を押して採用します。

■参考■

- \* 質問を表示しているときや、作成が終了した直後では、[戻る]を押 すと1つ前の質問に戻ります。
- \*作成終了後、[クリア]を押すと文例種類選択画面に戻ります。
- \* 文例の中の★マークで示された部分は、手紙を書くとき、ご自身の 状況に合った内容に書き換えてください。

作成した手紙文(文例)の保存は

作成した文例は「しおり」として、最新のものから100件まで 記憶されます。

- 呼び出すときは
   手紙文作成の画面で[しおり]を押し、表示されるリスト(一覧)画面で、見たい文例のタイトルを選び[検索/決定]を押します。
- 手紙文の作成を中止するときは
   手紙文作成中に[クリア]を押したときや、他の機能を選択したときは、手紙文の作成中止確認画面が表示されます。このとき、[Y]キーを押すと手紙文の作成が中止されます。[N]キーを押すと、手紙文作成の画面に戻ります。

## コンテンツの説明を見る

収録されているコンテンツなどの凡例(編集要旨)などを収録 しています。

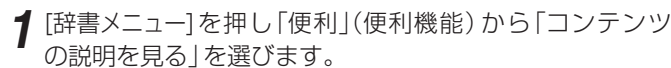

コンテンツ等選択画面が表示されます。

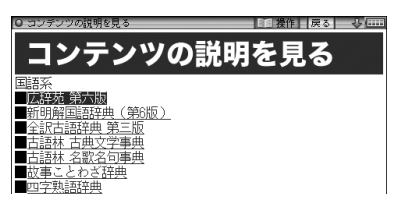

2コンテンツを選んで内容を見ていきます。

〓参考〓

- \*本データはXMDFです。「電子ブックリーダーを使う」の「本を操作 する」も参照ください。
- \*各コンテンツ内のデータは一つに繋がっていて、各タイトル選択画 面からタイトルを選択して見ることや、頭から通して見ることがで きます。

ただし、上記コンテンツ等選択画面に表示される項目はそれぞれ独 立しています。

- \*別のコンテンツの凡例などを見るときは、上記コンテンツ等選択画 面に戻って選択します。各凡例などの画面で[クリア]を押すか、章 の区切りに設けられている「■<u>先頭へ</u>」を選択すると上記の画面に 戻ります。
- \* 説明の中などの下線が引かれている青い文字や、表の中の青い文字 は、選択するとその項目位置へ移動できることを示しています。

# カラー図鑑を見る

搭載コンテンツに収録されている写真や地図などから、画像や 内容を探すことができます。

[Home]を押し、「カラー図鑑(動画)」を選ぶとカラー図鑑メ ニュー画面が表示されます。(メニュー画面などで[機能][広辞 苑] (カラー図鑑) と押しても表示されます。)

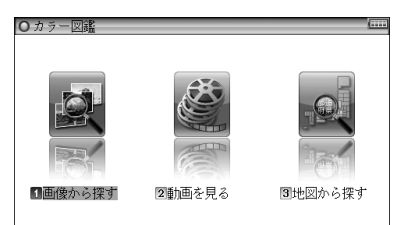

このメニュー画面から、カラー図鑑を利用します。

## 画像から、説明内容を探す

- 1 上記の画面で「画像から探す」を選び、コンテンツ(例えば「広辞苑第六版」)、分野(例えば「動物」)、見たい項目(例えば「鳥類1」)を選んでいき、画像を表示させます。
- **2** [∨][∧]や[▼][▲]で目的の画像を表示させます。
- 3 [検索/決定]を押し(画面にタッチし)、説明などを表示させます。

★注意★

\*「画像から探す」で表示される画像は、各コンテンツに含まれる画像 の中から抜粋しています。すべてを表示することはできません。

## 動画を見る

- 1 先のカラー図鑑メニュー画面で「動画を見る」を選びます。 コンテンツ選択画面が表示されます。
- 2 [▼][▲]などでコンテンツを選び[検索/決定]を押します。
- 3 分類リストやタイトルリスト、写真リストなどで項目を選んでいき、動画を再生させます。

例:タイトルリスト画面

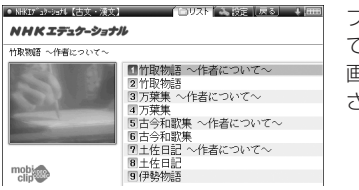

ブリタニカ では、この 画面は表示 されません。

サンプル動画について 「学習動画 [sample]」には学習コンテンツのサンプルが収 録されています。このコンテンツは弊社コンテンツ購入サ イト「ブレーンライブラリー」から、ダウンロードしてご購 入いただけます。 なお、コンテンツの内容などのお問い合わせは、下記へご連 絡ください。

 ベリタス・アカデミー

 (運営会社:株式会社ユナイテッド・インテリジェンス)
 〒559-0034 大阪市住之江区南港北2-1-10 ATC ビル ITM 棟 N-5

 HP : http://veritas.bz
 MAIL : info@veritas.bz
 代々木ゼミナール教育総合研究所 UREC事務局 東京都渋谷区代々木1-29-1
 TEL : 03-3379-5221
 FAX : 03-3320-4916
動画再生の操作

次のキーで動画再生の操作をします。なお、()内に示すボ タンは画面に表示され、タッチして使用します。

- ブリタニカ国際大百科事典の動画再生では、停止操作のみが可能です。
  - [∧](〔◄]):再生中の動画の先頭へ戻って再生します。先頭 から3秒以内に押すと並びが前の動画※1を再 生します。
  - [∨](〔▶]):同じタイトルリスト内の次の動画※2を再生します。
  - [◀](〔◀]):再生中の動画を少し(約10秒分)戻って、また は動画の先頭に戻って再生します。
  - [▶](〔▶〕):再生中の動画を少し(約10秒分)送って再生します。動画の最後を超えるときは「動画繰り返し再生設定」の設定に従って、次の動画の再生や同じ動画の再生を行います。
  - [戻る](〔■〕):再生を停止(終了)して、前の画面に戻ります。
  - [検索/決定](〔■]/〔▶〕):再生の一時停止、解除を交互に行 います。
  - ●コンテンツによっては、動画再生中の画面内にタッチすると、 拡大表示 (全画面表示)と標準表示が切り替わります。
- ※1 タイトルリスト画面の先頭の動画を再生しているときは、最後の動画を再生します。
- ※2 タイトルリスト画面の最後のデータを再生しているときは、 先頭の動画を再生します。

### 【動画繰り返し再生を設定する】

次の繰り返し再生を設定することができます(ブリタニカ国際 大百科事典の動画を除く)。

- オフ :繰り返し再生を行いません。 再生を開始したタイトルリスト内の動画をリス トで表示された順番に、最後まで再生して終了 します。
- 1ファイル:再生を開始した動画を繰り返し再生します。

全ファイル (選択フォルダ内):再生を開始したタイトルリ スト内の動画をリストで表示された順番に繰り 返し再生します。

- 1 タイトルリスト画面で[切替]を押し(〔設定〕にタッチし)、 「動画繰り返し再生設定」を選び[検索/決定]を押します。 動画繰り返し再生設定画面になります。
- 2 "✓"を設定したい項目へ移し[検索/決定]を押します。 選択した繰り返し再生が設定され、前の画面に戻ります。

## 地図から探す (地図検索)

日本地図から、都道府県情報などを調べることができます。

- ◆ 地図検索対象コンテンツ
  - •都道府県小事典
- **1** カラー図鑑メニュー画面で「地図から探す」を選び [検索/決定]を押します。

地図 (エリア選択画面) が表示されます。

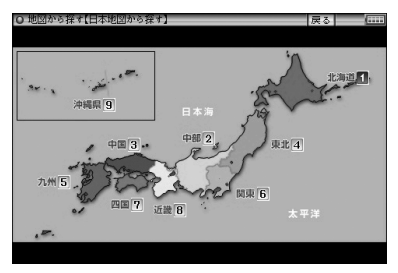

**2** [▶]などでエリア (例えば 「近畿」) を選び [検索/決定]を押します。

県名などの選択画面が表示されます。

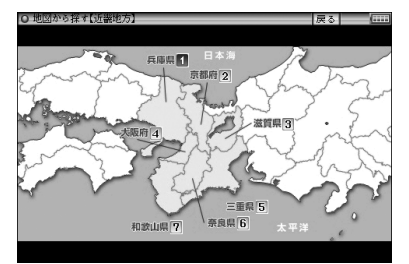

- ●画面タッチで地図上の項目を選ぶ場合は、数字にタッチしてく ださい。
- 3 県名など(例えば「京都府」)を選び[検索/決定]を押します。
   4 名称などを選び[検索/決定]を押します。
   詳細画面に写真や説明が表示されます。

# 各種設定

ここでは、使いやすく設定を変える方法を説明します。 **1** [Home]を押し「各種設定」を選びます。 各種設定リスト画面が表示されます。

| O 各種設定                                        | 戻る (…                             |
|-----------------------------------------------|-----------------------------------|
| ■オープニング設定                                     |                                   |
| 2キータッチ音<br>回かたりわち注                            |                                   |
| 国かな人力力広<br>国オートパワーオフ時間                        | :[5分後]                            |
| 国バックライト設定                                     |                                   |
| <ul> <li>6 アレビュー</li> <li>7 空声雨生油度</li> </ul> | :【入(リスト画面で下に表示)】<br>:【煙准】         |
| 11日/744王/2/2<br>18音量                          | :【音量5】                            |
| 9辞書メニューの設定                                    |                                   |
| 1997年書設定<br>1997年普該定                          | <b>時間</b> 子 省限用D示<br>■ タッチパッドの 調整 |
| ロクしおり削除                                       | 同手書きパッド設定                         |
| 03/マーカー削除                                     | ■名前·暗証番号                          |
| 「「「「「「「「」」、「「」」「「」」「「」」、「「」」、「「」」、「」」、「       | 閏日村と時刻の設定                         |

2 [▼]、[▲]で各項目を選び[検索/決定]を押します。また、 数字キーや画面タッチで選ぶこともできます。 設定や切り替えなどを行う画面が表示されます。

<u>以降、上記と同様の操作は、次のように説明します。</u> 例:各種設定リスト画面で「キータッチ音」を選びます。

- ●次の機能のデータ削除については、それぞれの機能の説明の中で述べています。
  - 単語帳削除(単語帳機能)
  - しおり削除(しおり機能)
  - マーカー削除(単語帳機能・マーカー機能)
  - 手書き暗記メモ削除(手書き暗記メモ機能)
  - 学習帳削除 (学習帳機能)

〓参考〓

\*各種設定リスト画面からHome画面に戻るときは[戻る]を押します。

## キータッチ音の入/切を設定する

キーを押したときや画面にタッチしたとき「ピッ」と鳴るキー タッチ音の「入」、「切」を設定します。

- 各種設定リスト画面で「キータッチ音」を選び、設定画面を 表示させます。
- 2 [▼]、[▲]で "√" を移動させて「入」「切」を選び[検索/決定] を押します(または画面にタッチします)。

「入」「切」が設定され、各種設定リスト画面に戻ります。

## かなの入力方法を設定する

かなの入力方法を「ローマ字かな入力」または「50音かな入力」 に設定します。

- 各種設定リスト画面で「かな入力方法」を選び、設定画面を 表示させます。
- 2 [▼]、[▲]で "√" を移動させて入力方法を選び [検索/決定] を押します (または画面にタッチします)。

入力方法が設定され、各種設定リスト画面に戻ります。

## オートパワーオフの時間を設定する

キー操作がないとき、自動的に電源が切れる時間を設定します。(初期状態では「5分後」に設定されています。)

- 1 各種設定リスト画面で「オートパワーオフ時間」を選び、設定画面を表示させます。
- 2 [▼]、[▲]で "√" を移動させて時間を選び[検索/決定]を押します(または画面にタッチします)。
  時間が設定され、各種設定リスト画面に戻ります。

## バックライト設定をする

メイン表示画面の明るさを調整する

1 各種設定リスト画面で「バックライト設定」を選び、「明るさ 調整(メイン表示画面)」を選びます。

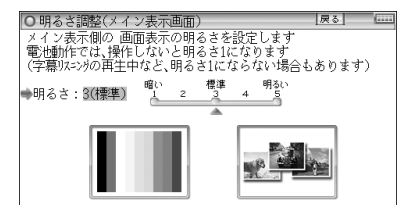

2 [▲][▶]や[1]~[5]キーで明るさを調整し[検索/決定]を 押します(または画面のバーにタッチします)。

明るさが設定され、1 画面戻ります。

減光時間を設定する

充電池で使用しているとき、一定時間キーの操作をしないと 画面が"明るさ1"相当になります。この暗くなる(減光する) までの時間を切り替えることができます。

- 各種設定リスト画面で「バックライト設定」を選び、「減光時間設定(メイン表示画面)」を選びます。
- 2 [▼]、[▲]で "√" を移動させて時間を選び[検索/決定]を押します(または画面にタッチします)。

時間が設定され、1 画面戻ります。

〓参考〓

\*本バックライト設定は、手書きパッドのバックライトの設定は行え ません。

## プレビュー表示のありなしを設定する

プレビュー表示の入/切および表示位置を設定します。

- 各種設定リスト画面で「プレビュー」を選び、設定画面を表示させます。
- 2 [▼]、[▲]で "✓" を移動させて表示位置または「切」を選び [検索/決定]を押します(または画面にタッチします)。 表示位置などが設定され、各種設定リスト画面に戻ります。

## 音声の再生速度を設定する

音声再生の速さを切り替えます。

- 各種設定リスト画面で「音声再生速度」を選び、設定画面を 表示させます。
- 2 [▼]、[▲]で "√" を移動させて速度を選び[検索/決定]を押します(または画面にタッチします)。
  再生速度が設定され、各種設定リスト画面に戻ります。

### 音量を調整する

音声を再生できるコンテンツやMP3プレーヤー機能などの音 量を調整します。

各種設定リスト画面で「音量」を選び、設定画面を表示させます。

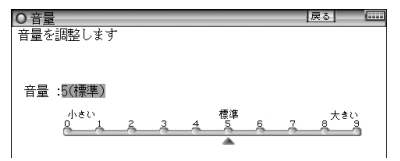

**2** [▶]、[◀]で音量を選び[検索/決定]を押します(または画 面のバーにタッチします)。

音量が設定され、各種設定リスト画面に戻ります。

■参考■

\* 音声の再生画面で[音量大]、[音量小]を押して音量を調整すること ができます。

## 辞書メニューの設定

次の設定を行います。

- 1 辞書メニューの切り替え
  - 標準メニュー : 出荷時(初期)のデザインの辞書メニュー 画面です。
  - フォトメニュー : 出荷時(初期)の写真またはお客様が設定 した写真を表示します(「フォトスライド で写真を見る」を参照)。
- 2 フォトメニューの写真を初期設定に戻す

フォトメニューに表示される写真を出荷時(初期)の写真に戻します。

3 辞書メニューの並びを初期設定に戻す (「辞書メニューをよく使う順番に並べ替 える」を参照)

- 1 辞書メニューの切り替え
- 各種設定リスト画面で「辞書メニューの設定」を選び [検索/決定]を押します。

辞書メニューの設定画面が表示されます。

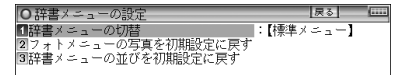

2 「辞書メニューの切替」を選び [検索/決定]を押します。 辞書メニューの切替画面が表示されます。

| ○辞書メニューの切替<br>辞書メニューを設定します | 戻る | ( |
|----------------------------|----|---|
|                            |    |   |
|                            |    |   |
| ☑ 標準メニュー                   |    |   |
| ■ フォトメニュー                  |    |   |

**3** [▼]、[▲]で "√" を移動させて辞書メニューの種類を選び [検索/決定]を押します。 辞書メニューが設定され、各種設定リスト画面に戻ります。

2 フォトメニューの写真を初期設定に戻す

- 1 辞書メニューの設定画面で「フォトメニューの写真を初期 設定に戻す」を選び[検索/決定]を押します。 確認画面が表示されます。
- 2 [Y]キーを押します。 フォトメニューの写真が初期の写真に設定され、各種設定リ スト画面に戻ります。

## よく使うコンテンツはMy辞書に登録 (My辞書設定)

よく使うコンテンツを登録し、手書きパッドから選べるように 設定できます。

1 各種設定リスト画面で「My辞書設定」を選び[検索/決定] を押してMy辞書設定画面を表示させます。

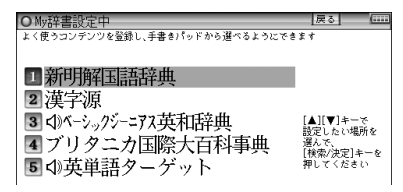

- コンテンツを登録するときは、表示されている5コンテンツのどれかと入れ替えます。
- 2 [▼]、[▲]で、入れ替えるコンテンツ(例えば「ブリタニカ国際大百科事典」)を選び[検索/決定]を押します。

コンテンツ選択画面が表示されます。

| ○▶辞書設定【コンテンツを選                                                                                                    | ぶ 1/5】                                                                                                    | 戻る                                                                                                | \$ |
|----------------------------------------------------------------------------------------------------|----------------------------------------------------------------------------------------------------|---------------------------------------------------------------------------------------------------|----|
| ■ 広秘布 第六版<br>2 第時期回該結果<br>3 全部行講路地<br>4 古史文学/名記名句事曲<br>5 ビジュアル古典ミニ図鑑<br>6 写真で味わう名記名句<br>7 放車ことわると四字熟語<br>8 パーソナルカタカナ語<br>9 漢字派<br>6 日本語3 ロケーション辞典 | 11<br>前<br>前<br>御<br>御<br>一<br>の<br>活<br>一<br>道<br>な<br>三<br>本<br>志<br>一<br>漢<br>に<br>大<br>読<br>平<br>一<br>に<br>大<br>読<br>平<br>本<br>三<br>一<br>末<br>志<br>三<br>本<br>志<br>一<br>漢<br>た<br>志<br>読<br>辞<br>一<br>の<br>言<br>本<br>志<br>一<br>、<br>読<br>一<br>で<br>た<br>志<br>読<br>平<br>か<br>ら<br>つ<br>話<br>一<br>読<br>一<br>で<br>志<br>志<br>読<br>一<br>、<br>読<br>一<br>読<br>一<br>、<br>読<br>一<br>読<br>一<br>、<br>読<br>一<br>読<br>一<br>、<br>読<br>一<br>読<br>一<br>、<br>読<br>一<br>読<br>一<br>、<br>読<br>一<br>読<br>一<br>、<br>読<br>一<br>読<br>一<br>、<br>読<br>一<br>読<br>一<br>、<br>読<br>一<br>読<br>一<br>、<br>読<br>一<br>読<br>一<br>、<br>読<br>一<br>、<br>読<br>一<br>、<br>読<br>一<br>、<br>読<br>一<br>、<br>読<br>一<br>、<br>読<br>一<br>、<br>読<br>一<br>、<br>読<br>一<br>、<br>読<br>一<br>、<br>読<br>一<br>、<br>読<br>一<br>、<br>読<br>一<br>、<br>読<br>一<br>、<br>読<br>一<br>、<br>読<br>一<br>、<br>二<br>、<br>二<br>、<br>二<br>、<br>二<br>、<br>二<br>、<br>二<br>、<br>二<br>、<br>二<br>、<br>二<br>、<br>二<br>、<br>二<br>、<br>二<br>、<br>二<br>、<br>二<br>、<br>二<br>、<br>二<br>、<br>二<br>、<br>二<br>、<br>二<br>、<br>二<br>、<br>二<br>、<br>二<br>、<br>二<br>、<br>二<br>、<br>二<br>、<br>、<br>、<br>、<br>、<br>、<br>、<br>、<br>、<br>、<br>、<br>、<br>、 | ·典<br>1<br>2<br>2<br>2<br>2<br>2<br>2<br>2<br>2<br>2<br>2<br>2<br>2<br>2<br>2<br>2<br>2<br>2<br>2 |    |

= 107 =

- **3** [∨]、[∧]で登録したいコンテンツを探し、[▼]、[▶]など で選び[検索/決定]を押します。
  - コンテンツが登録され、My辞書設定画面に戻ります。
  - 続けて登録する場合は、手順2、3を繰り返します。
- ▲ [Home]、[戻る]などを押して終了します。

### 【コンテンツの登録を解除する】

- 1 登録の手順2で、解除したいコンテンツを選び[検索/決定] を押します。
- 2 [∨]を押して画面を送り、「(未登録に戻します)」の項目を 表示させて選び[検索/決定]を押します。 選択したコンテンツの登録が解除され、My辞書設定画面に戻 ります。

## 【My辞書を使う】

手書きパッドにMy辞書が表示されているとき、コンテンツ名 にタッチしてコンテンツを選びます。

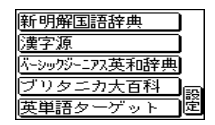

●《設定》にタッチするとMy辞書設定画面が表示されます。

## タッチパッド(メイン画面)の調整を する

タッチパッドは、ボタンなどが表示される位置と、実際にタッチ したと認識される位置がずれる場合があり、このずれが小さく なるように調整します。

**1** 各種設定リスト画面で「タッチパッドの調整」を選び[検索/決定]を押します。

タッチパッドの調整画面が表示され、左上に + マークが表示 されます。

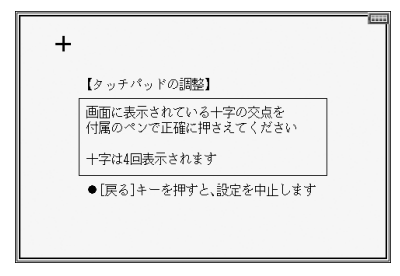

2 付属のタッチペンで、+ マークの中心(線の交点)に正確 にタッチして離します。

タッチして離すと別の所に + が表示されるので同様にタッチ します。+ は4カ所に表示されます。調整が終わると各種設 定リスト画面に戻ります。

## 手書きパッドの設定をする

手書きパッドの位置調整をする

手書きパッドは、ボタンなどが表示される位置と、実際にタッ チしたと認識される位置がずれる場合があり、このずれが小 さくなるように調整します。

1 各種設定リスト画面で「手書きパッド設定」を選び[検索/決定]を押します。

設定項目選択画面が表示されます。

| O 手書きパッド設定                                                                                         | 戻る                          |  |
|----------------------------------------------------------------------------------------------------|-----------------------------|--|
| ■手書きパッドの調整<br>2手書きパッドの表示濃度調整<br>3手書きパッドの表示濃度調整<br>3手書きパッドの枠数(アルファベット以外):<br>2手書きパッドの枠数(アルファベット以外): | :[1枠]                       |  |
| 国手書さパッドの杯奴(アルファペット)<br>国手書きパッドの認識<br>国手書きパッドの入力方法                                                  | :【144】<br>:【自動】<br>:【手書き入力】 |  |

**2** [▼]、[▲]で「手書きパッドの調整」を選び[検索/決定]を押します。

手書きパッドに+マークが一つ表示されます。

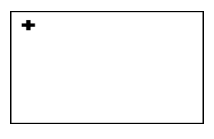

3 付属のタッチペンで、+ マークの中心(線の交点)に正確 にタッチして離します。

タッチして離すと別の所に + が表示されるので同様にタッチ します。+ は4カ所に表示されます。調整が終わると各種設 定リスト画面に戻ります。

手書きパッドの表示濃度を調整する

1 先の設定項目選択画面で「手書きパッドの表示濃度調整」 を選び[検索/決定]を押します。

手書きパッドに濃度調整ボタンが表示されます。

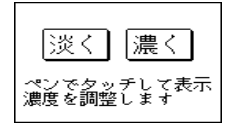

- 2 手書きパッドの《淡く》、《濃く》ボタンにタッチ、または [▶]、[◀]キーで見やすい濃度に調整して[検索/決定]を押します。
- 手書きパッドの枠数(1枠、2枠、枠無し\*)を設定する
  - ※「枠無し」はアルファベットの手書き入力でのみ使用できます。
- 1 先の設定項目選択画面で「手書きパッドの枠数(アルファ ベット以外)」または「手書きパッドの枠数(アルファベット)」を選び「検索/決定」を押し、設定画面を表示させます。
- **2** [▼]、[▲]で "✔" を移動させて枠数を選び [検索/決定]を 押します。

選択した項目が設定され、各種設定リスト画面に戻ります。

■参考■

\*手書きパッドの《枠数》ボタンでも切り替えられます。

手書き文字の認識方法(自動、手動)を設定する

- 1 先の設定項目選択画面で「手書きパッドの認識」を選び[検索/決定]を押し、設定画面を表示させます。
- **2** [▼]、[▲]で "✔" を移動させて認識方法を選び [検索/決定] を押します。

認識方法が設定され、各種設定リスト画面に戻ります。

〓参考〓

\*手書きパッドの《自動/手動》ボタンでも切り替えられます。

手書きパッドの入力方法(手書き入力、50音入力)を設定する

- 1 先の設定項目選択画面で「手書きパッドの入力方法」を選び[検索/決定]を押し、設定画面を表示させます。
- 2 [▼]、[▲]で "√" を移動させて入力方法を選び[検索/決定] を押します。

入力方法が設定され、各種設定リスト画面に戻ります。

〓参考〓

\*手書きパッドの《手書/50音》ボタンでも切り替えられます。

## 電子辞書に名前・暗証番号を登録する

まちがえて電子辞書を他人が使用しないように、ご自身の名前 を登録し、電源を入れたときのオープニング画面として表示さ せることができます。また、MP3プレーヤー機能で、暗号化 されたデータを再生するときに使用します。

名前は暗証番号 (パスワード) で保護され、暗証番号が分から ないと変更や消去ができません。

### 【暗証番号と名前を登録する】

各種設定リスト画面で「名前・暗証番号」を選び[検索/決定] を押します。

戻る (\*\*\*\*

暗証番号の入力画面が表示されます。

2 数字で暗証番号(例えば「1234」)を入れます。

暗証番号(数字8桁以内)を 設定してください

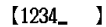

3 [検索/決定]を押します。

名前の入力画面が表示されます。

**4** アルファベットで名前 (例えば [YAMADA]) を入れます。 スペースや記号などは使えません。

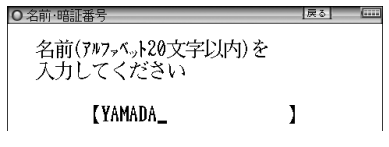

**5** [検索/決定]を押します。

登録が行われ、各種設定リスト画面に戻ります。

★注意★

\* 暗証番号が分からなくなると、名前の変更や削除ができなくなりま す。またMP3の暗号化データの作成、再生ができなくなります。 暗証番号は、必ず紙などに控え、他の人に見られない所に保管して ください。誕生日や電話番号など、他の人に知られやすい番号は避 けてください。

## 【名前をオープニング画面に設定する】

名前をオープニング画面として表示させるには、オープニング 設定画面で、「名前」を選択して設定します。(「電源を入れた ときの画面(オープニング画面)を設定する」を参照)

## 【登録している暗証番号を変更する】

各種設定リスト画面で「名前・暗証番号」を選び[検索/決定] を押します。

暗証番号入力/変更の選択画面が表示されます。

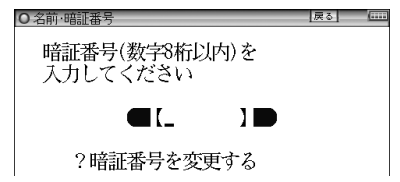

**2** [▼]で「?暗証番号を変更する」を選び、[検索/決定]を押します。

暗証番号の入力画面が表示されます。

3 現在の暗証番号を入れ、[▼]でカーソルを下に移して新しい暗証番号(例えば「4321」)を入れます。

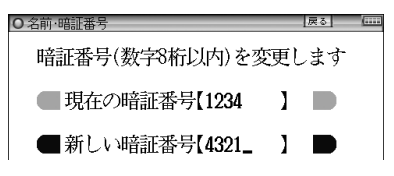

▲ [検索/決定]を押します。

暗証番号が変更され、各種設定リスト画面に戻ります。

## 【登録している名前を変更する】

登録している名前を変更するときは次の手順で行います。

各種設定リスト画面で「名前・暗証番号」を選び[検索/決定] を押します。

暗証番号入力/変更の選択画面が表示されます。

2登録している暗証番号(例えば「4321」)を入れます。

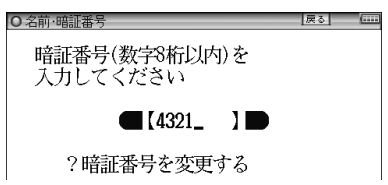

3 [検索/決定]を押します。

名前の変更/削除選択画面が表示されます。

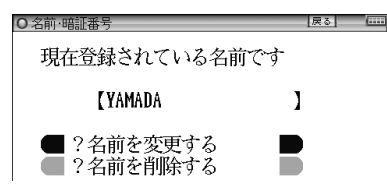

**4** [▼]、[▲]で「?名前を変更する」を選び[検索/決定]を押し ます。

名前の入力画面が表示されます。

「アルファベットで名前(例えば「SUZUKI」)を入れます。

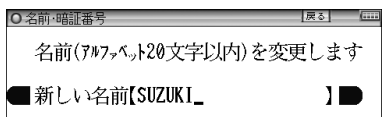

₲ [検索/決定]を押します。

名前が変更され、各種設定リスト画面に戻ります。

## 【登録している名前、暗証番号を削除する】

登録している名前、暗証番号を削除するときは次の手順で行います。名前を削除すると暗証番号も削除されます。

- 1 先の「登録している名前を変更する」の手順1~3を行います。
- **2** [▼]、[▲]で「?名前を削除する」を選び[検索/決定]を押 します。

名前削除の確認画面が表示されます。

- 3 [Y]キーを押します。 名前が削除され、各種設定リスト画面に戻ります。
  - ●[N]キーを押したときは削除を中止して各種設定リスト画 面に戻ります。

## 日付と時刻の設定

辞書メニュー画面、Home画面に表示される日付、時刻の設定 を行います。

各種設定リスト画面で「日付と時刻の設定」を選び[検索/決定]を押します。

日付、時刻の設定画面になります。

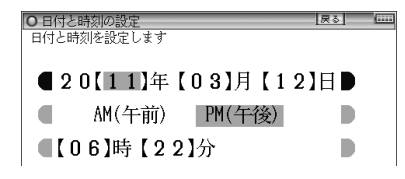

2日付、時刻を入力します。

例えば、2011年4月23日午後12時5分(お昼の12時5分) に設定する場合の操作

11[▶]4[▶]23 ···· 年、月、日入力

[▼][▶]([◀]) ····· AM(午前)、PM(午後)選択

[▼]12[▶]05 ……時、分入力

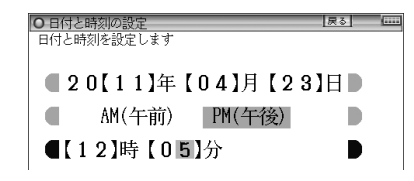

- 数字は手書きパッドから入力できます。
- カーソルは自動的に次の欄へ移る場合があります。

**3** [検索/決定]を押します。

日付・時刻が設定され、各種設定リスト画面に戻ります。

#### 〓参考〓

\*設定できる範囲は次のとおりです。

日付: 2000年1月1日~2099年12月31日

時刻: AM(午前)12時00分~AM(午前)11時59分

PM(午後)12時00分~PM(午後)11時59分

これらの範囲外の入力、あるいは「4月31日」など、存在しない日 付の入力をした場合、手順3の操作で「入力に誤りがあります」と メッセージが表示されますので、入力内容を確認してください。

## 電源を入れたときの画面(オープニン グ画面)を設定する

[入/切]キーで電源を入れたときに一定時間表示される画面 (オープニング画面)を設定します。(初期状態では「表示な し」に設定されています。)

写真で味わう名歌名句:

「写真で味わう名歌名句」に収録の画像をランダ ムに表示します。

オートデモ(スライドショー):

写真をスライドショーで表示します。

「写真」の1枚の画面:

- カード内、または本体内のメモリーにフォトスラ イドで表示できる写真や図がある場合に、その中 の1枚を設定して表示させます。\*\*
- 表示なし:オープニング画面は表示しません。

名前 : 登録した名前を表示します。

- ※ 画面の設定方法は「フォトスライドで写真を見る」をご覧く ださい。画面を設定すると、その画面データが本体に保存 され、カードがなくても表示できるようになります。 なお、保存される画面データは1枚のみです。
- 図や画面を設定したとき、オープニング設定もそれを表示するように自動的に切り替わります。
- **1** 各種設定リスト画面で「オープニング設定」を選び[検索/決定]を押します。

初期状態では「表示なし」になっています。

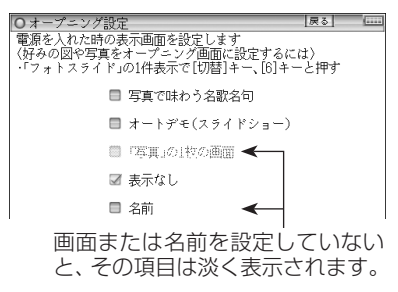

= 117 =

- **2** [▼]、 [▲]で "✓" を移動させてオープニングの設定を選び [検索/決定]を押します。
  - ●「オートデモ(スライドショー)」以外を選んだ場合は、各種 設定リスト画面が表示されます。
  - 「オートデモ(スライドショー)」を選んだ場合は、デモの 開始確認画面が表示されます。[Y]を押すとデモが始まり、 [N]を押すとHome画面が表示されます。 次回から[入/切]で電源を入れると、デモの開始確認画面が 表示されるようになりますので、同様に選択します。

★注意★

\*本製品をACアダプターで使用している場合、オートデモ表示中は オートパワーオフ機能が働きません。

オープニング画面を停止してコンテンツを使いたいときは

オープニング画面表示中に[クリア]など、いずれかのキーを押します。

オープニング画面を表示しないようにするには

手順2で「表示なし」を選び[検索/決定]を押します。

## 辞書メニューをよく使う順番に 並べ替える

辞書メニューの個別メニューに表示されるコンテンツなどの 順番を、各分類の中で並べ替えることができます(便利機能を 除く)。よく使用するコンテンツなどを前に配置して、利用し やすくすることができます。

## 【並べ替えの手順】

1 [辞書メニュー]を押し、並べ替えたい分類(例えば「国語I」) を分類メニューで選びます。

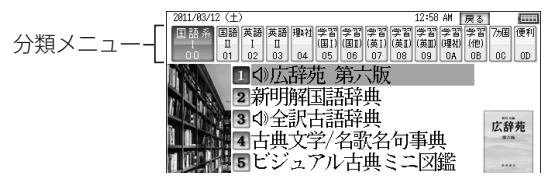

■参考■

- \* 分類が小分類(例えば、学習(国I)、学習(国I))に分かれている場合は、どの小分類を選んでも同じ操作で並べ替えができます。
- 2 [機能] [辞書メニュー] (メニューカスタマイズ) と押します。 メニューカスタマイズ画面が表示されます。
- 3 [▼]、[▲]、[▶]、[◀]\*で移動させたいコンテンツにカー ソルを移し、[検索/決定]を押して確定させます(または、 コンテンツ名にタッチします)。

(ここでは「国語 I」の「漢字源」を移動させるコンテンツとして確定させます。)

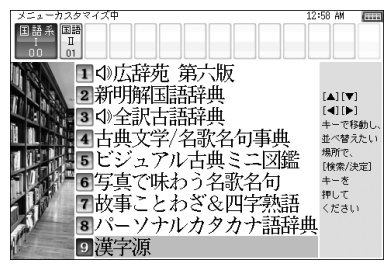

#### **4** [▼]、[▲]、[▶]、[◀]\*で、確定させたコンテンツを目的の 位置まで移動させます。

1行ずつ入れ替わりながら移動していきます。

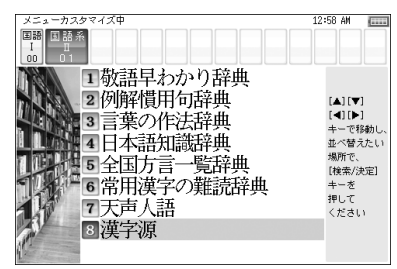

**5** [検索/決定]を押して確定させます。

- 続けて移動させる場合は、手順3~5を繰り返します。
- 手順4で移動させたい位置にタッチすると移動・確定が同時に行われます。
- 6 すべて並べ替えたら[戻る]を押して終了します。
- ※ [▶]、[◀]は小分類間 (I、Ⅱ、Ⅲ画面) を移動するときに使用し ます。

★注意★

\*本「使い方の説明」では、辞書メニューの並びは初期の設定(お買い あげ時の設定)になっているものとして説明しております。メニュー を並べ替えている場合は、キー操作が異なる場合がありますのでご 注意ください。

### 【辞書メニューの並びを初期設定に戻す】

辞書メニューのコンテンツなどの並びを初期設定 (お買いあげ 時の設定) に戻します。

[Home]を押し、「各種設定」から「辞書メニューの設定」 「辞書メニューの並びを初期設定に戻す」を選び[検索/決定]を押します。

確認画面が表示されます。

- **2**[Y]キーを押します。
  - メニューの並びが初期の設定に戻って、各種設定リスト画面 に戻ります。

# 会話アシスト機能を使う

預けた荷物が出てこない・・・、注文が伝わらない・・・、海外旅行 でトラブルはつきものです。そんなとき、会話アシスト機能が 利用できます。

本機能はキーワードから日本語例文を探し、対応する英文または 中文をTTS による合成音声で読み上げさせることができます。

本機能ご使用時のご留意点

- 本機能の例文抽出、生成、翻訳、発音はすべてが正しく行われる ものではありません。本機能の使用により生じた損害、逸失利 益について、法令上賠償責任が認められる場合を除き、当社は 一切責任を負いませんので、あらかじめご了承ください。
- 本機能は旅行会話に関係する例文のみ収録しています。
- 例文が長い場合、発音操作から発音開始までに時間がかかる場合があります。
- 例文抽出時、同じ例文が複数表示されることがあります。これらの例文は、それぞれ使われる場面が異なり、入れ替えできる単語が異なります。単語を入れ替えるときは、目的に適した入れ替え単語が出る例文をお選びください。
  - 例) "これ" と"料理"の2つのキーワードで会話文を検出した 場合

『これは何という料理ですか?』という例文が2つ出ます が、入れ替えられる単語が下記のように異なります。

- 『料理』を入れ替える場合
- 1 文目 飲み物、ビバレッジ、ステーキ、ハンバーグ 等 レストランでの使用を想定した単語
- 2文目 宝石、鞄、スーツケース、デイパック 等 買い物での使用を想定した単語
- 本機能はキーワードが少ない場合や、組み合わせが適切でない 場合は、文章的・意味的に正しくない例文が抽出されることが あります。
  - 例 キーワード「飛行機、駅」→例文「駅で飛行機を待ちます。」 など

キーワードは、より適切で詳しいものを選ぶほうが目的に近い 例文を抽出することができます。

- ・キーワードの表現の微妙な違いで候補が出なかったり、抽出される例文が異なったりします。目的の候補や例文が出ない場合は表現を変えてみてください。
  - 例「どれくらい」、「どのくらい」(キーワードの候補にありません)

「どれぐらい」、「どのぐらい」(抽出される例文が異なります)

- 例えば「行く」、「行きたい」、「行きます」のように、語形が変化する語は、現在形の終止形で入力してください。例えば「いく」と入力して「行く」をキーワードに選びます。また、願望や疑問の文は「行く」と、「たい(願望)」や「ますか(疑問)」をキーワードにすると、目的により近い例文を抽出できます。
- ●例えば「料理、牛肉」、「料理、鶏肉」のように、同種のキーワードを入力した場合でも、例文の表現や抽出数が異なることがあります。
   本製品では、キーワードに対してより適した文章を抽出するようになっているため、似たキーワードでも異なる例文になることがあります。
- ●本製品はお客様の利便性を考慮し、現在では不適切とされている言葉(「スチュワーデス」「看護婦」など)も収録しています。 (現在は、「スチュワーデス」は客室乗務員やフライトアテンダント、キャビンアテンダント、「看護婦」は看護師と呼ばれています。)
- ●名前について、すべての名字が収録されているわけではありません。データとして収録されていない名字は出力できません。
- ●単語により、仮名遣いがちがっても候補が出るように配慮して おります。
  - 例 「遠い」の場合 : と<u>お</u>い、と<u>う</u>い、と<u>-</u>い 「偏頭痛」の場合 : へん<u>ず</u>つう、へん<u>づ</u>つう 「縮む」の場合 : ち<u>ぢ</u>む、ち<u>じ</u>む

### 【会話文を探し発音させる】

- 【例】「タクシー」、「ポーチ」で会話文を探し、英語で発 音させます。
- **1** [辞書メニュー]を押し「7ヶ国」から「会話アシスト」を選びます。

入力待ち画面が表示されます。

| O会話アシスト【日本語→英語】                | 戻る (**** |
|--------------------------------|----------|
| +-7-F?                         | _        |
|                                |          |
| 言語モード<br>■ 日本語→英語<br>□ 日本語→中国語 |          |

[切替]キーまたは画面タッチで言語モードを切り替えることができます(ここでは「日本語→英語」にします)。

2キーワード入力欄に、例えば「たく」と入れます。

キーワードの候補および会話文の候補が表示されます。

| O会話アシスト【日本語→英語】                      | 戻る | \$ |
|--------------------------------------|----|----|
| _ キ-ヮ-ド? _ たく <u>_</u>               |    |    |
| たく<br>たくさん<br>たくさんの<br>タクシー<br>タクシーで |    |    |
| フラッシュをたいてもいいですか?                     |    |    |

- カタカナ、漢字は手書き入力します。
- **3** [▼]、[▲]でキーワード「タクシー」を選び[検索/決定]を押します。

会話文欄の候補ヘカーソルが移り、下の欄に訳文と共に表示 されます。

4 手書きパッドの《キーワード追加》ボタンにタッチする(または[▶]キーを押す)と追加入力画面になります。 手順2、3と同様の操作で「ぽーち」を入れ、キーワードを 選び[検索/決定]を押します。

カーソルが会話文欄へ移ります。

| ●会話アシスト【日本語→英語】                                                   | 戻る         | \$          |
|-------------------------------------------------------------------|------------|-------------|
| キーワード タクシー》ポーチ<br>(3つまで)                                          |            |             |
| タクシーの中にポーチを忘れました。<br>タクシーの中でポーチを盗られました。<br>タクシーにポーチは置き忘れていませんでしたか | ?          |             |
| ロンドンへ行くタクシーの中にボーチを忘れまし;<br>ロンドンからここまでのタクシーの中にボーチを;                | た。<br>忘れまし | <i>,†</i> 2 |
| タクシーの中にボーチを忘れました。<br>·I left my pouch in the taxi.                |            |             |

- \*キーワード欄の"》"はキーワードの区切りを示すマークです。
- **5** [▼]、[▲]で会話文を選び[検索/決定]を押します。 会話文の1件表示画面になります。

○会話アシスト【日本語→英語】 [戻る] [示:: ①ロンドンからここまでの②タクシーの中に③ポーチを忘れました

I left my pouch in the taxi that came here from London.

6 [ψ 静] を押し(英会話文がカラーでマーキングされます)、 [検索/決定]を押すとTTSで読み上げられます。 読み上げ終了後、[戻る]で1件表示画面に戻ります。

〓参考〓

- \*英会話文(中国語会話文)にタッチした場合も読み上げられます。
- \*音声読み上げ中に[音量大]、[音量小]を押すと音量の調整ができます。
- \* 会話文をカラーマーキングしたとき、手書きパッドに再生速度の選 択ボタンが表示され、再生速度が変更できるようになります。
- \*1件表示画面で手書きパッドの《英↔中切替》にタッチすると言語 モードが切り替わります。
- \*1件表示画面になったとき、例文がしおりに登録されます。
- \*キーワード追加で頭に(類推)が表示される例文候補は、入力した キーワードのいずれかを含まない候補です。
- \* 手順4などの画面で手書きパッドの《キーワード消去》にタッチし、 消去確認画面で[Y]を押すと、後から入れたキーワードが消去され ます。
- \*例文の中の①、②、③など、□囲みの数字や英字は、その後ろの単語 が入れ替えられることを示します(下記参照)。
- \*本製品の翻訳語は、米語および普通話(北京語を基にした中国標準語)です。

## 【単語を入れ替えて会話文を作る】

日本語例文の中の単語を入れ替えて会話文を作り、対応する英 文または中文を読み上げさせます。

- 【例】上記の1件表示画面で「ロンドン」を「ホテル」に 入れ替えます。
- 1 1件表示画面で、手書きパッドの《単語入替》にタッチしま す。

単語入れ替え画面が表示されます。

○会話アシスト【日本語→英語】 [戻る] [示:: 1ロンドンからここまでの②タクシーの中に③ポーチを忘れました

I left my pouch in the taxi that came here from London.

= 124 =

**2** [▶]、 [◀]で入れ替えたい単語 (ここでは「ロンドン」)を選び [検索/決定]を押します。

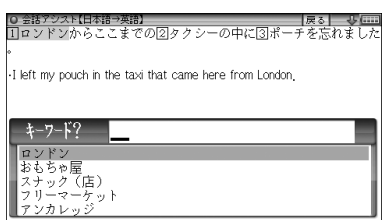

- キーワード入力欄と、選んだ単語に関連する語(入れ替え候補) が表示されます。
- 3 キーワード入力欄に「ほてる」と入れます。 入れ替え候補が表示されます。

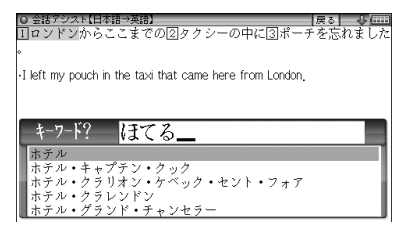

- カタカナ、漢字は手書き入力します。
- 4 [▼]、[▲]で入れ替え候補を選び[検索/決定]を押します。 単語(日本語および対応する英語、中国語の単語)が入れ替わ ります。

0 音話シスト日本語 予約) 原る」 (mai 日ホテルからここまでの図タクシーの中に図ポーチを忘れました。 -1 left my pouch in the taxi that came here from the hotel.

- 5 手順2~4と同様の操作で、必要な単語をすべて入れ替え ます。入れ替え終わったら[戻る]を押して1件表示画面に 戻ります。
- 6 [��請]を押し、[検索/決定]を押して英会話文(または中国語会話文)を読み上げさせます。

〓参考〓

\*入れ替える語が数字または英字の場合は、入れ替え候補は表示され ません。 \*入れ替え可能な単語を示す番号は10、22~00、A、10の種類があり、 それぞれ対応する数字、英字キーで単語を選択することができます。

#### 例文を単語帳に登録する

例文の1件表示画面で《単語帳に登録》にタッチすると、表示 されていた例文が単語帳に登録されます。

登録された例文は、会話アシストの画面で[機能][しおり](単 語帳)と押して、リストから選んで表示させることができます。

#### 〓参考〓

\*会話アシストの例文にはマーカー機能は使用できません。

# 電卓/便利計算機能を使う

四則計算や消費税計算、通貨や単位の換算、年号や年齢の計算 ができます。

電卓で主に使用するキー

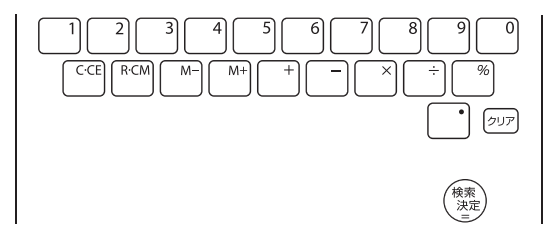

これらのキーに加えて、手書きパッドに表示される数字入力画 面などを利用することができます。

## 【電卓(消費税電卓)で計算をする】

12桁までの加減乗除、消費税、メモリー計算などができます。

┫[Home]を押し「電卓」を選びます。

電卓/便利計算の 機能選択画面が 表示されます。

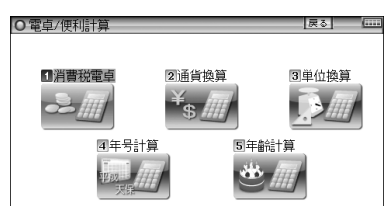

2「消費税電卓」を選び[検索/決定]を押します。

電卓画面が表示されます。

手書きパッドには数字入力・計算画面が表示されます。

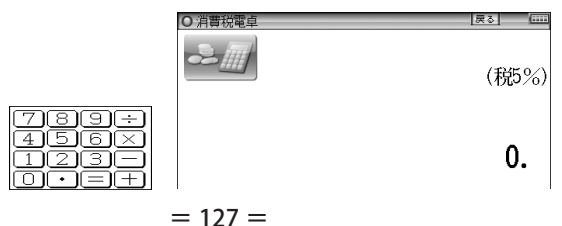

〓参考〓

計算を始める前に

- \*計算を行う前に、[R·CM][R·CM][クリア]と押して、メモリーと表 示をクリアしてから始めてください。
- \* 負の数が最初にくるときは、減算記号([-])を負数シンボル(マイ ナス)として計算を始めることができます。
- \*入力中に数字を入れまちがえたときは[C·CE]を押して、もう一度入 れ直してください。
- \*計算の途中や結果を示すため、画面に"="、"M+"、"M-"、"+"、 "-"、"×"、"÷"が表示されますが、以降の計算例では、これらの 表示は省略しています。
  - "=" は[=]または[%]を押したとき、その他の "M+"、"+" などは、 それぞれのキーを押したときに表示されます。

こんなときはエラーが出ます

\*計算結果の整数部が13桁以上になったときや、除数が0の除算をしたときなどは、画面に「E」が表示されて、その後の計算ができなくなります。[C·CE]を押してエラー状態を解除してください。次のような概数表示では、小数点は兆の位を示します。

例:4567890123[×]4560[=] 20.8295789608 [C·CE] 20.8295789608 ↑ 兆の位

消費税率を変更する

消費税率の変更があったときに行います。 消費税率はあらかじめ5%に設定されています。

┫ 電卓画面で[∧]を押します。

消費税率を設定する画面が表示されます。

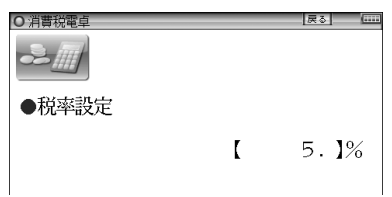

2 税率を入力し[検索/決定]を押して設定します。
 ●小数点を数えずに、4桁の範囲で設定できます。

|       | 計算例                   | キ ー 操 作                | 表  | 示(答)                  |
|-------|-----------------------|------------------------|----|-----------------------|
| 加減乗除  | (-24)÷4-2=            | [クリア][-]24[÷]4[-]2[=]  |    | - 8.                  |
|       | 34 <u>+57</u> =       | 34[+]57[=] (加数が定数      |    | 91.                   |
| 定物計質  | 45 <u>+57</u> =       | 45 [=] となります)          |    | 102.                  |
| 正奴可开  | <u>68×</u> 25=        | 68[×]25[=] (被乗数が定数     | 1  | '700.                 |
|       | <u>68×</u> 40=        | 40[=] となります)           | 2  | '720.                 |
| パーセント | 200の10%は?             | 200[×]10[%]            |    | 20.                   |
| 計 算   | 9は36の何%               | 9[÷]36[%]              |    | 25.                   |
|       | 200の10%               | 200[+]10[%]            |    | 220.                  |
| 割増    | 増しは?                  | (または200[×]10[%][+][=]) |    |                       |
| 割引    | 500の20%               | 500[-]20[%]            |    | 400.                  |
|       | 引きは?                  | (または500[×]20[%][-][=]) |    |                       |
| べき乗   | $4^6 = (4^3)^2 =$     | 4[×][=][=][×][=]       | 4  | '096.                 |
| 逆数計算  | 1/8=                  | 8[÷][=]                | C  | ).125                 |
|       | 25000円の               |                        |    | 税込                    |
|       | 税込額(5%)               | 25000[]                | 26 | 3'250.                |
|       | 税額(5%)                | []                     | 1  | 。<br>250.             |
| 税込計算  | 税込額が                  |                        |    |                       |
| 税抜計算  | 1050円と525円の           |                        | _  |                       |
|       | 合計額                   | 1050[+]525[=]          | I  | ち/5.<br><sup>彩坊</sup> |
|       | 税抜額(5%)               | [▶]                    | 1  | '500.                 |
|       | 税額(5%)                | [▶]                    |    | 税額<br>75.             |
|       | (累計)                  | <br>計算の前にメモリーを消去します    | *  |                       |
|       |                       |                        |    |                       |
|       | 25× 5=                | 25[×] 5[M+]            | М  | 125.                  |
|       | -)84÷ 3=              | 84[÷] 3[M–]            | М  | 28.                   |
| メモリー  | +)68+17=              | 68[+]17[M+]            | М  | 85.                   |
| 計 算   | (計) =                 | [R·CM]                 | М  | 182.                  |
|       | (定数記憶)                | [R·CM] [R·CM]          |    |                       |
|       |                       | 12[+]14[M+]            | М  | 26.                   |
|       | 135×( <u>12+14)</u> = | 135[×][R·CM][=]        | мЗ | '510.                 |
| 1     |                       |                        |    |                       |

※メモリーにO以外の数値が入ると、"M"が表示されます。

[M+]、[M-]は[=]の働きもかねています。

● [-]キーは[H]を押すか手書きパッドのボタンにタッチします。

### 【通貨換算をする】

通貨のレートを設定する

4種類の通貨レートが設定できます。

1 機能選択画面で「通貨換算」を選び[検索/決定]を押します。 通貨換算画面が表示されます。

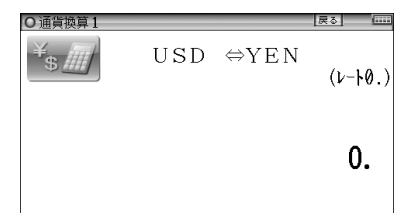

〓参考〓

- \* 画面は「通貨換算1」~「通貨換算4」の4画面あり、[▼]、[▲]で 切り替えます。
- **2** レートを設定する画面(例:「通貨換算1」)を選び、[^]を 押します。

通貨レート設定画面が表示されます。

3 通貨名と通貨レートを入力します。

〓参考〓

\* 通貨名の入力は 4文字以内の英大文字で通貨名を入力します。 左右の入力項目は[▶]、[◀]でカーソルを移動させて選びます。 \* 「通貨換算1」の通貨名の欄には、あらかじめ左側に「USD」(米 ドル)、右側に「YEN」(円) が入力されています。

\*通貨レートの入力は

小数点を数えずに、10桁の範囲で入力できます。

| 通貨レート<br>設定画面 | ○通貨換算1               | [Ro] (                                       |
|---------------|----------------------|----------------------------------------------|
|               | ●通貨1とレート設定           |                                              |
|               | ●通貨名:1【USD<br>●レート:【 | $] \rightarrow [YEN] \square 122.5] \square$ |

\*設定内容を変更するときは、変更したい欄へカーソルを移し、 [クリア]で内容を消してから新しい内容を入力してください。 **4** [検索/決定]を押します。 通貨レートが設定されます。

通貨を換算する

事前に通貨レートを設定しておいてください。

┫ 通貨換算画面で換算する金額(例: [19600])を入力します。

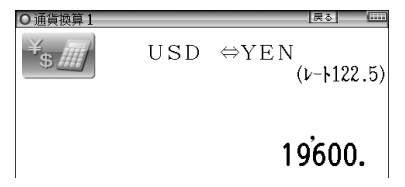

- ? 例えば[◀]を押して換算します。
  - ●[▶]で左の通貨から右の通貨へ、[◀]で右の通貨から左の通貨
     へ換算します。

換算された金額が表示されます。

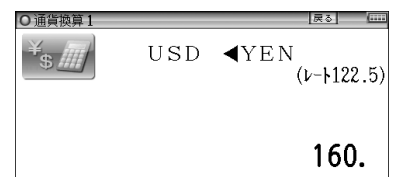

#### 〓参考〓

- \*入力は、例えば「2450×8=」のような計算をして入れることもで きます。
- \*別の金額を換算するときは、そのまま数値を入力するか、[C·CE]で 数値を消してから、新たに入力します。

## 【単位換算をする】

単位換算機能で、長さや重さ、温度の単位を換算することがで きます。

【機能選択画面で「単位換算」を選び[検索/決定]を押します。 単位換算の入力画面が表示されます。

**2** [▼]、[▲]で換算する単位(例:「長さ換算 2/4 feet⇔m」) を選びます。

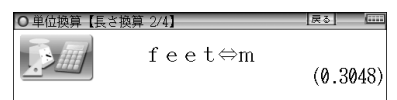

3「通貨を換算する」と同様の操作で単位を換算します。

〓参考〓

- \*この製品では、次のような単位の換算ができます。
  - 長さ1 inch (インチ) ⇔cm (センチメートル)
  - 長さ2 feet  $(フィート) \Leftrightarrow m (メートル)$
  - 長さ3 yard (ヤード)  $\Leftrightarrow$  m (メートル)
  - 長さ4 mile (マイル) ⇔ km (キロメートル)
  - 重さ1 常用oz (オンス) ⇔ g (グラム)
  - 重さ2 常用lb (ポンド) ⇔ kg (キログラム)
  - 温度 °F(華氏)⇔℃(摂氏)
- \*上記単位の常用ポンド、常用オンスは、1ポンド=16オンスになり ます。

### 【年号計算をする】

西暦593 ~ 2087年の間で西暦と和暦、干支などを調べるこ とができます。

西暦や和暦の年数から調べる

1 機能選択画面で「年号計算」を選び[検索/決定]を押します。 年号計算の入力画面が表示されます。

| O年号計算                                          | 戻る (****                      |
|------------------------------------------------|-------------------------------|
| 982                                            |                               |
| <ul> <li>● 西暦 平成 昭和</li> <li>● 年数?【</li> </ul> | 1 大正 明治 <b>●</b><br>】(593~) ■ |
| 和暦読み?【                                         | 1                             |

**2** 年号など (例:「西暦」) を選び、 年数の入力欄へ年数 (例: 「1850」) を入力します。

該当する年から順番にリスト(一覧)表示されます。

**3** "→"マークを目的の年数へ移し、[検索/決定]を押します。 その年の詳細画面が表示されます。

和暦の読みから西暦を調べる

1上記画面の和暦読みの入力欄へ読み(例:「ぶんえい」)を入力します。

入力した読みで始まる和暦が50音順にリスト(一覧)表示されます。

2 上記手順3と同様の操作で、目的の和暦、目的の年を選ん でいきます。

## 【年齢計算をする】

年齢や誕生年(生まれた年)、干支などが調べられます。

年齢を調べる

誕生年がわかっているとき、何歳になるのかを調べます。

1 機能選択画面で「年齢計算」を選び[検索/決定]を押します。 年齢計算の機能選択画面が表示されます。

| O 年齢計算                                                             | 戻る | ( |
|--------------------------------------------------------------------|----|---|
| <u> </u>                                                           |    |   |
| <ul> <li>□年齢を調べる</li> <li>②誕生年を調べる</li> <li>③年齢になる年を調べる</li> </ul> |    |   |

- 2「年齢を調べる」を選び[検索/決定]を押します。 誕生年と現在年の入力画面が表示されます。
- **3** 年号など(例:「大正」)を選び、誕生年入力欄へカーソルを 移して生まれた年(例:「15」)を入力します。
- **4** [▼]でカーソルを下段へ移して、年号など(例:「西暦」)を 選び現在年(例:「2011」)を入力します。

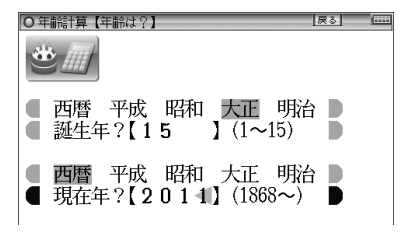

5 [検索/決定]を押します。 詳細画面に年齢が表示されます。

生まれた年 (誕生年) を調べる

年齢が分かっているとき、何年生まれかを調べます。

- 1 年齢計算の機能選択画面で「誕生年を調べる」を選び [検索/決定]を押します。 現在年と年齢の入力画面が表示されます。
- **2** 年号などを選び、現在年、年齢を入力して[検索/決定]を押します。

詳細画面に生まれた年が表示されます。

ある年齢になる年を調べる

誕生年がわかっているとき、ある年齢になるのが何年なのかを 調べます。

1年齢計算の機能選択画面で「年齢になる年を調べる」を選び [検索/決定]を押します。

誕生年と年齢の入力画面が表示されます。

**2** 年号などを選び、誕生年、年齢を入力して[検索/決定]を押します。

詳細画面に、指定した年齢になる年が表示されます。

#### = 134 =
カードやパソコンを使う

## カードの取り付け/取り外し

本製品は、市販のmicroSDメモリーカード、microSDHCメ モリーカードを使用することができます。下記内容をお読み いただき正しくご使用ください。

◆本「使い方の説明」では、上記2種類のメモリーカードを区別しないときはカードと記載します。

★注意★

- \*カードの取り付け、取り外しは[Home]を押して<u>Home画面になっ</u> たことを確認してから行ってください。他の状態で行うと未登録の データやカードのデータが消える、動作しなくなる等の異常が発生 することがあります。
- \*たて続けにカードの取り付け/取り外し操作を行わないでくださ い。データが消えたり、故障したりすることがあります。
- \*カードに強い力を加えたり、端子部に指などで触れたりしないでく ださい。
- \*カードはまっすぐ挿入してください。斜めに傾けたまま無理やり挿 入すると、破損の原因になります。

カードを取り付ける

- ◀ [Home]を押してHome画面にします。
- 2端子カバーを開きます。

矢印①部分を引いて少し開 き、矢印②部分を真っ直ぐ引 きます。

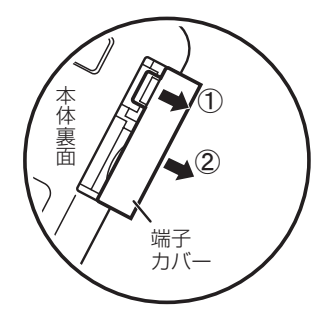

端子カバーを無理に引っぱらないでください。無理に引っぱると取り付け部のライン(紐)が切れ、取り付けられなくなります。

3 図のように電子辞書の裏面とカードの表面が同じ方向になるようにして、カードスロットに奥まで確実に挿入します。

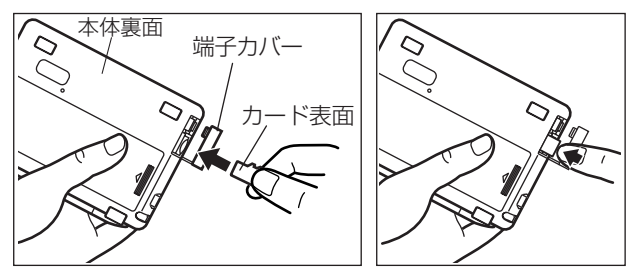

- カードの取り付け、取り外し時に、爪でカードを弾くように指を 離すと、<u>カードが飛び出すことがあります</u>ので、ゆっくり押し、 ゆっくり離してください。
- 4 端子カバーを閉じます。 ライン(紐)を本体に挿入していき(矢印①)、矢印②で示す タブを本体に入れます。

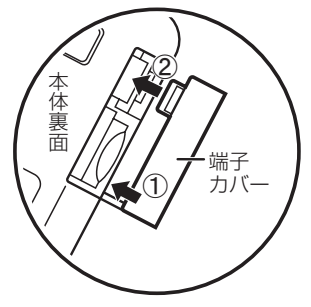

5 Home画面で、機能を選びます。

#### 〓参考〓

- \*カードの使用に関するメッセージが表示された場合は
  - ■カードが入っていません

■このカードでは使用できません

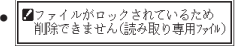

- カードが装着されていません。前述の方 法でカードを正しく装着してください。
- この電子辞書で扱えないカード、データ が壊れているなどで、この電子辞書で使 用することができません。使用できる カードを装着してください。
- ファイルがロックされているため、削除 できません。

\*電源が切れたり、カードが使えないときは

カードを取り付けて電源を入れても<u>すぐに電源が切れたり、「カー</u> ドが入っていません」と表示されるときは、電池が消耗している場合がありますので、充電、またはACアダプターで使用してみてくだ さい。

カードを取り外す

◀ [Home]を押してHome画面にします。

- 2 「カードを取り付ける」と同様の操作で端子カバーを開きま す。そして、カードの端を指で押し込み、ゆっくり離します。 ロックが外れ、カードが少し出てきます。
- 3カードを抜き取り、端子カバーを元どおり閉じます。

本製品で使用できるカードについて

本製品では、microSDメモリーカード、microSDHCメモリー カードがご使用いただけます。

ただし、これらのカードであっても使用できない場合があります ので、動作確認済みのカードを次のWebサイトでご確認ください。 http://www.sharp.co.jp/brain/

### カードのフォーマット(初期化)について

カードのフォーマット(初期化)は、この電子辞書で行ってください。パソコン等でフォーマットを行うと、カードが使えなかったり、データの読み取りに通常より多くの時間がかかったりする場合があります。

### 表示可能なファイル数とファイル名の長さについて

- カードの中の1つのフォルダには200件を超えてデータ(ファ イル)を入れないでください。200件を超えたデータは表示さ れません。なお、カード自体も1つのフォルダと見なします。
- 2 ファイル名の長さは、一番上のフォルダからファイルまでの、フォルダ名やファイル名の文字数を加えた合計文字数が拡張子を含めて248文字以下になるようにしてください。また、数字、英字、全角ひらがな・カタカナ、漢字をお使いください。特殊な記号や文字は表示されません。

• フォルダ・ファイル構造

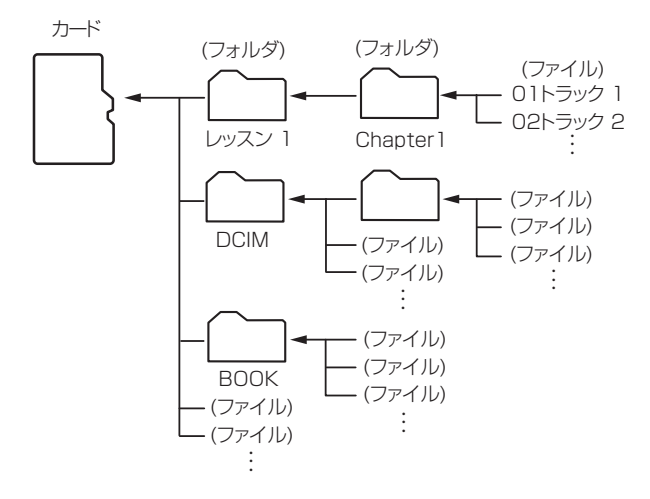

## 電子ブックリーダーを使う

ダウンロードコンテンツ管理ソフトで、カードまたは本体メモ リーに転送した電子書籍(XMDFデータ)を表示させます。

- カードは「カードの取り付け/取り外し」を参照して取り付け/取り外しを行ってください。
- 1 [Home]を押し「電子ブックリーダー」を選びます。

本のタイトル画面が表示されます。

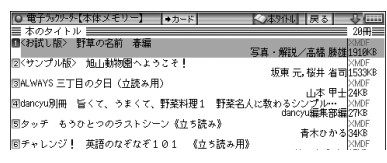

- ●「本体メモリー」には、電子ブックのサンプルが入っています。
- 2 必要に応じて (+カード) または (+本体) にタッチして、本体メモリーとカードメモリーを切り替えます。
- 3 本のタイトルを選び [検索/決定]を押します。 本の最初のページなどが表示されます。

| □ <お試し版> 野草の名前 春編<br>野草の名前を入力して下さい | 11日操作 戻る |    |
|------------------------------------|----------|----|
| かな                                 |          |    |
| <u>はじめに</u><br>写真・イラストから探す         |          | (• |

- 入力欄の前に複数の文字種が表示されている場合、〔操作〕に タッチすると表示される操作メニューの「キー入力文字」で入力 文字種の切り替えができます。
- ▲ コンテンツの仕様に合わせて使用します。

#### 〓参考〓

- \* ダウンロードコンテンツには、辞書コンテンツや、図鑑コンテンツ などもあり、操作方法が異なります。
- \* 辞書系のコンテンツは、基本的に本体に搭載の辞書コンテンツと同 様の機能を使用することができます。ただし、早見機能、マーカー 機能など、一部の機能が使えません。また、動作が異なることがあ ります。
- \* パスワード付きコンテンツは、手順3でパスワード入力画面が表示 されますので、パスワードを入力してください。

- \* 電子ブックリーダーを選んだとき、以前テキストデータを開いていた 場合などに、それらのタイトル画面になることがあります。その場 合は、次の「テキストデータを表示させる」と同様の操作で「BOOK」 フォルダを開いて[切替]を押すと、ダウンロードしたコンテンツな どのタイトル画面になります。
- \*オートパワーオフ時間、減光時間は、Home画面の「各種設定」か ら「オートパワーオフ時間」および「バックライト設定」を選んで変 更できます。
- \*「本体メモリー」内の電子ブックサンプルは、お試し版であり、内容 の一部が収録されています。
- \*「本体メモリー」の容量は約300MBですが電子ブックサンプル収録 に約5MBが使用されます。「メモリーのデータを削除する」を参照 してサンプルを削除してメモリーを空けることができます。削除し たサンプルを復活させるには、本製品を初期化してすべてをお買い あげ時の状態に戻す必要がありますのでご注意ください。

## 【テキストデータを表示させる】

ダウンロードコンテンツ管理ソフトで、パソコンから電子辞書 に装着しているカードに転送したデータは、「BOOK」という 名前のフォルダに保存されます。

テキストデータなどをカード内の他のフォルダなどに入れて いる場合は次の方法で表示させます。

- **1**本のタイトル画面で[切替]を押して、ファイルリスト画面にします。
- 2 [戻る]を押します。

上位のフォルダへ移ります。

| ◎ 電子ラックリーシー【カード】 | ◆本体 □ リスト < 本がトレ 戻る |  |
|------------------|---------------------|--|
| 1 BOOK           |                     |  |
| 2 DCIM           |                     |  |
| 3 PHOTO          |                     |  |
| ■■芥川龍之介          |                     |  |
| 5■字幕リスニング        |                     |  |
|                  |                     |  |

**3**目的のデータがあるフォルダなどを選んで、データを表示 させます。

〓参考〓

\* テキストデータ(ファイル)はパソコンのメモ帳やワープロソフトな どでも作成でき、次のファイルが表示可能です。

- 拡張子が .txt のテキストファイル
- JIS第1・第2水準漢字、仮名、数字、英字を使ったテキストファ イル
  - ※ファイル名やフォルダ名にも同様の文字を使用してください。 全角記号などを使用した場合、リストに表示されない場合があ ります。
  - ※表示できない文字や記号は、スペースなどに置き換えて表示されます。
  - ※ 作成した機器やアプリケーションにより、字形が変わることが あります。

#### ★注意★

- \*XMDFコンテンツ(電子書籍)の中に特別な形式の音声が含まれる 場合、一部の音声データが再生できない場合があります。また、特 別な形式の画像など、一部の画像データは表示されない場合があり ます。
- \*XMDFコンテンツのデータ形式によっては、本製品で見ることがで きない場合があります。
- \*XMDFコンテンツの説明の中に、タッチ、スクロール、縦持ち表示 など、本製品で使用できない機能や、操作が異なる説明がなされて いるものがありますが、これらはPDA(携帯情報端末)を想定した 説明ですので、本製品に合わないことがあります。
- \*XMDFの辞書コンテンツなどのしおりや単語帳は、そのコンテンツ がカード内にある場合はカードに記憶・登録されます。カードの空 き容量が少ないと、これらが記憶・登録できない場合があります。

## 【本を操作する】

本を開いているとき、[切替] を押すと画面右上の操作タブ が選ばれて、操作メニューが 表示されます。 この操作メニューを使用して 操作します。

> ※表示している本または画面 で操作できない項目は淡い 表示になります。

操作メニュー

■ 操作 目次を見る 午頭のページを見る 3 最後のページを見る 4ページ位置の移動 5 1,1050125 6書籍情報 9【構書き】→縦書き 8 [ルビ乳 ]→ルビ約 力文字【カタ】 ₹】→ページ表示 ₩【コマ表え 示祝【小】 81 <del>.</del> ■【パックライト点滅れン】→オフ 03本を閉る

◆「目次を見る」

「目次」がある本では目次が表示されます。目次の中の項目を 選べば、その項目のページを開くことができます。

◆<u>「先頭のページを見る」、「最後のページを見る」</u> 先頭のページ、または最後のページを開きます。

◆「ページ位置の移動」

この項目を選ぶとページ移動指定画面が表示されます。 移動する(開く)ページを先頭から何パーセント位置にするか を数字で入れ[検索/決定]を押して移動します。 なお、漫画本など、コマのみで構成されている場合は「コマの 移動」指定画面が表示され、全コマの何パーセントの位置かを 指定して移動します。

◆「しおりをはさむ」※

現在開いている場所をしおりとして登録します。登録したし おりは、その本を開いて、またはタイトル画面でしおりマーク が付いているタイトルにカーソルを移して[しおり]を押すと リスト表示されます。表示されたリストから、開きたい箇所を 選び[検索/決定]を押すと、その箇所が表示されます。

- しおりは1冊の本につき9カ所まで登録できます。
   9カ所を超えて登録しようとすると、古いしおりが消され、新しいしおりが登録されます。なお、上記とは別に、本を閉じたときや辞書など他の機能に移ったとき、最後に開いていた1カ所が自動的に登録されます。
- ●しおりを消したいときは「一度調べた語を再度調べたいとき(しおりを使う)」を参照してください。
- ※辞書系のコンテンツでは「しおりをはさむ」は淡く表示されて 選択できない場合があります。 このときは「一度調べた語を再度調べたいとき(しおりを使う)」 で説明しているしおり機能をご確認ください。なお、コンテン ツによってはしおりがない場合があります。

◆「書籍情報」

開いている本に著者や出版社などの情報が付けられている場合に、これを表示します。[戻る]で前の画面に戻ります。

●「配布時の刻印情報」は本の商品番号などであり、日付ではあり ません。 ◆「【縦書き】→横書き」(「【横書き】→縦書き」)

縦書き表示と横書き表示を切り替えます。

◆<u>「【ルビあり】→ルビなし」</u>(「<u>【ルビなし】→ルビあり」</u>) ルビ(振りがな)の表示のあり/なしを切り替えます。「ルビあ り」では行間が広くなります。

◆<u>「キー入力文字【かな】」</u>(<u>「キー入力文字【英字】」</u>) (「キー入力文字【数字】」)

文字入力ができるコンテンツで、例えば英字と数字のように複数の文字種が入力できるとき、入力する文字の種類を設定します。この項目を選択すると文字種選択画面が表示されますので[▼]、[▲]で文字種を選び[検索/決定]を押します。

◆「<u>【コマ表示】→ページ表示」</u>

(「【ページ表示】→コマ表示」)

漫画本などのようにコマで構成された書籍において、コマごとに表示させるか、ページごとに表示させるかを切り替えます。

◆ <u>「表示サイズ【小】」</u>(<u>「表示サイズ【中】」</u>) (「表示サイズ【大】」)

漫画本などで、表示するページサイズを設定します。 この項目を選択すると表示サイズ選択画面が表示されますの で[▼]、[▲]でサイズを選び[検索/決定]を押します。

◆ <u>「【バックライト点滅オン】→オフ」</u>

(「【バックライト点滅オフ】→オン」)

漫画本などで、バックライトの点滅を行うような設定があると き、それを有効(オン)にするか、無効(オフ)にするかを切り 替えます。

◆「本を閉じる」

本を閉じて、タイトル画面になります。

リンクの操作

本の中には文中の文字や図などにリンクが張られていて、リン ク先の内容などを見ることができるものがあります。

リンクされている文字は青色で表示され、下線が引かれていま す。また、選択されているときは青色の四角の中に白文字で示 されます。図にリンクが張られている場合は、図が青色の線で 囲まれています。

[▼]、[▲]、[▶]、[▲]でリンクされている文字または図を選択し[検索/決定]を押すとリンク先に移動して表示します。 戻るときは[戻る]を押します。リンク先からリンク先へ移動をくり返している場合、最高20回まで戻ることができます。

マスクの操作

英単語などの学習用文書など、本によっては、文中の文字の一 部が まどの四角で隠されているものがあります。 選択されているときは よののようになります。

[▼]、[▲]、[▶]、[◀]でマスクを選択し[検索/決定]を押すとマスクが外れ文字が表示されます。

もう一度[検索/決定]を押すと再びマスクがかかります。

文字サイズの切り替え

[文字大]、[文字小]を押して、表示される文字の大きさを12/ 16/24ドット文字に切り替えます。

オートスクロール(自動送り)で本を読む

[機能] [▼] (スクロール) と押すと、オートスクロールが始まり、 自動的に1行ずつ文章が送られます(「オートスクロール機能 での自動画面送り」を参照)。

Sジャンプで言葉の意味などを調べる

本の中に意味などが分からない言葉が出てきた場合、ジャンプ 機能を使って辞書へジャンプして調べることができます(「画 面内の語を調べる(Sジャンプを使う)」を参照)。

# MP3プレーヤーを使う

パソコンなどで市販のmicroSD/microSDHCメモリーカー ドにMP3形式の音声データ(MP3データ)を入れ、そのカー ドを本製品に装着して再生することができ、語学学習などにご 利用いただけます。なお、音声データを本体メモリーに入れて 利用することもできます。

〓参考〓

- \* パソコンなどからカードや本体にMP3データ (ファイル) を入れる 方法は、パソコンなど使用機器の説明書をご覧ください。また、「パ ソコンと接続する」 もご覧ください。
- \* カードは「カードの取り付け/取り外し」を参照して取り付け/取り 外しを行ってください。
- \* MP3データの<u>再生可能ビットレート</u>: 32 ~ 256kbps 可変ビットレート (VBR) のMP3データは再生できません。

カードに入れたMP3データは、誤操作・事故・カードの紛失な どにより失われることがあります。MP3データは必ずパソコン に保存しておいてください。

## 【MP3プレーヤーの使いかた】

MP3データを再生する

MP3データ(ファイル)やフォルダがリスト表示されます。

| O HP3プレーヤー【カード】    | ◆本体 コリスト 込 設定 戻る |  |
|--------------------|------------------|--|
| 1 LISTENING_1      |                  |  |
| 2 LISTENING_2      |                  |  |
| 3 ■英会話 Lesson10    |                  |  |
| ▲ ■ 英会話 Lesson11   |                  |  |
| <b>5</b> 01 トラック 1 |                  |  |
| 602 トラック 2         |                  |  |
| ⑦03 トラック 3         |                  |  |
|                    |                  |  |

- 2 必要に応じ (→カード) または (→本体) にタッチして、本体 メモリーとカードメモリーを切り替えます。
- **3** 再生したいMP3データを選び[検索/決定]を押します。 MP3データの再生が開始されます。

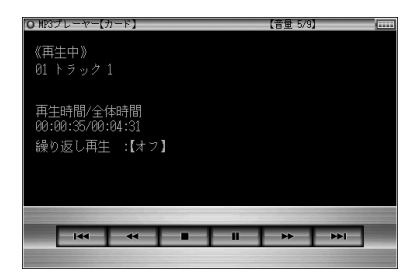

#### 〓参考〓

- \*フォルダ内のデータを選ぶ場合は、フォルダを選び[検索/決定]を 押して、表示されるMP3データやフォルダのリスト表示から選ん でください。
- \*イヤホンで聞く場合や、音量調整は「イヤホンで音声を聞くときは」、 「音量を調整する」を参照してください。

再生の操作

次のキーでMP3再生時の操作をします。なお、()内に示す ボタンは画面に表示され、タッチして使用します。

- [∧](〔I◀]):再生中のデータ(ファイル)の先頭へ戻って再 生します。先頭から3秒以内に押すと同じフォ ルダ内で並びが前のデータ\*1を再生します。
- [∨](〔▶]):同じフォルダ内で並びが次のデータ※2を再生します。
- [◀](〔◀]):再生中のデータを少し(約10秒分)戻って、またはデータの先頭に戻って再生します。
- [▶](〔▶〕):再生中のデータを少し(約10秒分)送って再生します。データの最後を超えるときは、「MP3繰り返し再生設定」の設定に従って、次のデータの再生や同じデータの再生を行います。
- [戻る](〔■〕):再生を終了して、前の画面に戻ります。
- [検索/決定](〔■〕)(「▶〕):再生の一時停止、解除を交互に行 います。
- 本プレーヤーは、カードを一つのフォルダと見なして、フォ ルダと同様に扱います。
- ※1フォルダ内の先頭のデータを再生しているときは、並び順で 最後のデータを再生します。

※2 フォルダ内の最後のデータを再生しているときは、並び順で 先頭のデータを再生します。

★注意★

\* 再生中はオートパワーオフ機能および、本体を閉じたときの電源オ フ機能が働きません。電池が消耗しますので再生状態のままで放置 しないでください。

■参考■

\*本プレーヤー機能では、音声再生速度を変更することはできません (各種設定の「音声再生速度」の設定で再生速度を切り替えても、本 プレーヤー機能の再生速度は切り替わりません)。

=暗号化データの再生=

下記のWebサイトで、CDのリスニング教材などを本製品で再 生できるようにデータ変換をするソフトウェア「CDデータ転 送ソフト」をご案内しています。

http://www.sharp.co.jp/brain/

このソフトウェアは著作権保護のため、データ(ファイル)を 作成するときに、ご自身の名前を登録して暗号化します。

この暗号化データは、「電子辞書に名前・暗証番号を登録する」 の方法で登録した名前と一致した場合にのみ再生することが できます。

名前が一致しない暗号化データは、次のメッセージを一時表示 し、再生を行いません。

このファイルに設定されている名前が本体の設定と 異なるため再生できません。

正しく再生させるために、名前は正しく登録してください。

### 【MP3繰り返し再生を設定する】

次の繰り返し再生を設定することができます。

オフ :繰り返し再生を行いません。 再生を開始したフォルダ内のMP3データや暗号 化データ\*をリスト表示で表示された順番に、最 後まで再生して終了します。

1ファイル:再生を開始したMP3データ(ファイル)を繰り返

し再生します。

- 全ファイル(選択フォルダ内):再生を開始したフォルダ内 のデータ\*をリスト表示で表示された順番に繰 り返し再生します。
- ※ 順番にデータを再生しているとき、名前が一致しない暗号化デー タがあると、その時点で再生を終了します。
- ↑ ファイルなどのリスト表示画面で[切替]を押し(〔設定〕に タッチし)「MP3繰り返し再生設定」を選び[検索/決定]を 押します。

MP3繰り返し再生設定画面になります。

2 "✓"を設定したい項目へ移し[検索/決定]を押します。 選択した繰り返し再生が設定され、前の画面に戻ります。

# フォトスライドで写真を見る

フォトスライドはデジタルカメラで写した写真データ、また はパソコンから写真データや画像データを市販のmicroSD/ microSDHCメモリーカード、または本体メモリーに入れて見 ることができる機能です。写真を1枚ずつ見たり、スライド ショーで(自動的に切り替えながら)見ていくことができます。

表示できる画像データの最大容量:約10MB(メガバイト) 表示できる画像データの最大サイズ:5000×5000ドット

- デジタルカメラが上記カードを使用している場合は、そのカードをこの電子辞書に装着して写真を見ることができます。デジタルカメラが他のカードを使用している場合は、パソコンを利用して、DCIMフォルダごと上記カードにコピーし、そのカードを装着して写真を見ます。なお、フォルダ名は"DCIM"以外も使用可能です。
- ◆カードは「カードの取り付け/取り外し」を参照して取り付け/取り外しを行ってください。

写真などのデータは、必ずパソコンなどで保存してください。

使用誤りや静電気、強度の外来ノイズ、カードの破壊など でカードのデータが消えたり読み出せなくなることがあり ます。

## 【写真を見る】

1枚ずつ見る

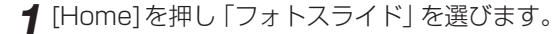

2 必要に応じ (→カード) または (→本体) にタッチして、本体 メモリーとカードメモリーを切り替えます。 写真のアルバム、または写真データ(ファイル)やフォルダの リストが表示されます。

アルバム表示画面

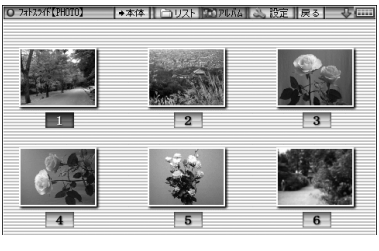

リスト表示画面

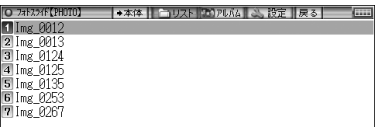

 手書きパッドの《アルバムを表示》、《リストを表示》にタッ チして画面を切り替えることができます。

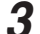

3表示させたい写真データを選び[検索/決定]を押します。 写真1件表示画面が表示されます。

 《▼》、《▲》にタッチす ると、写真をめくって いくことができます。

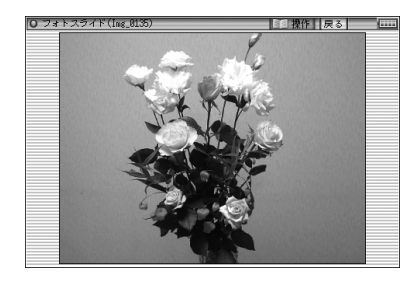

■参考■

- \*別のフォルダ内の写真データを選ぶ場合はリスト表示画面で[戻る] を押して現在開いているフォルダを閉じ、別のフォルダを選んでく ださい。
- \*装着されているカードを交換するまでは、以前、フォルダやアルバ ムを開いていると「フォトスライド」を選んだとき、そのフォルダや アルバムが開きます。なお、カードを交換しても、カードの名前や フォルダ名などが同じときは、同じカードと見なしてフォルダやア ルバムが開く場合があります。
- \*「表示できません」と表示されるときは、ファイルサイズが大きすぎ

たり、対応していない形式のデータのため、写真を表示できません。 \* アルバム表示で、表示できない写真や、描画を中断したときの写真 はグレー(灰色)表示になります。

#### ★注意★

\*大きな容量のデータは表示に時間がかかることがあります。 また、一部のデジタルカメラの写真や、パソコン等で扱った写真デー タは、アルバム表示に時間がかかることがあります。 アルバム画面で、画像を描画中に[▼]、[▲]、[▶]、[◀]などを押す と描画を中断することができます。

### 画面のサイズを変えて見る

通常の1件表示画面は、画面サイズより小さい写真はそのま ま、大きい写真は画面に入るように縮小して表示します。この ときのサイズを基準にし、1.5倍(×1.5)、2倍(×2)に拡大 して表示させることができます。

1件表示画面で[文字大]を押すと拡大され、[文字小]を押すと 戻ります。

 ・写真が画面サイズより大きくなると、▼、▲、▶、 《マークで写真の一部が隠れていることを示します。このときは[▼]、
 [▲]、[▶]、[◀]などで、またはマークにタッチして隠れた部分を見ることができます。

### スライドショーを見る

フォルダ内の写真を順番に、自動的に表示させることができま す。

**1** 写真データのリスト表示画面やアルバム表示画面で、最初 に表示させる写真データを選び(カーソルを移し)ます。

写真1件表示画面からでも行えます。

- 2 手書きパッドの《スライドショー開始》にタッチします。 フォルダ内の写真データが順番に一枚ずつ表示されていきます。全て表示すると、繰り返し最初から表示します。
  - ●スライドショーを停止させるときは[検索/決定]を押します。
  - フォルダの中にフォルダがあるとき、中のフォルダ内の写 真データは表示されません。そのフォルダを開いて表示さ せてください。

〓参考〓

\*スライドショーで1画面を表示させる時間は、「設定メニューを使 う」の「写真の表示時間」で設定できます。

#### ★注意★

\*ACアダプターで使用しているとき、スライドショー実行中はオートパワーオフ機能が働きません。電源を切り忘れないようにご注意 ください。

### 【操作メニューを使う】

写真1件表示画面で[切替]を押すと、右の 操作メニューが表示されます。この操作 メニューで、次のことができます。

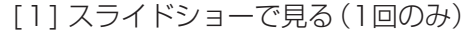

[2] スライドショーで見る(繰返し)

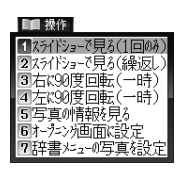

この項目を選択すると表示している写真を先頭に、同じ フォルダ内の写真を並び順で最後まで1回のみ、または 繰り返して表示します。

停止させるときは[検索/決定]を押します。

- [3] 右に90度回転(一時)
- [4] 左に90度回転(一時)

表示している写真を右に、または左に90度回転させます。

#### 〓参考〓

- \*同じ操作をくり返せば写真を90度ずつ回転できます。
- \* 写真1件表示画面で、手書きパッドの《画像回転》にタッチすると 右(時計回り)に90度回転します。
- \* 回転は他の写真を表示させるなど、画面を切り替えると解除されま す。
- \* 写真を回転させると、写真の縮小率の指定は解除され、画面に合わ せたサイズで表示されます。ただし回転後、縮小率を変えて見るこ とができます。

[5] 写真の情報を見る

写真のファイル名や画像サイズ、ファイルサイズなど、 写真の情報が表示されます。

| 0 フォトスラ・                                      | イド(写真の情報を見る)                                                                                                    | 戻る |  |
|-----------------------------------------------|----------------------------------------------------------------------------------------------------|----|--|
| ·ファイル名<br>・撮影日時<br>・画像サイス<br>・ファイルサイス<br>・カメラ | : Img_0135.jpg<br>: 2008/04/30 11:08:24<br>: 增高3072×高さ2304<br>: 3,052KB<br>: xxxxxxxxxxxxxxxxxxx<br>xxxxxxxxxxxxxxxx |    |  |

〓参考〓

- \*「カメラ」の項目は、メーカー名や機種名が表示されます。
- \* 写真に情報が付加されていない場合や、パソコンで登録し直す等により、情報が失われている場合などには表示されないことがあります。
- [6] オープニング画面に設定する

表示されている写真を、電源を入れたときに表示される オープニング画面に表示させるよう設定することができ ます。

この項目を選択すると、右の設 定画面が表示されます。

この画面で[1]を押すと、確認 画面が表示されますので[Y]を 押します。メッセージが表示 されて写真が登録されます。

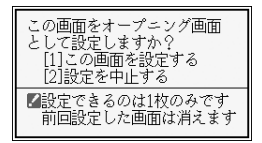

以降、[入/切]で電源を入れたとき、表示されるようになります。

設定した写真を表示させたくないときは、「電源を入れた ときの画面 (オープニング画面) を設定する」を参照して 『表示なし』 などに設定してください。

[7] 辞書メニューの写真を設定する

表示されている写真を、辞書メニュー画面に表示させる よう設定することができます。 辞書メニュー画面は「辞書メニューの設定」方法で標準メ ニューとフォトメニューを切り替えることができます。 フォトメニューには、ご自身で撮影した写真などを表示 させることができます。 1 「辞書メニューの写真を設定する」を選び[検索/決定] を押します。

設定画面が表示されます。

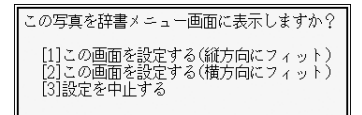

2 [1]または[2]で写真を表示エリアの縦横どちらのサ イズに合わせるかを選択します。

設定するメニューの分類項目選択画面が表示されます。

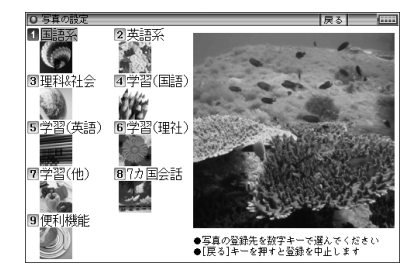

3 設定する分類項目を選び[検索/決定]を押して選択し ます。

写真の上書き確認画面が表示されます。

**4** [Y]を押します。

メッセージが表示されて写真が登録され、辞書メ ニュー画面がフォトメニューに切り替わります。

〓参考〓

- \* 辞書メニュー画面の表示の切り替えは「辞書メニューの設定」をご 覧ください。
- \* 写真は1つの分類項目に1枚設定できます。1つの分類項目が2つ 以上に分かれている場合でも、同じ写真が表示されます。
- \* 写真を上書きすると、前の写真は表示できなくなります。なお、本 製品出荷時の写真に戻すときは、Home画面の「各種設定」から「辞 書メニューの設定」「フォトメニューの写真を初期設定に戻す」と選 んで行います。

## 【設定メニューを使う】

リスト表示画面やアルバム表示画面で[切替]を押して、設定メニューを表示させます。この設定メニューで、次の設定ができます。

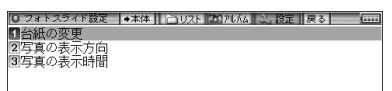

[1] 台紙の変更

アルバム表示画面や写真1件表示画面で、写真の下(バック)に表示される台紙を変更することができます。

項目を選択すると、台紙の選択画面が表示されます。

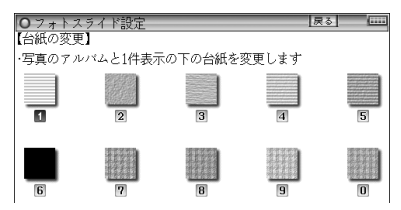

台紙を数字キーで選択、またはカーソルを移動させて選び[検索/決定]を押して選択します。

台紙を変更した旨のメッセージを表示して、設定メ ニューに戻ります。

[2] 写真の表示方向

携帯電話で写した写真など縦型の写真が多いときに、す べての写真を常に90度回転して表示するように設定で きます。

この項目を選択すると、表示方向設定画面が表示されますので "✔"を設定したい項目に移し[検索/決定]を押します。

選択した方向にする旨のメッセージを表示して、設定メ ニューに戻ります。

### [3] 写真の表示時間

スライドショーで1枚の写真を表示する時間を設定します。 この項目を選択すると、表示時間設定画面が表示されま すので "✔"を設定したい時間に移し[検索/決定]を押し ます。

表示する時間を設定した旨のメッセージを表示して、設 定メニューに戻ります。

#### ★注意★

\*容量が大きい写真は、表示に時間がかかることがあります。

## 字幕リスニング追加コンテンツを使う

コンテンツ購入サイトで購入し、パソコンからカードまたは本 体メモリーへ転送した字幕リスニング追加コンテンツを使用 します。

- カードは「カードの取り付け/取り外し」を参照して取り付け /取り外しを行ってください。
- [Home]を押し「字幕リスニング」を選びます。 分類(フォルダ)画面が表示されます。
- 2 必要に応じ (+カード) または (+本体) にタッチして、本体 メモリーとカードメモリーを切り替えます。
- 3 分類 (フォルダ) を選び [検索/決定]を押します。 項目 (ファイル) が表示されます。
- 4 再生したい項目(ファイル)を選び[検索/決定]を押します。 選んだ項目(ファイル)が再生されます。
- ◆字幕リスニング機能の操作方法などは「字幕リスニング機能を 使う」をご覧ください。

★注意★

\*追加コンテンツの再生には「前回のファイルを再生」機能はありま せんので、「前回のファイルを再生/目次を表示」の選択画面は 表示されません。

# 追加のアプリケーションを使う

コンテンツ購入サイトで購入し、パソコンからカードまたは本 体メモリーへ転送したアプリ(アプリケーションプログラム) を使用します。

カードは「カードの取り付け/取り外し」を参照して取り付け/取り外しを行ってください。

アプリケーションの起動方法

[Home]を押し「追加アプリ」を選びます。
 アプリケーション名のリスト画面が表示されます。

2 必要に応じ〔→カード〕または〔→本体〕にタッチして、本体 メモリーとカードメモリーを切り替えます。

**3** 使いたいアプリケーションを選び[検索/決定]を押します。 アプリケーションが起動します。

以降の動作はアプリケーションによって異なります。アプリ ケーションの使いかたは、それぞれの説明書等をご参照くだ さい。

アプリケーションの終了方法

基本的には、[Home]や[辞書メニュー]、[一括検索]、[広辞苑] などのキーを押すと、アプリケーションを終了して、それぞれ のキーの機能が働きます。

ただし、アプリケーションによっては、これらのキーでは終了 しない場合がありますので、アプリケーションの説明書等をご 確認ください。

お願い

追加のアプリケーションについてのご質問等は、各 アプリケーションソフトの開発元にお問い合わせく ださい。

## メモリーのデータを削除する

本体メモリー、カード内の本のデータなどを削除するときは、 ファイル名やタイトルのリスト表示画面で、削除したいデータ を選び(カーソルを移し)、[後退]を押します。 削除確認の画面が表示されますので、[Y]を押すと削除されま す。

〓参考〓

- \* 字幕リスニング以外のデータ(アプリ)は、1データ(1アプリ)ず つ削除できます。字幕リスニングのデータは1データ、1フォルダ ずつ削除できます。
- \* 字幕リスニングを除いて、フォルダを削除することはできません。 全データを削除する場合は、「カードを初期化(フォーマット)する」 の方法でカードを初期化します。

また、電子辞書を初期化すると本体メモリーの全データが削除され、 本のサンプルデータが再登録されます。

- \* コンテンツ購入サイトで購入したコンテンツを消去後、再度必要に なった場合は、パソコンから転送してください(パソコン内のデー タを消去していると、再購入しないと転送できません)。
- \* ファイルがロック (読み取り専用) になっているときは、削除できま せん。

★注意★

\* データ削除中にACアダプターを抜き差ししないでください。カー ド内のデータが壊れて使えなくなる恐れがあります。

## メモリーを確認する

本体およびカードのメモリーの容量や空き容量を確認します。

- **2** 「カードのメモリー確認」または「本体のメモリー確認」を 選び[検索/決定]を押します。

メモリーの容量など、使用状況が表示されます。

## カードを初期化(フォーマット)する

他で使用していたカードを使用したい場合や、内容をすべて消 去する場合に初期化(フォーマット)します。

★注意★

- \*初期化するとカード内のすべての内容が消去されますので、注意し てください。
- ┫ [Home]を押し「パソコン接続」を選びます。
- **2** 「カードの初期化」を選び [検索/決定]を押します。 初期化の確認画面が表示されます。
- **3** [Y]を押します。
  - カードが初期化されます。
- ■参考■
- \* 電池が消耗しているときは初期化できません。

# パソコンと接続する

パソコンと接続して、本体およびカードのメモリーの内容を操 作します。

**1** [Home]を押し「パソコン接続」を選びます。 パソコン接続機能選択画面が表示されます。

**2** 接続するメモリーによって「本体メモリーと接続」または 「メモリーカードと接続」を選び[検索/決定]を押します。

パソコンとの接続を求めるメッセージが表示されます。

3端子カバーを開き、付属のUSBケーブルで電子辞書とパソ コンを接続します。

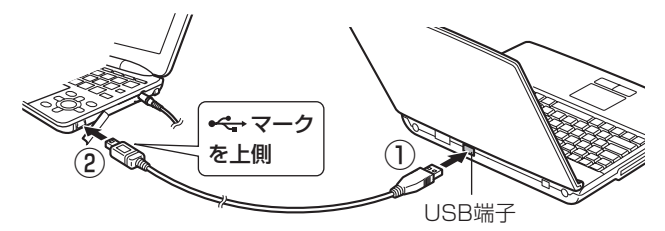

4 電子辞書に「パソコンで必要な操作を行ってください」と 表示され、パソコンにリムーバブルディスクとして認識されます。

パソコンでデータのコピーや移動など必要な操作を行います。 ・パソコンの操作は、パソコンの説明書を参照ください。

**5** パソコンでの操作が終了したらパソコンから取り外します。

- 1 パソコンの取扱説明書を参照して、「ハードウェアの安全 な取り外し」操作を行います。(例えば Windows® XPで は、画面右下の をクリックし、表示されるリストから取 り外したいハードウェア (デバイス)を選びます。)
- 2 パソコンと電子辞書からUSBケーブルを取り外します。

★注意★

- \* コピーや移動などの動作中は絶対にUSBケーブルを抜かないでく ださい。データが壊れたり、電子辞書が故障する恐れがあります。
- \*パソコンで、電子辞書の本体メモリーを初期化(フォーマット)し ないでください。初期化すると使用できなくなることがあります。
- \*パソコンとの接続中は、電子辞書の画面は暗く(明るさ「1」)なり、 電子辞書のキーは働きません。

# ダウンロードコンテンツ管理ソフトをパソコ ンヘインストールする・電子辞書と接続する

本製品は、パソコン用ソフト「ダウンロードコンテンツ管理ソ フト」(以降、「管理ソフト」と記載)と、電子辞書とパソコンを 接続するドライバソフトが収録されており、付属のUSBケー ブルで接続してインストールすることができます。 管理ソフトは、弊社のコンテンツ購入サイトへの接続、コンテ ンツ購入・ダウンロード、電子辞書への転送を実行・管理する プログラムです。

動作環境および対象OS

『管理ソフト』をご使用いただくには、以下の動作環境が必要 となります。

電子辞書: 本製品

パソコン:

- 対応OS Windows® XP、Windows Vista™、Windows 7 (64bit版はサポートしておりません。)
- CPU
   (XPの場合)
   500MHz以上の32bit (x86)プロ

   セッサ搭載のIBM PC/AT互換機
  - (Vista/7の場合) 1GHz以上の32bit (x86) プロ セッサ搭載のIBM PC/AT互換機
- メモリー (XPの場合) 128MB以上(256MB以上を推奨)
   (Vistaの場合) 512MB以上(1GB以上を推奨)
   (7の場合) 1GB以上
- ハードディスク空き容量 30MB以上の空き容量とコンテンツ 保存用の空き容量が必要
- ディスプレイ SVGA(800×600ドット)以上およびハイカ ラー(65,536色)以上の解像度を持つカラー ディスプレイ

必要な周辺機器 USB2.0インターフェース

インターネット接続 本ソフトウェアの使用にあたっては、イン ターネット接続環境が必須

本管理ソフトは1台のパソコンに1本のみインストールして 使用いただけます。ご使用いただけるのはインストールし たアカウントユーザーのみです。ご使用になるアカウント でログインしてからインストールしてください。※ ※インストール時にサーバーとのリンク情報が作成されるため、電子 辞書とパソコンは1対1でなければ使用できません。

## 【管理ソフトをインストールする】

- 1 パソコンでソフトウェアを使用しているときは、それらを すべて終了させます。
- 2 電子辞書の[Home]を押し「パソコン接続」を選びます。 パソコン接続の機能選択画面が表示されます。
- **3**「ダウンロードコンテンツ管理ソフトインストール」を選びます。

「USBケーブルで接続してください」と表示されます。

- **4**端子カバーを開き、付属のUSBケーブルで電子辞書とパソ コンを接続します。
  - パソコンのOSおよび設定により、自動的にインストールプログラムが起動する場合とそうでない場合があります。
     インストールプログラムが起動した場合は手順6へ進んでください。

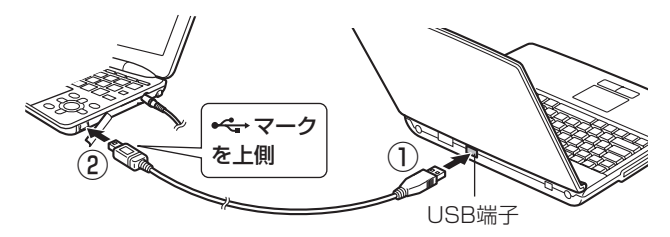

**5** インストールプログラムが自動で起動しない場合は、パソ コンで、新しく認識されたドライブ(リムーバブルディス ク)内の「setup」をクリックして実行します。

インストールプログラムが起動します。

- **6** インストールプログラムの画面に従って、インストールを 行ってください。
- 7インストールが終了したらパソコンから取り外します。
  - 1 パソコンの取扱説明書を参照して、「ハードウェアの安全 な取り外し」操作を行います。(例えば Windows<sup>®</sup> XPで

は、画面右下の をクリックし、表示されるリストから取 り外したいハードウェア (デバイス)を選びます。)

2 パソコンと電子辞書からUSBケーブルを取り外します。

### 【管理ソフトを起動させ電子辞書を接続する】

┫ 管理ソフトを起動させます。

インストール時にショートカットをデス クトップに作るよう設定していると、右 のアイコンがデスクトップに表示されま す(標準設定で作成されます)。 このアイコンをダブルクリックします。

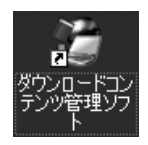

- アイコンが表示されていない場合は、「スタート」メニューから 「すべてのプログラム」→「SHARP ダウンロードコンテンツ管 理ソフト」と選び「ダウンロードコンテンツ管理ソフト」をクリッ クしてください。
- 2 初回起動時は、XMDFリーダー ID取得画面が表示されま すので、画面の説明に従って取得します。 XMDFリーダー IDと、XMDFリーダー ID復旧ファイルが提供

されます。

これらは、microSDメモリーカードやUSBメモリーなどで保存しておくことをお勧めします。

〓参考〓

- \* XMDFリーダー IDは、ダウンロードしたXMDF形式の電子書 籍を表示・再生させるときに必要な著作権保護のためのIDです。
- **3**パソコンと電子辞書を接続します。
  - 1 電子辞書の[Home]を押し、「パソコン接続」を選びます。
  - 2 「ダウンロードコンテンツ管理ソフト」を選び[検索/決定] を押します。

パソコン接続画面が表示されます。

- 3 電子辞書に付属のUSBケーブルで、パソコンと電子辞書を 接続します。
- 4 接続されると電子辞書に「パソコンと接続中!」の画面が表示され、パソコンに電子辞書の登録確認画面が表示されますので、[登録]ボタンをクリックして登録します。
  - 登録確認画面は、接続した電子辞書が管理ソフトに登録され

ていないときにのみ表示されます。すでに登録されていると きは表示されません。

- 4 管理ソフトを操作して、コンテンツの購入や電子辞書への 転送などを行います。
- ◆ ダウンロードコンテンツ管理ソフトの使用方法は、管理ソフトのヘルプを参照してください。

★注意★

- \*パソコンとの接続中は、USBケーブルを抜かないでください。デー タの破壊や故障の原因になります。 電子辞書を取り外すときは、必ず管理ソフトを終了させてから行っ てください。
- \*パソコンとの接続中は、電子辞書の画面は暗く(明るさ「1」)なり、 電子辞書のキーは働きません。

〓参考〓

\*パソコンとの接続中に電池が消耗すると、転送などを中止し、パソ コンとの接続が切れます。できるだけACアダプターを接続してご 使用になられることをお勧めいたします。

国語系コンテンツ I

## 広辞苑 第六版

日本語

調べたい言葉 (仮名 または漢字) を入れ ます。

| ● 広辞苑 第六版            | 戻る (**** |
|----------------------|----------|
| 日本語                  |          |
| 逆引き-                 |          |
| Q 分野別小辞典<br>Q 画像から探す | 201.00   |
| Q音を聞く                | 広辞苑      |

逆引き

調べたい言葉の後ろにつく文字(例:「つばき」)を入れます。

· 分野別小事典 人名 地名 作品名 季語 慣用句

人名 地名 作品名 季語 項目を選択後、必要に応じて読みを入れます。 慣用句:読み 慣用句の読みの先頭2文字を入れます。 慣用句:キーワード

慣用句に含まれる言葉を1~3語入れます。

画像から探す

分野を選んでいって画像を表示させ[▼]、[▲] などで目的 の画像を探します。画像を表示させて[検索/決定]を押す と説明などが表示されます。

音を聞く

クラシック音楽のさわり、鳥の鳴き声、日本民謡(出だし) が収録されています。

各項目を選んで再生させます。音再生中に[検索/決定]を 押すと説明などが表示されます。

#### 〓参考〓

\*スピーカーで音声を聞くとき

収録している鳥の鳴き声は、自然の中での録音のため電子辞書 本体のスピーカーの音響特性上聞き取りにくい場合があります。 スピーカーの音量を大きくしても音が小さい場合は、付属のイ ヤホンで聞いていただくことをお勧めします。

分野別小辞典のグループ一覧

| 分野名 | グループ             |                                                                                                    |                                                                                                    |
|-----|------------------|----------------------------------------------------------------------------------------------------|----------------------------------------------------------------------------------------------------|
| 人名  | 日本ヨーロッパ・北アメリカ    |                                                                                                    |                                                                                                    |
|     | 中国・朝鮮 インド・アフリカなど |                                                                                                    |                                                                                                    |
| 地名  | 日本               | 全域         四国地方           北海道         九州地方           東北地方            関東地方            中部地方            近畿地方            中国地方 | <ul> <li>(全部)</li> <li>自然地理</li> <li>地方・県名など</li> <li>都市名・区町村名など</li> <li>歴史的地名</li> <li>自然公園・観光地など</li> <li>その他</li> </ul> |
|     | アジア              | 全域<br>中国・朝鮮<br>東南アジア・南アジア<br>中近東・中央アジア                                                                                    | <ul> <li>(全部)</li> <li>自然地理</li> <li>国名</li> <li>地方・州名・省名・県名など</li> <li>都市名・区町村名など</li> <li>その他</li> </ul>                  |
|     | ヨーロッパ            | 全域<br>イギリス・アイルランド<br>北ヨーロッパ<br>西ヨーロッパ<br>南ヨーロッパ<br>東ヨーロッパ<br>中部ヨーロッパ<br>旧ソ連地域                                             | (全部)<br>自然地理<br>国名<br>地方・州名など<br>都市名・区町村名など<br>その他                                                                          |
|     | アフリカ             |                                                                                                    | -                                                                                                    |
|     | 北アメリカ            |                                                                                                    | -                                                                                                    |
|     | 中部アメリカ・          | 南アメリカ                                                                                                    | -                                                                                                    |
|     | オヤアニア・南          | ·····································                                                                                     | -                                                                                                    |
| 作品名 | 日本               | 7<br>(全部)<br>文学<br>芸能<br>能・狂言<br>歌舞伎·浄瑠璃                                                                                  | 吉楽・舞踏 映画・演劇 美術 宗教書 歴史・思想・学術・記録                                                                                              |
|     | 中国・インド<br>など     | (全部)<br>文学<br>音楽・舞踏・芸能                                                                                                    | 美術<br>宗教書<br>歴史 · 思想 · 学術 · 記録                                                                                              |
|     | その他の外国<br>作品     | (全部)<br>文学<br>音楽・舞踏・芸能                                                                                                    | 映画・演劇<br>宗教書<br>歴史・思想・学術・記録                                                                                                 |
| 季語  | 春                | (全部)                                                                                                    | 動物                                                                                                    |
|     | 夏                | 時候・天文・気象・地形                                                                                                    | 植物                                                                                                    |
|     | 秋                | 行事・祭事・習俗・俗信                                                                                                    |                                                                                                    |
|     | 冬                | 衣食住                                                                                                    |                                                                                                    |
|     | 新年               | 人事 (遊び・病気など)<br> 農耕・狩猟・漁労など                                                                                               |                                                                                                    |

# 新明解国語辞典

日本語

調べたい言葉 (仮名 または漢字) を入れ ます。

| ● 新明解国語辞典 | 戻る (***                                 |
|-----------|-----------------------------------------|
| 日本語       |                                         |
|           |                                         |
|           |                                         |
|           | <b>国*</b> 新                             |
|           | 新 · · · · · · · · · · · · · · · · · · · |

# 全訳古語辞典

| 日本語                             |    | 戻る |
|---------------------------------|----|----|
| 調べたい言葉 (仮名<br>または漢字) を入れ<br>ます。 | 本計 |    |

カラー挿絵を見る

各分類などを選んでいって、挿絵を表示させます。

# 古語林 古典文学/名歌名句事典

### 日本語

古典の書籍名、作者 名、歌など、調べた い言葉 (仮名または 漢字) を入れます。

| ◙ 古語林 古典文学事典/名歌名句事典 | 戻る ( |
|---------------------|------|
| 日本語                 |      |
|                     |      |
|                     |      |
|                     | 古語林  |
|                     |      |

# ビジュアル古典ミニ図鑑

### 日本語

調べたい言葉 (仮名 または漢字)を入れ ます。

| ●ビジュアル古典ミニ図鑑                                                            | 戻る (****    |
|-------------------------------------------------------------------------|-------------|
| 日本語                                                                     |             |
|                                                                         |             |
| - ***                                                                   |             |
| Q<br>低<br>(<br>(<br>(<br>(<br>(<br>(<br>(<br>(<br>(<br>(<br>(<br>(<br>( | 1481 - 1711 |
|                                                                         | 古典          |
| Q 建初とその同田<br>Q 植物                                                       | 常子版         |
| Q.凡例                                                                    |             |

| 装束 | 色 |
|----|---|
|    |   |

調度

建物とその周囲 植物

各項目を選んでいきます。

凡例

凡例(はんれい)を表示させます。

# 写真で味わう名歌名句

### 日本語

調べたい歌・句の キーワード(仮名ま たは漢字)を入れま す。

| ●写真で味わう名歌名句          | 戻る (               |
|----------------------|--------------------|
| 日本語                  |                    |
| Q.圓景<br>Q.醋物<br>Q.肌例 | 写真で<br>味わう<br>名歌名句 |

風景

動物

各項目に関連する歌・句を選んで写真や解説を表示させます。 <u>
凡例</u>

凡例 (はんれい)を表示させます。

植物

# 故事ことわざ辞典&四字熟語辞典

日本語から探す(故事ことわざ、四字熟語)

「日本語から探す」を選択すると表示される日本語入力欄 に、調べたい言葉(仮名または漢字)を入力します。

### 漢字1字から探す (四字熟語)

漢字源と同様の画面・操作で漢字1字を入力または選択し、 その漢字を含む四字熟語を調べます。(「大きく書いて漢字 を調べる」機能はありません。)

## パーソナルカタカナ語辞典

読み

調べたい言葉の読み を入れます。

| ● パーソナルカタカナ語辞典           | 戻る | ( |
|--------------------------|----|---|
| 読み?                      |    |   |
| _アルフッヘット略語集 spelling ? _ |    |   |

アルファベット略語集 spelling

調べたい略語のスペルを入れます。

# 漢字源(JIS第1~第4水準版)

JIS第1~第4水準の漢字を調べることができます。

漢字(1文字)

手書き入力パッドで 漢字を手書き入力し て検索します。

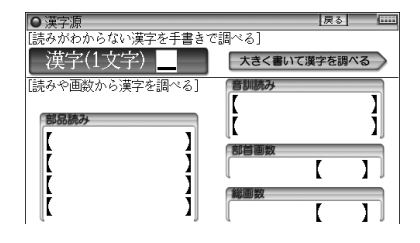

熟語を調べる

漢字を調べて詳細画面に表示させ、画面上部の〔熟語〕タブ にタッチして熟語を表示させて選びます。

注: 〔熟語〕 タブが表示されないときは熟語が収録されていません。

筆順を調べる

詳細画面に「筆順:〈図」」と表示されているときは、漢字の筆順が収録されています。〈図」にタッチするなどで表示させて確認します。

### 大きく書いて漢字を調べる

〔大きく書いて漢字 を調べる] にタッチ して漢字1文字入力 画面を表示させ、 入 力枠に漢字を書いて 候補の中から目的の 漢字を選択します。

| 候補表示       | 、エリア |    |   |
|------------|------|----|---|
| ●漢字源       |      | 戻る | ( |
| 候補         |      |    |   |
| 漢字1文字入力    |      |    | ٦ |
| 認識         |      |    |   |
| 自動ノ手動 書き直し |      |    |   |
|            |      |    |   |

入力枠(手書きエリア)

 ●漢字の手書きのしかたや、各ボタンの働きは手書きパッドと同 様ですので、手書きパッドの説明を参照ください。

部品読み

漢字を構成する各部分(部品)の読みを1~4種入れます。

【例】「辞」の部品と 「舌」 した、ぜつ、したへん 「辛」からい、つらい、しん、かのと 読みの例 「立」 たつ、りつ、りゅう、りっとる 「十」 じゅう、とお どの読みを入れても検索できます。

音訓読み

|漢字の読み(音読み、訓読み)を1~2種入れます。

部首画数

部首の画数を入れ「検索/決定」を押し、表示される部首の 候補選択画面から部首を選択して「検索/決定」を押して部 首を入れます。

#### 総画数

漢字の総画数を入れます。

#### 〓参考〓

\* 「部品読み」、「音訓読み」、「部首画数」、「総画数」は組み合わせて調 べることができます。
国語系コンテンツI

### 日本語コロケーション辞典

二つ以上の語の慣用的なつながりかた(連語)を調べます。

日本語

調べたい言葉 (仮名 または漢字) を入れ ます。

| ● 日本語コロケーション辞典                          | 戻る        | ( |
|-----------------------------------------|-----------|---|
| 日本語                                     |           |   |
| 一逆引き索引                                  |           |   |
| Qキーワードから引く<br>Qコラム<br>Q日本語コロケーション辞典について | TO AN AVE |   |

逆引き索引

連語の後ろに付く言葉(仮名または漢字)から前にくる言 葉を調べます。

キーワードから引く

各項目を選んでいき言葉を調べます。

コラム 各項目を選んでいきます。

日本語コロケーション辞典について

この辞典の編集要旨(凡例)などを表示します。

### 敬語早わかり辞典

各項目を選んで、敬 語の使いかたなどを 調べます。

| <ul> <li>敬語早3</li> </ul> | わかり辞典          | 戻る |  |
|--------------------------|----------------|----|--|
| 1 第1章                    | 敬語の基本◀         |    |  |
| 2 第2章                    | 尊敬語を使いこなす◀     |    |  |
| 3 第3章                    | 謙譲語と丁重語を使いこなす◀ |    |  |
| 4 第4章                    | まとめて敬語を使いこなす◀  |    |  |
| 5 第5章                    | 実践会話◀          |    |  |
| 6第6章                     | 基本キーワード30◀     |    |  |
| 7付録                      | 敬語小辞典◀         |    |  |
| 8 2 5 4                  | 4              |    |  |

# 例解慣用句辞典

日本語

調べたい言葉(仮名 または漢字)を入れ ます。

| ● 例解慣用句辞典                       | 戻る |
|---------------------------------|----|
| 日本語                             |    |
|                                 |    |
| 回应率から引く                         |    |
| Qキーワードから引く                      |    |
| Q<<br>句末の言葉から51く<br>Q<br>主要出典解説 |    |

内容から引く

内容の分類項目を選んでいきます。

キーワードから引く

キーワードの分類項目を選んでいきます。

句末の言葉から引く

慣用句の後ろに付く言葉を分類項目から選んでいきます。

主要出典解説

出典名を選び解説を調べます。

### 言葉の作法辞典

まちがえやすい言葉の用法などを調べます。

日本語

調べたい言葉 (仮名 または漢字) を入れ ます。

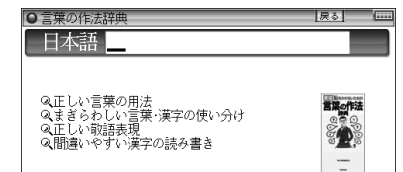

正しい言葉の用法

各分類を選んでいきます。

まぎらわしい言葉・漢字の使い分け

各分類を選んでいきます。

正しい敬語表現

各分類を選んでいきます。

間違いやすい漢字の読み書き

各分類を選んでいきます。

〓参考〓

\*略号などの説明

- : 正しい用法・読み・表記の例文。
- × : 誤った用法・読み・表記の例文。
- △ :本来は誤用だが、現在は広く使われており、辞書でも容認されているなど、必ずしも誤りとはいえない例文。
- ▼ :単文や熟語による用例。
- 参考] : 言葉の語源や出典、別の読み方や表記など、説明を補完する参 考解説。
- :常用漢字表外の漢字。
- ☆ :表記されている訓(読み)が常用漢字表で認められていない 字。
- ◆ :書き換え可能。

### 日本語知識辞典

各項目を選んでいき ます。

□日時現最新
 □知っているとちょっと得意な日本語百科
 ②協定見る身近なものの名前
 ③地図で見る日本人の除く
 ③水の二を表すことばく
 ⑤男近な自然にまつわることばく
 ⑥署るしに役立つことばとその使い方

#### 〓参考〓

- \*記号などの説明
  - ▼用語の解説、誤用の注意など、見出し語に関する情報を必要に応じて示しています。
    - [語源] 見出し語の語源を示しています。
    - [例] 見出し語の使い方の例を示しています。
    - [訳] 和歌の現代語訳を示しています。
    - [慣用表現] 見出し語を用いた慣用表現を示しています。
    - [出] 見出し語の出典となる書名を示しています。詩文の 場合は、作者名と題名を示しました。
    - [類] 見出し語と類似した意味を持つ語を示しました。
    - [対] 見出し語と反対の意味を持つ語を示しました。

# 全国方言一覧辞典

読み

調べたい方言の標準 的な表現の読みを入 力します。

| ● 全国方言一覧辞典                    | 戻る (       |
|-------------------------------|------------|
| 読み?                           |            |
|                               |            |
|                               | [T]Datrona |
| Q都道府県別版記<br>Q都道府県別方言ランキング     | 全国方言 一覧辞典  |
| Q方言についての概説<br>の解説・発音とマクセントの表記 |            |

都道府県別概説

内容の分類項目を選んでいきます。

都道府県別方言ランキング

各項目を選んでいきます。

方言についての概説

各項目を選んでいきます。

解説:発音とアクセントの表記

タイトルを選んでいきます。

〓参考〓

- \* ガ ギ グ ゲ ゴ や キャ°キュ°キョ°の表記は、ガ ギ グ ゲ ゴ や ギャ ギュ ギョ の鼻音 (鼻濁音)を示します。アクセントなどの表 記については「解説:発音とアクセントの表記」を選んで、内容をお 読みください。
- \*「都道府県別方言ランキング」について
  - ⑦ その地方(都道府県)の代表的な方言を方言番付のようなものをイメージして並べました。これは、地方の居酒屋などにある「方言番付のれん」をイメージしています。
  - ② その地方(都道府県)を代表する地域を中心にして選ぶことを原則 としましたが、調査者の判断で特定の地域を選んだ地方もありま す。しかし、特定の地点ではなく、その地方の広い範囲から方言 を選んでいる場合が多いので、読者固有の方言とは異なると感じ られることがあるかもしれません。

# 常用漢字の難読辞典

読み

読み(音読みなど)を 入れて漢字を探し、 その漢字から始まる 言葉の読みや意味を 調べます。

| ●常用漢字の難読辞典                    | 戻る (**** |
|-------------------------------|----------|
| 読み?                           |          |
| Q読みの五十音順<br>Q読み書き 問題編<br>Qコラム | 影波       |

読みの五十音順

50音別の分類から言葉を選びます。

読み書き 問題編

問題の種類を選んで、問題のリストを表示させ、□部分に 入る漢字や[]部分の読みを考え、紙などに書きます。そ して、その問題を選択して解答を表示させ、答えが合って いるか確認します。

確認後、[戻る]でリスト表示に戻って次の問題を解きます。

コラム

タイトルを選んでいきます。

### 天声人語

入試問題にも多数出題されている朝日新聞の看板コラムです。

キーワード

キーワードや人名な どの調べたい言葉 (仮名または漢字)を 入れます。

| ●天声人語                  | 戻る (**** |
|------------------------|----------|
| -+-7-F ?               | _        |
|                        |          |
|                        |          |
| Q 町期から囲ぶ<br>Q ジャンルから選ぶ | 天声人語     |
| 《人名索引                  | .68% h   |
|                        |          |

時期から選ぶ ジャンルから選ぶ 人名検索

各分類を選んでいきます。

英語系コンテンツ I

### ジーニアス英和&和英辞典

spelling

調べたい単語のスペ ルを入れます。英和 辞典で調べます。

| ◎ ジーニアス英和&和英辞典        | 戻る (****          |
|-----------------------|-------------------|
| spelling ?            |                   |
| 日本語                   |                   |
| Q英和成句検索<br>Q英和スペルチェック | G4<br>近アス<br>英和路典 |

日本語

調べたい言葉 (仮名または漢字) を入れます。和英辞典で 調べます。

英和成句検索

単語(スペル)を1~3語入れ、それをすべて含んだ成句(熟語)を調べます。

英和スペルチェック

確信が持てない単語(スペル)を入れ、該当する単語を調 べます(「スペルチェックをする」を参照)。

### ベーシックジーニアス英和辞典

spelling

調べたい単語のスペ ルを入れます。

ベーシック成句検索

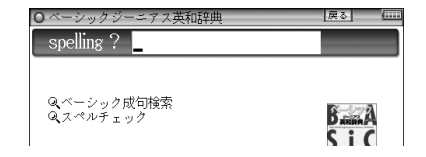

単語(スペル)を1~3語入れ、それをすべて含んだ成句 (熟語)を調べます。

スペルチェック

確信が持てない単語(スペル)を入れ、該当する単語を調 べます(「スペルチェックをする」を参照)。

# OXFORD現代英英辞典

spelling

調べたい単語のスペ ルを入れます。

| ○ 0XFORD現代英英辞典          | 戻る (**** |
|-------------------------|----------|
| spelling ?              |          |
|                         |          |
| Q 英英成句検索<br>Q 英英スペルチェック | Öxford   |

英英成句検索

単語 (スペル)を1~3語入れ、それをすべて含んだ成句 (熟語)を調べます。

英英スペルチェック

確信が持てない単語(スペル)を入れ、該当する単語を調 べます。

### 英語類語使い分け辞典

日本語

調べたい言葉(仮名 または漢字)を入れ、 その言葉の類語や使 い分けを調べます。

| O 英語類語使い分け辞典 | 戻る | ( |
|--------------|----|---|
| 日本語          |    |   |
| -spelling ?- |    |   |

spelling

調べたい単語のスペルを入れ、その単語の類語や使い分け を調べます。

### 英会話110番 日常生活編

日常生活における110の簡単な表現(キーフレーズ)を調べます。

日本語

調べたい言葉 (仮名 または漢字) を入れ ます。

| O 英会話11        | 潘 日常生活編 | 戻る (****                 |
|----------------|---------|--------------------------|
| 日本語            |         |                          |
| <u>-アルファベ.</u> | »ŀ?-    |                          |
|                |         | 英会話 <sup>©</sup><br>110番 |

アルファベット

調べたい単語のスペルを入れます。

〓参考〓

\*〈<u>動画</u>マークをタッチするとイントネーション図解とともに発音例 を聞くことできがます。

場面別会話

各項目を選んでいきます。

構成と学習法

各項目を選んでいき、構成の説明や学習法などを見ます。

### 英会話とっさのひとこと辞典

場面別会話

各項目を選んでいき ます。

| ○英会話とっさのひとこと辞典     | 戻る (**** |
|--------------------|----------|
| ➡Q場面別会話            |          |
| - キーワード 読み?        |          |
| −‡−7−ド spelling ?- |          |
| Q.音声連続再生           |          |

キーワード 読み

キーワードの読み(かな)を入れて、その語を含む会話文を 調べます。

キーワード spelling

キーワード(単語)のスペルを入れて、その語を含む会話 文を調べます。

音声連続再生

各項目を選んで会話文を表示させ [4) 静 を押すと音声を連続再生します。

■参考■

\*詳細画面に表示される説明の構成

| ①     □     □     □     □     □     □     □     □     □     □     □     □     □     □     □     □     □     □     □     □     □     □     □     □     □     □     □     □     □     □     □     □     □     □     □     □     □     □     □     □     □     □     □     □     □     □     □     □     □     □     □     □     □     □     □     □     □     □     □     □     □     □     □     □     □     □     □     □     □     □     □     □     □     □     □     □     □     □     □     □     □     □     □     □     □     □     □     □     □     □     □     □     □     □     □     □     □     □     □     □     □     □     □     □     □     □     □     □     □     □     □     □     □     □     □     □     □     □     □     □     □     □     □     □     □     □     □     □     □     □     □     □     □     □     □     □     □     □     □     □     □     □     □     □     □     □     □     □     □     □     □     □     □     □     □     □     □     □     □     □     □     □     □     □     □     □     □     □     □     □     □     □     □     □     □     □     □     □     □     □     □     □     □     □     □     □     □     □     □     □     □     □     □     □     □     □     □     □     □     □     □     □     □     □     □     □     □     □     □     □     □     □     □     □     □     □     □     □     □     □     □     □     □     □     □     □     □     □     □     □     □     □     □     □     □     □     □     □     □     □     □     □     □     □     □     □     □     □     □     □     □     □     □     □     □     □     □     □     □     □     □     □     □     □     □     □     □     □     □     □     □     □     □     □     □     □     □     □     □     □     □     □     □     □     □     □     □     □     □     □     □     □     □     □     □     □     □     □     □     □     □     □     □     □     □     □     □     □     □     □     □     □     □     □     □     □     □     □     □     □     □     □     □     □     □     □     □     □     □     □     □     □     □     □     □     □     □     □     □ | (要素) (更さ) ● 「」 ても大切なことだと思います) (取します」「OK」などにあたる。 か、それとも反対ですか?』(④)                                                                                    |
|----------------------------------------------------------------------------------------------------|----------------------------------------------------------------------------------------------------|
| <ol> <li>①見出し文</li> <li>②英語見出し文</li> <li>③文・語彙の説明</li> </ol>                                                                                                    | <ul> <li>: 日本語の会話文による見出し。</li> <li>: ①に対応する英語会話文。</li> <li>: ②のニュアンス・用法・発音・単語や熟語の意味の解説。日本人が用いるときに注意すべきことなども含います。</li> </ul>                         |
| ④会話例                                                                                                    | 息9へきことなども含みま9。<br>: ②を用いた会話例。対話・問答になって<br>いるので、どのような場面での会話か、よ<br>り具体的にわかります。 ▷が英語見出し<br>文を使った例文です。                                                  |
| ⑤類似表現                                                                                                    | : ①②とほぼ同じ意味をもつ言い換え表現。<br>ニュアンスの異なるときは*や()の日<br>本語訳で説明しています。この言い換え<br>表現は、①②とまったく同じ意味とはか<br>ぎりませんので注意してください。同じ<br>ような場面で用いたときに、ほぼ同じ内<br>容を表現できるものです。 |
| ⑥反意文(⇔で示す)                                                                                                    | : ①②の文とほぼ対をなす表現。                                                                                                    |

応答表現(→で示す):①もしくは⑤に答えるときの決まった表現。

\*しおりや単語帳には、場面別やキーワードから調べた会話文と、音 声連続再生で調べた会話文は、別のデータとして登録されます。音 声連続再生で登録された会話文は、各リスト画面でタイトルの前に "[連続]"と表示されます。

# 英会話Make it!

日常生活で必要な基本表現や、さまざまな場面や状況での応用 表現などを調べます。

基本表現編

各項目を選んでいき ます。

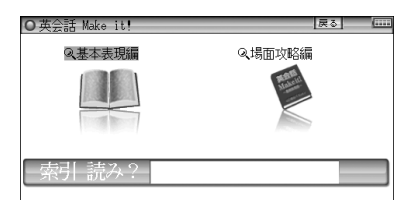

場面攻略編

各項目を選んでいきます。

索引読み

キーワードの読みを入れ、決まり文句の例文や解説を調べ ます。

### 音声付き英会話

場面別、機能別に分類された会話文を見て、発音を調べます。

各分類を選んで調べ ます。

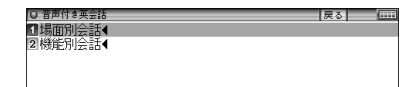

### 音声付き英語発音解説

母音や子音、音のつながりなどの発音の解説と、アメリカ発音、 イギリス発音の発音例(一部除く)を調べます。

| 各項目を選んで調 | べ |
|----------|---|
| ます。      |   |

| ◎ 音声付き英語発音解説   | 戻る |
|----------------|----|
| 1 母音◀          |    |
| 2 子音·子音連続◀     |    |
| 3音のつながり・アクセント◀ |    |
|                |    |

#### 〓参考〓

\* 詳細画面で (1) にタッチすると、下部に掲載の語を発音します。 「アメリカ発音」の後ろの (1) にタッチするとアメリカ発音を、「イ ギリス発音」の後ろの (1) にタッチするとイギリス発音を聞くこ とができます。(ただし、一方の音声しか収録されていない場合もあ ります。)

英語系コンテンツⅡ

# キクタン [Entry] 2000

字幕リスニングコンテンツです。「字幕リスニング機能を使う」を参照ください。

### 英語名演説・名せりふ集

字幕リスニングコンテンツです。「字幕リスニング機能を使う」を参照ください。

### 使ってトクする英語 損する英語

英語のネイティブ流の流儀やノウハウ、表現など調べます。

各項目を選んで調べ ます。

| ● 戻って ドシ (の英語 値)の英語     | 17K Q |  |
|-------------------------|-------|--|
| 1はじめに                   |       |  |
| 2第1章 断る◀                |       |  |
| 3第2章 依頼する・指示する・命令する◀    |       |  |
| 团第3章 許可を求める◀            |       |  |
| ⑤第4章 疑問を投げかける・反対意見を述べる◀ |       |  |
| 国第5章 交渉する◀              |       |  |
| ⑦第6章 クレームをつける◀          |       |  |
| 圓第7章 注意する・警告する・叱責する◀    |       |  |
| 回第8章 謝罪する◀              |       |  |
| ■第9章 悪い知らせを伝える◀         |       |  |
| ■第10章 慰める◀              |       |  |
| ■第11章 関係の解消・別れ◀         |       |  |
| ■第12章 訪問·電話の接客表現◀       |       |  |

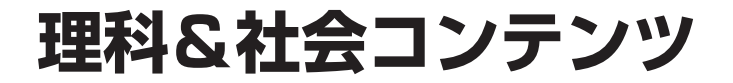

# ブリタニカ国際大百科事典

| 日本語                                                                                                    | ● ブリタニカ 国際大百科事典 | 戻る ( |
|----------------------------------------------------------------------------------------------------|-----------------|------|
| <u>山</u><br>一<br>一<br>一<br>一<br>一<br>一<br>一<br>一<br>一<br>一<br>一<br>一<br>一<br>一<br>一<br>一<br>一<br>一<br>一 |                 |      |
| 調(くたい言葉(仮石<br>または漢字)を入れ<br>ます。                                                                          |                 |      |

アルファベット

調べたい語のアルファベットを入れます。

| 世界の国   | 世界遺産関連項目 | 世界の人物 |
|--------|----------|-------|
| 世界の動物  | 日本の都道府県  | 動画を見る |
| 画像から探す |          |       |

それぞれ、各項目を選んでいきます。

〓参考〓

- \*「動画を見る」、「画像から探す」は「カラー図鑑を見る」も参照くだ さい。
- \*国名の詳細画面で「詳細地図:(図)」と表示されているとき、 (図)にタッチすると、その国を含んだ地図が表示されます。また、地図上の都市名などにタッチすると、その説明内容などが表示されます。

地図が大きいときは画面に ▼ ▲ ▶ ◀ マークが表示されます。そ れぞれの方向のマークにタッチして画面を送ることができます。

本製品に収録しているブリタニカ国際大百科事典 Quick Search Version は、当社に版権を許諾いただいたデータを電 子辞書用に編集して収録したもので、CD-ROM版ブリタニカ国 際大百科事典 Quick Search Version と比較して、イラスト・ 図表・動画の収録数は少なくなっております。

生物事典

日本語

調べたい言葉(仮名 または漢字)を入れ ます。

| O生物事典   | 戻る (**** |
|---------|----------|
| 日本語     |          |
|         |          |
| Q画像から探す | <b>1</b> |
|         | 277.5    |

画像から探す

各項目を選んでいきます(「カラー図鑑を見る」の「画像から、説明内容を探す」を参照)。

### 新化学小事典・新物理小事典

日本語

調べたい言葉(仮名 または漢字)を入れ ます。

| ○ 新化学小事典 | 戻る ( |
|----------|------|
| 日本語      |      |
|          |      |
|          | -    |
|          |      |
|          | 小事典  |

### 日本史事典・世界史事典

歴史的な事実(史実)を調べます。

日本語

調べたい言葉 (仮名 または漢字) を入れ ます。

| ○日本史事典  | 戻る (**** |
|---------|----------|
| 日本語     | _        |
|         |          |
| Q画像から探す |          |

画像から探す

画像を選んで説明内容を調べます。

# 都道府県小事典

都道府県の話題や基礎知識を調べます。

日本語

調べたい都道府県名 など(仮名または漢 字)を入れます。

| ○都道府県小事典  | 戻る (**** |
|-----------|----------|
| 日本語       | _        |
|           |          |
| Q地図から探す   |          |
| Q都道府県から探す | 都道府県     |

地図から探す

地図上の地域、都道府県名を選んでいきます。

都道府県から探す

地域、都道府県名を選んでいきます。

# 学習 (国語) コンテンツ I

# 漢検ドリル

「漢検」5級から2級までの問題演習ができるアプリケーション です。漢字力のアップや、「漢検」の受験準備などにご利用い ただけます。

[例/解説] ヘルプ

使いかた、解答方法 などを確認します。

漢字ゲーム

種類やレベルを選ん でゲームをします。

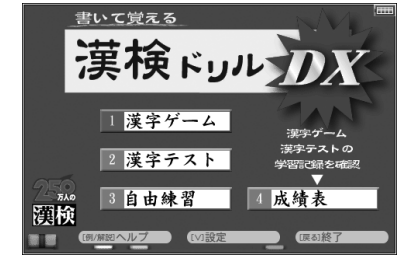

漢字テスト

種類やレベルを選んでテストをします。

自由練習

問題数や制限時間を設定して練習をします。

成績表

漢字ゲーム、漢字テストの成績表(学習記録)を見ます。

[V] 設定

判定音の音量設定や学習記録の削除をします。

[戻る] 終了

アプリケーションを終了します。

【操作・内容についてのお問い合わせ先】 アスク ユーザーサポート係 ○電話:03-3267-6500 月曜日から金曜日 10:00~17:00 ※年末年始、祝日、弊社(アスク)休業日などは除く ○電子メール:support@ask-digital.co.jp

### 漢検プチドリル3級・準2級・2級

「漢検」の3級、準2級、2級各レベルの学習や問題演習ができ ます。

学習をする

学習の種類や範囲を 選んで問題例を表示 」学習をする
 2テストをする
 3読みで引く
 4進捗を見る

させ[ ]で囲まれた

ボー \* 漠検 プチドリル 3 級

戻る (::::

(または□) 部分の漢字または読みを学習します。 次の問題例は[▶]で表示させます。

テストをする

テストの種類や範囲を選んで問題を表示させ [ ]で囲ま れた(または□)部分の漢字または読みを手書き入力(仮 名はキー入力も可)し[検索/決定]を押します(または〔決 定〕にタッチします)。正解/不正解を判定後、解答が表示 されます。次の問題を[検索/決定](または〔決定〕にタッチ) で表示させます。

読みで引く

収録されている漢字の読みを入れ、漢字を調べます。

進捗を見る

学習 (テスト)の進捗状況がグラフに表示されます。

### 漢字ターゲット1700

「漢字ターゲット1700」の詳細画面に表示される48ドット漢 字 (大きい漢字) は教科書などで使用される字形に合わせてい ます。

本製品の他の辞書などで使用されている漢字の字形は、JISの 漢字表に準拠しており、「漢字ターゲット1700」や一般の辞典 などに採用されている字形と異なることがあります。漢字の学 習には、漢字ターゲット1700の字形により学習ください。

#### 学習をする

学習の種類や範囲を 選んで問題例を表示 させく >で囲まれた 部分の漢字または読 みを学習します。

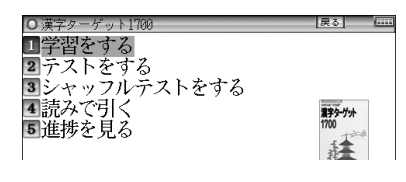

次の問題例は[▶]で表示させます。

画面上部に"参照"タブが表示されたときは[切替]でタブ を切り替えて参照内容などを表示させることができます。

#### 〓参考〓

\*参照内容には、難語句の意味のほか、次の記号で示す発展・参 考事項を収録しています。 (対)……対義語・対照語 (類)……類義語 (語)……よく使われる語例 (注)……注意事項

テストをする

テストの種類や範囲を選んで問題を表示させく 〉で囲ま れた部分の漢字または読みを手書き入力(仮名はキー入力 も可)し[検索/決定]を押します。正解/不正解を判定後、 解答が表示されます。

次の問題を[検索/決定]で表示させます。

シャッフルテストをする

「テストをする」の問題の順番をランダムに並べ替えて出題 します。選んだ分類(範囲)に20問以上問題がある場合は、 20問出題します。

〓参考〓

\*最後の問題に解答すると、正解数が一時表示されます。

\*シャッフルテストの結果は「進捗を見る」のグラフには反映されません。

読みで引く

収録されている漢字の読みを入れ、漢字を調べます。

進捗を見る

学習 (テスト)の進捗状況がグラフに表示されます。

### 現代文名作選

各項目を選んでいき ます。

 現代文名作 戻る ■羅牛門 -芥川龍之介 一中島煎( ■檸檬 -梶井基次郎◀ ■なめとこ山の熊 一宮沢賢治4 ■高瀬舟 一森鷗外4 7音声連続再牛◀

#### 〓参考〓

\*「音声連続再生」以外の項目では、詳細画面で[4) 請を押すとく 4) マークが反転します。再生させたい文のマークに反転を移して[検 索/決定]を押すと音声が再生されます。

\*「音声連続再生」では、詳細画面で「(小) 静]を押すと、画面内の先頭 の(小)で示される音声データから順番に再生されます。このとき、 再生中の音声データの(小) が反転します。

再生を途中で止めるときは[戻る]を押します。

再生中止後、[4) 静を押すと画面の先頭のくてかで示される音声データから再生されます。途中のくなかの音声データから再生させたいときは、[4) 静マークにタッチして再生を再開させます。

### 読めそうで読めない漢字

#### テストをする

テストの種類や範囲 を選んで問題を表示 させて解答していき ます。 ○読めそうで読めない漢字
■テストをする
■シャッフルテストをする
③読み方から書き取りに挑戦
■進捗を見る
■コラム

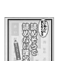

戻る (\*\*\*\*

シャッフルテストをする

「テストをする」の問題の順番をランダムに並べ替えて出題 します。選んだ分類(範囲)に20問以上問題がある場合は、 20問出題します。

#### 〓参考〓

\*最後の問題に解答すると、正解数が一時表示されます。

\*シャッフルテストの結果は「進捗を見る」のグラフには反映されません。

読み方から書き取りに挑戦

●プレビュー機能を「切」にして行ってください。 日本語入力欄に言葉を入れ、リストに表示されることばの 漢字を紙などに書きます。その後、書いた言葉を選んで漢 字を表示させ、答え合せを行います。

進捗を見る

テストの進捗状況がグラフに表示されます。

コラム

タイトルを選びコラムを表示させます。

### もっと読めそうで読めない漢字

### テストをする

テストの種類や範囲 を選んで問題を表示 させて解答していき ます。 O もっと読めなりで読めない漢字 [E4] [m] コテストをする ジャッフルテストをする 3読み方から書き取りに挑戦 3進捗を見る 5 コラム 『ひん

漢字を考える問題

範囲の選択で「クイズに挑戦」を選んだ場合、漢字を考える 問題が出題されることがあります。そのときは答えを紙な どに書き[検索/決定]を押して解答を表示させて答え合せ をします。答えが正しいときは[Y]、違っているときは[N] を押して、次の問題に進みます。

シャッフルテストをする

「テストをする」の問題の順番をランダムに並べ替えて出 題します。選んだ分類(範囲)に20問以上問題がある場合 は、20問出題します。

〓参考〓

\*最後の問題に解答すると、正解数が一時表示されます。

\*シャッフルテストの結果は「進捗を見る」のグラフには反映されません。

読み方から書き取りに挑戦

●プレビュー機能を「切」にして行ってください。 日本語入力欄に言葉を入れ、リストに表示されることばの 漢字を紙などに書きます。その後、書いた言葉を選んで漢 字を表示させ、答え合せを行います。

進捗を見る

テストの進捗状況がグラフに表示されます。

コラム

タイトルを選びコラムを表示させます。

### やっぱり読めそうで読めない漢字

### テストをする

テストの種類や範囲 を選んで問題を表示 させて解答していき ます。 ○やっぱり読めそうで読めない漢字
 □テストをする
 ②シャッフルテストをする
 ③読み方から書き取りに挑戦
 ④進捗を見る

<u>漢字のクロスワード</u>

「クイズに挑戦」の「漢字のクロスワード」を 選んだ場合、右のような問題が出題されます。 これは上下左右の漢字と組み合わせると熟語 になる漢字を考える問題です。

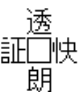

答えを紙などに書き[検索/決定]を押して解答を表示させ て答え合せをします。答えが正しいときは[Y]、違ってい るときは[N]を押して、次の問題に進みます。

シャッフルテストをする

「テストをする」の問題の順番をランダムに並べ替えて出題 します。選んだ分類(範囲)に20問以上問題がある場合は、 20問出題します。

■参考■

\*最後の問題に解答すると、正解数が一時表示されます。 \*シャッフルテストの結果は「進捗を見る」のグラフには反映されません。 読み方から書き取りに挑戦

●プレビュー機能を「切」にして行ってください。 日本語入力欄に言葉を入れ、リストに表示されることばの 漢字を紙などに書きます。その後、書いた言葉を選んで漢 字を表示させ、答え合せを行います。

進捗を見る

テストの進捗状況がグラフに表示されます。

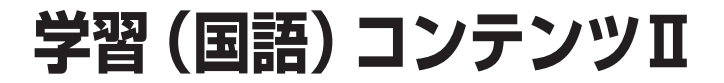

### 日本語ドリル485

テストをする

テストの種類や範囲 を選んで問題を表示 させて解答していき ます。

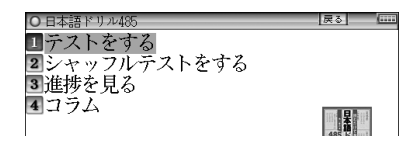

シャッフルテストをする

「テストをする」の問題の順番をランダムに並べ替えて出題 します。選んだ分類(範囲)に20問以上問題がある場合は、 20問出題します。

〓参考〓

\*最後の問題に解答すると、正解数が一時表示されます。 \*シャッフルテストの結果は「進捗を見る」のグラフには反映されません。

進捗を見る

テストの進捗状況がグラフに表示されます。

コラム

項目を選んでいき、コラムを表示させます。

### 間違いことば500

### テストをする

テストの種類や範囲 を選んで問題を表示 させて解答していき ます。

| <ul> <li>O間違いことば500</li> </ul> | 戻る | ( |
|--------------------------------|----|---|
| 1 テストをする                       |    |   |
| 2 シャッフルテストをする                  |    |   |
| <ol> <li>3 進捗を見る</li> </ol>    |    |   |
| 4ステップアップ                       |    |   |
|                                |    |   |

### シャッフルテストをする

「テストをする」の問題の順番をランダムに並べ替えて出題 します。選んだ分類(範囲)に20問以上問題がある場合は、 20問出題します。

〓参考〓

\*最後の問題に解答すると、正解数が一時表示されます。 \*シャッフルテストの結果は「進捗を見る」のグラフには反映されません。

進捗を見る

テストの進捗状況がグラフに表示されます。

ステップアップ

項目を選んでいき、問題の解説などを表示させます。

# 百人一首

上の句 日本語

上の句の初めの言葉 (仮名または漢字)を 入れて歌を調べます。

| ●百人─首                 | 戻る (**** |
|-----------------------|----------|
| 上の句 日本語               |          |
| - 下の句 日本語             |          |
| Q歌番号から探す<br>Qきまり字から探す | 百人一首     |

下の句 日本語

下の句の初めの言葉(仮名または漢字)を入れて歌を調べます。

歌番号から探す

番号を選んで歌を調べます。

きまり字から探す

きまり字を選んで歌を調べます。

〓参考〓

- \* きまり字とは、先頭から何文字かが分ると、どの歌か決まる文字の ことです。
- \* 音声は上の句、下の句を連続して再生します。片方だけの再生は行 えません。

## 古典名作冒頭選

著名な古典作品の冒頭部分を調べます。

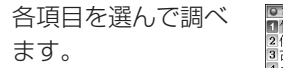

○古典有智慧型 ① 竹取物語一作若未詳 ( ) 竹取物語一作若未詳 ( ) 行勢物語一作若未詳 3 古今和歌集反名序一起 2 主在日記一次費之 5 枕草子一清小約雪 5 衣豆一一首香素種女 9 万丈豆一裡香素種女 9 万丈豆一裡香素種女 9 万丈豆一裡長用 9 平家物語一作若希詳 卿 徒然章一東水記帶 1 火災倍夷

### 古文単語・熟語ターゲット270

学習をする

学習の種類や範囲を 選んで学習内容を表 示させて古文単語・ 熟語を学習します。 ●古文単語・独語ターゲット270
 ■学習をする
 コテストをする
 ヨシャッフルテストをする
 ④ 次引で引く
 ●進捗を見る

戻る ……

[▶]で次の内容を表示させて学習します。

画面上部に"例文"タブが表示されたときは[切替]でタブを 切り替えて参照内容などを表示させることができます。

### テストをする

テストの種類や範囲を選んで問題を表示させ、下線部分の 意味を考えます。正解を表示させ、考えた答えが正解のと きは[Y]、不正解のときは[N]を押すと、次の問題が表示さ れます。

●「例文からテストをする」では、下線部分に入る言葉を解 答欄に入れます。

シャッフルテストをする

「テストをする」の問題の順番をランダムに並べ替えて出 題します。選んだ分類(範囲)に20問以上問題がある場合 は、20問出題します。

#### 〓参考〓

\*最後の問題に解答すると、正解数が一時表示されます。

- \*正解率が100%の章には「全問正解!」が表示されます。
- \*シャッフルテストの結果は「進捗を見る」のグラフには反映されません。

索引で引く

収録されている言葉を入れ、調べます。

進捗を見る

学習 (テスト)の進捗状況がグラフに表示されます。

学習(英語)コンテンツI

### 英検トレーニング

「英検」5級から1級までの問題演習ができるアプリケーション です。英語力のアップや、「英検」の受験準備などにご利用い ただけます。

各級ガイド

問題の種類や傾向な どを確認します。

級変更

学習する 「級」 を選 択します。

| 5級 画面        | ■■<br>]をタッチしてください |
|--------------|-------------------|
| テスト          | トレーニング            |
| ワードブック       | 単語暗記              |
| 級変更 学習記録     | 禄 設定 🎧            |
| 各級ガイドへルプ 「例例 | 解説 終了(戻る)         |

テスト 出題される問題を解いていきます。

トレーニング 問題の種類などを選んで練習します。

ワードブック 単語リストなどで学習をします。

単語暗記 単語カードのような学習をします。

学習記録 学習記録を表示します。

設定 音量の設定や学習記録の初期化などをします。

ヘルプ [例/解説]操作方法などを確認します。

【操作・内容についてのお問い合わせ先】 (株) 旺文社デジタル事業部 〒162-8680 東京都新宿区横寺町55 電話:03-3266-6018 (11:00-16:00) ※年末年始、土日祝日および弊社休業日などを除く

### 英検Pass単熟語(3級・準2級・2級)

● 革結Pass単動画の

### 学習をする

学習の種類や範囲を 選んで学習内容を表 示させ英単語や熟語 を学習します。 1学習をする
2テストをする
3シャッフルテストをする
4索引で引く
5例文を聞く
6進捗を見る

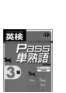

展る

[▶]で次の内容を表示させて学習します。

### テストをする

テストの種類や範囲を選んで問題を表示させ、下線部分に 入る単熟語を手書き入力(またはキー入力)し[検索/決定] を押します(または〔決定〕にタッチします)。正解/不正 解を判定後、解答が表示されます。次の問題を[検索/決定] (または〔決定〕にタッチ)で表示させます。

シャッフルテストをする

「テストをする」の問題の順番をランダムに並べ替えて出 題します。選んだ分類(範囲)に20問以上問題がある場合 は、20問出題します。

〓参考〓

\*最後の問題に解答すると、正解数が一時表示されます。

\*シャッフルテストの結果は「進捗を見る」のグラフには反映されません。

索引で引く

収録されている言葉のスペルを入れ、調べます。

〓参考〓

\* [機能][∨]または[▶]を押すとアルファベット順で、入力したスペルの次の単語・熟語の詳細画面が表示されます。

例文を聞く

熟語の例文 (音声) が収録されています。

各項目を選んで再生させます。音声再生終了後に[検索/決 定]を押すと隠されていた例文が表示されます。[検索/決定] で次の例文が表示されます。 ■参考■

\*一度聞いた例文をもう一度聞く場合は[♪) 罰で< ↓ マークを</p> 反転表示させ、「検索/決定]を押します。

進捗を見る

学習(テスト)の進捗状況がグラフに表示されます。

### 代ゼミ センター照進シリーズ英語

[例/解説]ヘルプ 使いかた、解答方法 などを確認します。 リスニングレッスン ボキャブラリーレッスン

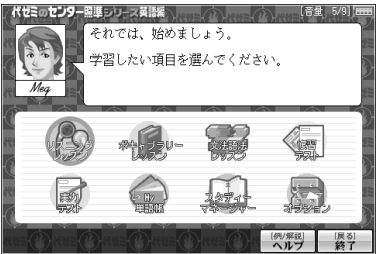

文法語法レッスン

問題の種類などを選んで練習します。

復習テスト

実力テスト

出題される問題を解いていきます。

Mv単語帳

重要語句の検索や暗記学習をします。

スタディーマネージャー

学習の進捗管理や実力テストの結果を確認します。

オプション

アカウントの変更や効果音の設定、データの消去をします。

辰る1終了

アプリケーションを終了します。

■参考■

\*このコンテンツを初めて使用するときは、画面の指示に従い、アカ ウントの設定を行うとメニュー画面が表示されます。

【操作・内容についてのお問い合わせ先】 アスク ユーザーサポート係 ○電話:03-3267-6500 月曜日から金曜日 10:00~17:00 ※年末年始、祝日、弊社(アスク)休業日などは除く ○電子メール:support@ask-digital.co.jp

### 英語リスニング対策 スタート編

### テストをする

● 英語リスニング スタート編 [原る]
 ■ テストをする
 ■ 進捗を見る

テストの種類や範囲 を選んでいき、問題を

表示させます。音声(対話)を聞き、対話が成り立つような 返答を考えます。[∨](または[▼])を押し、対話が成り立 つ文を選択肢の中から選んで、番号を入れます。正解/不 正解を判定後、解答が表示されます。次の問題を[検索/決 定]で表示させます。

〓参考〓

- \*[切替]で日本語訳を表示させることができます。
- \*[切替]でタブを切り替えて問題文を表示させると[�) 靜]で音声 を再生させることもできます。
- \*問題のパターンには、一問解答すると正解と解説が表示される ものと、連続して数問解答した後に、正解と解答が表示される ものがあります。
- \*各問題は基本的に選択肢が表示され、その中から答えを選びま すが、Part 2の第3問B-Level 2では、問題を表示している画 面に選択肢は表示されず、問題文画面に表示される絵の番号を 選びます。(問題画面と問題文画面は[切替]で切り替えて表示さ せることができます。)

進捗を見る

テストの進捗状況がグラフに表示されます。

■参考■

\*進捗を消去するときは[機能][後退](削除)と押し、画面に従っ て操作します。

# センター試験英語リスニング問題

このコンテンツは、電子ブックリーダーの機能を使って表示されますので、電子ブックリーダーの「本を操作する」も参照ください。

種類や範囲を選んで、問 題を表示させて解答して いきます。

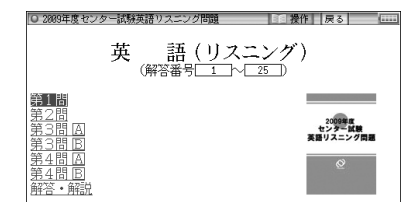

### 新TOEIC®テスト完全攻略

 TOEIC is a registered trademark of Educational Testing Service (ETS). This product is not endorsed or approved by ETS.

本ソフトは新TOEICテストの出題傾向に合わせて作成した模擬試験問題と単語を収録したTOEIC®テスト対策トレーニングソフトです。

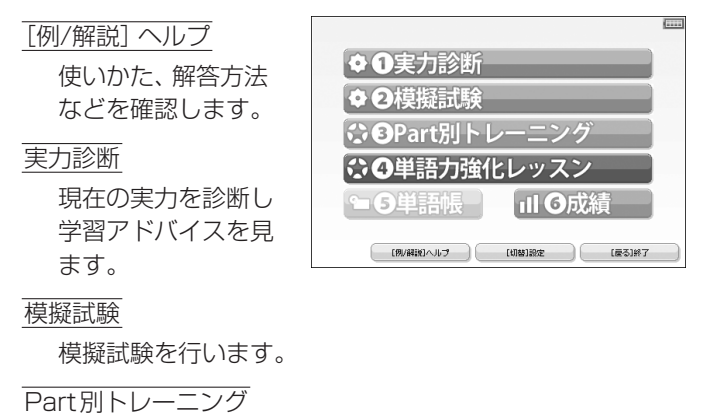

パート別に練習を行います。

単語力強化レッスン

レベル別に単語学習を行います。

単語帳

重要単語を収めた単語帳です。

成績

実力診断および模擬試験の成績を確認します。

[切替] 設定

設定画面を表示させます。

[戻る] 終了

アプリケーションを終了します。

 【操作・内容についてのお問い合わせ先】
 (株)学研教育出版 デジタルコンテンツ事業室 ユーザーサポート係
 〒141-8510 東京都品川区西五反田2-11-8
 TEL 03-5487-1361
 (受付時間:祝日を除く月~金曜日の13:00~17:00)
 FAX 03-6431-1709
 E-mail supportdc@gakken.co.jp

### **TOEIC<sup>®</sup>テストの英文法**

 TOEIC is a registered trademark of Educational Testing Service (ETS). This (publication/product) is not endorsed or approved by ETS.

### 学習をする

学習の範囲などを選 んでいって学習内容 を表示させて学習し ます。

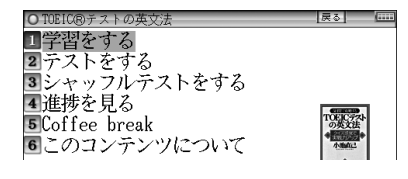

[▶]で次の内容を表示させて学習します。

テストをする

テストの範囲などを選んでいって問題を表示させて解答していきます。

### シャッフルテストをする

「テストをする」の問題の順番をランダムに並べ替えて出題 します。選んだ分類(範囲)に20問以上問題がある場合は、 20問出題します。

#### 〓参考〓

\*最後の問題に解答すると、正解数が一時表示されます。

\*シャッフルテストの結果は「進捗を見る」のグラフには反映されません。

進捗を見る

学習(テスト)の進捗状況がグラフに表示されます。

Coffee break

タイトルを選んで、コラムを表示させます。

このコンテンツについて

コンテンツの構成などを見ます。

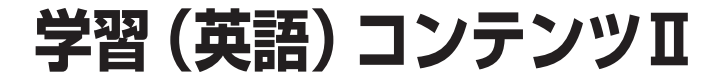

### 基本英単語・熟語ターゲット1100

学習をする

学習の種類や範囲を 選んで学習内容を表 示させて英単語や熟 語を学習します。 ● 基本実単語・熟語クーゲット1100
 □学習をする
 ③ シャッフルテストをする
 ③ シャッフルテストをする
 ④ 体引で引く
 ⑤ 例文を聞く
 ⑥ コラム・注意すべき品詞
 ⑦ 進捗を見る

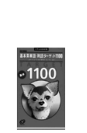

戻る (\*\*\*\*

[▶]で次の内容を表示させて学習します。

テストをする

テストの種類や範囲を選んで問題を表示させ、下線部分の 訳を考えます。正解を表示させ、考えた答えが正解のとき は[Y]、不正解のときは[N]を押すと、次の問題が表示され ます。

●「例文からテストをする」では、下線部分に入る英単語を 解答欄に入れます。複数の単語を入れるときはスペース で区切ります。

### シャッフルテストをする

「テストをする」の問題の順番をランダムに並べ替えて出 題します。選んだ分類(範囲)に20問以上問題がある場合 は、20問出題します。

#### 〓参考〓

\*最後の問題に解答すると、正解数が一時表示されます。

\*シャッフルテストの結果は「進捗を見る」のグラフには反映されません。

索引で引く

収録されている言葉のスペルを入れ、調べます。

#### 〓参考〓

\*[機能][∨]または[▶]を押すとアルファベット順で、入力したスペルの次の単語・熟語の詳細画面が表示されます。

例文を聞く

各分類を選んで再生させます。例文およびその訳を考えて ください。音再生終了後に[検索/決定]を押すと隠されて いた例文が表示されます。[検索/決定]で次の例文が表示 されます。

コラム・注意すべき品詞

各分類を選んでいき、調べます。

進捗を見る

学習 (テスト)の進捗状況がグラフに表示されます。

### 英単語ターゲット1900

学習をする

学習の種類や範囲を 選んで学習内容を表 示させて英単語を学 習します。

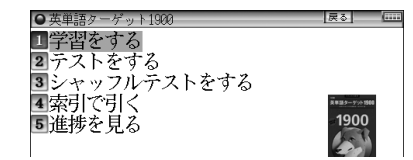

[▶]で次の内容を表示させて学習します。

テストをする

テストの種類や範囲を選んで問題を表示させ、下線部分の 訳を考えます。正解を表示させ、考えた答えが正解のとき は[Y]、不正解のときは[N]を押すと、次の問題が表示され ます。

●「例文からテストをする」では、下線部分に入る英単語を 解答欄に入れます。複数の単語を入れるときはスペース で区切ります。

シャッフルテストをする

「テストをする」の問題の順番をランダムに並べ替えて出 題します。選んだ分類(範囲)に20問以上問題がある場合 は、20問出題します。

#### 〓参考〓

\*最後の問題に解答すると、正解数が一時表示されます。 \*シャッフルテストの結果は「進捗を見る」のグラフには反映されません。

索引で引く

収録されている言葉のスペルを入れ、調べます。

〓参考〓

\* [機能][∨]または[▶]を押すとアルファベット順で、入力したスペルの次の単語・熟語の詳細画面が表示されます。

進捗を見る

学習 (テスト)の進捗状況がグラフに表示されます。

### 英単語ターゲット1900 BRUSH-UP TEST

### テストをする

テストの種類や範囲 を選んで問題を表示 ○ 英単語からい1900 ERUSII-UP TEST
 ■ テストをする
 2 シャッフルテストをする
 3 進捗を見る

英単語

させ、選択肢から解答を選びます。

正解/不正解を判定後、解答が表示されます。 次の問題を[検索/決定](または〔決定〕にタッチ)で表示 させます。

シャッフルテストをする

「テストをする」の問題の順番をランダムに並べ替えて出 題します。選んだ分類(範囲)に20問以上問題がある場合 は、20問出題します。

〓参考〓

\*最後の問題に解答すると、正解数が一時表示されます。

\*シャッフルテストの結果は「進捗を見る」のグラフには反映されません。

進捗を見る

テストの進捗状況がグラフに表示されます。
### 英熟語ターゲット1000

学習をする

学習の種類や範囲を 選んで学習内容を表 示させて英熟語を学 習します。 
 英語語ターデット1000

 「学習をする

 マテストをする

 ジャッフルテストをする

 (マーパンテストをする

 「索引で引く

 進捗を見る

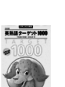

[▶]で次の内容を表示させて学習します。

#### テストをする

テストの種類や範囲を選んで問題を表示させ、英熟語の意味を考えます。正解を表示させ、考えた答えが正解のときは[Y]、不正解のときは[N]を押すと、次の問題が表示されます。

●「例文からテストをする」では、下線部分に入る英熟語を 解答欄に入れます。単語間はスペースで区切ります。

シャッフルテストをする

「テストをする」の問題の順番をランダムに並べ替えて出 題します。選んだ分類 (範囲) に20問以上問題がある場合 は、20問出題します。

〓参考〓

\*最後の問題に解答すると、正解数が一時表示されます。

\*シャッフルテストの結果は「進捗を見る」のグラフには反映されません。

索引で引く

単語 (スペル) を1 ~ 3語入れ、それをすべて含んだ英熟語 を調べます。

〓参考〓

\* [機能][∨]または[▶]を押すとアルファベット順で、入力したスペルの次の単語・熟語の詳細画面が表示されます。

進捗を見る

学習 (テスト)の進捗状況がグラフに表示されます。

# 英熟語ターゲット1000 BRUSH-UP TEST

| ニフトをまる       | ● 英熟語ターテット1000 BRUSH-UP TEST                   | 展る       |   |
|--------------|------------------------------------------------|----------|---|
| TAPE90       | 1テストをする                                        |          |   |
| テストの種類や範囲    | <ol> <li>シャッフルテストをする</li> <li>進捗を見る</li> </ol> |          |   |
| を選んで問題を表示    |                                                | BRUSH-UP |   |
| させ、選択肢から解答を  | と選びます。                                         |          |   |
| 正解/不正解を判定後、  | 解答が表示されます。                                     |          |   |
| 次の問題を[検索/決定] | (または〔決定〕にタッチ)                                  | で表示      | - |
| させます。        |                                                |          |   |
|              |                                                |          |   |

シャッフルテストをする

「テストをする」の問題の順番をランダムに並べ替えて出 題します。選んだ分類(範囲)に20問以上問題がある場合 は、20問出題します。

■参考■

\*最後の問題に解答すると、正解数が一時表示されます。

\*シャッフルテストの結果は「進捗を見る」のグラフには反映されません。

進捗を見る

テストの進捗状況がグラフに表示されます。

### 山口英文法講義 問題演習

『英文法講義の実況中継 (上・下)』の問題演習版です。過去の 入試問題や出題傾向を踏まえた問題に丁寧かつ明快な解説を 加えています。

テストをする

テストの種類や範囲

| ●山口英文法 問題演習       | 权  | 山口支 | 0 |  |
|-------------------|----|-----|---|--|
| ーテストをすろ           | 1  | テス  | 1 |  |
|                   | Èż | 准县  | 2 |  |
| コノヘトとりる<br>2准提を目ろ | トー | ゴンノ | 2 |  |

を選んで、問題を表示させて解答していきます。

解答は、選択肢の中から1つを選ぶ(数字を入力する)
 もの、英単語などを入力するもの、ご自身で考えて正解
 を確認して合っているかどうかを判断するものなどがあります。

学習 (テスト)の進捗状況がグラフに表示されます。

### 英語長文講義(初級・中級・上級)

#### テストをする

テストの種類や範囲 を選んで、問題(大

| <ul> <li>● 英語長文講義(初級)</li> </ul> | i |
|----------------------------------|---|
| 1 テストをする                         |   |
| 2 准捗を見る                          |   |
| 同日子立古た明ノ                         |   |

問)を表示させます。

問題文を読んだ後[切替]でタブを切り替え、問題 (小問)を 表示させ、解答欄に番号を入れます。正解/不正解を判定後、 次の問題 (小問) が表示されます。すべての小問に解答す ると正解・解説画面が表示されます。次の問題 (大問)を[検 索/決定]で表示させます。

進捗を見る

学習 (テスト)の進捗状況がグラフに表示されます。

〓参考〓

\*進捗を消去するときは[機能][後退](削除)と押し、画面に従っ て操作します。

#### 長文音声を聞く

問題文が音声で収録されています。

各項目を選んで再生させます。 (小)マークが反転してい ないときに[検索/決定]を押すと次の問題文の音声再生画 面が表示されます。

〓参考〓

- \*表示されているデータ内の (小) で示される音声データが順番 に再生されます。このとき、再生中の音声データの (小) が反 転します。 (小) が隠れているときは、自動的に画面を送って 表示させ、再生します。
- \*再生を途中で止めるときは[戻る]を押します。
- \*再生中止後、[4) 静]を押すと画面に表示されている先頭の(4) で示される音声データから再生されます。

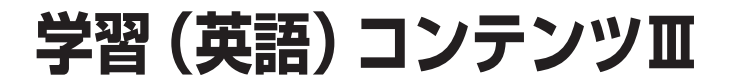

## 動詞活用マスタードリル

テストをする

テストの種類や範囲 を選んで問題を表示 させて解答していき ます。 O動詞話用マスタードリル [₹3] 「… ■テストをする 2時制12パターンをつかもう 3時制12パターン一覧 ④コラム 5進捗を見る

時制12パターンをつかもう

タイトルを選んで動詞の時制の解説などを見ます。

時制12パターン一覧

動詞を選んで時制のパターンなどを見ます。

コラム

タイトルを選んで、コラムを表示させます。

進捗を見る

テストの進捗状況がグラフに表示されます。

# 学習(理科&社会)コンテンツ

# 辞書式配列化学反応式

日本語

調べたい言葉 (仮名 または漢字) を入れ ます。

| <ul> <li>辞書式配列化学反应</li> </ul> | <b>为</b> 了 | 戻る (****       |
|-------------------------------|------------|----------------|
| 日本語                           |            |                |
| _7ルフッヘット?-                    |            |                |
| Q官能基で探す<br>Q構成                |            | 辞書式配列<br>化学反响式 |

アルファベット

調べたい単語のスペルを入れます。

官能基で探す

種類・名称を選んでいきます。

構成

このコンテンツの構成などを見ます。

# 物理公式集

日本語

調べたい公式の語 (仮名または漢字)を 入れます。

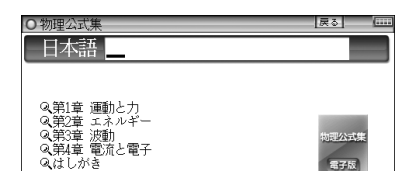

第1章 運動と力

第2章 エネルギー

第3章 波動

第4章 電流と電子

各項目を選んでいきます。

はしがき

本公式集の編集意図・要旨が表示されます。

## センター 地学 9割GETの攻略法

 キーワード
 0 センター地学1 9月1000%話法

 調べたいキーワード
 マトイ・ア・ア・

 あ入れます。
 マトイ・ア・ア・

 PART1
 固体地球分野

 PART2
 岩石・鉱物分野

 PART3
 地質・地史分野

 PART5
 天文分野

センター即戦スーパーチェック

それぞれ、各分類を選んでいきます。

〓参考〓

\*各テーマの重要度を★の数で示しています。 ★……一般的 ★★……重要 ★★★……最重要

# 日本史年代暗記ターゲット312・ 世界史年代暗記ターゲット315

収録されている年代のゴロあわせや年代の解説を表示させて 学習することができます。

学習をする

学習の種類や範囲を 選んで学習内容を表 示させて学習します。 ○日本史年代暗記ターゲット312
 ■ 学習をする
 ② テストをする
 ③ シャッフルテストをする
 ④ 年代で引く
 ⑤ 進捗を見る

展る

[▶]で次の内容を表示させて学習します。

テストをする

テストのレベルや種類、範囲を選んで問題を表示させ下線 部分の年代などを入力し[検索/決定]を押します(または (決定)にタッチします)。正解/不正解を判定後、解答が表 示されます。次の問題を[検索/決定](または〔決定〕にタッ チ)で表示させます。

シャッフルテストをする

「テストをする」の問題の順番をランダムに並べ替えて出 題します。選んだ分類(範囲)に20問以上問題がある場合 は、20問出題します。

#### ■参考■

\*最後の問題に解答すると、正解数が一時表示されます。 \*シャッフルテストの結果は「進捗を見る」のグラフには反映されません。

年代で引く

収録されている出来事を、年代順のリストから選んでいき ます。

進捗を見る

学習 (テスト)の進捗状況がグラフに表示されます。

### Z会 地理B用語&問題2000

このコンテンツは、電子ブックリーダーの機能を使って表示されますので、電子ブックリーダーの「本を操作する」も参照く ださい。

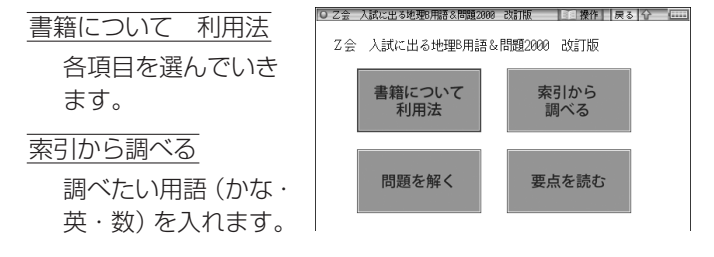

### 問題を解く

#### 要点を読む

各分類を選んでいきます。

#### 〓参考〓

\*「索引から調べる」の入力文字種を切り替えるときは、入力欄左の 「かな」「英」「数」の文字にタッチします。手書き入力では、文字種 を切り替えなくても入力できます。

### 現代社会テーマ集・日本国憲法

 
 キーワード
 D現代社会テーマ集
 [月2]

 調べたいキーワード
 キーフ・ド

 を入れます。
 Q第1編 現代社会の仕組み Q第2編 国際社会の仕組み Q第2編 文化と規論 Q第1編 比社論 Q第1編 非国际法
 現代社会の仕組み Q第2編 国際社会の仕組み Q第1編 現代社会の仕組み Q第1編 現代社会の仕組み

第1章 現代社会の仕組み

第2章 国際社会の仕組み

- 第3章 文化と環境
- 資料 日本国憲法

各分類を選んでいきます。

〓参考〓

\*各テーマの重要度を★の数で示しています。 ★……一般的 ★★……重要 ★★★……最重要

### きめる!センター倫理

 キーワード
 回きめる! センター倫理
 原む

 調べたいキーワード
 キャット?

 を入れます。
 ペ乳章 現代社会の特徴と青年期の課題

 Q乳章 現代社会の特徴と青年期の課題
 マジー車

 Q乳章 国本近・現代电想
 マジー車

 Q乳章 日本思想
 378

センターってこんなもの 倫理編

第1章 現代社会の特質と青年期の課題

第2章 源流思想

第3章 西洋近·現代思想

第4章 日本思想

各分類を選んでいきます。

### センター政治・経済集中講義

#### 学習をする

学習の種類や範囲を 選んで学習内容を表 示させて学習します。

| ○ 政治・経済集中講義     | 戻る    | ( |
|-----------------|-------|---|
| 1 学習をする         |       |   |
| 2 テストをする        |       |   |
| 3 索引で引く         |       |   |
| 4 進捗を見る         |       |   |
| 5 政治・経済集中講義について | 1229- | - |
|                 | 設治・経済 | 3 |

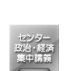

[▶]で次の内容を表示させて学習します。

テストをする

テストの種類や範囲を選んで問題を表示させ、〇×問題の 解答を入れます。「検索/決定」を押す(または(決定)にタッ チ)と、解答が表示されます。次の問題を「検索/決定」(ま たは (決定) にタッチ) で表示させます。

索引で引く

収録されている言葉を入れ、調べます。

進捗を見る

学習 (テスト)の進捗状況がグラフに表示されます。

政治・経済集中講義について

このコンテンツの説明などを見ます。

■参考■

\*各テーマの重要度を★の数で示しています。

#### ★……一般的 ★★……重要 ★★★……最重要

学習 (その他) コンテンツ

## 数学公式集

数学Ⅰ・数学A・数学Ⅱ・数学Bの4科目から重要公式180を とりあげ、公式の導き方、使い方、注意、参考、覚え方など幅広 く解説しています。

日本語

調べたい公式の語 (仮 名または漢字)を入れ ます。

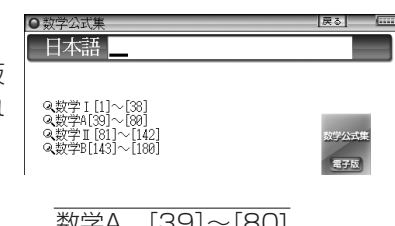

| 数学 I | [1]~[38] |
|------|----------|
|      |          |

数学Ⅱ [81]~[142]

|   | <u></u> |             |
|---|---------|-------------|
|   | 数学B     | [143]~[180] |
| 1 | 1+++    |             |

各項目や公式名を選んでいきます。

#### 〓参考〓

- \*重要度を★の数で表示しています。数が多いほど重要な公式です。
- \*ただし、数学Ⅰ・数学A・数学Ⅱ・数学Bの範囲を越えるものや、や や程度の高いものについては表示されません。
- \*タイトル(公式名)の前に[113]などの番号(連番)をつけています。 解説などで、[97]などの番号が記載されている場合は、その番号の 公式を示していますので、参照してください。

### 日経パソコン用語事典2010

#### 日本語

調べたい用語 (仮名ま たは漢字)を入れます。

|   | ● 日経パソコン用語事典2010                                                              | 戻る |  |
|---|-------------------------------------------------------------------------------|----|--|
|   | 日本語                                                                           | _  |  |
|   | _ アルフッヘット ? -                                                                 |    |  |
| 0 | Q記号·数字から探す<br>Q基本語·最新語から探す<br>Q主なファイル拡張子<br>Q主なことの関数<br>Qショートカットキー一覧(Windows) |    |  |

アルファベット

アルファベットを入れて、アルファベットで始まる用語を 調べます。

記号・数字から探す

項目を選んでいって、記号または数字から始まる用語を調 べます。

基本語・最新語から探す

項目を選んでいって、基本および最新の用語を調べます。

主なファイル拡張子

項目を選んでいって、ファイル拡張子を調べます。

主なExcel関数

項目を選んでいって、Excelの関数を調べます。

ショートカットキー一覧 (Windows)

項目を選んでいって、ショートカットキーを調べます。

〓参考〓

- \* 入力欄に数字や記号を入れることはできません。途中に数字や記号 がある場合は、その前までの文字を入れ、表示される候補の中から 選んでください。
- \* 見出し語の前に 基本 または 最新 マークが表示されている場合は、 それぞれ基本語、最新語を示します。両方のマークが表示される場 合もあります。

また、見出し語の前に Win または Office と表示されている場合は、Windows または Officeソフトに関する用語を示しています。

# 日経エレクトロニクス略語小辞典

spelling

略語のスペルを入れ ます。 ○ 日経取り12次昭請小辞典 原本 spelling? \_\_\_\_\_
Q数字から探す

数字から探す

数字から始まる用語を調べます。

■参考■

\* 入力欄に数字や記号を入れることはできません。途中に数字や記号 がある場合は、その前までの文字を入れ、表示される候補の中から 選んでください。 なお、µは「MICBO」と入れてください。

### 環境経営事典

法律や国際会議、化学物質や地球温暖化、リサイクルなどの側 面からみた「環境」を取り巻くキーワードの解説を収録してい ます。

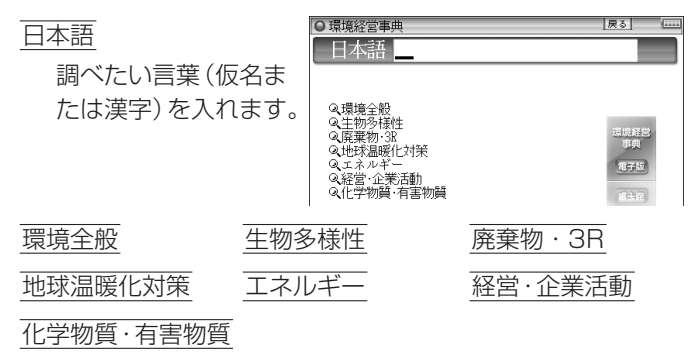

用語を選びます。

# 7カ国会話コンテンツ

会話アシスト

会話アシストは、「会話アシスト機能を使う」をご覧ください。

# わがまま歩き旅行会話 英語

場面別会話

各項目を選んでいき ます。

| O旅行会話(英語)        | 戻る ( |
|------------------|------|
| ➡♀場面別会話          |      |
| 日本語 読》?          |      |
|                  |      |
| Q日英辞書            |      |
| <b>へ海外旅行ミニ知識</b> |      |

日本語 読み

日本語の言葉の読みを入れて調べます。

日英辞書

調べたい言葉の読みを入れます。

海外旅行ミニ知識

各項目を選びます。

# わがまま歩き旅行会話 イタリア語

場面別会話

各項目を選んでいき ます。

| ○旅行会話(イタリア語) | 展る (**** |
|--------------|----------|
| ➡Q場面別会話      |          |
| ──日本語 読》?    |          |
|              |          |
| Q.日英伊辞書      |          |
| へ海外旅行ミニ知識    |          |

日本語 読み

日本語の言葉の読みを入れて調べます。

日英伊辞書

調べたい言葉の読みを入れます。

海外旅行ミニ知識

各項目を選びます。

〓参考〓

\* 語が名詞の場合、後ろに (m)、(f) などの記号が付されています。これは、その名詞の性を表します。

(m)=男性形 (f)=女性形 (n)=中性名詞 (pl)=複数形 語尾変化をする場合には、女性形の語尾とルビを[]内に表記して あります。また、男性形、女性形で語尾変化をする形容詞の場合() 内に女性形の語尾とルビを付けてあります。

### わがまま歩き旅行会話 フランス語

| +==; | 7. |    |   | =: | T |
|------|----|----|---|----|---|
| 坜    | Е  | ית | T |    | 白 |

各項目を選んでいき ます。

| ◎旅行会話(フランス語) | 展る |
|--------------|----|
| →Q場面別会話      |    |
| 日本語 読》?      |    |
|              |    |
| Q.日英仏辞書      |    |
| Q海外旅行ミニ知識    |    |

日本語 読み

日本語の言葉の読みを入れて調べます。

日英仏辞書

調べたい言葉の読みを入れます。

海外旅行ミニ知識

各項目を選びます。

〓参考〓

\* 語が名詞の場合、後ろに (m)、(f) などの記号が付されています。これは、その名詞の性を表します。

(m)=男性形 (f)=女性形 (n)=中性名詞 (pl)=複数形 語尾変化をする場合には、女性形の語尾とルビを[]内に表記して あります。また、男性形、女性形で語尾変化をする形容詞の場合() 内に女性形の語尾とルビを付けてあります。

# わがまま歩き旅行会話 スペイン語

| 場面別会話     | ◎ 旅行会話(スペイン語)   | 戻る | ( |
|-----------|-----------------|----|---|
| 各項目を選んでいき | ➡<<br>→<        |    |   |
| ます。       | ♀日英西辞書♀海外旅行ミニ知識 |    |   |
| :         | = 220 =         |    |   |

#### 日本語 読み

日本語の言葉の読みを入れて調べます。

日英西辞書

調べたい言葉の読みを入れます。

海外旅行ミニ知識

各項目を選びます。

#### 〓参考〓

\* 語が名詞の場合、後ろに (m)、(f) などの記号が付されています。これは、その名詞の性を表します。

(m)=男性形 (f)=女性形 (n)=中性名詞 (pl)=複数形 語尾変化をする場合には、女性形の語尾とルビを[]]内に表記して あります。また、男性形、女性形で語尾変化をする形容詞の場合() 内に女性形の語尾とルビを付けてあります。

### わがまま歩き旅行会話 ドイツ語

場面別会話

各項目を選んでいき ます。

| ○旅行会話(ドイツ語)    | 戻る |  |
|----------------|----|--|
| ➡♀場面別会話        |    |  |
| 日本語 読》?        |    |  |
|                |    |  |
| <b>Q</b> 日英独辞書 |    |  |
| ♀海外旅行ミニ知識      |    |  |

日本語 読み

日本語の言葉の読みを入れて調べます。

日英独辞書

調べたい言葉の読みを入れます。

海外旅行ミニ知識

各項目を選びます。

#### 〓参考〓

\* 語が名詞の場合、後ろに (m)、(f) などの記号が付されています。これは、その名詞の性を表します。

(m)=男性形 (f)=女性形 (n)=中性形 (pl)=複数形 語尾変化をする場合には、女性形の語尾とルビを()内に表記して あります。

# わがまま歩き旅行会話 韓国語

場面別会話

各項目を選んでいき ます。

| ○ 旅行会話(韓国語)       | 戻る | ( |
|-------------------|----|---|
| ➡♀場面別会話           |    |   |
| 日本語読得             |    |   |
|                   |    |   |
| <b>Q</b> 日英韓辞書    |    |   |
| ◆、韓央日辞書(韓国語手書き検索) |    |   |
| 、海外旅行ミー知誠         |    |   |

日本語 読み

日本語の言葉の読みを入れて調べます。

日英韓辞書

調べたい言葉の読みを入れます。

韓英日辞書 (韓国語手書き検索)

調べたい韓国語 (ハングル) を手書き入力します。

海外旅行ミニ知識

各項目を選びます。

## わがまま歩き旅行会話 中国語

場面別会話

各項目を選んでいき ます。

| )所付去話(中国語) |  |
|------------|--|
| ➡Q場面別会話    |  |
| 日本語 読》?    |  |

戻る (....

〇日英中辞書
 〇中英日辞書(中国語手書き検索)
 〇海外旅行ミニ知識

日本語 読み

日本語の言葉の読みを入れて調べます。

日英中辞書

調べたい言葉の読みを入れます。

中英日辞書(中国語手書き検索)

調べたい中国語(簡体字)を手書き入力します。

海外旅行ミニ知識

各項目を選びます。

〓参考〓

\* 中国語の発音においては、音節の最後に少し舌を巻く「儿化」という 現象がしばしば起こります(英語の「r」に近い発音です)。書くとき は省略されることが多いですが、発音する際には、「儿化」が起こる ことがしばしばあります。

> 【場面別会話◀ 2行動別会話◀

戻る 📖

### トラベル英会話

場面別会話

項目を選んでいき、会 話文を探します。

行動別会話

項目を選んでいき、会話文を探します。

# 困ったときは

## よくあるご質問

- **Q1** 表示が暗い・明るい
  - ▲ Home画面で「各種設定」−「バックライト設定」− 「明るさ調整(メイン表示画面)」を選び表示を見や すい明るさに調整してください。
    - 日中の屋外などの明るい場所では画面が見えにくくなります。日陰など、強い光が当たらないようにしてご使用ください。
- Q2 手書きパッドの表示が濃い・薄い
  - A Home画面で「各種設定」−「手書きパッド設定」 −「手書きパッドの表示濃度調整」を選んで調整画 面を表示させ、手書きパッドを調整してください。
- Q3 画面のボタンなどにタッチしても反応しない ずれた位置で反応する
  - A Home画面で「各種設定」--「タッチパッドの調整」 を選んでタッチパッドの調整をしてください。
- Q4 手書きパッドやタッチパッドで、タッチした位置と 文字が書かれる位置がずれている
  - A 手書きパッドやタッチパッドの位置調整をしてく ださい。
- Q5 手書きパッドやタッチパッドに書いている途中で 認識されてしまう
  - A 「手書きパッドで文字を手書き入力する」の「手書 き入力のご注意」を参照いただき、必要に応じて 手動認識でご利用ください。
- Q6 キータッチ音は消せますか
  - A キータッチ音の「鳴る(入)/鳴らない(切)」を切 り替えるときは、Home画面で「各種設定」-「キー タッチ音」を選んで設定してください。
- Q7 調べたい語が出てこない A 次のことを確認してみてください。

- 読みかたは正しいですか。別の読みかたではあり ませんか。
- 「つ」と「っ」など、大きい文字と小さい文字がまちがって入力されていませんか。
- 「ば」と「ぱ」など、濁音や半濁音がまちがって入 力されていませんか。
- 「づ」と「ず」、「ぢ」と「じ」などの使いかたが違っていませんか。
- Q8 調べたい単語が出てこない
  - A 単語は変化形ではありませんか。変化形の場合は 原形でも調べてみてください。
- Q9 読みのわからない漢字の調べかたは...
  - A 手書き入力や部品の読み、部首画数、総画数で調 べることができます(「漢字源」を参照)。
- Q10 "?"や"~"が使える機能は?
  - A ワイルドカード"?"、ブランクワード"~"は、 広辞苑、英和·和英辞典、英英辞典などで使えます。 広辞苑の逆引き機能などでは使えません。
- Q11 ローマ字で思うように入力できない
  - A 「ローマ字→かな変換表」を参照して入力してく ださい。 広辞苑の日本語入力などで[A]や[S]を押しても 何も入らないときは、「50音かな入力」になって いると思われます。Home画面で「各種設定」 – 「かな入力方法」を選び、かな入力方法を切り替え てみてください。
- Q12 「50音かな入力」 ができない
  - キーを押すと「っっっ・・」と小さい「っ」が入る
  - A かなの入力方式が「ローマ字かな入力」になっていると思われます。Home画面で「各種設定」–「かな入力方法」を選び、かな入力方法を切り替えてみてください。

- Q13 手書きした文字が正しく認識されない
  - A 文字を一文字ずつ認識させるときは、1枠入力 パッドまたは2枠入力パッドで文字を手書き入力 してください。 英単語を入力する場合、枠無し入力パッドを使用 すれば、複数の文字を書いて認識させることがで きます。 入力パッドは《枠数》にタッチして切り替えるこ とができます。
- Q14 手書きで長音符「一」が入らない
  - A 漢数字の「一」と認識されやすいので、手書きパッドに表示される候補の中から選んでください。
- Q15 韓国語の文字(ハングル)の手書き入力で目的の文 字候補が出ない
  - A 韓国語文字(ハングル)には、同じ文字が書体に よって違った文字に見えるものがあります(例: ひとひはスとスが異なって、違う文字に見えます が、同じ文字です)。
- Q16 日本語の読み検索を行う場合に英字始まりの見出 し語が入力できない
  - A 日本語の読みで検索する場合、「ISO」など英字で 始まる見出し語は「あいえすおー」のように読み をひらがなで入れます。数字から始まる見出し語 も、読みをひらがなで入れてください。 見出し語にカッコ(「」)や中点(・)などの記号 がある場合は省略して入れてください。
- Q17 消費税の税率が変わってしまったら...
  - レートが変わったら...
  - A 消費税の税率や、通貨の換算レートは変更することができます。「電卓/便利計算機能を使う」の説明をご覧ください。

- Q18 国名などが変わっている/古いデータになっている
  - A この製品は、書籍版のコンテンツ(辞書など)の データを収録しておりますので、その辞書などの 記述に合わせております。
- Q19 検索したリストに同じ見出し語が複数個表示され ることがあるのはなぜ...
  - A 1つの見出し語に複数の語が収録されている場合、個々の語に対して検索を行うので、同じ見出し語が複数個表示されることがあります。
- Q20 ジャンプ機能で、ほかの辞書などにもあるはずの語 ヘジャンプできない
  - A 辞書などにより見出し語などに使われる文字の種 類や表記のしかたが違うことがあり、このような 場合は違う言葉と判断されるためジャンプできま せん。

例 表記の違い: 敢え無い(広辞苑) 敢えない(和英)

- Q21 英和辞典などで数字を含む見出し語を引く方法は?
  - A 見出し語の読みどおりにアルファベットで入力して検索してください。

例  $2 \rightarrow \text{two}$  3  $\rightarrow \text{three}$  20  $\rightarrow \text{twenty}$ 

- Q22 写真が表示できないが...
  - A プログレッシブ形式のJPEGデータなど、JPEG データでも形式によっては表示されない場合があ ります。他の形式のJPEGデータを選んで表示さ せてください。
- Q23 写真データはどれくらいの容量まで表示できる?
  - A 写真は10MBまでのデータを表示できます。大きいデータは表示するまで時間がかかる場合があります。
- **Q24** 電子の本 (XMDFデータ) の書籍情報に意味不明の 日付が表示されるが...
  - A 書籍情報の「配布時の刻印情報」に表示される数 字などは、本の商品番号などであり、日付ではあ りません。

- Q25 音声の再生ができない
  - A 音量が小さくなっていませんか。Home画面で「各 種設定」 – 「音量」を選び、調整してみてください。
    - 充電池が消耗している可能性があります。ACア ダプターを接続してみてください。
    - 本体のイヤホン端子にイヤホンのプラグが接続されていませんか。接続されているとスピーカーから音が出ません。
- Q26 CDデータ転送ソフトで作成したデータ(ファイル) が再生できない
  - A データに登録した名前と本製品に登録した名前は 一致していますか。名前が一致していないと再生 できません(「電子辞書に名前・暗証番号を登録 する」を参照)。
- Q27 製品購入時に「本体メモリー」に入っていた本のサ ンプルデータを削除したが、復活させたい
  - A 本製品を初期状態に戻すと、本のサンプルデータ も戻ります(「ご購入直後の状態(初期状態)に戻 したいときは」を参照)。
- Q28 満充電したのに電源を入れると充電ランプが点灯 する
  - A ACアダプターを接続して電源を切っている場合、 充電ランプが点灯しているときは充電をしていま すが、電源を入れている場合は、通常、充電ラン プは点灯しています。
- Q29 電源を入れたとき、「データに異常があったため製 品を初期の状態にしました」と表示された
  - A 電源オフ処理中にACアダプターを抜き差しした り、強度の外来ノイズや強いショックを受けたり したときに、単語帳やしおりなどの登録データに 異常が発生する場合があります。この場合は、電 源を入れたときに製品を初期状態に戻します。

- Q30 XMDFなどの追加コンテンツはどこで購入できるの?
  - A パソコンソフト「ダウンロードコンテンツ管理ソ フト」を使って、専用のWebサイトでご購入・ダ ウンロードいただけます(「管理ソフトをインス トールする」を参照)。
- Q31 オプションで辞書などのデータをパソコンに取り 込んだり、印刷する機器はありませんか
  - A 辞書などの内容は各出版社等の著作物であり、著 作権保護のうえから、そのようなオプション機器 は用意しておりません。
- Q32 学習帳や手書き暗記メモをカードにコピー(登録) できませんか
  - A 辞書などの内容は各出版社等の著作物であり、著 作権保護のうえから、カードへコピー(登録)でき ない仕様としております。

# 故障かな?と思ったら

| こんなとき                                                  | ここをお確かめください                                                                                                    |
|--------------------------------------------------------|----------------------------------------------------------------------------------------------------|
| 電源が入らない                                                | <ul> <li>充電池が消耗していませんか。</li> <li>充電池が正しく取り付けられていますか。</li> <li>ACアダプターが正しく接続されていますか。</li> <li>上記でないときは本体裏側のリセットスイッチを押してください(「異常が発生したときの処理」参のの</li> </ul> |
| 充電ランプが赤色で点滅する                                          | ACアダプターおよび充電池を取り<br>外し、破損していないか、指定の充<br>電池か、周囲温度がOC~40Cか<br>確認してください。                                                                                   |
| すべてのキーが働かない                                            | 本体裏側のリセットスイッチを押<br>してください(「異常が発生したと<br>きの処理」参照)。                                                                                                    |
| キー入力で文字が入らない<br>正しく入らない                                | かな入力方法が切り替わっていま<br>せんか。Home画面で「各種設定」<br>-「かな入力方法」と選び、かな入<br>力方法を切り替えてみてください。                                                                            |
| キーを押したときや画面に<br>タッチしたとき "ピッ" と鳴<br>らない                 | キータッチ音が「切」になっていま<br>せんか。Home画面で「各種設定」<br>-「キータッチ音」と選び、切り替<br>えてみてください。                                                                                  |
| 手書き文字が正しく認識され<br>ない<br>手書き入力の方法は?                      | 「手書きパッドで文字を手書き入力<br>する」を参照ください。<br>「手書き入力のご注意」に手書きす<br>るときにご注意いただきたい点も<br>掲載しております。                                                                     |
| 2枠入力パッド、枠無し入力<br>パッドで手書き入力した文字<br>がコンテンツの画面に表示さ<br>れない | 2枠および枠無し入力パッドで手<br>書き入力した文字は《採用》にタッ<br>チするまでコンテンツの画面に入<br>力されません。手書き入力した後、<br>《採用》にタッチしてください。                                                           |

| こんなとき                                                                | ここをお確かめください                                                                                                    |
|----------------------------------------------------------------------|----------------------------------------------------------------------------------------------------|
| 自動的に電源が切れる                                                           | この製品には、しばらく使わない<br>と自動的に電源が切れるオートパ<br>ワーオフ機能がついています。<br>電源が切れるまでの時間は、Home<br>画面で「各種設定」-「オートパワー<br>オフ時間」と選び、変更することが<br>できます。<br>なお、本体を閉じると電源は切れま<br>す。                       |
| 電源を入れると、デモ(スライド<br>ショー)の確認画面や「写真」<br>が表示される                          | Home画面で「各種設定」-「オープ<br>ニング設定」と選び、「表示なし」に<br>設定してください。                                                                                                    |
| MP3プレーヤーの再生が途<br>中で止まる                                               | MP3データのビットレート (32 ~<br>256kbps) を確認してください。<br>ただし、可変ビットレート (VBR)<br>のデータの再生はできません。                                                                                          |
| カードを装着して電源を入れ<br>るとすぐに電源が切れる<br>カードを装着しても「カード<br>が入っていません」と表示さ<br>れる | 充電池が消耗していませんか。充<br>電池を充電してみてください。<br>カードを認識しなかった場合は、充<br>電後もう一度カードを入れ直して<br>みてください。                                                                                         |
| 充電池が膨らんだ                                                             | 充電池が劣化しています。充電池<br>を交換してください(「電池につい<br>て」を参照)。<br>リチウムイオン充電池は、その特性<br>により劣化にともない膨らんでく<br>ることがあります。取扱説明書の<br>「安全にお使いいただくために」の<br>「充電池の取り扱いについて」をお<br>読みいただいて、安全にご使用くだ<br>さい。 |

# 異常が発生したときの処理

ご使用中に強度の外来ノイズや強いショックを受けた場合な ど、ごくまれに[クリア]も含めたすべてのキーが働かなくなる などの異常が発生することがあります。このときは、以下のリ セット操作をしてください。

リセット操作

**1** 本体裏側のリセットスイッチをボールペンなどで押します。

電源が切れます。

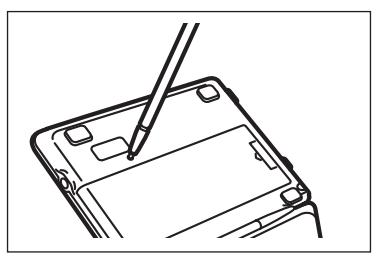

 リセットスイッチの操作に、先の折れやすいものや先のと がったものは使用しないでください。

2本体を開き、[入/切]を押して電源を入れます。

「しばらくお待ちください」と表示された後、Home画面が表示されます。

もし、Home画面の代わりに、次の画面が表示されたときは、お 客様が登録されたデータに異常があったため、本体を初期の状 態に戻したことを示します。このときは次のように操作してく ださい。

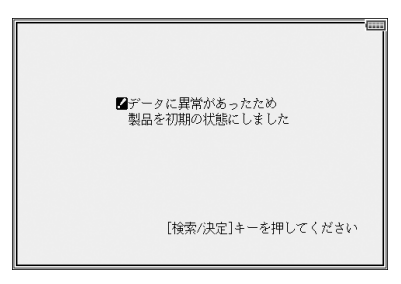

3 [検索/決定]を押します。

タッチパッドの調整画面が表示されます。

4 画面に従って、タッチパッドの調整、手書きパッドの調整、 キータッチ音の設定、かな入力方法の設定、日付・時刻設 定などを行ってください。

★注意★

\*本体のデータに異常があると、ダウンロードして本体のメモリーに 記憶させた内容、My辞書、単語帳、しおりの内容、手書き暗記メモ、 学習帳、電卓のメモリー、通貨換算機能の設定が消去され、「各種設 定」などで設定した内容、消費税電卓の税率(初期状態:5%)、メ ニューカスタマイズなどが初期の状態に戻ります。\*\* なお、各コン テンツのデータや登録した名前・暗証番号は消去されません。 ダウンロードして本体メモリーに記憶させたコンテンツなどが消去 された場合は、再度パソコンから転送してください。他の記憶内容、 設定内容が消えた場合は、必要に応じて再度、記憶、設定してくだ さい。

※本製品が初期化されると、本体メモリーに電子ブックのサンプ ルが再登録されます。

# ご購入直後の状態(初期状態)に戻し たいときは

登録した内容などをすべて消去して、ご購入直後の状態に戻したいときは、次の操作で初期化を行います。

1 [入/切]を押したままボールペンなどで本体裏側のリセットスイッチを押し、ボールペンを離した後、電源が入ったら[入/切]を離します。

リセットスイッチの操作に、先の折れやすいものや先のとがったものは使用しないでください。

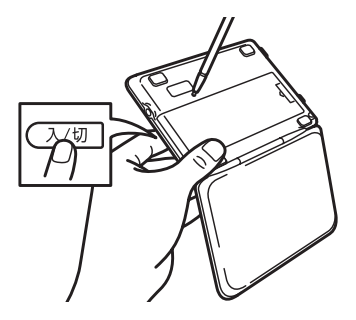

しばらくすると、次の初期化の確認画面が表示されます。

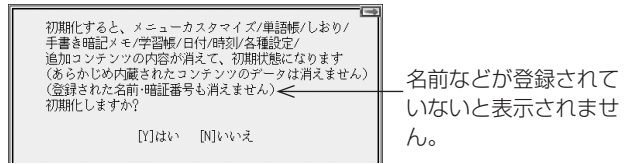

**2** キーボードの[Y]キーを押します。(画面タッチは働きません。)

画面に「初期化中です」「初期化しました」と一時表示したあ と、タッチパッドの調整画面が表示されます。

3 画面に従って、タッチパッドの調整、手書きパッドの調整、 キータッチ音の設定、かな入力方法の設定、日付・時刻設 定などを行ってください。

★注意★

\* この操作により、ダウンロードして本体のメモリーに記憶させた内 容、My辞書、単語帳、しおりの内容、手書き暗記メモ、学習帳、電卓 のメモリー、通貨換算機能の設定が消去され、「各種設定」などで設 定した内容、消費税電卓の税率(初期状態:5%)、メニューカスタ マイズなどが初期の状態に戻ります。\*\* なお、各コンテンツのデー タや登録した名前・暗証番号は消去されません。

ダウンロードして本体メモリーに記憶させたコンテンツなどが消去 された場合は、再度パソコンから転送してください。他の記憶内容、 設定内容が消えた場合は、必要に応じて再度、記憶、設定してくだ さい。

※本製品が初期化されると、本体メモリーに電子ブックのサンプ ルが再登録されます。

# 付録

この製品を長くご愛用いただくための注意点など、参考にしていただきたいことをまとめています。よく読んで正しく使ってください。

# 電池について

### 【充電池について】

この製品は、リチウムイオン充電池を使用しています。 充電池の残量が少なくなっている警告メッセージが表示され たときは速やかに充電してください。

### 充電池の交換について

充電池は消耗品です。充放電を繰り返すうちに劣化し、使用時 間が極端に短くなります(常温で約500回が目安です)。 また、劣化にともない充電池が膨らむ場合があります (電池の

特性によるもので、安全上問題はありません)。

充電池の劣化は、使用状況や動作環境によって異なります。満 充電にしても極端に使用時間が短くなったときや、電池が膨ら んだときは、新しい充電池と交換してください。

充電池のお買い求めは、取扱説明書内の「お客様ご相談窓口の ご案内」に記載の窓口にお問い合わせください。

使用できる電池

| 種類         | 形名      | 個 数 |
|------------|---------|-----|
| リチウムイオン充電池 | EA-BL14 | 1個  |

※指定している電池以外は使用しないでください。電池容量、 電圧が異なるため、誤動作や故障の原因となります。

★注意★

取扱説明書の「安全にお使いいただくために」もよく読んでお取り扱いください。

\* 製品を長時間使わないときは充電池を取り外しておいてください。 \* 消耗した充電池をそのままにしておきますと、液もれにより製品を 傷めることがあります。 リサイクルについて

リチウムイオン充電池のリサイクルご協力お願い

リチウムイオン充電池はリサイクル可能な貴重な資源です。ご 使用済みリチウムイオン充電池の廃棄の際は、リサイクルにご 協力ください。

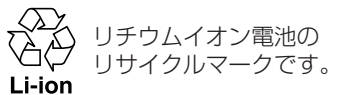

- ●ご使用済みリチウムイオン充電池は「当店は充電式電池のリ サイクルに協力しています |のステッカーを貼ったシャープ 製品取り扱いのお店へご持参ください。
- ●リサイクルのときは、次のことに注意してください。
  - 充電池の端子すべてにテープを貼る。
  - 充電池を分解しない。

### 【充電池の交換手順】

┫ [入/切]を押して電源を切ります。

**2**本体裏面の電池ぶたを外します。

矢印②の方向に持ち上げて外します。

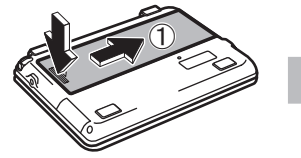

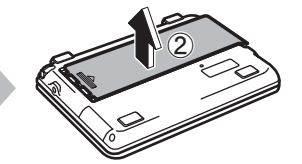

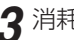

3 消耗した電池を取り出します。

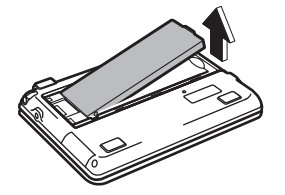

▲ 新しい充電池(EA-BL14)を入れます。

電池収納部に充電池を斜めに入れ、電池端子側に軽く押し付 けながら、反対側を上から軽く押さえて入れます。

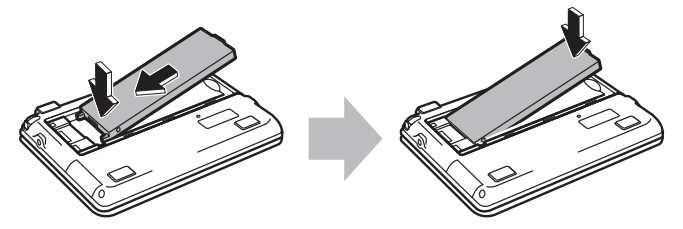

●充電池および本体の電池端子には触れないでください。

●充電池は上下や左右が逆では入りません。よく確認し、無理 やり入れようとしないでください。破損など不具合の原因に なります。

5 電池ぶたをもとどおり取り付けます。 本体の溝に電池ぶたの突起を合わせて入れ、スライドさせて 取り付けます。

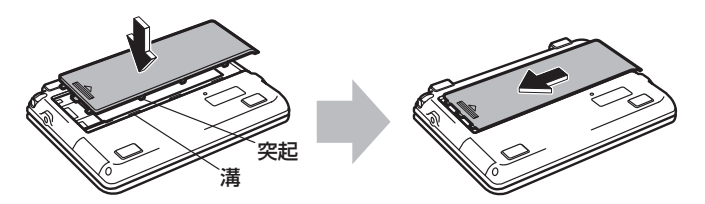

#### ★注意★

\* 電池ぶたの前または後ろを入れてから上から押さえるなど、無 理な取り付けかたはしないでください。電池ぶたの破損の原因 になります。

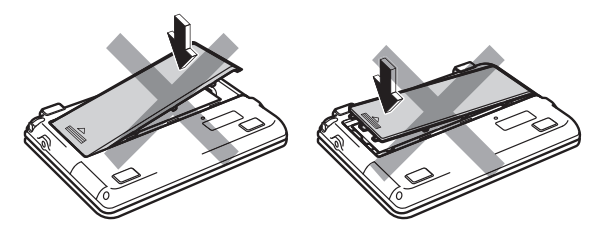

6 「初めてお使いになるときは」で説明の方法で充電を行っ てください。

# ローマ字→かな変換表

本表は、電子辞書の検索文字等を入力するときに使用します。

| あ | あ             | し         | Э              | え        | お        |
|---|---------------|-----------|----------------|----------|----------|
|   | А             |           | U              | E        | 0        |
| か | か             | き         | <              | け        | Ž        |
|   | KA<br>CA      | KI        | KU<br>CU<br>QU | KE       | KO<br>CO |
| さ | さ             | U         | す              | せ        | そ        |
|   | SA            | SI<br>SHI | SU             | SE       | SO       |
| た | た             | ち         | 2              | 7        | ح        |
|   | TA            | TI<br>CHI | TU<br>TSU      | TE       | TO       |
| な | な             | (C        | ぬ              | ね        | の        |
|   | NA            | NI        | NU             | NE       | NO       |
| は | は             | ひ         | ISI            | $\sim$   | ほ        |
|   | HA            | HI        | HU<br>FU       | HE       | HO       |
| ま | ま             | み         | む              | め        | も        |
|   | MA            | MI        | MU             | ME       | MO       |
| や | や             |           | Þ              |          | 5        |
|   | YA            |           | YU             |          | YO       |
| 6 | 5             | b         | 3              | れ        | ろ        |
|   | RA<br>LA      | RI<br>LI  | RU<br>LU       | RE<br>LE | RO<br>LO |
| わ | わ             | ゐ         |                | <u>a</u> | を        |
|   | WA            | WYI       |                | WYE      | WO       |
| ん | h             |           |                |          |          |
|   | N<br>NN<br>NX |           |                |          |          |

### ★注意★

\*表中の行名は、つづりを探し易くするために便宜上つけた名称です。

| ゔ |    |    | ゔ   |    |    |
|---|----|----|-----|----|----|
|   |    |    | VU  |    |    |
| が | が  | ぎ  | Ś   | げ  | ご  |
|   | GA | GI | GU  | GE | GO |
| ざ | ざ  | ΰ  | ず   | ぜ  | ぞ  |
|   | ZA | ZI | ZU  | ZE | ZO |
|   |    | ٦L |     |    |    |
| だ | だ  | ぢ  | づ   | で  | لخ |
|   | DA | DI | DU  | DE | DO |
| ば | ば  | び  | ISĩ | ベ  | ぼ  |
|   | BA | BI | BU  | BE | BO |
| ぱ | ぱ  | ぴ  | ßî  | ペ  | ぽ  |
|   |    | DI | DII | DE |    |

| あ | あ   | し  | Э   | え  | お   |
|---|-----|----|-----|----|-----|
|   | XA  | XI | XU  | XE | XO  |
| 2 |     |    | 2   |    |     |
|   |     |    | XTU |    |     |
| や | や   |    | Ø   |    | よ   |
|   | XYA |    | XYU |    | XYO |
| わ | わ   |    |     |    |     |
|   | XWA |    |     |    |     |

| いえ |            |                  |            | いえ               |                  |
|----|------------|------------------|------------|------------------|------------------|
|    |            |                  |            | YE               |                  |
| うぁ | うぁ         | うい               |            | うえ               | うぉ               |
|    | WHA        | WI<br>WHI        |            | WE<br>WHE        | WHO              |
| きゃ | きゃ         | きい               | きゅ         | きぇ               | きょ               |
|    | KYA        | KYI              | KYU        | KYE              | KYO              |
| くぁ | くぁ         | くい               | くう         | くえ               | くぉ               |
|    | QA<br>KWA  | QI<br>KWI<br>QWI | QWU        | QE<br>KWE<br>QWE | QO<br>KWO<br>QWO |
| しゃ | しゃ         | しい               | しゅ         | しえ               | しょ               |
|    | SHA<br>SYA | SYI              | SHU<br>SYU | SHE<br>SYE       | SHO<br>SYO       |

| ちゃ   | ちゃ  | ちぃ   | ちゅ  | ちぇ  | ちょ  |
|------|-----|------|-----|-----|-----|
|      | CHA |      | CHU | CHE | CHO |
|      | CYA | CYI  | CYU | CYE | CYO |
|      | TYA | TYI  | TYU | TYE | TYO |
| つぁ   | つぁ  | つい   |     | つえ  | つお  |
|      | TSA | TSI  |     | TSE | TSO |
| てゃ   | てゃ  | てい   | てゆ  | てえ  | てょ  |
|      | THA | THI  | THU | THE | THO |
| とう   |     |      | とう  |     |     |
|      |     |      | TWU |     |     |
| にゃ   | にゃ  | にい   | にゆ  | にえ  | にょ  |
|      | NYA | NYI  | NYU | NYE | NYO |
| ひゃ   | ひゃ  | ひい   | ひゅ  | ひえ  | ひょ  |
|      | HYA | HYI  | HYU | HYE | HYO |
| ふぁ   | ふぁ  | ふい   |     | ふえ  | ふぉ  |
|      | FA  | FI   |     | FE  | FO  |
|      | HWA | HWI  |     | HWE | HWO |
|      |     | FYI  |     | FYE |     |
| ふや   | ふや  |      | Sid |     | ふよ  |
|      | FYA |      | FYU |     | FYO |
| みゃ   | みゃ  | みい   | みゆ  | みえ  | みょ  |
|      | MYA | MYI  | MYU | MYE | MYO |
| りゃ   | りゃ  | りい   | りゆ  | りえ  | りょ  |
|      | RYA | RYI  | RYU | RYE | RYO |
|      | LYA | LYI  | LYU | LYE | LYO |
|      |     |      |     |     |     |
| ゔぁ   | ゔぁ  | うい   |     | ゔぇ  | ゔぉ  |
|      | VA  | VI   |     | VE  | VO  |
| ゔゅ   |     |      | ゔ゙ゅ |     |     |
|      |     |      | VYU |     |     |
| ぎゃ   | ぎゃ  | ぎい   | ぎゅ  | ぎぇ  | ぎょ  |
|      | GYA | GYI  | GYU | GYE | GYO |
| />・+ | ベー  | 1.1. | 1   | 1-  | ベー  |

|     | VA               | VI         |                  | VE               | VO               |
|-----|------------------|------------|------------------|------------------|------------------|
| ゔ゙ゅ |                  |            | ゔゅ               |                  |                  |
|     |                  |            | VYU              |                  |                  |
| ぎゃ  | ぎゃ               | ぎい         | ぎゅ               | ぎぇ               | ぎょ               |
|     | GYA              | GYI        | GYU              | GYE              | GYO              |
| ぐぁ  | ぐぁ               | ぐい         | ぐぅ               | ぐぇ               | ぐぉ               |
|     | GWA              | GWI        | GWU              | GWE              | GWO              |
| じゃ  | じゃ               | じい         | じゅ               | じえ               | じょ               |
|     | JA<br>JYA<br>ZYA | JYI<br>ZYI | JU<br>JYU<br>ZYU | JE<br>JYE<br>ZYE | JO<br>JYO<br>ZYO |

| ぢゃ | ぢゃ  | ぢぃ  | ぢゅ  | ぢぇ  | ぢょ  |
|----|-----|-----|-----|-----|-----|
|    | DYA | DYI | DYU | DYE | DYO |
| でゃ | でゃ  | でい  | でゆ  | でえ  | でょ  |
|    | DHA | DHI | DHU | DHE | DHO |
| どう |     |     | どう  |     |     |
|    |     |     | DWU |     |     |
| びゃ | びゃ  | びい  | びゅ  | びえ  | びょ  |
|    | BYA | BYI | BYU | BYE | BYO |
| ぴゃ | ぴゃ  | ぴい  | ぴゅ  | ぴえ  | ぴょ  |
|    | PYA | PYI | PYU | PYE | PYO |

撥音(はつおん)の入力

"ん"の次に母音または"Y"がくるときや、"ん"で終わるときは"NN"と入力する。または"N"の後ろに"X"をつける。

ほんやく → HONNYAKU (HONXYAKU)

はんい → HANNI (HANXI)

ほん → HONN (HONX)

上記以外のとき

ほんき → HONKI

促音(そくおん)の入力

"N" 以外の子音を重ねる。または "XTU" と入力する。 けっか → KEKKA (KEXTUKA) とっきゅう → TOKKYUU (TOXTUKYUU)

#### 〓参考〓

\*変換できないローマ字のつづりを入れたときは 本製品はローマ字のつづりを入力する場合、1字入力するごとに、か なに変換できる候補の有無を確認し、一致すればかなに変換します。 もし候補がないときは、先頭の文字を削除して候補の有無を確認し ます。それでも候補がない場合は、もう1字削除して確認します。

|    | 入力操作    |          | 表示                                  |
|----|---------|----------|-------------------------------------|
| 例1 | [Q] [W] | -        | qw                                  |
|    | [A]     | -        | <ul> <li>わ (qが削除されwaを変換)</li> </ul> |
| 例2 | [K] [Y] | →        | kу                                  |
|    | [W]     | -        | w (kyが削除されwが残る)                     |
|    | [0]     | <b>→</b> | <br>を (w o を変換)                     |

# 仕 様

- 形 名 PW-GC610
- 品名電子辞書
- 表 示 メイン画面:480×320ドットTFTカラー液晶表示 (タッチパッド付き)

手書きパッド:128×96ドット液晶表示

電卓機能 計算桁数 12桁

消費税電卓(税込/税抜計算、加減乗除、メモリー、パー セント計算など)

通貨換算、単位換算、年号計算、年齢計算

時計機能 時間制:12時間制

時計精度:平均月差±90秒以内

MP3プレーヤー機能

MP3データ再生(カードまたは本体メモリーに収録したMP3データ、暗号化データを再生)

● 再生可能ビットレート: 32~256kbps

(VBRは再生不可)

パソコン接続端子

USB (2.0) 端子 (シリーズミニB) 音声出力端子

イヤホン端子 (3.50 ステレオタイプ)

- 電 源 充電池: リチウムイオン充電池 (EA-BL14) 1個 公称電圧: DC 3.7V 公称容量: 2300mAh 充電温度: 0℃~40℃
  - ACアダプター: EA-80A
    - 入力:AC100~240V(50/60Hz)
    - 出力:DC 5V 1.0A
- 消費電力 3.9 W
- 使用時間新しい電池を満充電状態で使用した場合
  - 約100時間 (カード非装着、使用温度25℃で連続表 示の場合。なお、表示の明るさは初期の 設定で、表示状態になった30秒後に表示 が暗くなる場合)
    - 約70時間 (カード非装着、使用温度25℃で、1時間 あたり表示状態を55分、検索\*を5分間 行った場合。なお、表示の明るさは初期 の設定で、表示状態になった30秒後に表 示が暗くなる場合)
    - 約 15時間 (使用温度25℃、音量 "5" でmicroSDメ モリーカードに収録したMP3データをイ ヤホンで連続再生した場合)
\*検索: 英和辞典で、1秒1キー操作で "dictionary" と入力し[検索/決定]を押す操作の繰り返し。

注: 使用環境や使用方法、カードの種類により、使用時 間が短くなることがあります。

使用温度 0℃~40℃

- 外形寸法 突起部含む :幅145.6×奥行105.3×厚さ20.8mm 突起部含まず:幅145.6×奥行105.3×厚さ19.6mm
- 質 量約324g(充電池、タッチペンを含む)
- ●本体メモリー

容量:約300MB(出荷時の空き容量:約295MB\*)

※本体にあらかじめ入っている電子ブックデータを削除し、ユーザーエリアを増やすことができます。

この削除した電子ブックデータは、本体を初期化すると 元に戻りますが、本体を初期化すると単語帳、しおり、 手書き暗記メモ、学習帳、日付、追加コンテンツ等の内 容は消えます。

●カード使用要件

カード種類:microSD、microSDHCメモリーカード

- 1フォルダ内最大ファイル数:200ファイル以下
- ファイル名の最大文字数:

248文字以下(一番上のフォルダ名からファイル名までの文字をすべて加えた合計文字数(拡張子を含む))

ファイル名使用可能文字:

数字、英字、全角ひらがな・カタカナ、漢字(JIS第1・ 第2水準漢字)

- 動作確認済みのカードは、次のWebサイトでご確認ください。 http://www.sharp.co.jp/brain/
- ●電子ブックリーダーでの表示可能テキストデータ 拡張子が .txt で、JIS第1・第2水準漢字、仮名、数字、英字 を使ったテキストファイル

注:全角記号などは表示されません。

●MP3データ再生可能ビットレート
 32~256kbps
 注:可変ビットレート(VBR)のデータは再生できません。

●フォトスライド表示可能画像データ データ形式:JPEG形式<sup>※</sup>(拡張子:.JPEG、.JPG) ※一部のデータを除く

1データ最大容量:約10MB(メガバイト)

1データ最大サイズ:5000×5000ドット

## 索引

### 記号

| ? • • • • • •                                               |             |     | <br> | <br> |    |
|-------------------------------------------------------------|-------------|-----|------|------|----|
| TTS シンプ                                                     | ボル・・・       |     | <br> | <br> | 60 |
| <br><br>く<br>し<br><br>く<br>ー                                | -ク ・・・      |     | <br> | <br> |    |
| 🗩 マーク・                                                      | • • • • • • |     | <br> | <br> | 76 |
|                                                             | ・ク(タ        | ブ)・ | <br> | <br> | 53 |
| 〈動画 マー:                                                     | ク・・・・       |     | <br> | <br> |    |
| 型マーク 型マーク 型マーク の 型マーク の の の の の の の の の の の の の の の の の の の | ーク・・        |     | <br> | <br> |    |
| #マーク・                                                       |             |     | <br> | <br> |    |
| ■カーソル                                                       | ,           |     | <br> | <br> | 61 |
| $\sim \cdots \cdots$                                        | • • • • • • |     | <br> | <br> |    |

### 数字

| 1件表示画面・・・・・50                         |
|---------------------------------------|
| 1 枠入力パッド・・・・・・・・・・・・・・・・・・・・・・・30, 33 |
| 2枠入力パッド・・・・・30,35                     |
| 50 音かな入力                              |
| 50 音かな入力パッド ・・・・・ 26                  |

## アルファベット

| AC アダプター ・・・・・ 2                                |
|-------------------------------------------------|
| EA-80A · · · · · · 2                            |
| 海外での使用・・・・・・・・・・・・・・・・・・・・・・・・3                 |
| 使用する・・・・・・3                                     |
| CD データ転送ソフト・・・・・・・・・・・・・・・・・・・・・・・・・・・・・・・・・・・・ |
| DCIM · · · · · · · · · 149                      |
| EA-80A                                          |
| EA-BL14 ······3, 235                            |
| Home 画面 · · · · · · · · · · · · · · · · · ·     |
| JPEG 形式 ······ 149                              |
| microSDHC メモリーカード ・・・・・・・・・・・・・・・・・・・・・ 137     |
| microSDメモリーカード ・・・・・・・・・・・・・・・・・・・・・・・ 137      |

| 使用要件 · · · · · · · · · · · · · · · · · · ·    |
|-----------------------------------------------|
| 動作確認済み・・・・・・・・・・・・・・・・・・・・・・・・・・・・・137        |
| ファイル数・・・・・・・・・・・・・・・・・・・・・・・・・・・・・・137        |
| ファイル名の長さ・・・・・・・・・・・・・・・・・・・・・・・・・ 137         |
| MP3 形式 ······57                               |
| MP3 データ · · · · · · · · · · · · · · · · · · · |
| MP3 プレーヤー · · · · · · · · · · · · · · · · · · |
| 繰り返し再生・・・・・ 99, 147                           |
| 再生可能ビットレート・・・・・・・・・・・・・・・・・・・・・・・・・・・・・・・・・・・ |
| My 辞書 ······ 22, 107                          |
| 解除                                            |
| 設定 · · · · · · · · · · · · · · · · · · ·      |
| 使う・・・・・・108                                   |
| setup                                         |
| S ジャンプ・・・・・・・・・・・・・・・・・・・・・・・75               |
| 範囲指定 · · · · · · · · · · · · · · · · · · ·    |
| TTS60, 64                                     |
| USB ケーブル ・・・・・ 160                            |
| ₩ 検索 ・・・・・                                    |
| XMDF データ・・・・・ 139                             |
| XMDF リーダー ID                                  |
| XMDF リーダー ID 復旧ファイル・・・・・・・・・・・・・・・・・ 163      |

#### あ

| アイコン (絵記号) ······23                        |
|--------------------------------------------|
| 頭出し検索・・・・・・・・・・・・・・・・・・・・・・・・・・・・・・・・・・・46 |
| アプリケーション・・・・・・・・・・・・・・・・・・・・・・・・157        |
| アルバム表示・・・・・150                             |
| アルファベット略語集・・・・・165                         |
| 暗号化データ・・・・・112,147                         |
| 暗証番号・・・・・・112                              |
| 削除 · · · · · · · · · · · · · · · · · · ·   |
| 変更                                         |

| 一括検索・・・・・・・・・・・・・・・・・・・・・・・・・・・・・72 |
|-------------------------------------|
| イヤホン・・・・64                          |
| 接続 •••••••64                        |
| インストール・・・・・・・・・・・・・・・・・・・・・・・162    |

## え

| 英和辞典 · · · · · · · · · · · · · · · · · · · |  |
|--------------------------------------------|--|
|--------------------------------------------|--|

# お

| オートスクロール・・・・・・・・・・・・・・・・・・・・・・・50          |
|--------------------------------------------|
| オートデモ・・・・・・117                             |
| オートパワーオフ・・・・・ 17, 103                      |
| オープニング画面・・・・・ 117                          |
| 設定・・・・・・・・・・・・・・・・・・・・・・・・・・・・・・・・117      |
| お問い合わせ・・・・・186, 202                        |
| 音を聞く・・・・・・165                              |
| 音声再生・・・・・                                  |
| 音声再生速度・・・・・・・・・・・・・・・・・・・・・・・・・・・・・・105    |
| 音声データ・・・・・ 57,145                          |
| 音声の選択ウィンドウ・・・・・59                          |
| 音声マーク・・・・・57                               |
| 音声読み上げ・・・・・・・・・・・・・・・・・・・・・・・・・61          |
| 範囲指定 · · · · · · · · · · · · · · · · · · · |
| ドラッグ ・・・・・62                               |
| 音量調整                                       |

## か

| カーソル・・・・・・・・・・・・・・・・・・・・・・・・・22, 29, 49 |
|-----------------------------------------|
| カード・・・・・・・・・・・・・・・・・・・・・・・・・・・・・・135    |
| 初期化・・・・・・159                            |
| 取り付け・・・・・・・・・・・・・・・・・・・・・・・・・・・・・・135   |
| 取り外す・・・・・137                            |
| 解説・・・・・54                               |
| 会話アシスト・・・・・・・・・・・・・・・・・・・・・・・・・・・・121   |
|                                         |

#### = 247 =

| キーワード・・・・・・・・・・・・・・・・・・・・・・・・・123          |
|--------------------------------------------|
| 言語モード・・・・・・・・・・・・・・・・・・・・・・・・123           |
| 単語帳に登録・・・・・・・・・・・・・・・・・・・・・・・・・・・・・126     |
| 単語を入れ替え・・・・・・・・・・・・・・・・・・・・・・・・・・・・・・・124  |
| 会話文 · · · · · · · · · · · · · · · · · · ·  |
| 発音させる・・・・・・・・・・・・・・・・・・・・・・・・・・・・・ 122     |
| 書き直し・・・・・・32                               |
| 学習帳                                        |
| 学習する                                       |
| 削除                                         |
| 作る・・・・・.87                                 |
| テストする ・・・・・ 89                             |
| 内容を見る・・・・・89                               |
| 各種設定リスト画面・・・・・ 102                         |
| 拡大                                         |
| 拡大表示 · · · · · · · · · · · · · · · · · · · |
| 箇条書き・・・・・.51                               |
| 画像から探す・・・・・ 97, 165, 183                   |
| 説明内容を探す・・・・・・・・・・・・・・・・・・・・・・・・97          |
| 画像データ・・・・・149                              |
| 最大サイズ ・・・・・ 149                            |
| 最大容量 · · · · · · · · · · · · · · · · · · · |
| データの形式・・・・・・・・・・・・・・・・・・・・・・・・・149         |
| かなタッチ入力・・・・・・・・・・・・・・・・・・・・・・・・26          |
| かな入力方法・・・・・6,103                           |
| 画面送り・・・・・・49                               |
| カラー挿絵・・・・・ 167                             |
| カラー図鑑                                      |
| メニュー画面・・・・・・・・・・・・・・・・・・・・・・・・・97          |
| 韓国語入力・・・・・28                               |
| 韓国語文字······34                              |
| 漢字を調べる・・・・・169                             |
| 音訓読み・・・・・・・・・・・・・・・・・・・・・・・・・・・・・・170      |
| 総画数                                        |
| 手書き入力・・・・・・・・・・・・・・・・・・・・・・・・169           |

| 部首画数・    | <br> | <br> |
|----------|------|------|
| 部品読み・    | <br> | <br> |
| 完全一致検索   | <br> | <br> |
| 簡体字・・・・・ | <br> | <br> |
| 管理ソフト・・  | <br> | <br> |
| 起動       | <br> | <br> |

## き

| キータッチ音・・・・・・・・・・・・・・・・・・・・・・・・・・・・・・・・・・・・ |
|--------------------------------------------|
| キーなどの表記・・・・・・12                            |
| キーワード・・・・・ 121                             |
| キーワード検索・・・・・・46                            |
| 機能キー・・・・・・・・・・・・・・・・・・・・・・・・・・・・・・・・・・・・   |
| 機能の選択ウィンドウ・・・・・ 60                         |
| 逆引き・・・・・・・・・・・・・・・・・・・・・・・・・・・・・・・・ 44,165 |
| 切り替え・・・・・.53                               |

| <u>&lt;</u>  |     |
|--------------|-----|
| クラシック音楽・・・・・ | 165 |
| <u>č</u>     |     |

| 合成音声                          |
|-------------------------------|
| 候補がなくなる・・・・・ 45               |
| 候補表示エリア・・・・・31                |
| 項目の選択・・・・・・49                 |
| コラム (NOTE)・・・・・・54            |
| コンテンツ選択キー・・・・・・・・・・・・・・・・・・22 |
| コンテンツ等選択画面・・・・・21             |
| コンテンツの説明・・・・・96               |
| コンテンツリスト・・・・ 22               |
| My 辞書 ······22                |
|                               |

## さ

|  | 採用 |  |  |  |  |  | • |  |  |  |  |  | • | • |  |  |  |  |  |  |  |  |  | • • |  | • |  |  |  |  |  |  |  |  |  | • |  |  |  | 3 | 3 . | 1 |
|--|----|--|--|--|--|--|---|--|--|--|--|--|---|---|--|--|--|--|--|--|--|--|--|-----|--|---|--|--|--|--|--|--|--|--|--|---|--|--|--|---|-----|---|
|--|----|--|--|--|--|--|---|--|--|--|--|--|---|---|--|--|--|--|--|--|--|--|--|-----|--|---|--|--|--|--|--|--|--|--|--|---|--|--|--|---|-----|---|

| しおり・・・・・ 78, 142                             |
|----------------------------------------------|
| 削除                                           |
| しおり削除画面・・・・・                                 |
| 時刻                                           |
| 設定 · · · · · · · · · · · · · · · · · · ·     |
| 辞書順(収録順)リスト・・・・・44                           |
| 辞書の引きかた・・・・・43                               |
| 辞書メニュー・・・・・ 21,119,153                       |
| 個別メニュー・・・・・・・・・・・・・・・・・・・・・・・・・・・21          |
| 並びを初期設定に・・・・・・・・・・・・・・・・・・・・・・・・ 120         |
| 並べ替え・・・・・・・・・・・・・・・・・・・・・・・・ 119             |
| <br>分類メニュー・・・・・・・・・・・・・・・・・・・・・・・・21         |
| 辞書メニューの設定・・・・・・ 106                          |
| 切り替え                                         |
| 自動画面送り・・・・・・・・・・・・・・・・・・・・・・・50              |
| 自動/手動                                        |
| 白動認識                                         |
| 113500000000000000000000000000000000000      |
|                                              |
| テキリヘニノノ 05                                   |
| (株) (2017年)                                  |
| 円土体反                                         |
| 追加コンテンテ・107<br>四声 つ ね 140                    |
| 与県ナーク・・・・・・・・・・・・・・・・・・・・・・・・・・・・・・・・・・・・    |
| シャップルテスト・・・・・・・・・・・・・・・・・・・・・・・・・・・・・・・・・・・・ |
| シャンノマーク·······/5                             |
| 充電                                           |
| EA-80A · · · · · · · 2                       |
| 充電時間・・・・・・・・・・・・・・・・・・・・・・・・・・ 2             |
| 充電異常                                         |
| 充電池                                          |
| 交換手順                                         |
| 残量の目安・・・・・・・・・・・・・・・・・・・・・・・・・・・・・・・・ 4      |
| 消耗 · · · · · · · · · · · 8                   |
| 充電池の廃棄・・・・・・・・・・・・・・・・・・・・・・ 236             |

し

= 250 =

| 充電ラン   | ゚プ       | ••• | • • | · | • • | · | • • | • | • | • • | • • | • | • | • | • • | · | • | • • | · | • | • • | • | • | • • | · | · | • • | • • | • | • | • • | · | 2   | ,<br>., | 13 |
|--------|----------|-----|-----|---|-----|---|-----|---|---|-----|-----|---|---|---|-----|---|---|-----|---|---|-----|---|---|-----|---|---|-----|-----|---|---|-----|---|-----|---------|----|
| 点滅·    | •••      |     | • • | • | • • | · |     | • | • | • • |     | • | • | • | • • | • | • |     | · | • |     | · | • | • • | • | • | • • | • • | · | • | • • | · | • • | •       | 3  |
| 熟語を調   | ]べ       | 3   | • • |   |     | • | • • | • | • | • • |     | • | • | • | • • | • | • |     | • | • | • • | • | • |     | • | • | • • | • • | • | • |     | • | •   | 1       | 69 |
| 手動認識   | ì        | ••• | • • |   | • • | • | • • | • | • | • • | • • | • | • | • | • • | • | • |     | • | • | • • | • | • | • • | • | • | • • | • • | • | • | • • | • | • • | •       | 32 |
| 詳細画面   | Ī۰۰      |     | • • |   |     | • | • • | • | • | • • |     | • | • | • | • • | • | • |     | • | • | • • | • | • |     | • | • | • • | • • | • | • |     | • | • • | •       | 50 |
| 詳細地図   | ••       |     | • • |   |     | • | • • | • | • | • • |     | • | • | • | • • | • | • |     | • | • | • • | • | • |     | • | • | • • | • • | • | • |     | • | •   | 1       | 83 |
| 消費税電   | 卓        | ••• | • • | • | • • | • |     | • | • | • • |     | • | • | • |     | • | • |     | • | • |     | • | • | • • | • | • |     | • • | • | • | • • | • | •   | 1       | 27 |
| 消費税率   | <u>.</u> |     | • • |   |     | • | • • | • | • | • • |     | • | • | • | • • | • | • |     | • | • | • • | • | • |     | • | • | • • | • • | • | • |     | • | •   | 1       | 28 |
| 商標・・・・ | •••      | ••• | • • | • | • • | • |     | • | • | • • |     | • | • | • |     | • | • |     | • | • |     | • | • | • • | • | • |     | • • | • | • | • • | • | • • | •       | 11 |
| 初期化・・  | •••      |     |     |   |     |   |     | • | • | • • |     | • | • | • |     | • | • |     | • | • |     | • | • |     | • | • | • • | • • | • | • |     | • | •   | 2       | 33 |
| 初期設定   | · · ·    | ••• | • • |   | • • | • | • • | • | • | • • | • • | • | • | • | • • | • | • |     | • | • | • • | • | • | • • | • | • | • • | • • | • | • | • • | • | • • | •       | 5  |
| シンボル   | ,        |     |     |   |     |   |     |   | • | • • |     | • | • | • |     |   | • |     |   | • |     | • | • |     | • | • |     | • • |   | • |     | • | • • |         | 18 |

## đ

| 叉. |      |                 | • • |     | • • |     |     |     | • | • • |     |   | • • | • • | •   |     |   | • |     |   | • |     |   | • |     |   |   |     |   |   |     |   |     | 54  |
|----|------|-----------------|-----|-----|-----|-----|-----|-----|---|-----|-----|---|-----|-----|-----|-----|---|---|-----|---|---|-----|---|---|-----|---|---|-----|---|---|-----|---|-----|-----|
| ズー | -45  | ウィ              | ン   | ド   | ウ   | • • |     | • • | • | • • |     | • | •   | • • | • • |     | • | • |     | • | • |     | • | • |     | • | • |     |   | • |     |   |     | 52  |
| ズー | - ム核 | 幾能              | • • | • • | • • | • • | • • | • • | • | • • |     | • | • • | • • | • • | • • | • | • | ••• | • | • |     | • | • | • • | • | • |     | • | • | ••• | • | • • | 52  |
| スク | -םל  | ール              | • • |     | • • | • • |     | • • | • | • • |     | • | • • | ••• | • • |     | • | • |     | • | • |     | • | • |     | · | • |     | • | • |     | • |     | 50  |
| ス  | ~ラ:  | ップ              | ••• | • • | • • | • • | • • | • • | • | • • |     | • | • • | • • | • • | • • | · | • | • • | · | • |     | • | • | • • | • | • | • • | · | • | ••• | • | • • | • 8 |
| ス  | °−7  | ス・・             | ••• |     | • • | • • | • • | • • | • | • • |     | • | • • | • • | • • |     | • | • | • • | • | • |     | • | • |     | · | • |     | • | • |     | • | • • | 31  |
| スイ | ペルき  | チェ              | ツ:  | ク   | • • | • • | • • | • • | • | • • |     | • | • • | • • | • • | • • | · | • | • • | · | • |     | • | • | • • | • | • | • • | · | • | ••• | • | • • | 71  |
| スイ | ペルン  | 入力              | ••• | • • | • • | • • | • • | • • | • | • • |     | • | • • | • • | • • | • • | · | • | • • | · | • |     | • | • | • • | • | • | • • | · | • | ••• | • | • • | 27  |
| スラ | ライ   | ドシ              | Ξ.  | _   | • • | • • | • • | • • | • | • • |     | • | • • | • • | • • | • • | · | • | • • | · | • |     | • | • | • • | • | • | • • | · | • | ••• | · | 1   | 51  |
|    | 表示   | 時間              | ].  | • • | ••• | • • | • • | • • | • | • • | • • | • | • • | • • | • • | • • | • | • | • • | • | • | • • | • | • | • • | • | • | • • | • | • | ••• | · | 1   | 56  |
| スロ | コッ   | $\vdash \cdots$ | • • | • • | ••• | • • | • • | • • | • | • • |     | • | • • | ••• | • • | • • | • | • | ••• | · | • | • • | • | • | • • | • | • | • • | · | • | ••• | · | 1   | 36  |
|    |      |                 |     |     |     |     |     |     |   |     |     |   |     |     |     |     |   |   |     |   |   |     |   |   |     |   |   |     |   |   |     |   |     |     |

## せ

| 成句                                         | 76 |
|--------------------------------------------|----|
| 選択ウィンドウ・・・・・・・・・・・・・・・・・・・・・・・・・・・・・・・・・・・ | 59 |
| 音声 • • • • • • • • • • • • • • • • • • •   | 59 |
| 機能 ••••••                                  | 60 |

## そ

| 操作ガイ | $  \cdots \rangle$ | <br>•••• | <br> | <br> | •••••• | 9 |
|------|--------------------|----------|------|------|--------|---|

| ダイレクトオン機能・・・・・17                                                                                                    |
|----------------------------------------------------------------------------------------------------|
| ダウンロードコンテンツ・・・・・ 139                                                                                                    |
| タッチ操作・・・・・20,47                                                                                                    |
| 2 回タッチ・・・・・・・・・・・・・・・・・・・・・・・・20                                                                                                    |
| タッチ・・・・・・・・・・・・・・・・・・・・・・・・・20                                                                                                    |
| ドラッグ・・・・・・・・・・・・・・・・・・・・・・・・・・・・・20                                                                                                    |
| タッチパッド・・・・・・・・・・・・・・・・・・・・・・5.13                                                                                                    |
| 調整 · · · · · · · · · · · · · · · · · · ·                                                                                                    |
| タッチペン・・・・・・・・・・・・・・・・・・・・・・・・5                                                                                                    |
| タブ・・・・・・・・・・・・・・・・・・・・・・・53                                                                                                    |
| ビン しんしょう しんしょう しんしょ しんしょ |
| 半位沃井 102                                                                                                    |
| → 品版 00                                                                                                    |
|                                                                                                    |
|                                                                                                    |
| XMDF コノテノツ ······85                                                                                                    |
| 登録                                                                                                    |
| 端子カバー・・・・・・・・・・・・・・・・・・・・・・・・・・・・・ 135                                                                                                    |
| 誕生年・・・・・134                                                                                                    |
| 5                                                                                                    |
|                                                                                                    |
| 地図検索・・・・・ 100                                                                                                    |
| 著作権・・・・・・・・・・・・・・・・・・・・・・・・・・・・・・                                                                                                    |
| <u> </u>                                                                                                    |
| 追加アプリ・・・・・・157                                                                                                    |
| 通貨換算                                                                                                    |
|                                                                                                    |

## 7

| 手書 /50 音 ・・・・・・・・・・・・・・・・・・・・・・・・・・・・       | . 32 |
|---------------------------------------------|------|
| 手書き暗記メモ・・・・・・・・・・・・・・・・・・・・・・・・・・・・・・・・・・・・ | 91   |
| 上書き保存・・・・・・・・・・・・・・・・・・・・・・・・・・・・・・・・・・・・   | · 93 |
| 削除 · · · · · · · · · · · · · · · · · · ·    | · 93 |
| 新規に作成・・・・・・・・・・・・・・・・・・・・・・・・・・・・・・・・・・・・   | 92   |

通貨レート・・・・・ 130

| 登録する ・・・・・.91                                       |
|-----------------------------------------------------|
| 見る・編集する・・・・・・・・・・・・・・・・・・・・・・・92                    |
| 手書きエリア・・・・・31                                       |
| 手書き入力・・・・・・30                                       |
| ご注意・・・・・・・・・・・・・・・・・・・・・・・・・・・・38                   |
| 認識 · · · · · · · · · · · · · · · · · · ·            |
| 手書き入力パッド・・・・・ 30                                    |
| 手書きパッド・・・・・・ 6, 30                                  |
| 位置調整 · · · · · · · · · · · · · · · · · · ·          |
| 他の機能・・・・・・・・・・・・・・・・・・・・・・・・・・・・・・・41               |
| 入力方法 · · · · · · · · · · · · · · · · · · ·          |
| 認識・・・・・・・・・・・・・・・・・                                 |
| バックライト・・・・・18                                       |
| 表示濃度調整・・・・・・110                                     |
| 松勤                                                  |
| = 1 ☆                                               |
| 作成友山上                                               |
| Fig. 211                                            |
| 四次97月9天 97-<br>保方                                   |
| ○○ ○○○○○○○○○○○○○○○○○○○○○○○○○○○○○○○○○○               |
| 〒○田9<br>=+フトデータ・・・・・・・・・・・・・・・・・・・・・・・・・・・・・・・・・・・・ |
| リイストリーン・・・・・・・・・・・・・・・・・・・・・・・・・・・・・・・・・・・・         |
| 电線//り/100时间・・・・・・・・・・・・・・・・・・・・・・・・・・・・・・・・・・・      |
| 电線で入113                                             |
| 電丁青精・・・・・・・・・・・・・・・・・・・・・・・・・・・・・・・・・・・・            |
| 電子 ノックリーター・・・・・・・・・・・・・・・・・・・・・・・・・・・・・・・・・・・       |
| 本を探作・・・・・・・・・・・・・・・・・・・・・・・・・・・・・・・・・・・・            |
|                                                     |
|                                                     |
| 電池マーク・・・・・・・・・・・・・・・・・・・・・・・・・・・・・・・4               |
|                                                     |

#### لح

| 動画・・・・・・・・・・・・・・・・                | 55,  | 56 |
|-----------------------------------|------|----|
| 動画繰り返し再生・・・・・                     |      | 99 |
| 動画再生・・・・・・・・・・・・・・・・・・・・・・・・・・・・・ |      | 98 |
| 動画を見る・・・・・ 9                      | 8, 1 | 83 |

| 動作環境                                      | 161  |
|-------------------------------------------|------|
| 登録商標・・・・・・・・・・・・・・・・・・・・・・・・・・・・・・・       | • 11 |
| ドライバ・・・・・・・・・・・・・・・・・・・・・・・・・・・・・・・・・・・・  | 161  |
| ドラッグ・・・・・・・・・・・・・・・・・・・・・・・・・・・・・・・・・・・・  | ·20  |
| 鳥の鳴き声・・・・・・・・・・・・・・・・・・・・・・・・・・・・・・・・・・・・ | 165  |

## な

| 名 | 前                                        | 112 |
|---|------------------------------------------|-----|
|   | オープニング画面 ・・・・・113,                       | 117 |
|   | 削除 · · · · · · · · · · · · · · · · · · · | 115 |
|   | 登録 •••••                                 | 112 |
|   | 変更 · · · · · · · · · · · · · · · · · · · | 114 |

## <u>ات</u>

| 日本語漢字入ス  | <u>5</u> |     |     |     |     | • |     |     |     | • |     |     | • |     | • | • | • | <br>• | • • | ••• | • | • • |     | 28 |
|----------|----------|-----|-----|-----|-----|---|-----|-----|-----|---|-----|-----|---|-----|---|---|---|-------|-----|-----|---|-----|-----|----|
| 日本地図・・・・ | •••      |     | • • | • • |     | • | • • | ••• | • • | • | • • | ••• | • | ••• | • | • | • | <br>• | • • | ••• | • | ••• | 1   | 00 |
| 日本民謡・・・・ | • • •    |     | • • | • • |     | • | • • | • • | • • | • | • • | • • | • | ••• | • | • | • | <br>• | • • | • • | • | • • | 1   | 65 |
| 入力文字種表示  | <u>.</u> | ••• | • • | • • | • • | • | • • | ••• | • • | • | • • | • • | • | ••• | • | • | • | <br>· | • • | • • | • | • • | • • | 31 |
| 入力文字表示二  | ЕIJ      | ア・  | • • | • • | • • | • | • • | ••• | • • | • | • • | • • | • | ••• | • | • | • | <br>· | • • | • • | • | • • | • • | 31 |
| 認識・・・・・  | • • •    |     | • • | • • |     | • | • • | • • | • • | • | • • | • • | • | ••• | • | • | • | <br>• | • • | • • | • | • • | • • | 32 |
| 認識方法表示·  |          |     | • • | • • |     |   |     | • • | • • | • | • • |     | • |     | • | • | • |       | • • | • • | • |     |     | 31 |

### ね

| 年号計算・  | • | • | • • | • • | • | · | • | • | • • | • | • | • | • | • | • | • | • | • | • | <br> | • | • | • | • | • | • | • | • | • • | • | • | • | • | • | • | • | • | • | 10 | 32 | 2 |
|--------|---|---|-----|-----|---|---|---|---|-----|---|---|---|---|---|---|---|---|---|---|------|---|---|---|---|---|---|---|---|-----|---|---|---|---|---|---|---|---|---|----|----|---|
| 年齢計算・・ | • |   | • • |     |   |   | • | • |     |   |   |   | • | • | • | • |   | • | • |      |   |   |   |   |   |   | • | • |     |   |   | • |   | • |   |   |   |   | 10 | 33 | 3 |

## は

| パスワード・・・・・ 112                |
|-------------------------------|
| パソコン接続・・・・・160,163            |
| バックライト・・・・・18                 |
| バックライト設定・・・・・ 104             |
| 明るさ調整 ・・・・・ 104               |
| 減光時間設定・・・・・・104               |
| バックライトボタン・・・・・・・・・・・・・・・・・・32 |
| 早見機能・・・・・・51                  |

| ハン | グル・・・・・ | • • • • | <br> | <br>28 | , 34 |
|----|---------|---------|------|--------|------|
| 凡例 | (編集要旨)  |         | <br> | <br>   | · 96 |

### 상

| ⊟ | 付・・ | • • | • • | • • |     |    |     | •        |     | • |   | • | • • | • • |   |   | • |       | • | • |     |   | • |     | • | • |     | • | • |   |     | • | • 7 | 7,  | 1       | 1 ( | 6 |
|---|-----|-----|-----|-----|-----|----|-----|----------|-----|---|---|---|-----|-----|---|---|---|-------|---|---|-----|---|---|-----|---|---|-----|---|---|---|-----|---|-----|-----|---------|-----|---|
|   | 設定  | Ξ·  | • • | • • |     |    |     | •        | • • | • | • | • | • • | • • | • | • | • | <br>• | • | • |     | • | • |     | • | • | • • | • | • | • |     | • | • 7 | 7,  | 1       | 1 ( | 6 |
| 表 |     | • • | ••• | • • | • • |    | • • | •        | • • | • | • | • | • • | • • | • | • | • | <br>• | • | • | • • | • | • | • • | • | • | • • | • | • | • | • • | • | • • | • • | •       | 5   | 4 |
| 表 | 示濃  | 度   | 調   | 整   |     |    |     | •        | • • | • | • | • | • • | • • | • | • | • | <br>• | • | • |     | • | • |     | • | • | • • | • | • | • |     | • | • • | • • | •       | • ( | 6 |
| 表 | 示部  | (   | Х   | 1   | ン   | '表 | 27  | <u>л</u> | ) • | • | • | • | • • | • • | • | • | • | <br>• | • | • | • • | • | • | • • | • | • | • • | • | • | • | • • | • | • • | 5   | ,<br>), | 1;  | 3 |
| 標 | 準メ  | _   | ٦·  |     |     |    |     |          |     | • |   | • | • • |     |   |   | • |       | • | • |     |   | • |     |   | • |     | • | • |   |     |   |     |     | 1       | 0   | 6 |

### ιζı

| フォーマット・・・・・137, 159                        |
|--------------------------------------------|
| フォトスライド・・・・・ 149                           |
| オープニング画面 ・・・・・ 153                         |
| 設定メニュー・・・・・・・・・・・・・・・・・・・・・・・・・・・・・・・・ 155 |
| 操作メニュー・・・・・・・・・・・・・・・・・・・・・・・・・・・・・・・152   |
| フォトメニュー・・・・・・・・・・・・・・・・・・・・・・・・・・・・・・153   |
| フォトメニュー・・・・・106, 153                       |
| ブランクワード・・・・・69                             |
| プレビューウィンドウ・・・・・52                          |
| プレビュー表示・・・・・・52                            |
| 設定                                         |
| 分野別小事典・・・・・ 165                            |
| 文例種類選択画面・・・・・94                            |
| $\overline{}$                              |
| <br>別候斌                                    |
|                                            |
| <u>(</u>                                   |
| 他の辞書で調べる・・・・・.78                           |

### ま

| マ- | -カ-・ | <br> | <br> |    | 2, 84 |
|----|------|------|------|----|-------|
| •  | / 2  |      |      | 01 | -,    |

本体メモリー・・・・・140, 243

|                      | 色・・ | ••• |    | ••• | • • | • • | • • | • • | • • | • • | • • |     | • • | • | • • | • • | • • | • • | • | • • | • • | • | • • | • • | 8 | 2, | 83 |
|----------------------|-----|-----|----|-----|-----|-----|-----|-----|-----|-----|-----|-----|-----|---|-----|-----|-----|-----|---|-----|-----|---|-----|-----|---|----|----|
|                      | 消す  | ••• |    | ••• | • • | • • | • • | ••• | ••• | • • | • • |     | • • | • | • • | • • | • • | • • | • | • • | • • | • | • • | • • | • |    | 83 |
|                      | 消去  | (削  | 除) | • • | • • | • • | • • | • • | ••• | • • | • • |     | • • | • | • • | • • | • • | • • | • | • • | • • | • | • • | • • | • |    | 86 |
|                      | テス  | トを  | する | ş.  | • • | • • | • • | • • | ••• | • • | • • |     | • • | • | • • | • • | • • | • • | • | • • | • • | • | • • | • • | • |    | 84 |
| $\overline{\langle}$ | ーカー | ーテン | スト |     | • • |     |     | • • |     | • • | • • | • • | • • | • | • • | • • | ••• |     | · |     | • • | • | • • | • • | • |    | 84 |
| $\overline{\langle}$ | ーカー | ーテン | スト | IJ  | ス   | ١   | 山   | 面   | ••• | • • | • • |     | • • | • | • • | • • | • • | • • | • | • • | • • | • | • • | • • | • |    | 84 |
| $\overline{\langle}$ | ーク・ | ••• |    | ••• | • • | • • | • • | • • | • • | • • | • • | • • | • • | • | • • | • • | ••• | • • | • | • • | • • | • | • • | • • | • |    | 18 |

| <u></u>                                                                                                    |
|----------------------------------------------------------------------------------------------------|
| 緑色                                                                                                    |
| <u></u> <u></u> <u></u> <u></u> <u></u> <u></u> <u></u> <u></u> <u></u> <u></u> <u></u> <u></u> <u></u> <u></u> <u></u> <u></u> <u></u> <u></u> <u></u> |

| メイン表示画面・・・・・・                                | 104 |
|----------------------------------------------|-----|
| 明るさ調整・・・・・・・・・・・・・・・・・・・・・・・・・・・・・・・・・・・・    | 104 |
| 減光時間設定 · · · · · · · · · · · · · · · · · · · | 104 |
| メニューカスタマイズ・・・・・                              | 119 |
| メモリー確認・・・・・                                  | 159 |

## も

| 文字サイズ・・・・・・・・・・・・・・・・・・・・・・・・・・・・・・・・・・・・ | 51 |
|-------------------------------------------|----|
| 文字の修正・・・・・・・・・・・・・・・・・・・・・・・・・・・・・・・・・・・・ | 29 |
| 削除 · · · · · · · · · · · · · · · · · · ·  | 29 |
| 追加 · · · · · · · · · · · · · · · · · · ·  | 29 |

## b

| リサイクルマーク・・・・・・・・・・・・・・・・・・・・・・・・・・・・・・・・・・・    | 236 |
|------------------------------------------------|-----|
| リスト画面・・・・・                                     | ·49 |
| リスト表示・・・・・                                     | 150 |
| リセットスイッチ・・・・・・・・・・・・・・・・・・・・・・・・・・・・・・・・・・・・   | 230 |
| リセット操作・・・・・                                    | 232 |
| リチウムイオン充電池・・・・・・・・・・・・・・・・・・・・・・・・・・・・・・・・・・・・ | 235 |
| リムーバブルディスク・・・・・・・・・・・・・・・・・・・・・・・・・・・・・・・・・・・・ | 160 |

## n

|  | 例 | • | • | • | • | • | • |  |  |  | • | • | • |  |  | • | • | • |  |  |  | • | • | • |  |  |  |  | • | • | • | • |  |  |  | • | • | • |  |  |  |  | • | • | • | • | • | • | • | • | • | • | • | • | • |  |  |  |  |  |  | 5 | j∠ | 1 |  |  |  |
|--|---|---|---|---|---|---|---|--|--|--|---|---|---|--|--|---|---|---|--|--|--|---|---|---|--|--|--|--|---|---|---|---|--|--|--|---|---|---|--|--|--|--|---|---|---|---|---|---|---|---|---|---|---|---|---|--|--|--|--|--|--|---|----|---|--|--|--|
|--|---|---|---|---|---|---|---|--|--|--|---|---|---|--|--|---|---|---|--|--|--|---|---|---|--|--|--|--|---|---|---|---|--|--|--|---|---|---|--|--|--|--|---|---|---|---|---|---|---|---|---|---|---|---|---|--|--|--|--|--|--|---|----|---|--|--|--|

| 例 / 解説ウィンドウ・・・・・・・・・・・・・・・・・・・・・・・       | 55 |
|------------------------------------------|----|
| 例文検索・・・・・・・・・・・・・・・・・・・・・・・・・・・・・・・・・・・・ | 73 |
| 例文マーク・・・・・・・・・・・・・・・・・・・・・・・・・・・・        | 63 |
| レジューム機能・・・・・                             | 17 |

## 3

| ローマ字→かな変換表・・・・・               | 238 |
|-------------------------------|-----|
| ローマ字かな入力・・・・・・・・・・・・・・・・・・24, | 103 |

## わ

| ワイルドカード・・・・・・・・・・・・・・・・・・・・・・・・・・・・      | 39 |
|------------------------------------------|----|
| 和英辞典・・・・・・・・・・・・・・・・・・・・・・・・・・・・・・・・・・・・ | 76 |
| 枠数 · · · · · · · · · · · · · · · · · · · | 32 |
| 枠無し入力パッド・・・・・31.(                        | 36 |